# ADS-BT for Revit

# リファレンスマニュアル

(Revit2024 対応版 Ver13) (Light 版共通)

# 目次

| 1 システムについて                                                                                                    | 2      |
|----------------------------------------------------------------------------------------------------|--------|
| 1-1 はじめに                                                                                                    | 3      |
| 1-1-1 主な機能                                                                                                    |        |
| 1-1-2 本リファレンスマニュアルについて                                                                                                    | 4      |
| 1-1-3 本リファレンスマニュアルで用いる略語                                                                                                    | 4      |
| <b>1-2</b> 本システムの起動                                                                                                    | 5      |
| <b>1-2-1</b> 製品版 Revit メニュー                                                                                                    | 5      |
| <b>1-2-2</b> Light 版 Revit メニュー                                                                                                    | 5      |
| <b>1-3</b> 本システムのワークフロー                                                                                                    | 6      |
| 1-4 本システムの運用について                                                                                                    | 7      |
| <b>1-4-1</b> 計算対象オブジェクト                                                                                                    | 7      |
| 1-4-2 計算建物形状について                                                                                                    | 8      |
| 1-4-3 緩和措置の自動処理                                                                                                    |        |
| 1-4-4 本システムの高さについて                                                                                                    | 9      |
| 1-4-5 始点と終点                                                                                                    | 9      |
| 1-4-6 高さ制限解析を行うための準備                                                                                                    |        |
| 2 ADS-BT メニュー                                                                                                    |        |
| <b>2-1</b> 「ADS-BT」メニュー                                                                                                    |        |
| <b>2-2</b> 「ADS-BT(計算)」メニュー                                                                                                    |        |
| <b>2-3</b> 「ADS-BT(LIGHT)」メニュー                                                                                                    |        |
|                                                                                                    |        |
| 3 与条件設定                                                                                                    | 16     |
| 3 与条件設定<br>3-1 はじめに                                                                                                    | 16<br> |
| <ul> <li>3 与条件設定</li></ul>                                                                                                    | 16<br> |
| 3 与条件設定<br>3-1 はじめに<br>3-2 与条件設定のワークフロー<br>3-3 敷地登録                                                                                                    |        |
| <ul> <li>3 与条件設定</li> <li>3-1 はじめに</li> <li>3-2 与条件設定のワークフロー</li> <li>3-3 敷地登録</li> <li>3-3-1 本敷地を登録する</li> </ul>                                                                                                    |        |
| <ul> <li>3 与条件設定</li> <li>3-1 はじめに</li> <li>3-2 与条件設定のワークフロー</li> <li>3-3 敷地登録</li> <li>3-3-1 本敷地を登録する</li> <li>3-3-2 エリアスキームについて</li> </ul>                                                                                                    |        |
| <ul> <li>3 与条件設定</li> <li>3-1 はじめに</li> <li>3-2 与条件設定のワークフロー</li> <li>3-3 敷地登録</li> <li>3-3-1 本敷地を登録する</li> <li>3-3-2 エリアスキームについて</li> <li>3-3-3 エリアスキームを作成する</li> </ul>                                                                                                    |        |
| <ul> <li>3 与条件設定</li> <li>3-1 はじめに</li> <li>3-2 与条件設定のワークフロー</li> <li>3-3 敷地登録</li> <li>3-3-1 本敷地を登録する</li> <li>3-3-2 エリアスキームについて</li> <li>3-3-3 エリアスキームを作成する</li> <li>3-3-4 本敷地登録によって作成されるビュー</li> </ul>                                                                                                    |        |
| <ul> <li>3 与条件設定</li> <li>3-1 はじめに</li> <li>3-2 与条件設定のワークフロー</li> <li>3-3 敷地登録</li> <li>3-3-1 本敷地を登録する</li> <li>3-3-2 エリアスキームについて</li> <li>3-3-3 エリアスキームを作成する</li> <li>3-3-4 本敷地登録によって作成されるビュー</li> <li>3-4 境界線条件</li> </ul>                                                                                                    |        |
| <ul> <li>3 与条件設定</li> <li>3-1 はじめに</li> <li>3-2 与条件設定のワークフロー</li> <li>3-3 敷地登録</li> <li>3-3-1 本敷地を登録する</li> <li>3-3-2 エリアスキームについて</li> <li>3-3-3 エリアスキームを作成する</li> <li>3-3-4 本敷地登録によって作成されるビュー</li> <li>3-4 境界線条件</li> <li>3-4-1 「境界線条件の設定」ダイアログ</li> </ul>                                                                                                    |        |
| <ul> <li>3 与条件設定</li></ul>                                                                                                    |        |
| <ul> <li>3 与条件設定</li></ul>                                                                                                    |        |
| <ul> <li>3 与条件設定</li> <li>3-1 はじめに</li> <li>3-2 与条件設定のワークフロー</li> <li>3-3 敷地登録</li> <li>3-3-1 本敷地を登録する</li> <li>3-3-1 本敷地を登録する</li> <li>3-3-2 エリアスキームについて</li> <li>3-3-3 エリアスキームを作成する</li> <li>3-3-4 本敷地登録によって作成されるビュー</li> <li>3-4 境界線条件</li> <li>3-4-1 「境界線条件の設定」ダイアログ</li> <li>3-4-2 境界線条件を設定する</li> <li>3-4-3 道路幅について</li> <li>3-4-4 採用道路幅員について</li> </ul>                                                                                                    |        |
| <ul> <li>3 与条件設定</li> <li>3-1 はじめに</li> <li>3-2 与条件設定のワークフロー.</li> <li>3-3 敷地登録.</li> <li>3-3 敷地登録.</li> <li>3-3-1 本敷地を登録する.</li> <li>3-3-2 エリアスキームについて.</li> <li>3-3 エリアスキームとでれ成する.</li> <li>3-3 エリアスキームを作成する.</li> <li>3-4 本敷地登録によって作成されるビュー.</li> <li>3-4 境界線条件.</li> <li>3-4-1 「境界線条件の設定」ダイアログ.</li> <li>3-4-2 境界線条件を設定する.</li> <li>3-4-3 道路幅について.</li> <li>3-4-4 採用道路幅員について.</li> <li>3-4-5 道路に対する緩和幅の適用について.</li> </ul>                                                                 |        |
| <ul> <li>3 与条件設定</li> <li>3-1 はじめに</li> <li>3-2 与条件設定のワークフロー.</li> <li>3-3 敷地登録.</li> <li>3-3-1 本敷地を登録する.</li> <li>3-3-2 エリアスキームについて.</li> <li>3-3-3 エリアスキームを作成する.</li> <li>3-3-4 本敷地登録によって作成されるビュー.</li> <li>3-4 境界線条件.</li> <li>3-4-1 「境界線条件の設定」ダイアログ.</li> <li>3-4-2 境界線条件を設定する.</li> <li>3-4-3 道路幅について.</li> <li>3-4-4 採用道路幅員について.</li> <li>3-4-5 道路に対する緩和幅の適用について.</li> <li>3-4-6 緩和幅による各斜線制限の緩和.</li> </ul>                                                                             |        |
| <ul> <li>3 与条件設定</li> <li>3-1 はじめに</li> <li>3-2 与条件設定のワークフロー</li> <li>3-3 敷地登録</li> <li>3-3-1 本敷地を登録する</li> <li>3-3-2 エリアスキームについて</li> <li>3-3-2 エリアスキームとで小て、</li> <li>3-3-3 エリアスキームを作成する</li> <li>3-3-4 本敷地登録によって作成されるビュー</li> <li>3-4 境界線条件</li> <li>3-4-1 「境界線条件の設定」ダイアログ</li> <li>3-4-2 境界線条件を設定する</li> <li>3-4-2 境界線条件を設定する</li> <li>3-4-3 道路幅について</li> <li>3-4-5 道路に対する緩和幅の適用について</li> <li>3-4-6 緩和幅による各斜線制限の緩和</li> <li>3-4-7 道路に対する後退距離の適用について</li> </ul>                             |        |
| <ul> <li>3 与条件設定</li> <li>3-1 はじめに</li> <li>3-2 与条件設定のワークフロー</li> <li>3-3 敷地登録</li> <li>3-3-1 本敷地を登録する</li> <li>3-3-2 エリアスキームについて</li> <li>3-3-3 エリアスキームを作成する</li> <li>3-3 エリアスキームを作成する</li> <li>3-34 本敷地登録によって作成されるビュー</li> <li>3-4 境界線条件</li> <li>3-4-1 「境界線条件の設定」ダイアログ</li> <li>3-4-2 境界線条件を設定する</li> <li>3-4-3 道路幅について</li> <li>3-4-4 採用道路幅員について</li> <li>3-4-5 道路に対する緩和幅の適用について</li> <li>3-4-6 緩和幅による各斜線制限の緩和</li> <li>3-4-7 道路に対する後退距離の適用について</li> <li>3-4-8 道路斜線適用距離の適用について</li> </ul> |        |
| <ul> <li>3 与条件設定</li> <li>3-1 はじめに</li> <li>3-2 与条件設定のワークフロー</li> <li>3-3 敷地登録</li> <li>3-3-1 本敷地を登録する</li> <li>3-3-1 本敷地を登録する</li> <li>3-3-2 エリアスキームについて</li> <li>3-3 エリアスキームを作成する</li> <li>3-3 エリアスキームを作成する</li> <li>3-4 境界線条件</li> <li>3-4 境界線条件</li> <li>3-4-1 「境界線条件の設定」ダイアログ</li> <li>3-4-2 境界線条件を設定する</li> <li>3-4-3 道路幅について</li> <li>3-4-5 道路に対する緩和幅の適用について</li> <li>3-4-6 緩和幅による各斜線制限の緩和</li> <li>3-4-7 道路に対する後退距離の適用について</li> <li>3-4-8 道路斜線適用距離の適用について</li> </ul>                  |        |

| <b>3-4-11</b> 道路高について                     |    |
|-------------------------------------------|----|
| 3-4-12 高低差が著しい場合の緩和                       |    |
| <b>3-4-13</b> 異幅道路の道路幅と道路高の関係             |    |
| <b>3-4-14</b> 令 135 条の 12 第 1 項第一号の適用について |    |
| <b>3-4-15</b> 隅切について                      |    |
| <b>3-5</b> 道路状況                           |    |
| <b>3-5-1</b> 「道路状況の設定」ダイアログ               |    |
| 3-5-2 道路状況を設定する                           |    |
| 3-6 交差点状况                                 |    |
| <b>3-6-1</b> 「交差点状況」ダイアログ                 |    |
| <b>3-6-2</b> 交差点状況を設定する                   |    |
| 3-7 計算範囲                                  |    |
| 3-7-1 「計算範囲」ダイアログ                         |    |
| 3-7-2 計算範囲を選択する                           |    |
| <b>3-7-3</b> 計算範囲を指定する                    |    |
| 3-7-4 計算範囲を確認する                           |    |
| <b>3-8</b> 分割線                            |    |
| 3-8-1 分割線プルダウンメニュー                        |    |
| <b>3-8-2</b> 分割線として選択可能な線分について            |    |
| 3-8-3 用途地域領域を分割する                         |    |
| <b>3-8-4</b> 用途地域領域の分割を確認する               |    |
| <b>3-8-5</b> 用途地域領域の分割を削除する               |    |
| 3-8-6 高度地区領域を分割する                         |    |
| <b>3-8-7</b> 高度地区領域の分割を確認する               |    |
| <b>3-8-8</b> 高度地区領域の分割を削除する               |    |
| <b>3-8-9</b> 地盤面領域を分割する                   |    |
| 3-8-10 地盤面領域の分割を確認する                      |    |
| <b>3-8-11</b> 地盤面領域の分割を削除する               |    |
| 3-8-12 用途地域・高度地区・地盤面分割線を入力する場合の注意事項       |    |
| <b>3-8-13</b> 日影規制領域を分割する                 | 41 |
| <b>3-8-14</b> 日影規制領域の分割を確認する              | 41 |
| <b>3-8-15</b> 日影規制領域の分割を削除する              |    |
| 3-8-16 日影規制分割線を入力する場合の注意事項                |    |
| 3-9 領域条件                                  |    |
| <b>3-9-1</b> 領域条件プルダウンメニュー                |    |
| 3-9-2 各領域エリアプランオブジェクトの選択について              |    |
| <b>3-9-3</b> 用途地域を設定する                    |    |
| <b>3-9-4</b> 高度地区を設定する                    |    |
| <b>3-9-5</b> 地盤高を設定する                     |    |
| <b>3-9-6</b> 日影規制を設定する                    |    |
| 3-10 発散ライン                                |    |

| 3-10-1 「発散ラインの設定(自動発生全計算)」ダイアログ |    |
|---------------------------------|----|
| <b>3-10-2</b> ピッチと計算範囲について      |    |
| <b>3-10-3</b> 発散ラインを作成する        |    |
| 3-11 計算条件                       |    |
| 3-11-1 「計算条件の設定」ダイアログ           |    |
| 3-11-2 緯度·経度                    | 51 |
| 3-11-3 日照条件                     | 53 |
| 3-11-4 後退距離緩和                   | 54 |
| <b>3-12</b> 形状更新                | 55 |
| 3-12-1 本敷地を初期化する                | 55 |
| 3-13 方位の設定                      |    |
| 4 斜線逆日影計算                       |    |
| <b>4-1</b> はじめに                 |    |
| <b>4-2</b> 斜線・逆日影計算のワークフロー      |    |
| <b>4-3</b> 斜線逆日影計算              | 60 |
| <b>4-3-1</b> 「斜線逆日影計算の設定」ダイアログ  | 60 |
| <b>4-3-2</b> 逆日影計算の低層型と高層型      | 61 |
| <b>4-3-3</b> 計算ピッチについて          |    |
| 4-3-4 後退距離を考慮する                 |    |
| <b>4-3-5</b> 斜線・逆日影計算を実行する      |    |
| <b>4-3-6</b> 斜線メッシュをシェーディング表示する |    |
| <b>4-3-7</b> 等高線ブロックを出力する       | 63 |
| 4-4 建物高チェック                     | 64 |
| <b>4-4-1</b> 「建物高チェック」ダイアログ     | 64 |
| <b>4-4-2</b> 建物高さチェックを実行する      | 64 |
| <b>4-5</b> 斜線計算式                | 65 |
| <b>4-5-1</b> 「斜線計算式」ダイアログ       | 65 |
| <b>4-5-2</b> 斜線計算式を追加する         | 65 |
| 4-5-3 斜線計算式指定点及び斜線勾配マスの色について    |    |
| <b>4-5-4</b> 斜線計算式指定点の位置を変更する   | 67 |
| <b>4-5-5</b> 斜線計算式を個別に削除する      |    |
| <b>4-5-6</b> 斜線計算式を全て削除する       |    |
| <b>4-5-7</b> 斜線計算式の表示について       |    |
| 5 日影計算                          | 70 |
| <b>5-1</b> はじめに                 | 71 |
| 5-2 日影計算のワークフロー                 | 71 |
| 5-3 規制ラインチェック                   | 72 |
| 5-3-1 「規制ラインチェック計算の設定」ダイアログ     | 72 |
| 5-3-2 規制ラインチェックを実行する            | 72 |
| <b>5-3-3</b> 規制ラインチェック結果の見方     | 73 |
| 5-4 特定点                         | 74 |

|             | 5-4-1 「日影特定点編集」ダイアログ                                                                                                    | 74 |
|-------------|----------------------------------------------------------------------------------------------------|----|
|             | <b>5-4-2</b> 特定点を登録する                                                                                                    | 74 |
|             | 5-4-3 特定点を削除する                                                                                                    | 74 |
|             | 5-4-4 特定点の見方                                                                                                    |    |
| 5           | <b>5-5</b> 日照定規                                                                                                    |    |
|             | <b>5-5-1</b> 「日照定規の設定」ダイアログ                                                                                                    |    |
|             | 5-5-2 日照定規を作成する                                                                                                    |    |
|             | <b>5-5-3</b> 日照定規の見方                                                                                                    | 77 |
| 5           | 5-6 時刻日影計算                                                                                                    |    |
|             | <b>5-6-1</b> 「時刻日影計算の設定」ダイアログ                                                                                                    |    |
|             | 5-6-2 時刻日影計算を実行する                                                                                                    |    |
|             | <b>5-6-3</b> 時刻日影形状図                                                                                                    |    |
| 5           | 5-7 等時間日影計算                                                                                                    |    |
|             | <b>5-7-1</b> 「等時間日影計算の設定」ダイアログ                                                                                                    |    |
|             | 5-7-2 等時間日影計算方法について                                                                                                    |    |
|             | <b>5-7-3</b> 計算範囲の設定について                                                                                                    |    |
|             | 5-7-4 自動検索計算(追跡法)を実行する                                                                                                    |    |
|             | 5-7-5 指定検索計算(追跡法)を実行する                                                                                                    |    |
|             | 5-7-6 規制時間計算(メッシュ法)を実行する                                                                                                    |    |
|             | 5-7-7 単位時間計算(メッシュ法)を実行する                                                                                                    |    |
|             | <b>5-7-8</b> 等時間日影図                                                                                                    | 85 |
|             |                                                                                                    |    |
| 6           | 天空率計算                                                                                                    |    |
| 6<br>6      | 天空率計算                                                                                                    |    |
| 6<br>6      | 天空率計算<br>6-1 はじめに<br>6-1-1 天空率とは                                                                                                    |    |
| 6<br>6      | 天空率計算<br>6-1 はじめに<br>6-1-1 天空率とは<br>6-1-2 天空図について                                                                                                    |    |
| 6<br>6      | 天空率計算<br>6-1 はじめに<br>6-1-1 天空率とは<br>6-1-2 天空図について<br>6-1-3 測定点について                                                                                                    |    |
| 6<br>6      | <b>天空率計算</b><br>6-1 はじめに<br>6-1-1 天空率とは<br>6-1-2 天空図について<br>6-1-3 測定点について<br>6-2 天空率算定領域                                                                                                    |    |
| 6<br>6<br>6 | <ul> <li>天空率計算</li> <li>6-1 はじめに</li> <li>6-1-1 天空率とは</li> <li>6-1-2 天空図について</li> <li>6-1-3 測定点について</li> <li>6-2 天空率算定領域</li> <li>6-2-1 道路高さ天空率算定領域の考え方</li> </ul>                                                                                       |    |
| 6<br>6<br>6 | <ul> <li>天空率計算</li> <li>6-1 はじめに</li> <li>6-1-1 天空率とは</li> <li>6-1-2 天空図について</li> <li>6-1-3 測定点について</li> <li>6-2 天空率算定領域</li> <li>6-2-1 道路高さ天空率算定領域の考え方</li> <li>6-2-2 隣地高さ天空率算定領域の考え方</li> </ul>                                                        |    |
| 6<br>6      | <ul> <li>天空率計算</li> <li>6-1 はじめに</li> <li>6-1-1 天空率とは</li> <li>6-1-2 天空図について</li> <li>6-1-3 測定点について</li> <li>6-2 天空率算定領域</li> <li>6-2-1 道路高さ天空率算定領域の考え方</li> <li>6-2-2 隣地高さ天空率算定領域の考え方</li> <li>6-2-3 北側高さ制限天空率算定領域の考え方</li> </ul>                       |    |
| 6<br>6<br>6 | <ul> <li>天空率計算</li> <li>6-1 はじめに</li> <li>6-1-1 天空率とは</li> <li>6-1-2 天空図について</li> <li>6-1-3 測定点について</li> <li>6-2 天空率算定領域</li> <li>6-2-1 道路高さ天空率算定領域の考え方</li> <li>6-2-2 隣地高さ天空率算定領域の考え方</li> <li>6-2-3 北側高さ制限天空率算定領域の考え方</li> <li>6-3 天空率の確認申請</li> </ul> |    |
| 6<br>6<br>6 | <ul> <li>天空率計算</li> <li>6-1 はじめに</li> <li>6-1-1 天空率とは</li> <li>6-1-2 天空図について</li> <li>6-1-3 測定点について</li> <li>6-2 天空率算定領域</li></ul>                                                                                                    |    |
| 6<br>6<br>6 | <ul> <li>天空率計算</li></ul>                                                                                                    |    |
| 6<br>6<br>6 | <ul> <li>天空率計算</li></ul>                                                                                                    |    |
| 6<br>6<br>6 | <ul> <li>天空率計算</li></ul>                                                                                                    |    |
| 6<br>6<br>6 | <ul> <li>天空率計算</li></ul>                                                                                                    |    |
| 6<br>6<br>6 | <ul> <li>天空率計算</li></ul>                                                                                                    |    |
| 6<br>6<br>6 | <ul> <li>天空率計算</li></ul>                                                                                                    |    |
| 6<br>6<br>6 | <ul> <li>天空率計算</li></ul>                                                                                                    |    |
| 6<br>6<br>6 | <ul> <li>天空率計算</li></ul>                                                                                                    |    |

| 6-4-8 行き止まり道路(突当り)における適合建築物と測定ラインの端点処理 | 136 |
|----------------------------------------|-----|
| 6-4-9 各種条件設定                           | 137 |
| <b>6-4-10</b> 絶対高さでカットする               | 138 |
| <b>6-4-11</b> 分割地盤のグループ化               | 139 |
| <b>6-4-12</b> 求積図形ごとに丸目処理を行う           | 143 |
| <b>6-4-13</b> 2A 処理                    | 144 |
| <b>6-4-14</b> 令 132 条処理                | 145 |
| 6-4-15 隅切りの設定                          | 149 |
| 6-4-16 総延長                             | 151 |
| <b>6-4-17</b> 適合建築物の後退距離の設定            | 151 |
| 6-4-18 前面計画建物                          | 152 |
| 6-5 簡易天空率                              | 153 |
| 6-5-1 「簡易天空率」ダイアログ                     | 153 |
| <b>6-5-2</b> 簡易天空率計算を実行する              | 154 |
| <b>6-5-3</b> 天空率算定領域生成方法について           | 154 |
| <b>6-5-4</b> 簡易天空率計算結果の見方              | 155 |
| <b>6-5-5</b> 天空率算定領域プレビューの見方           | 155 |
| 6-6 天空率計算パレット                          | 156 |
| 6-6-1 「天空率計算」パレット                      | 156 |
| 6-7 天空率計算のワークフロー                       | 157 |
| <b>6-8</b> 天空率計算の注意事項                  | 158 |
| <b>6-8-1</b> 天空率設定の初期化                 | 158 |
| <b>6-8-2</b> 適合建築物及び計画建築物の編集           | 158 |
| 6-9 簡易設定                               | 159 |
| 6-9-1 「簡易設定」ダイアログ                      | 159 |
| <b>6-9-2</b> 天空率算定領域を初期化する             | 160 |
| <b>6-9-3</b> 天空率算定領域を生成する              | 161 |
| 6-9-4 各種処理条件を設定する                      | 162 |
| <b>6-9-5</b> 北側斜線天空率算定領域を生成する          | 162 |
| <b>6-9-6</b> No 表示について                 | 163 |
| <b>6-9-7</b> 後退距離を設定する                 | 163 |
| <b>6-9-8</b> 各方式の条件を編集する               | 164 |
| 6-10 初期化                               | 166 |
| 6-10-1 天空率算定領域を初期化する                   | 166 |
| 6-11 境界条件                              | 167 |
| 6-11-1 「天空率計算条件の設定」ダイアログ               | 167 |
| <b>6-12</b> 領域条件                       | 169 |
| 6-12-1 「天空率領域条件の設定」ダイアログ               | 169 |
| <b>6-13</b> 放射設定                       | 170 |
|                                        | 170 |
| 6-12-2 放射範囲を設定する                       | 170 |
|                                        | 110 |

| <b>6-14</b> グループ                                                                                                    |                                                                                         |
|----------------------------------------------------------------------------------------------------|-----------------------------------------------------------------------------------------|
| <b>6-14-1</b> 「天空率グループの設定」ダイアログー「条件」タブ                                                                                                    |                                                                                         |
| 6-14-2 端領域の端点処理を[延長]にセット                                                                                                    |                                                                                         |
| <b>6-14-3</b> 測定ライン作成方法(入隅側)                                                                                                    |                                                                                         |
| <b>6-14-4</b> 測定ライン作成方法(出隅側)                                                                                                    |                                                                                         |
| 6-14-5 測定ライン作成方法                                                                                                    |                                                                                         |
| 6-14-6 測定ライン両端の処理                                                                                                    |                                                                                         |
| <b>6-14-7</b> 「天空率グループの設定」ダイアログー「領域」タブ                                                                                                    |                                                                                         |
| <b>6-14-8</b> エラーメッセージについて                                                                                                    |                                                                                         |
| <b>6-14-9</b> グループを新規作成する                                                                                                    |                                                                                         |
| 6-14-10 既存のグループに天空率算定領域を追加する                                                                                                    |                                                                                         |
| <b>6-14-11</b> 既存のグループから天空率算定領域を除外する                                                                                                    |                                                                                         |
| <b>6-14-12</b> グループを削除する                                                                                                    |                                                                                         |
| 6-15 計算                                                                                                    |                                                                                         |
| 6-15-1 天空率計算について                                                                                                    |                                                                                         |
| <b>6-15-2</b> 「天空率計算の設定」ダイアログー「計算1(積分計算)」タブ                                                                                                    |                                                                                         |
| 6-15-3 「天空率計算の設定」ダイアログー「計算2(求積計算)」タブ                                                                                                    |                                                                                         |
| 6-15-4 天空率計算を実行する                                                                                                    |                                                                                         |
| <b>6-15-5</b> 高精度計算について                                                                                                    |                                                                                         |
| <b>6-15-6</b> 天空率計算結果の見方                                                                                                    |                                                                                         |
| 6-16 位置確認                                                                                                    |                                                                                         |
| 6-16-1 「位置確認線」ダイアログ                                                                                                    |                                                                                         |
| <b>6-16-2</b> 位置確認線を表示する測定点を選択する                                                                                                    |                                                                                         |
|                                                                                                    |                                                                                         |
| 6-16-3 位置確認線を自動で作成する                                                                                                    |                                                                                         |
| 6-16-3 位置確認線を自動で作成する<br>6-16-4 位置確認表の見方                                                                                                    |                                                                                         |
| 6-16-3 位置確認線を自動で作成する<br>6-16-4 位置確認表の見方<br>6-17 表出力                                                                                                    |                                                                                         |
| 6-16-3 位置確認線を自動で作成する<br>6-16-4 位置確認表の見方<br>6-17 表出力<br>6-17-1 「表選択」ダイアログ                                                                                                    |                                                                                         |
| 6-16-3 位置確認線を自動で作成する<br>6-16-4 位置確認表の見方<br>6-17 表出力<br>6-17-1 「表選択」ダイアログ<br>6-17-2 天空率領域リストを製図ビューに出力する                                                                                                    |                                                                                         |
| <ul> <li>6-16-3 位置確認線を自動で作成する</li></ul>                                                                                                    |                                                                                         |
| <ul> <li>6-16-3 位置確認線を自動で作成する</li></ul>                                                                                                    |                                                                                         |
| <ul> <li>6-16-3 位置確認線を自動で作成する</li></ul>                                                                                                    | 188<br>188<br>189<br>189<br>189<br>189<br>189<br>189<br>190<br>193                      |
| <ul> <li>6-16-3 位置確認線を自動で作成する</li></ul>                                                                                                    |                                                                                         |
| <ul> <li>6-16-3 位置確認線を自動で作成する</li> <li>6-16-4 位置確認表の見方</li> <li>6-17 表出力</li> <li>6-17-1「表選択」ダイアログ</li> <li>6-17-2 天空率領域リストを製図ビューに出力する</li> <li>6-17-3 三斜求積天空図を製図ビューに出力する</li> <li>6-17-4 出力される表の種類</li> <li>6-17-5 天空率三斜求積表の見方</li> <li>6-17-6 三斜求積計算の流れ</li> </ul> |                                                                                         |
| <ul> <li>6-16-3 位置確認線を自動で作成する</li></ul>                                                                                                    |                                                                                         |
| <ul> <li>6-16-3 位置確認線を自動で作成する</li></ul>                                                                                                    | 188<br>188<br>189<br>189<br>189<br>189<br>189<br>190<br>193<br>195<br>195<br>198<br>199 |
| <ul> <li>6-16-3 位置確認線を自動で作成する</li></ul>                                                                                                    |                                                                                         |
| <ul> <li>6-16-3 位置確認線を自動で作成する</li></ul>                                                                                                    |                                                                                         |
| <ul> <li>6-16-3 位置確認線を自動で作成する</li></ul>                                                                                                    |                                                                                         |
| <ul> <li>6-16-3 位置確認線を自動で作成する</li></ul>                                                                                                    |                                                                                         |

| <b>8 その他の</b> ADS BT メニュー              |  |
|----------------------------------------|--|
| <b>8-1</b> インポート                       |  |
| <b>8-1-1</b> ADS ファイルをインポートする          |  |
| <b>8-2</b> エクスポート                      |  |
| 8-2-1 ADS ファイルにエクスポートする                |  |
| <b>8-3</b> ライセンス                       |  |
| <b>8-3-1</b> ライセンス未取得状態の「ライセンス情報」ダイアログ |  |
| 8-3-2 ライセンス取得状態の「ライセンス情報」ダイアログ         |  |
| 8-4 ヘルプ                                |  |
| 9 その他の ADS BT(計算)メニュー                  |  |
| <b>9-1</b> 出力                          |  |
| 9-1-1 「表の選択」ダイアログ                      |  |
| <b>9-1-2</b> 製図ビューに出力する                |  |
| 9-1-3 出力される表の製図ビュー名称及び種類               |  |
| 9-1-4 日影特定点リスト表の見方                     |  |
| <b>9-2</b> 計算形状                        |  |
| 9-2-1 「計算建物形状」ダイアログ                    |  |
| <b>9-2-2</b> 計算建物形状を表示する               |  |
| 9-2-3 計算建物形状を削除する                      |  |
| 10 その他                                 |  |
| 10-1 Light 版の制限                        |  |
| <b>10-2</b> サポートについて                   |  |

# 1 システムについて

# 1-1 はじめに

○「ADS-BT for Revit」(以下、本システムまたは製品版という)は、建築基準法における高さ制限解析を行う Revit のア ドオンシステムです。

○「ADS-BT Light for Revit」(以下、Light 版という)は一部機能に制限があります。

### 1-1-1 主な機能

○本システムでは、主に以下の解析を行うことができます。

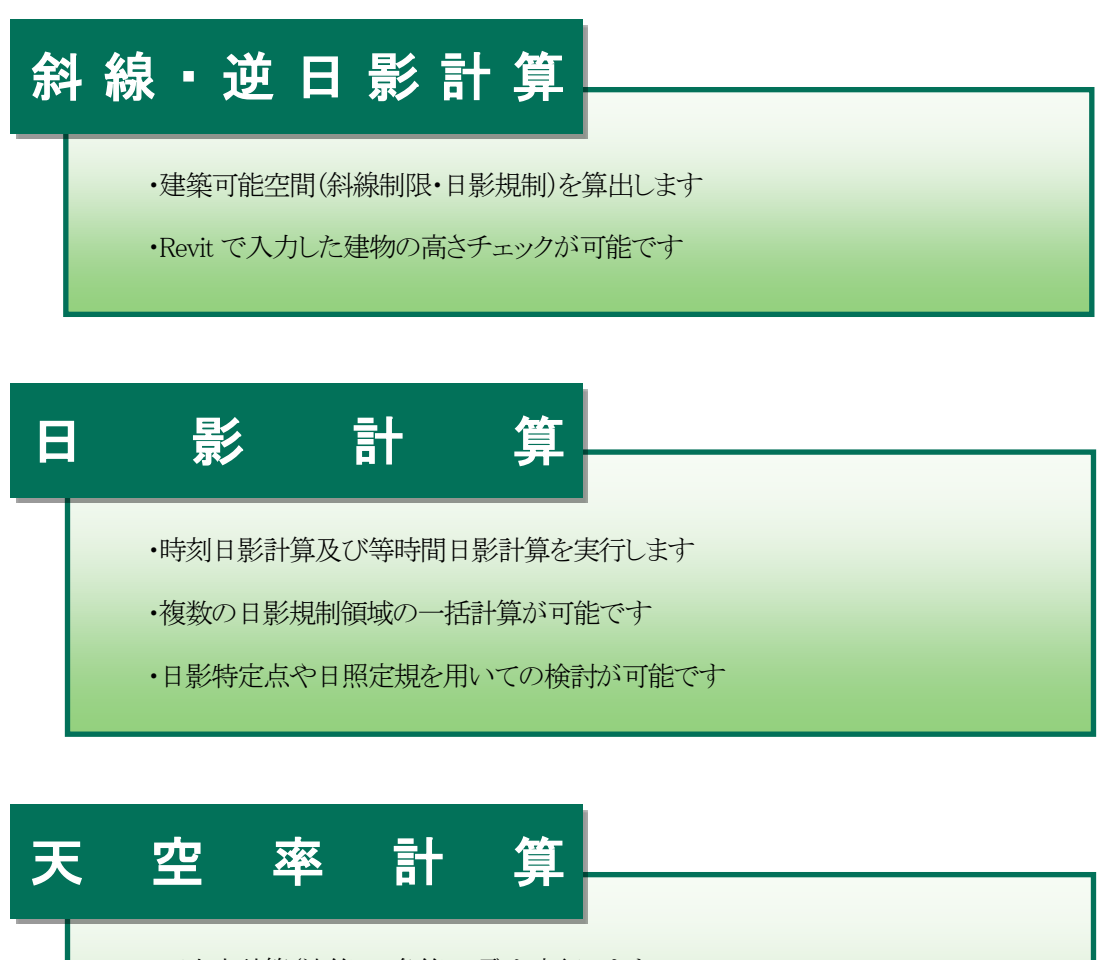

・天空率計算(法第56条第7項)を実行します

・方式を選択し、天空率算定領域の自動生成が可能です

・積分計算と求積計算を一括で行うことが可能です

※各種計算及び条件設定は、ADS Family※1と同等のものを使用しています。 ※ADS Familyと連携させて利用することも可能です。

※1 ADS Family とは

生活産業研究所㈱が開発・販売を行っている建築基準法集団規定高さ制限解析システムで、ADS-win/ADS-LAの2製品で構成されるオリジナルシステムです。

1-1-2 本リファレンスマニュアルについて

○本リファレンスマニュアルは Light 版と共通です。

○本リファレンスマニュアルの画面廻りの画像は製品版での表示です。

○本システムをインストールすると、Revit ヘルプメニューに本リファレンスマニュアルが登録されます。

| 略語    | 正式名称      |
|-------|-----------|
| 法     | 建築基準法     |
| 令     | 建築基準法施行令  |
| 施行規則  | 建築基準法施行規則 |
| ダイアログ | ダイアログボックス |

1-1-3 本リファレンスマニュアルで用いる略語

# 1-2 本システムの起動

○本システムをインストールすると、Revit メニューに「ADS-BT」及び「ADS-BT(計算)」、または「ADS-BT(LIGHT)」が 追加されます。

### **1-2-1** 製品版 Revit メニュー

・「ADS-BT」メニュー

| Į | ファイル                                                    | 建築             | 挿入             | 注釈               | マス&外構         | コラボレート                                         | 表示        | 管理                              | アドイン               | ADS-BT             | T ADS-BT(計算)            | 1 |
|---|---------------------------------------------------------|----------------|----------------|------------------|---------------|------------------------------------------------|-----------|---------------------------------|--------------------|--------------------|-------------------------|---|
|   | <ul> <li>■ 敷地:</li> <li>№ 計算:</li> <li>○ 形状:</li> </ul> | 登録<br>条件<br>更新 | ■ 境界 ■ 道路 ■ 交差 | 線条件<br>状況<br>点状況 | ■ 計算範囲 ☐ 分割線・ | <mark>   </mark> 領域条<br>   <mark>  </mark> 発散ラ | 件 •<br>イン | よ インパ<br>よ エクジ<br>この<br>こ<br>環境 | ポート<br>スポート<br>1設定 | <b>たい</b><br>ライセンス | <ul> <li>プレプ</li> </ul> |   |

・「ADS-BT(計算)」メニュー

| ファイル | 建築    | 挿 <i>7</i> | 、 注釈 | マス & 外構            | コラボレート | 表示            | 管理  | アドイン | ADS-BT | ADS-BT(計算) |
|------|-------|------------|------|--------------------|--------|---------------|-----|------|--------|------------|
| 🍓 斜線 | 逆日影計  | 算          |      | іі 🦄 規制ラインチェッ      | ク      | 미리코송          |     | īu+  |        |            |
| ✔ 建物 | 高チェック |            | 王灾玄  | <del>: 文</del> 特定点 |        | 미於파뷰<br>명미만태4 | ÷   | 三田刀  |        |            |
| 診科線  | 計算式   |            | ~도쑤  | ≼ 日照定規             | 🗑 रुफ। | 回口 彩計。        | ₽ ( | 訂身形仏 |        |            |

**1-2-2** Light 版 Revit メニュー

| ファイル                                                                                                    | 建築             | 挿入                   | 注釈               | マス& 外構 | コラボレー        | ト表示              | 管理 | アドイン    | ADS        | -BT(LIGHT)                 | 修正              | •         |
|----------------------------------------------------------------------------------------------------|----------------|----------------------|------------------|--------|--------------|------------------|----|---------|------------|----------------------------|-----------------|-----------|
| <ul> <li>製地登</li> <li>N</li> <li>N<td>登録<br/>發件<br/>更新</td><td>📕 境界<br/>📕 道路<br/>鷆 交差</td><td>線条件<br/>状況<br/>点状況</td><td>■ 分割線、</td><td>• 🍓<br/>• • 🧯</td><td>  斜線逆日影<br/>  簡易天空率</td><td></td><td>分 規制ライ:</td><td>/テェック<br/>睍</td><td>インボー<br/>・<br/>エクスオ<br/>記 環境部</td><td>-ト<br/>ペート<br/>2定</td><td>2<br/>1117</td></li></ul> | 登録<br>發件<br>更新 | 📕 境界<br>📕 道路<br>鷆 交差 | 線条件<br>状況<br>点状況 | ■ 分割線、 | • 🍓<br>• • 🧯 | 斜線逆日影<br>  簡易天空率 |    | 分 規制ライ: | /テェック<br>睍 | インボー<br>・<br>エクスオ<br>記 環境部 | -ト<br>ペート<br>2定 | 2<br>1117 |

# 1-3 本システムのワークフロー

○高さ制限解析を行うにあたり、敷地形状・建物形状はもとより、各種条件を正しく設定する必要があります。 ○設定した条件を確認・理解した上で解析してください。

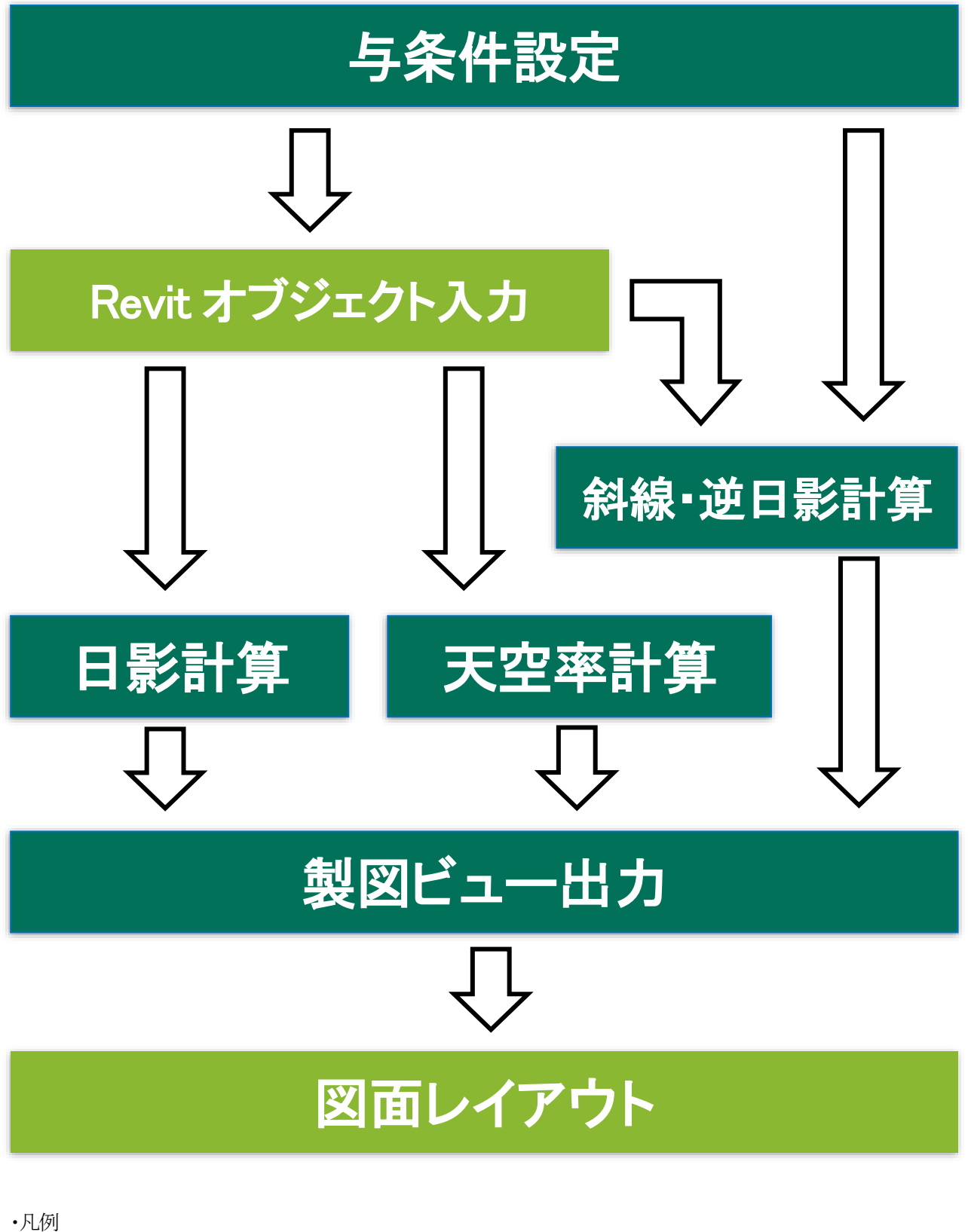

:本システムの操作

:Revit の操作

# 1-4 本システムの運用について

#### 1-4-1 計算対象オブジェクト

○本システムの計算対象となる Revit オブジェクトは以下の通りです。

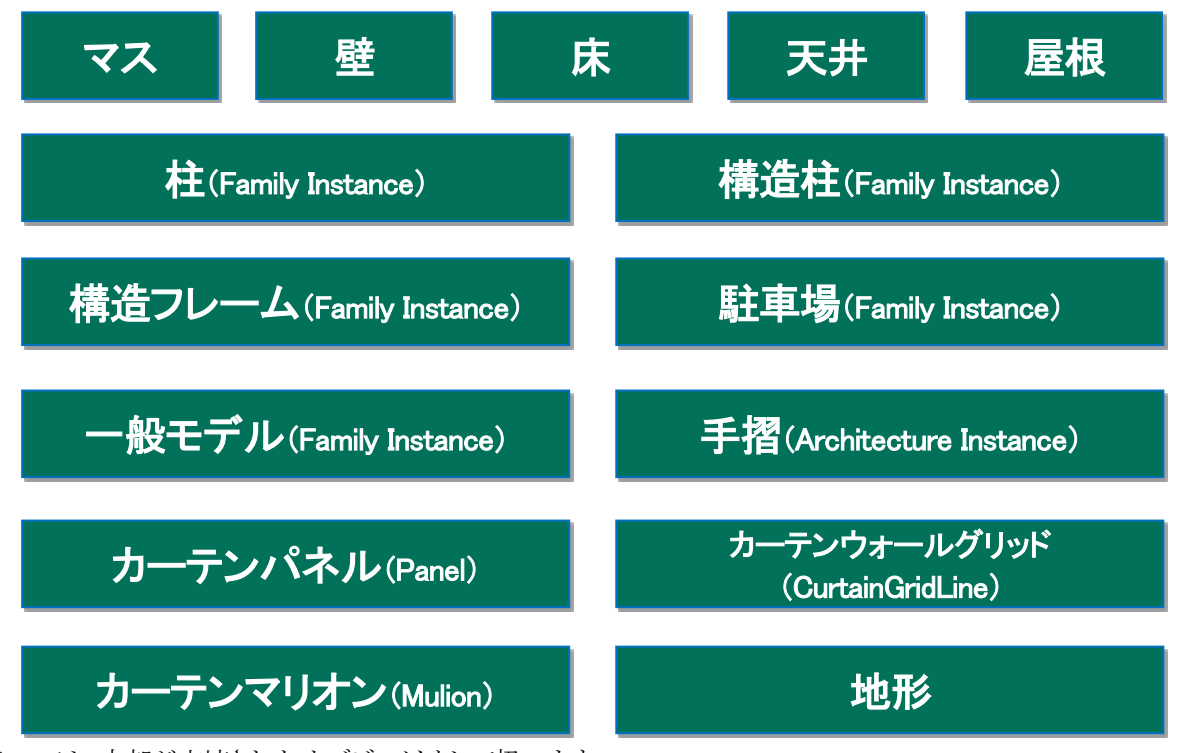

○マスは、内部が充填されたオブジェクトとして扱います。

○マス以外のオブジェクトは、それぞれ単独のオブジェクトとして扱います。

○日影計算の場合は、隙間が無いようにオブジェクトを作成する必要があります。

- ○天空率計算の場合は、構造体オブジェクトのみで作成されていると、領域区分により内部空間が見えてしまう場合が あります。マスで作成する等、解析用モデルの作成にはご注意ください。
- ※「天空率計算」パレット及び「簡易設定」ダイアログを開いた状態で、オブジェクトの作成または編集を行 わないで下さい。

1-4-2 計算建物形状について

○本システムでは、計算対象 Revit オブジェクトを計算建物形状に変換して、各種計算を実行します。

○計算建物形状の設定は、「環境設定/計算用建物変換方法」で行います。

○計算建物形状の確認は、「ADS-BT メニュー/計算形状」で行います。

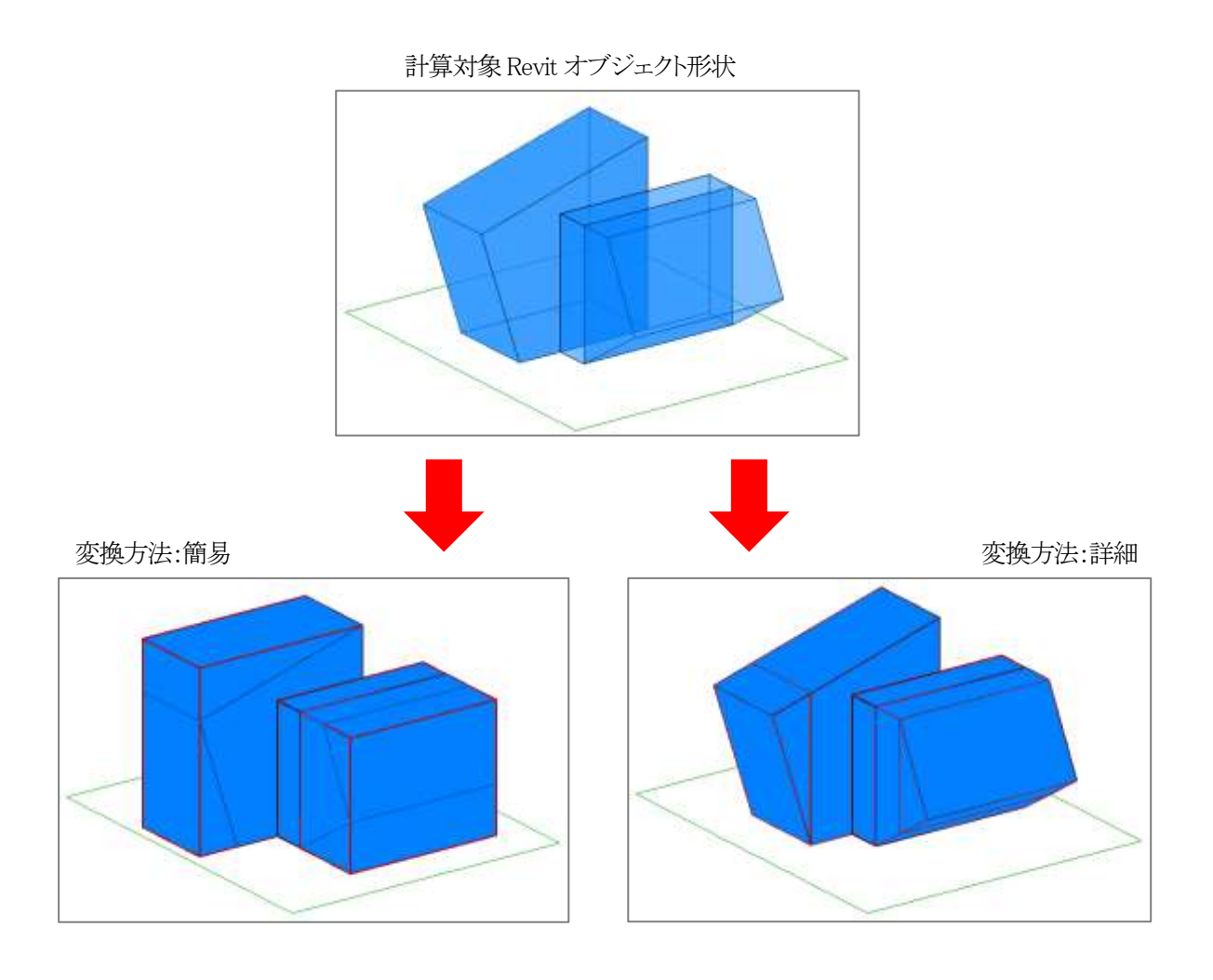

## 1-4-3 緩和措置の自動処理

○本システムでは、法規解釈に基づき緩和措置の自動処理を行っています。

1-4-4 本システムの高さについて

○本システムの高さの基準は、Revit の内部基準点±0です。

○「プロジェクト基準点」及び「測量点」とは連動していません。

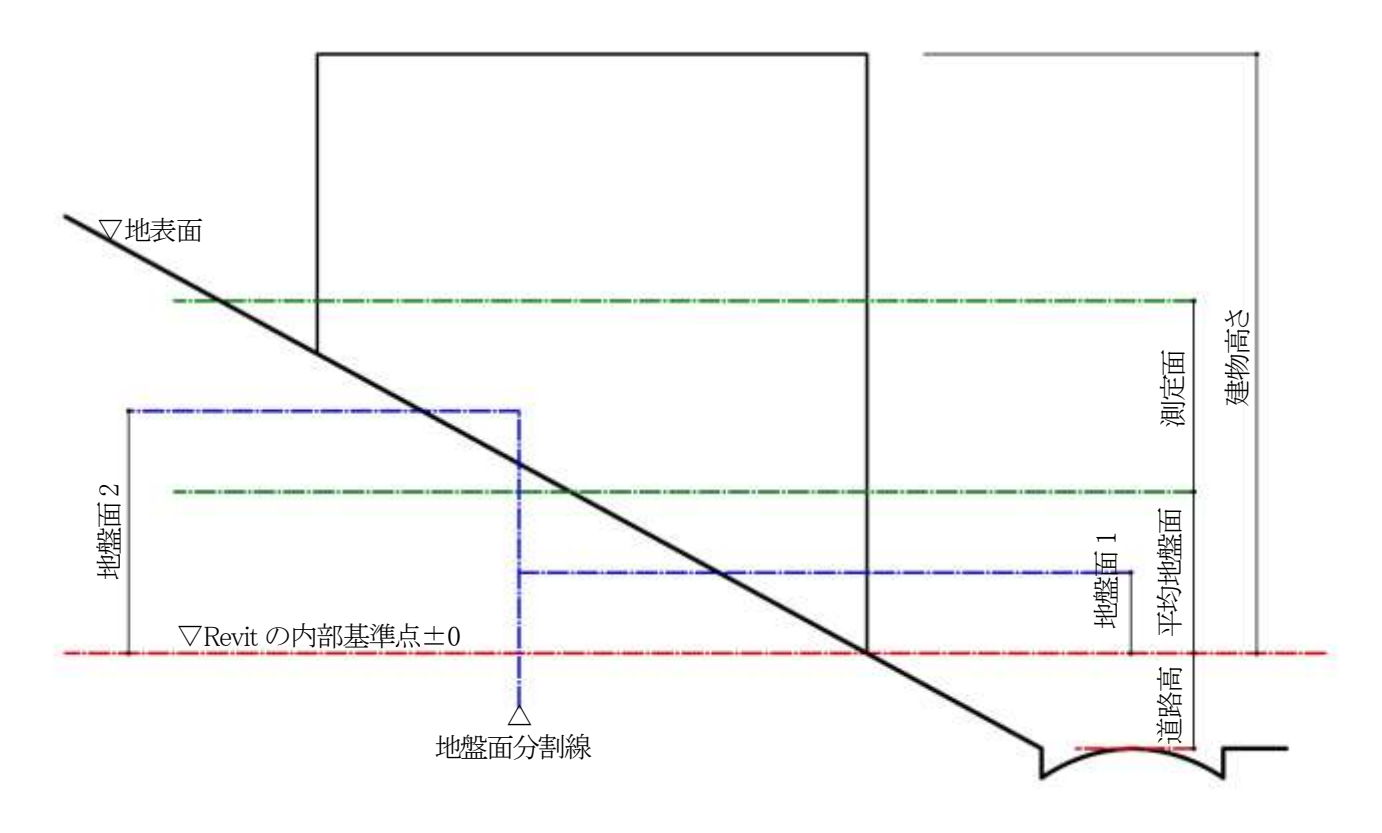

## 1-4-5 始点と終点

○本システムの線分は平面図上の始点と終点によって定義されます。○閉じた図形において、図形内側から見て右側が始点、左側が終点です。○辺や端点の番号は、図形内側から見て反時計回りに定義されます。

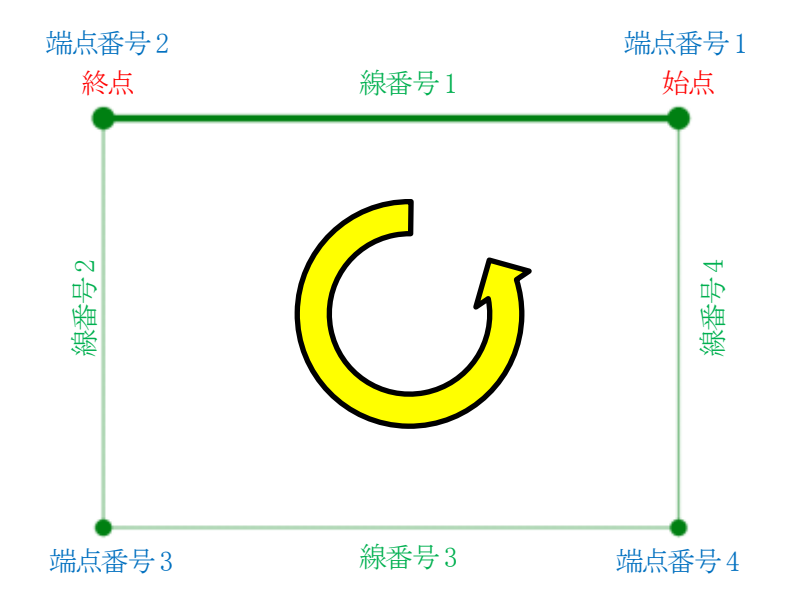

1-4-6 高さ制限解析を行うための準備

○各種計算を実行する場合、計算対象 Revit オブジェクトを表示した 3D ビューを登録する必要があります。 ○「環境設定/計算用建物変換方法」で計算対象 3D ビューを設定します。

○計算対象 3D ビューで表示した計算対象 Revit オブジェクトが各種計算の対象となります。

#### 1-4-6-1 計算対象 3D ビューの表示設定をする

[操作手順]

- 1) 計算対象 3D ビューを選択します。
- 2) 「プロパティ/表示/グラフィックスの上書き」の「編集」を選択します。

| プロパティ          | x         |
|----------------|-----------|
| 30 En-         |           |
| 30 ピュー: (3D)   | - 題 タイプ編集 |
| グラフィックス        | 2 ^       |
| ビュースケール        | 1: 100    |
| 20-20値 1       | 100       |
| 詳細レベル          | 標準        |
| パーツ表示          | オリジナルを表示  |
| 表示/グラフィックスの上書き | <b>編集</b> |
| グラフィックス表示オプション | 92        |
| 專門分類           | 運動        |

3) 「表示/グラフィックスの上書き:3Dビュー{3Dビュー名}」ダイアログが開きます。

| この(ユーのモデル カ<br>(アゴリらの味噌(C) | テゴリを敷示(約                  |     |             |        |                |       | カチゴリにチェックカ | ないと表示されませ     |
|----------------------------|---------------------------|-----|-------------|--------|----------------|-------|------------|---------------|
| 14% / 12 HFb               | <複数>                      |     |             |        |                |       |            |               |
|                            | -                         |     | 投影/サーフェス    | - wine |                | ii    | 10.000     | Parameter and |
|                            | m                         | #分  | 159-2       | 透過度    | 標分             | 159-2 | N=N=3      | Real North    |
| - W. MET IT MAN            | 74edr                     | 優力  |             | 著名。    |                |       |            | 白州            |
| · NEP 製造用                  | · 分外網發材                   |     |             |        | -              |       | Ö          | 白             |
| M MP 新油用                   | 971-新品                    |     |             |        |                |       |            | 台-船           |
| E MEP 製造用                  | 小小川-部品                    |     |             |        |                |       | D .        | 白-新           |
| <ul> <li></li></ul>        | 应納薪品                      |     |             |        |                |       |            | 12-7別         |
| ※ MP 新道用                   | 影亮私任                      |     |             |        |                |       |            | 21-刻          |
| R 197                      |                           |     |             |        |                |       | 0          | 位制            |
| 三兄 カーテンウォー                 | 北 羽州火                     |     |             |        |                |       |            | 白制            |
|                            | th.                       |     |             |        |                |       |            | 约-第           |
| 三回 カーテンパネ)                 | 6                         |     |             |        | -              |       |            | 白-粉           |
| 三兄 ケーフルテック                 | 8-c                       |     |             |        |                |       |            | 12-制          |
| + 10 5-Jh 5-19             | 戦争                        |     |             |        |                |       |            | 21-別          |
| 2 9キ7ト間口                   | 51                        |     |             |        |                |       |            | E1-90         |
| 2 179259                   |                           |     |             |        |                |       |            | 白一朝           |
| 20-7                       |                           |     |             |        |                |       |            | (白-別)         |
| E 971                      | a - 11                    |     |             |        |                |       |            | 白-服           |
| 図 分トライニン                   | 7                         |     |             | -      |                |       |            | 12            |
| ₩ 571 N-1                  |                           |     |             |        |                |       |            | 21+割          |
| ■ 571世第品                   | 67 - C                    |     |             |        | _              |       |            | 61-90         |
|                            |                           |     |             |        |                |       |            | ビュー別          |
| <b>主選択()</b> )             | 進招解除(N)                   | 花動用 | カテゴリを開発     | 800    | ホストレイヤの優先      | 設定    |            | 1000          |
| 上巻きされていな                   | いカナゴリは、オブジェク<br>(て始高されます。 | +x  | ヒクト・スタイル(ロ) |        | C 1987 R AZ 11 | 817.  |            |               |

4) 計算対象とする Revit オブジェクトの表示欄にチェックを入れます。※詳細は Revit の操作を参照して下さい。

# ADS-BT メニュー

# 2-1「ADS-BT」メニュー

- ○与条件設定及び環境設定を行います。
- ○インポート/エクスポートを行います。
- ○ライセンスの確認が可能です。

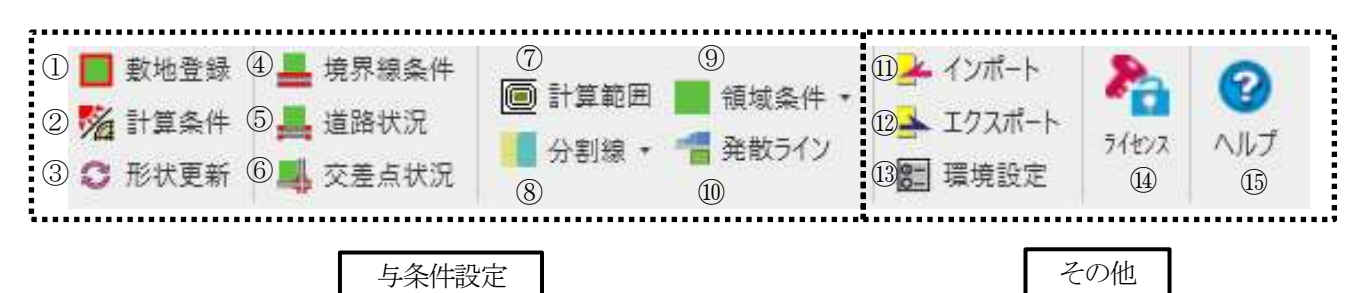

| 番号         | I     | 頁目名    | 概要                                    |  |
|------------|-------|--------|---------------------------------------|--|
| 1          |       | 敷地登録   | 本敷地を登録します                             |  |
| 2          |       | 計算条件   | 斜線・逆日影計算及び日影計算の各種条件を設定します             |  |
| 3          |       | 形状更新   | 本敷地形状に変更があった場合に、初期化します                |  |
| 4          |       | 境界線条件  | 境界線の種類や緩和条件を設定します                     |  |
| 5          | 占冬研到宁 | 道路状況   | 道路状況を設定します                            |  |
| 6          | 子来什成是 | 交差点状況  | 交差点状況を設定します                           |  |
| $\bigcirc$ |       | 計算範囲   | 日影計算の計算範囲を設定します                       |  |
| 8          |       | 分割線    | 用途地域・高度地区・地盤面・日影規制の領域分割を設定します         |  |
| 9          |       | 領域条件   | 用途地域・高度地区・地盤面・日影規制を設定します              |  |
| 10         | 発散ライン |        | 日影計算における、発散型規制ラインを設定します               |  |
| (1)        |       | インポート  | ADS ファイル (adsf 形式または cw3 形式)をインポートします |  |
| (12)       |       | エクスポート | ADS ファイル (adsf 形式) ヘエクスポートします         |  |
| (13)       | その他   | 環境設定   | 本システムの表示環境や計算環境等、全体的な環境を設定します         |  |
| 14         |       | ライセンス  | 本システムのライセンス利用状況を確認します                 |  |
| 15         |       | ヘルプ    | 本リファレンスマニュアルの PDF が開きます               |  |

# 2-2「ADS-BT(計算)」メニュー

○各種計算を実行します。

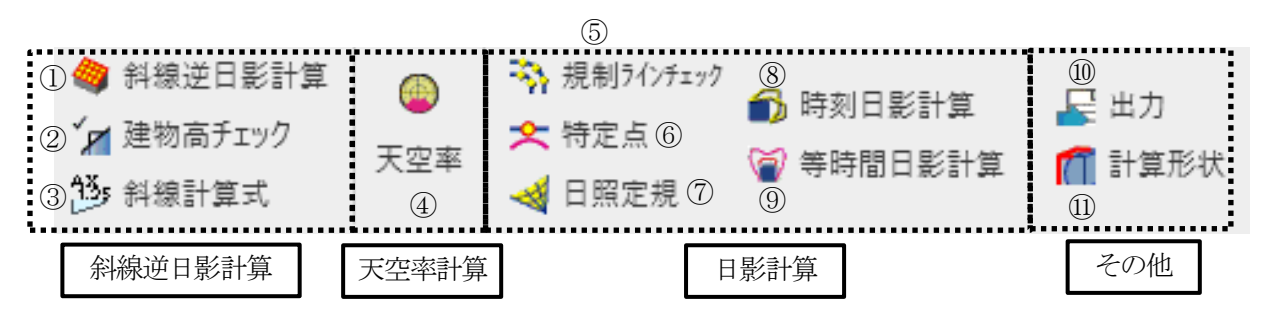

| 番号         | 耳            | 頁目名       | 概要                       |  |  |
|------------|--------------|-----------|--------------------------|--|--|
| 1          |              | 斜線逆日影計算   | 斜線逆日影計算を実行します            |  |  |
| 2          | 斜線逆日影計算      | 建物高チェック   | 斜線制限のチェックを実行します          |  |  |
| 3          |              | 斜線計算式     | 斜線制限の計算式を表示します           |  |  |
| 4          | 天空率計算    天空率 |           | 天空率計算を実行します              |  |  |
| 5          |              | 規制ラインチェック | 日影規制ライン上の日影時間の適否をチェックします |  |  |
| 6          |              | 特定点       | 特定点を登録し、日影の影響を確認します      |  |  |
| $\bigcirc$ | 日影計算         | 日照定規      | 日照定規を表示します               |  |  |
| 8          |              | 時刻日影計算    | 時刻日影を計算し、時刻日影形状図を作成します   |  |  |
| 9          |              | 等時間日影計算   | 等時間日影を計算し、等時間日影図を作成します   |  |  |
| 10         | その仲          | 出力        | 製図ビューに各種表を出力します          |  |  |
| (11)       | てマノ田         | 計算形状      | 本システムで計算を実行する建物形状を表示します  |  |  |

# 2-3「ADS-BT(LIGHT)」メニュー

○与条件設定及び環境設定を行います。

- ○インポート/エクスポートを行います。
- ○ライセンスの確認が可能です。

○各種計算を実行します。

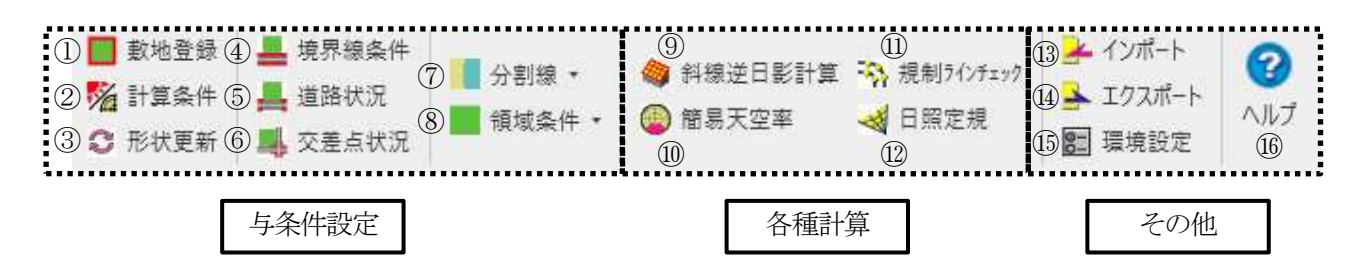

| 番号         | I            | 頁目名       | 概要                                   |  |  |  |
|------------|--------------|-----------|--------------------------------------|--|--|--|
| 1          |              | 敷地登録      | 本敷地を登録します                            |  |  |  |
| 2          |              | 計算条件      | 斜線・逆日影計算及び日影計算の各種条件を設定します            |  |  |  |
| 3          |              | 形状更新      | 本敷地形状に変更があった場合に、初期化します               |  |  |  |
| 4          | 七久山寺         | 境界線条件     | 境界線の種類や緩和条件を設定します                    |  |  |  |
| 5          | 子来忤政足        | 道路状況      | 道路状況を設定します                           |  |  |  |
| 6          |              | 交差点状況     | 交差点状況を設定します                          |  |  |  |
| $\bigcirc$ |              | 分割線       | 用途地域・高度地区・地盤面の領域分割を設定します             |  |  |  |
| 8          |              | 領域条件      | 用途地域・高度地区・地盤面・日影規制を設定します             |  |  |  |
| 9          |              | 斜線逆日影計算   | 斜線計算を実行します                           |  |  |  |
| 10         | 友括社俗         | 簡易天空率     | 簡易的な天空率計算を実行します                      |  |  |  |
| (1)        | <b>谷裡</b> 司昇 | 規制ラインチェック | 日影規制ライン上の日影時間の適否をチェックします             |  |  |  |
| (12)       | 日照定規         |           | 日照定規を表示します                           |  |  |  |
| (13)       |              | インポート     | ADS ファイル (cw3 形式または cw2 形式)をインポートします |  |  |  |
| 14         | るのか          | エクスポート    | ADS ファイル (cw3 形式) ヘエクスポートします         |  |  |  |
| 15         | てマノ作品        | 環境設定      | 本システムの表示環境や計算環境等、全体的な環境を設定します        |  |  |  |
| (16)       |              | ヘルプ       | 本リファレンスマニュアルの PDF が開きます              |  |  |  |

# 3 与条件設定

# 3-1 はじめに

○敷地形状(本システムにおいて、「本敷地」といいます)や、本敷地に適用される法規制を、各種計算の与条件として 入力します。

○各種計算の計算根拠となるため、法規制や数値を正確に入力する必要があります。

# 3-2 与条件設定のワークフロー

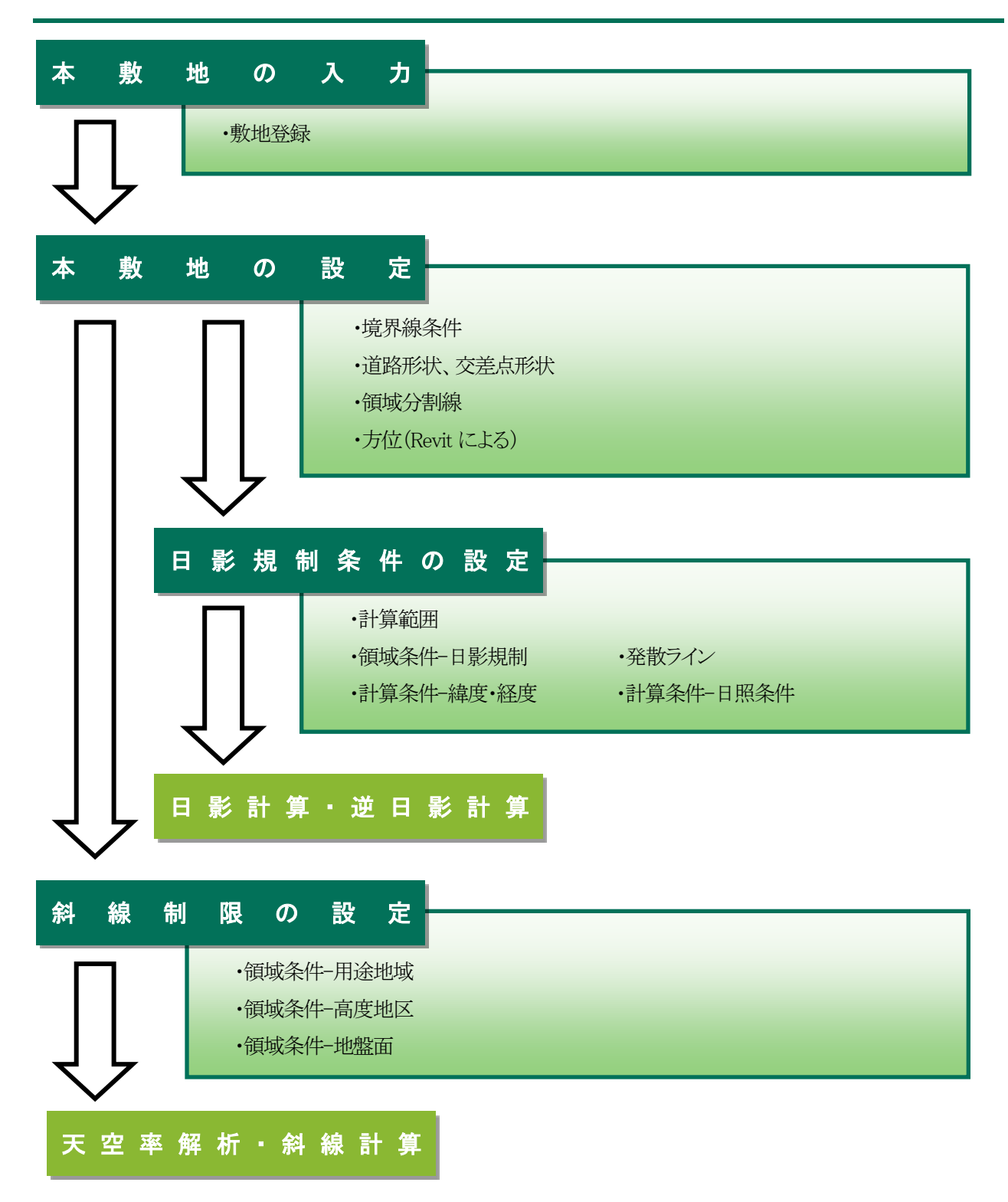

# 3-3 敷地登録

○本システムにおける高さ制限解析に必要となる敷地形状を登録します。

- ○予め Revit の「敷地境界線」オブジェクトで敷地形状を作成する必要があります。
- ○本敷地は1形状のみ作成可能です。
- ○2項道路(法 42 条第 2 項)や都市計画道路(法 42 条第 1 項第 4 号)等により、敷地形状から除外される部分がある 場合には、除外部分を除いた形状で本敷地を作成します。
- ○隅切辺がある場合には、隅切後の形状で本敷地を作成します。

○本敷地は直線のみで構成する必要があります。円弧は多角形分解して作成します。

#### 3-3-1 本敷地を登録する

○本敷地として登録する形状を「敷地境界」オブジェクトで予め作成しておきます。

[操作手順]

- 1) 「敷地境界線」オブジェクトを選択します。
- 2) 「ADS-BT」メニューより、「敷地登録」を選択します。
- 3) 「ビューの選択」ダイアログが開きます。

| ビューの選択                   | _  |         | × |
|--------------------------|----|---------|---|
| 基準となるビューを選択してください<br>平面図 |    |         |   |
|                          |    |         |   |
| [                        | ОК | <b></b> |   |

4) 基準となるビューを選択します。

※ファミリが「平面図」のビューを選択して下さい。

- 5) 「OK」を選択します。
- 6) 「エリアスキームの選択」ダイアログが開きます。

| エリアスキームの選択           |          |          | ×     |
|----------------------|----------|----------|-------|
| 新しいビューを作成する          | 5エリアスキー』 | ムを選択してくだ | ざい    |
| 建築面積<br>賃貸可能<br>敷地面積 |          |          |       |
| 床面積                  |          |          |       |
|                      |          |          |       |
|                      |          |          |       |
|                      | L        |          | ++701 |

- 7) エリアスキームを選択します。
- 8) 「OK」を選択します。

#### 3-3-2 エリアスキームについて

○本システムでは、登録する図形をエリアスキームに割り当てて管理しています。○必要に応じて、本システム用のエリアスキームを作成して下さい。

## 3-3-3 エリアスキームを作成する

[操作手順]

- 1) 「建築」メニューより、「部屋/エリア」を選択します。
- 2) 「面積と容積の計算」を選択します。
- 3) 「面積と容積の計算」ダイアログが開きます。
- 4) 「エリアスキーム」タブを選択します。
- 5) 「新規作成」を選択します。 ※詳細は Revit の操作を参照して下さい。

3-3-4 本敷地登録によって作成されるビュー

○本敷地登録をすると、専用データとして「ビューの選択」ダイアログで選択したビュー及びプランビューを自動作成します。

○自動作成ビュー名の変更は「環境設定/ビュー名」で行います。

| ビューの種類 ビュー名        |          | 登録される図形          |  |  |
|--------------------|----------|------------------|--|--|
| ADS 集団規定           |          | みなし敷地、規制ライン、道路形状 |  |  |
| 「ビューの選択」ダ          | ADS 用途地域 | 用途地域領域分割線        |  |  |
| イアログで選択した ADS 高度地区 |          | 高度地区領域分割線        |  |  |
| ビュー ADS 地盤高        |          | 地盤高領域分割線         |  |  |
|                    | ADS 日影規制 | 日影規制領域分割線        |  |  |
|                    | ADS 用途地域 | エリアオブジェクトで用途地域   |  |  |
| エリアプラン(選択          | ADS 高度地区 | エリアオブジェクトで高度地区   |  |  |
| エリアスキーム名) ADS 地盤高  |          | エリアオブジェクトで地盤高    |  |  |
|                    | ADS 日影規制 | エリアオブジェクトで日影規制   |  |  |

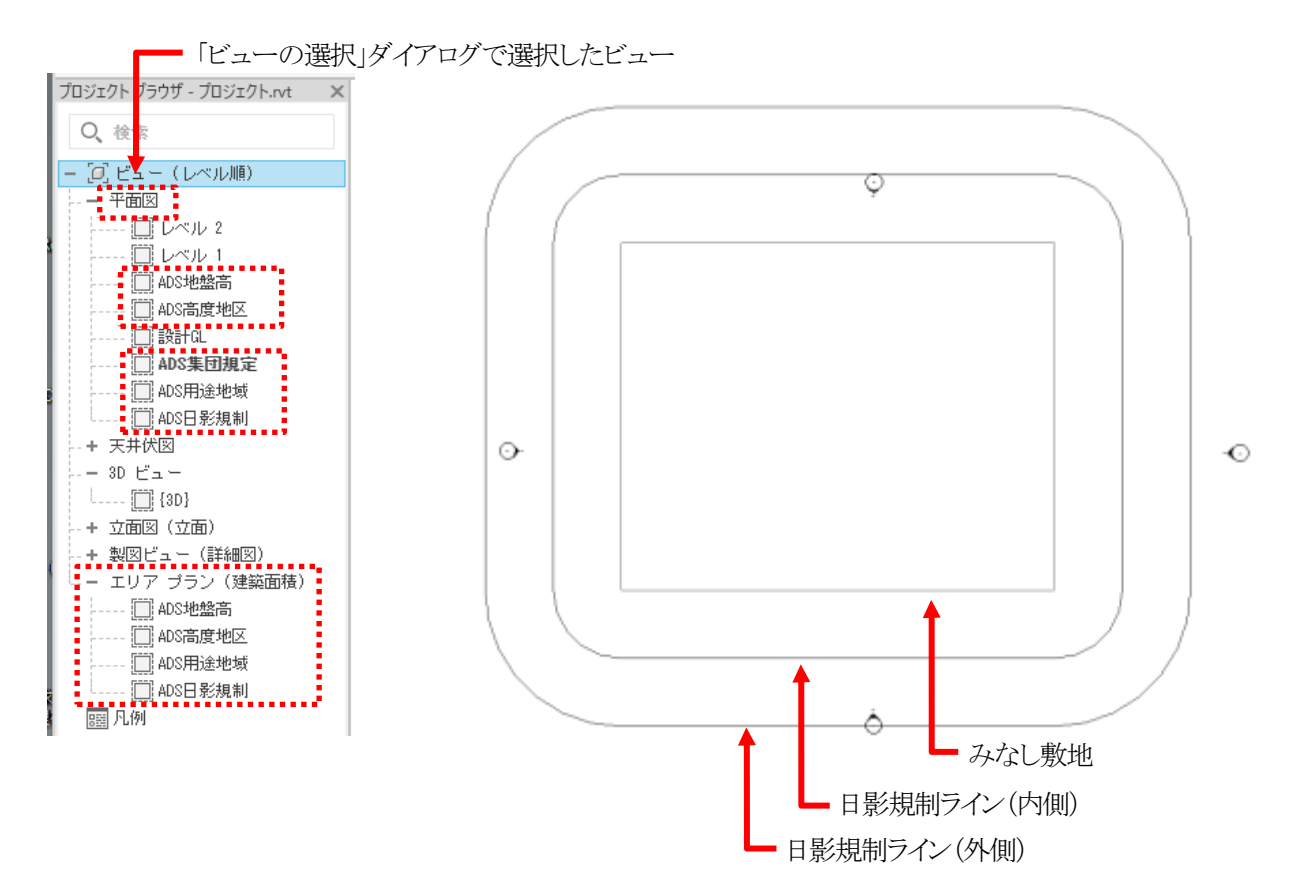

# 3-4 境界線条件

○敷地境界線の条件の設定を行います。

○デフォルトは全ての敷地境界線の種類が隣地境界線です。

○道路幅を設定すると、みなし敷地と日影規制ラインが自動補正されます。

#### 3-4-1 「境界線条件の設定」ダイアログ

| 1 to TRACE N |                                                                                        |                                                                |                        |        |                    |       |        |
|--------------|----------------------------------------------------------------------------------------|----------------------------------------------------------------|------------------------|--------|--------------------|-------|--------|
| 境界線No<br>4(  | <ul> <li>条件</li> <li>2) 種類</li> <li>① 道路境界線</li> <li>○ 隣地境界線</li> <li>○ 隅切辺</li> </ul> | <ol> <li>③ 道路幅1:</li> <li>④ 道路幅2:</li> <li>⑤ 採用幅種別:</li> </ol> | 4.000<br>6.000<br>最小幅自 | m<br>m | ① 緩和幅1:<br>② 緩和幅2: | 0.000 | m<br>m |
|              | C III W                                                                                | ⑥ 採用道路幅員:                                                      | 4.000                  | m      |                    |       |        |
|              |                                                                                        | ⑦道路高1:                                                         | 0.000                  | m      |                    |       |        |
|              |                                                                                        | ⑧道路高2:                                                         | 0.000                  | m      |                    |       |        |
|              |                                                                                        | ⑨ 隣地高:                                                         | 0.000                  | m      |                    |       |        |
|              |                                                                                        | 10 特定道路:                                                       | 70.000                 | m      |                    |       |        |
|              |                                                                                        |                                                                |                        |        |                    | _     |        |
|              |                                                                                        |                                                                |                        |        | OK                 | キャンセ  | 1L     |

※選択した「種類」によって表示が異なります。

| 番号             | 項目                                    |                               | 概要                      |  |  |  |
|----------------|---------------------------------------|-------------------------------|-------------------------|--|--|--|
|                | ————————————————————————————————————— | 敷地境界線の番                       | 敷地境界線の番号を表示します          |  |  |  |
| (I)            | 現外禄 NO                                | 本敷地の敷地境                       | 本敷地の敷地境界線入力順に自動で割り振られます |  |  |  |
|                |                                       | 敷地境界線の種類を選択します                |                         |  |  |  |
|                |                                       | 道路境界線                         | 敷地境界線を道路境界線に設定します       |  |  |  |
| 2              | 種類                                    | 隣地境界線                         | 敷地境界線を隣地境界線に設定します       |  |  |  |
|                |                                       | 隅切                            | 敷地境界線を隅切辺に設定します         |  |  |  |
|                |                                       |                               | 両端が道路境界線の場合に選択できます      |  |  |  |
| 3              | 道路幅1                                  | 境界線の始点側の前面道路の幅員を入力します         |                         |  |  |  |
| 4              | 道路幅2                                  | 境界線の終点側の前面道路の幅員を入力します         |                         |  |  |  |
|                |                                       | 道路幅員の採用幅の種別を選択します             |                         |  |  |  |
| 5              | 採用幅種別                                 | 最小幅員                          | 道路幅1、2の小さい方の幅員を採用します    |  |  |  |
|                |                                       | 任意                            | 任意の道路幅を採用します            |  |  |  |
| ß              | <b>校田送</b> 牧桓昌                        | 採用道路幅員を設定します                  |                         |  |  |  |
| 0              | 休用坦焰帕貝                                | 「採用道路種別」が「任意」の場合、採用道路幅員を入力します |                         |  |  |  |
| $\overline{O}$ | 道路高1                                  | 敷地境界線の姉                       | 治点側の前面道路の中心の高さを入力します    |  |  |  |
| 8              | 道路高2                                  | 敷地境界線の総                       | 冬点側の前面道路の中心の高さを入力します    |  |  |  |

| 番号   | 項目         |                            |                               |  |  |  |
|------|------------|----------------------------|-------------------------------|--|--|--|
|      |            | 隣地高さを入力します                 |                               |  |  |  |
|      |            | 道路境界線の                     | 北側高さ制限及び高度斜線制限が適用される場合に、北側の隣  |  |  |  |
|      |            | 退合                         | 地または前面道路の反対側の隣接地の地盤面の高さを入力しま  |  |  |  |
| 9    | 隣地高        |                            | す(令135条の4第1項第2号)              |  |  |  |
|      |            | 隣地境界線の                     | 隣地高さ制限、北側高さ制限及び高度斜線制限が適用される場  |  |  |  |
|      |            |                            | 合に、隣地の地盤面の高さを入力します(令135条の3第1項 |  |  |  |
|      |            | 场合                         | 第2号)                          |  |  |  |
| (10) | 特定道路       | 敷地に対して容                    | 積緩和を受ける特定道路がある場合に、特定道路までの接道距離 |  |  |  |
| ŰŰ   |            | を入力します(法                   | 去52条第9項第1号)                   |  |  |  |
|      | x采毛口叶旦 1   | 道路高さ制限及                    | び隣地高さ制限の緩和対象となる公園などの実際の幅員を入力し |  |  |  |
| Û    | □ ⊼友个山丱亩 1 | ます(令134条第1項、令135条の3第1項第1号) |                               |  |  |  |
| (19) | 须毛山中豆 O    | 北側高さ制限及                    | び高度斜線制限の緩和対象となる水面などの実際の幅員を入力  |  |  |  |
| (12) |            | します(令 135 条                | 第1項第1号)                       |  |  |  |

#### **3-4-2** 境界線条件を設定する

[操作手順]

- 1) 「ADS-BT」メニューより、「境界線条件」を選択します。
- 2) 「ADS 集団規定」ビューに切り替わります。
- 3) 境界線条件を設定する敷地境界線を選択します。※選択できる境界線は1辺のみです。

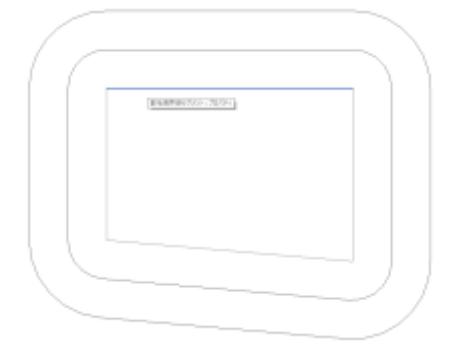

- 4) 「境界線条件の設定」ダイアログが開きます。
- 5) 各種設定を行います。
- 6) 「OK」を選択します。
- 7) 設定した内容に従って、道路形状、みなし敷地、規制ラインが更新されます。

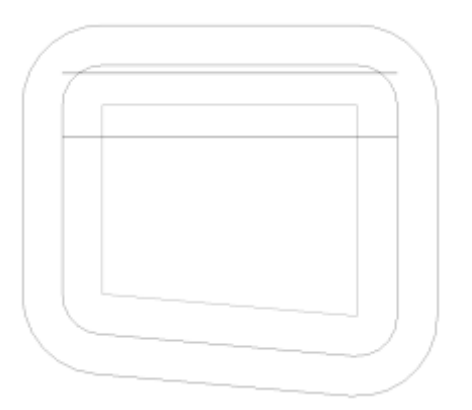

| 道路種別 | 図                                       |
|------|-----------------------------------------|
| 平行道路 | 本敷地<br>△道路境界線<br>道路幅1<br>▽道路境界線の反対側の境界線 |
| 異幅道路 | 本敷地<br>△道路境界線<br>道路幅1<br>▽道路境界線の反対側の境界線 |

○本システムの道路幅は、道路境界線端点から道路境界線の反対側の境界線に垂直な水平距離です。

## 3-4-4 採用道路幅員について

○最大の採用道路幅員を、法52条第2項における容積率の算定の前面道路の幅員として採用します。 ○前面道路が2以上ある場合、採用道路幅員を令132条における前面道路の幅員として採用します。

3-4-4-1 令 132 条の適用例

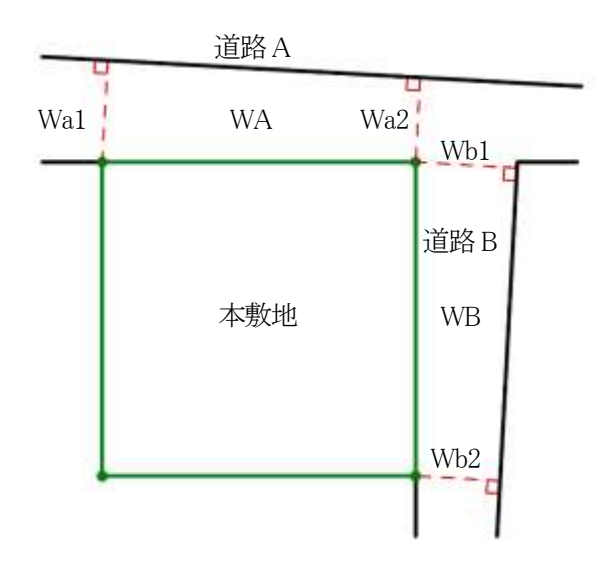

| 道路   | 道路幅1 | 道路幅2 | 採用道路幅<br>員 |
|------|------|------|------------|
| 道路A  | Wa1  | Wa2  | WA         |
| 道路 B | Wb1  | Wb2  | WB         |

| 採用道路幅員                            | 幅員の最大な       |
|-----------------------------------|--------------|
| の関係                               | 前面道路         |
| WA>WB                             | 道路A          |
| WA=WB                             | 令 132 条の適用なし |
| WA <wb< td=""><td>道路 B</td></wb<> | 道路 B         |

3-4-5 道路に対する緩和幅の適用について

○「緩和幅1」及び「緩和幅2」は、道路境界線の反対側の境界線に対し垂直に適用します。

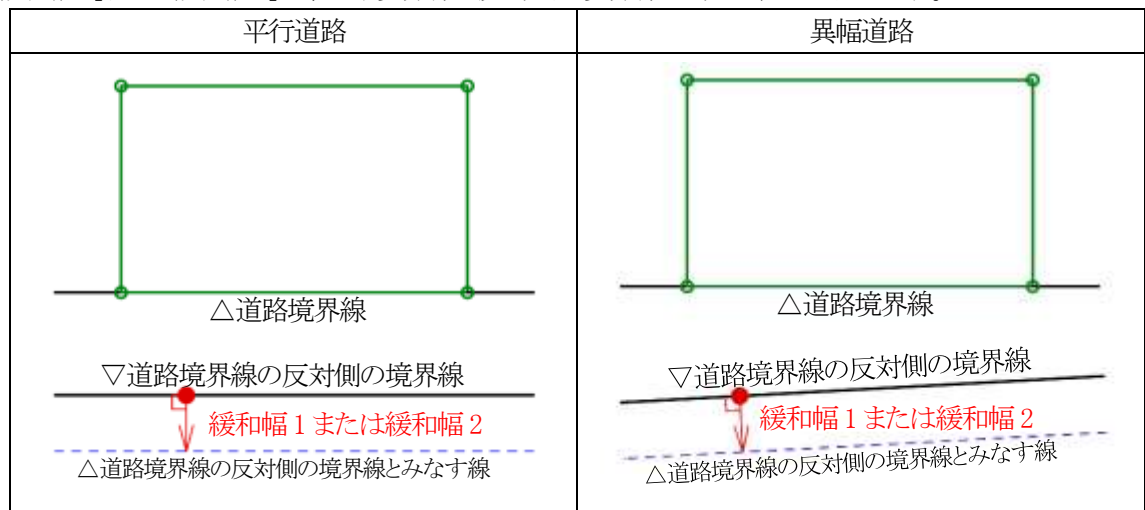

3-4-6 緩和幅による各斜線制限の緩和

3-4-6-1 道路斜線制限の緩和

○令134条第1項の規定による緩和を、「緩和幅1」で設定した数値を基に自動的に道路斜線制限に適用します。

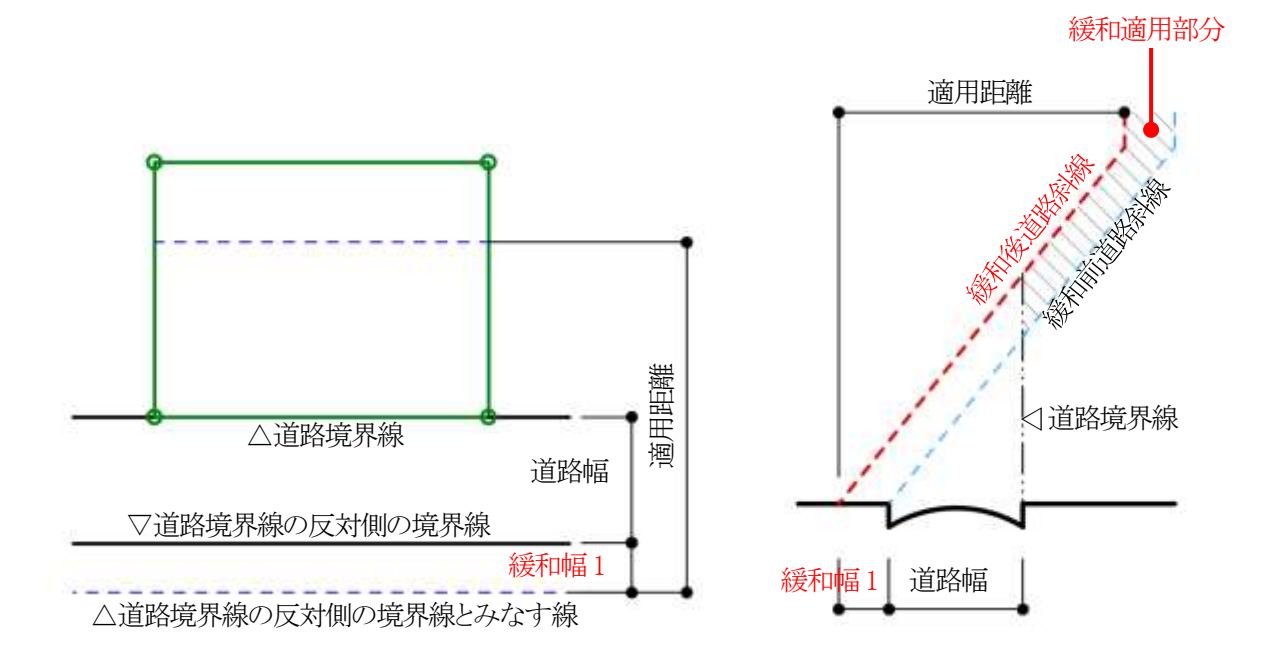

#### 3-4-6-2 隣地斜線制限の緩和

○令135条の3第1項第1号の規定による緩和を、「緩和幅1」で設定した数値を基に自動的に隣地斜線制限に適用 します。

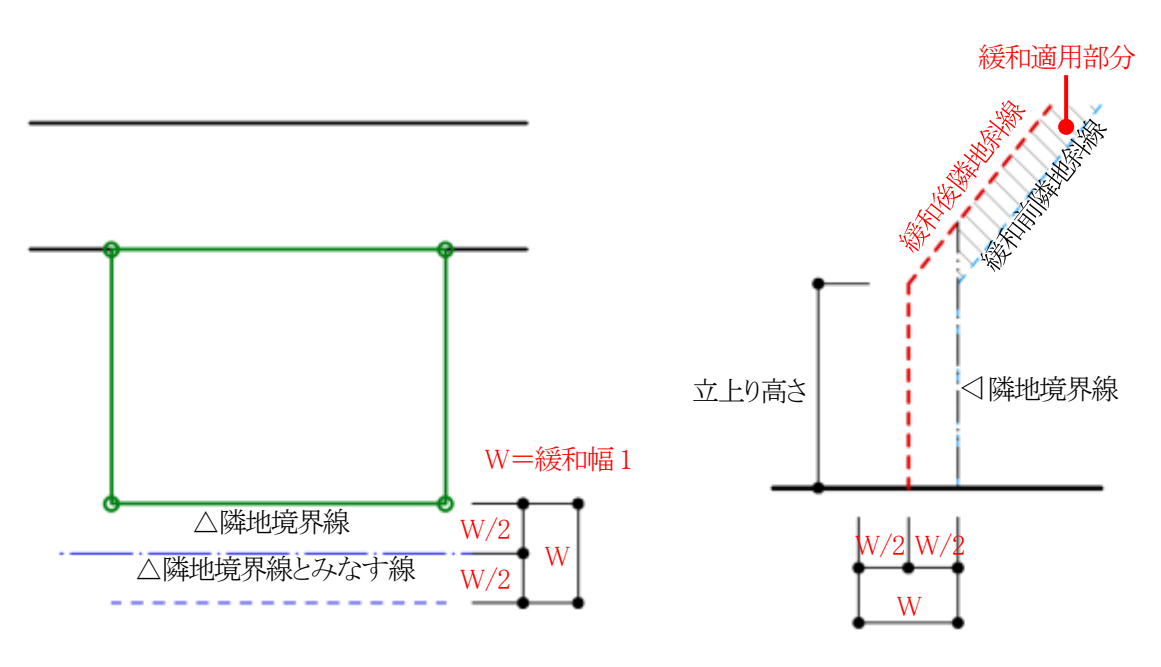

#### 3-4-6-3 北側斜線制限の緩和

○令135条の4第1項第1号の規定による緩和を、「緩和幅2」で設定した数値を基に自動的に北側斜線制限に適用 します。

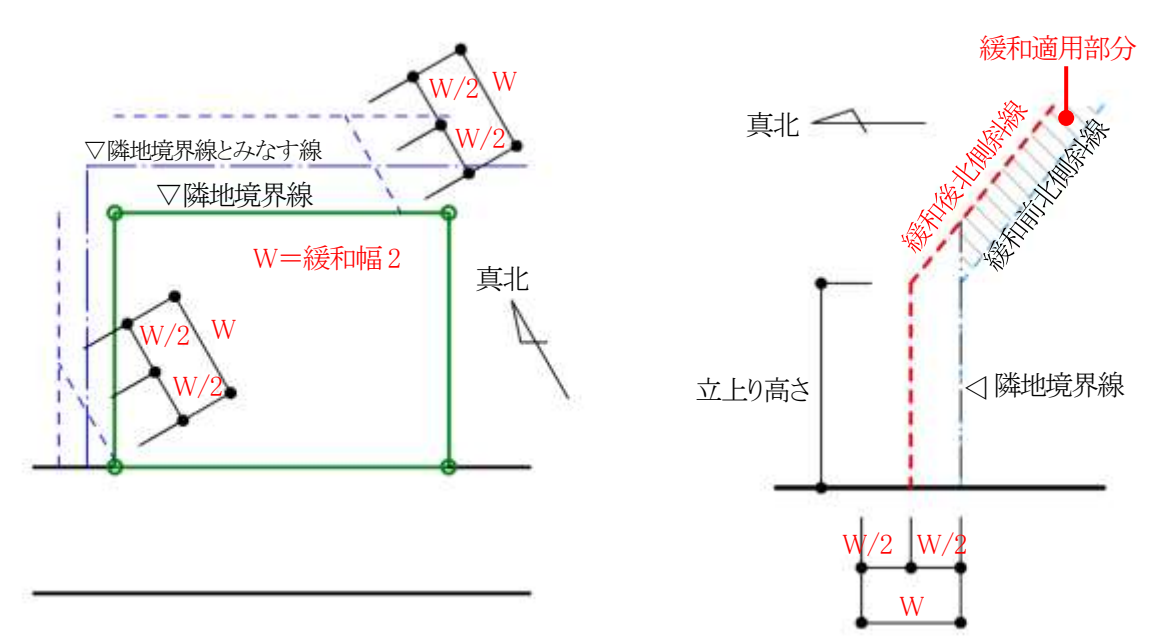

3-4-7 道路に対する後退距離の適用について

○後退距離は、道路境界線の反対側の境界線に対し垂直に適用します。

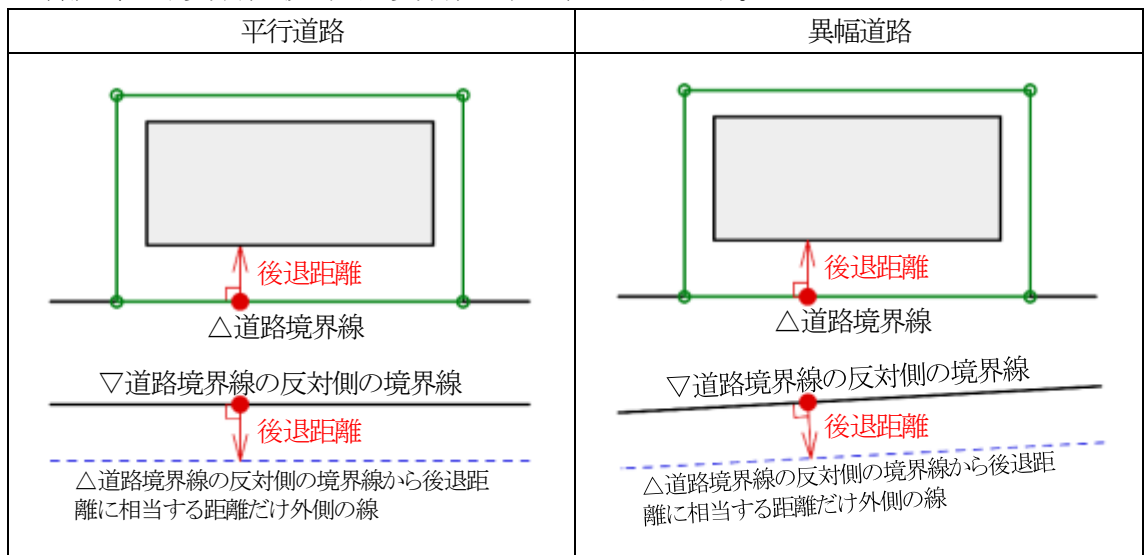

3-4-8 道路斜線適用距離の適用について

○法別表第3(は)欄に規定する距離(適用距離)の範囲は下図の通りです。

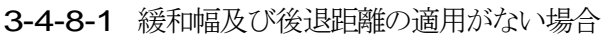

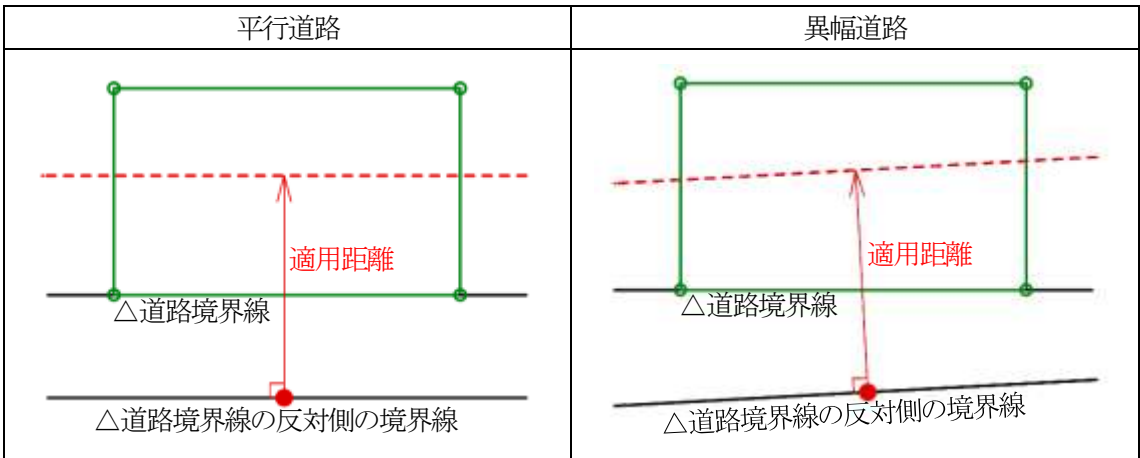

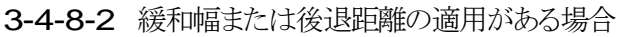

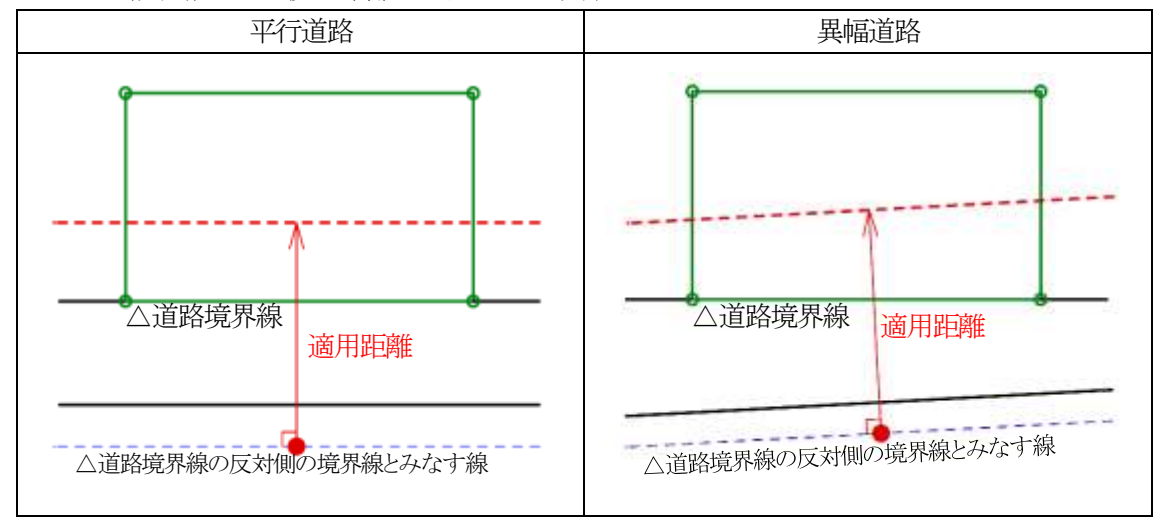

### 3-4-9 法 56 条第3項の適用について

○法56条第3項の区域は下図の通りです。

3-4-9-1 法 56 条第4項の適用がない場合

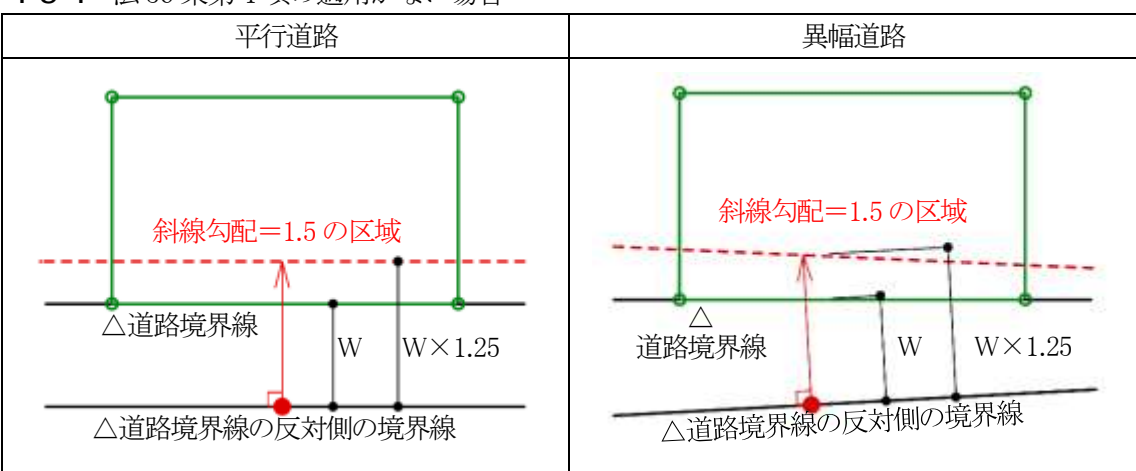

3-4-9-2 法56条第4項が適用される場合

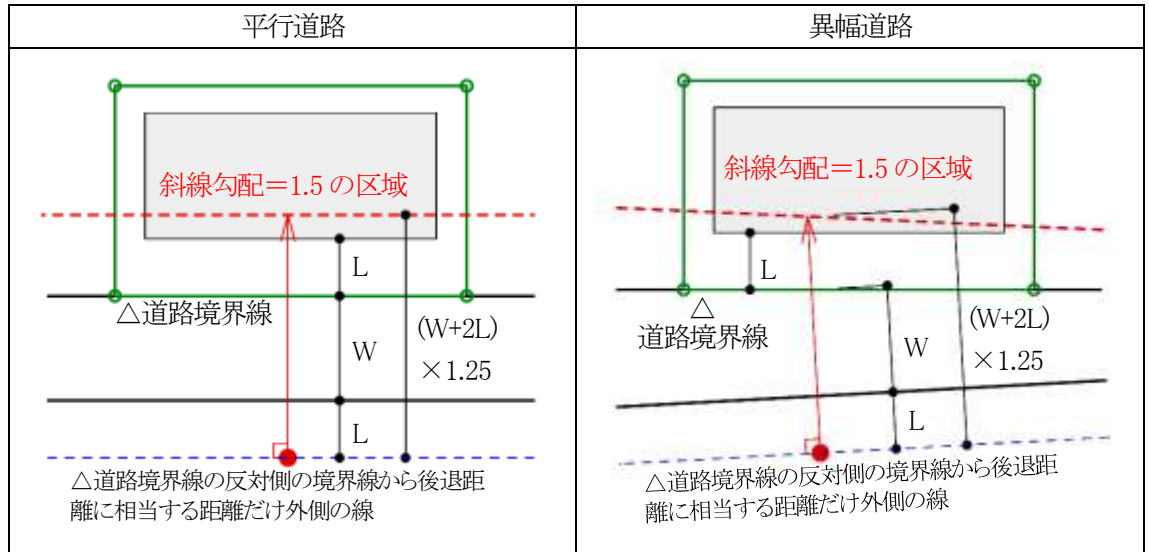
3-4-10 令132条第1項の適用について

○前面道路の幅員は採用道路幅員を適用します。

## 3-4-10-1 2Aかつ35mの区域

○前面道路の幅員の2倍以内で、かつ、35m以内の区域は、平行道路または異幅道路を問わず、当該道路境界線からの水平距離の区域になります。

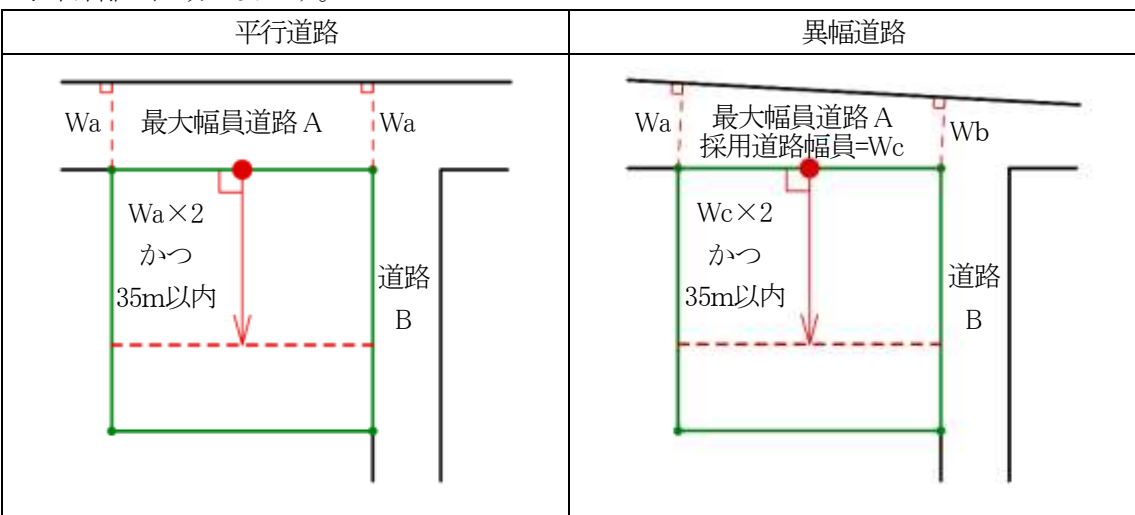

3-4-10-2 前面道路の中心線から10mの区域

○令132条第1項におけるその他の前面道路の中心線から水平距離の算定は下図の通りです。

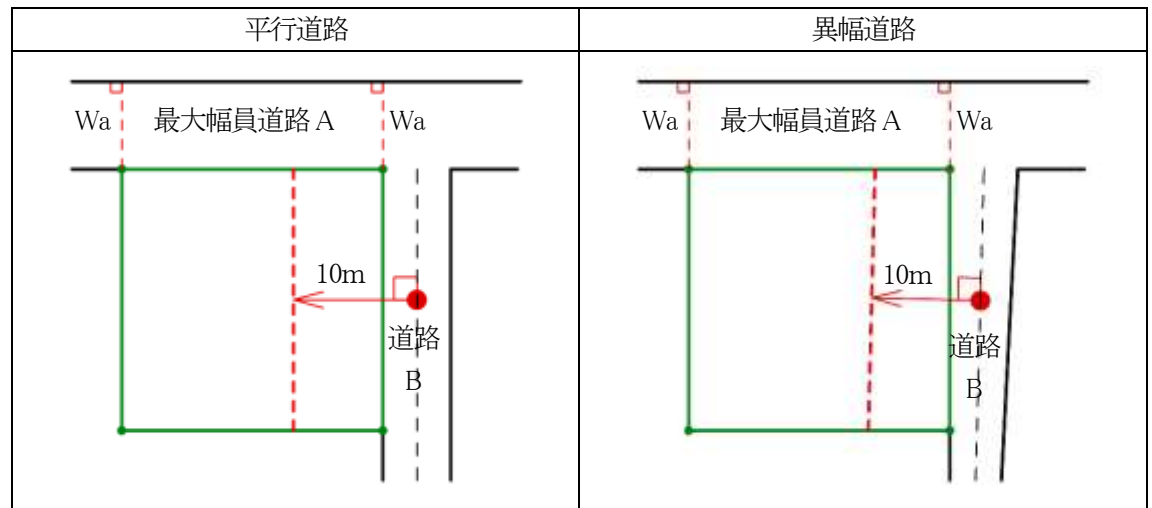

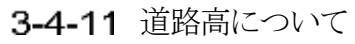

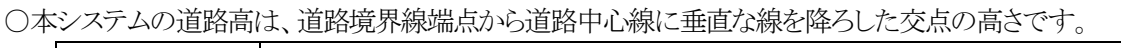

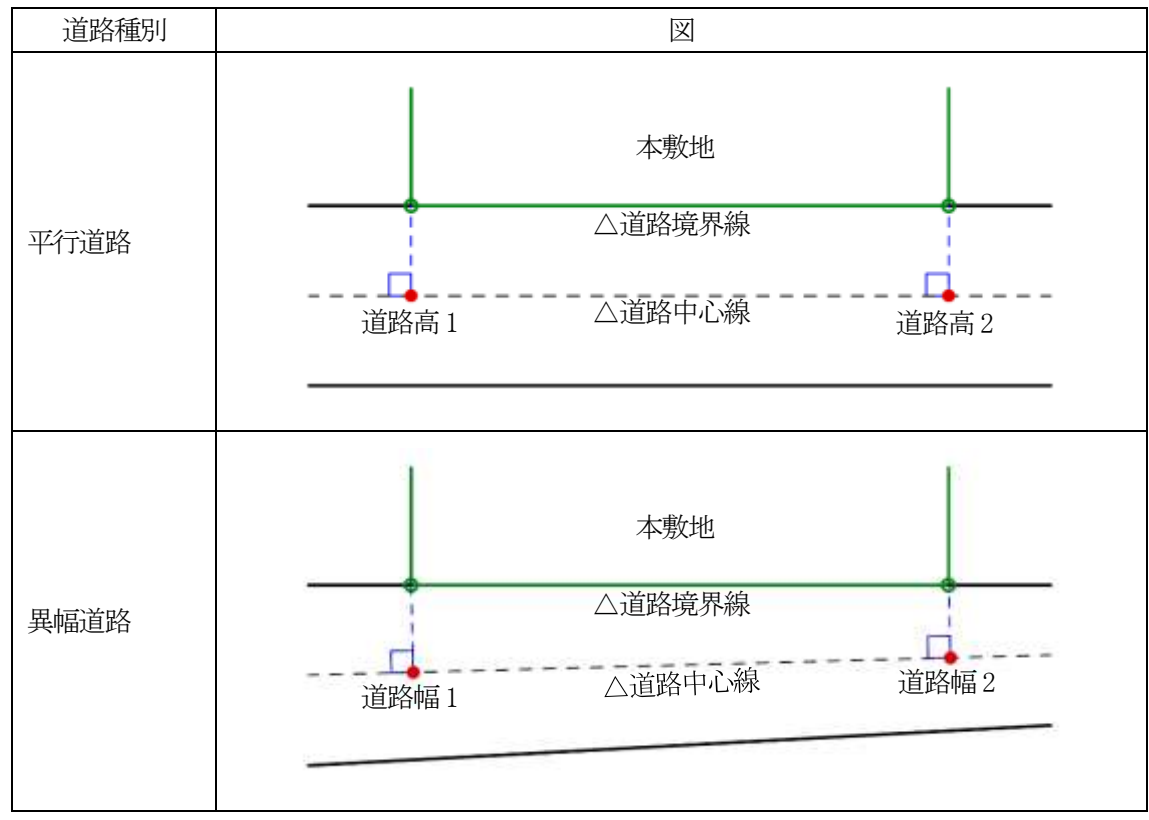

3-4-12 高低差が著しい場合の緩和

3-4-12-1 道路斜線制限の緩和

○与条件設定/地盤面で設定した「地盤面の高さ」が「道路高」より1m以上高い場合、令135条の2第1項の規定による緩和を、自動的に道路斜線制限に適用します。

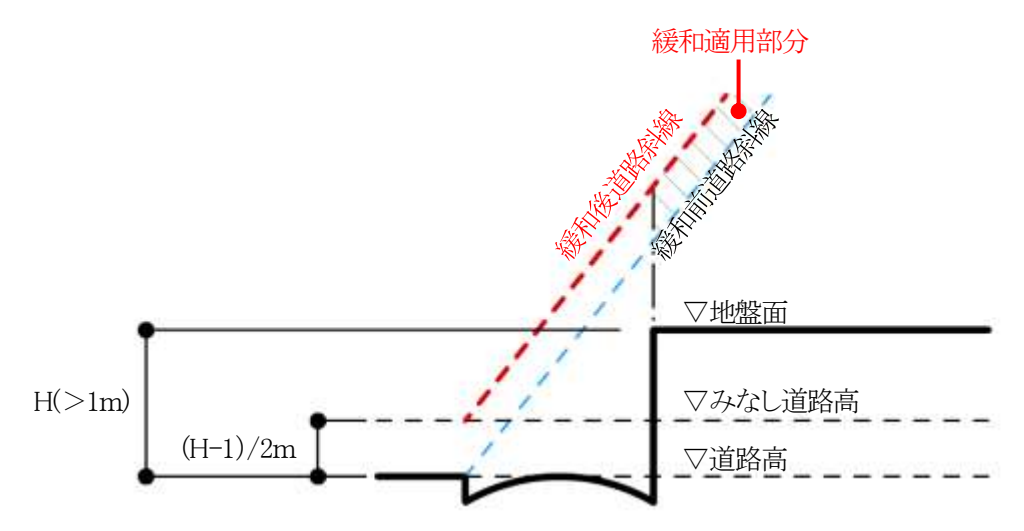

3-4-12-2 隣地斜線制限の緩和

○与条件設定/地盤面で設定した「地盤面の高さ」が「隣地高」より1m以上低い場合、令135条の3第1項第二号の規 定による緩和を、自動的に隣地斜線制限に適用します。

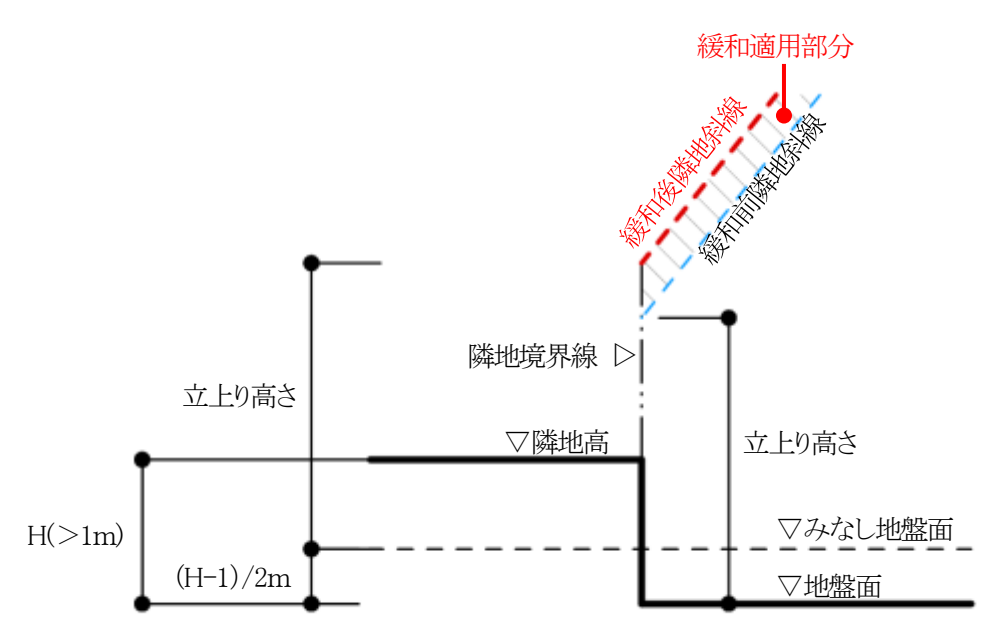

#### 3-4-12-3 北側斜線制限の緩和

○与条件設定/地盤面で設定した「地盤面の高さ」が「隣地高」より1m以上低い場合、令135条の4第1項第二号の規定による緩和を、自動的に隣地斜線制限に適用します。

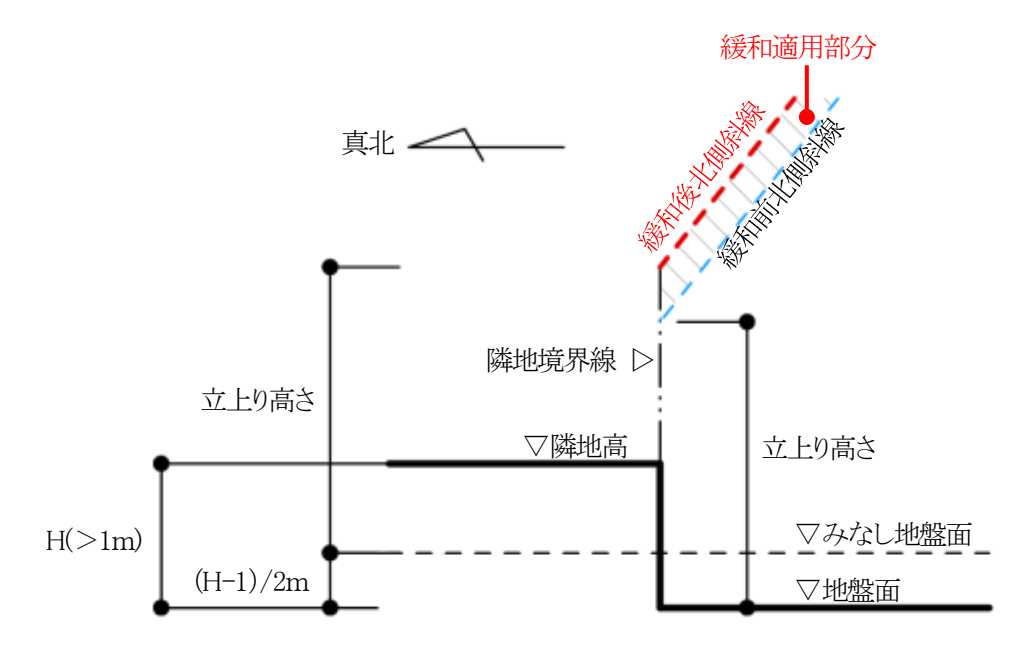

3-4-13 異幅道路の道路幅と道路高の関係

○異幅道路の場合、道路境界線端点から道路境界線の反対側の境界線に垂直な線と、道路境界線端点から道路中心 線に垂直な線は一致しません。

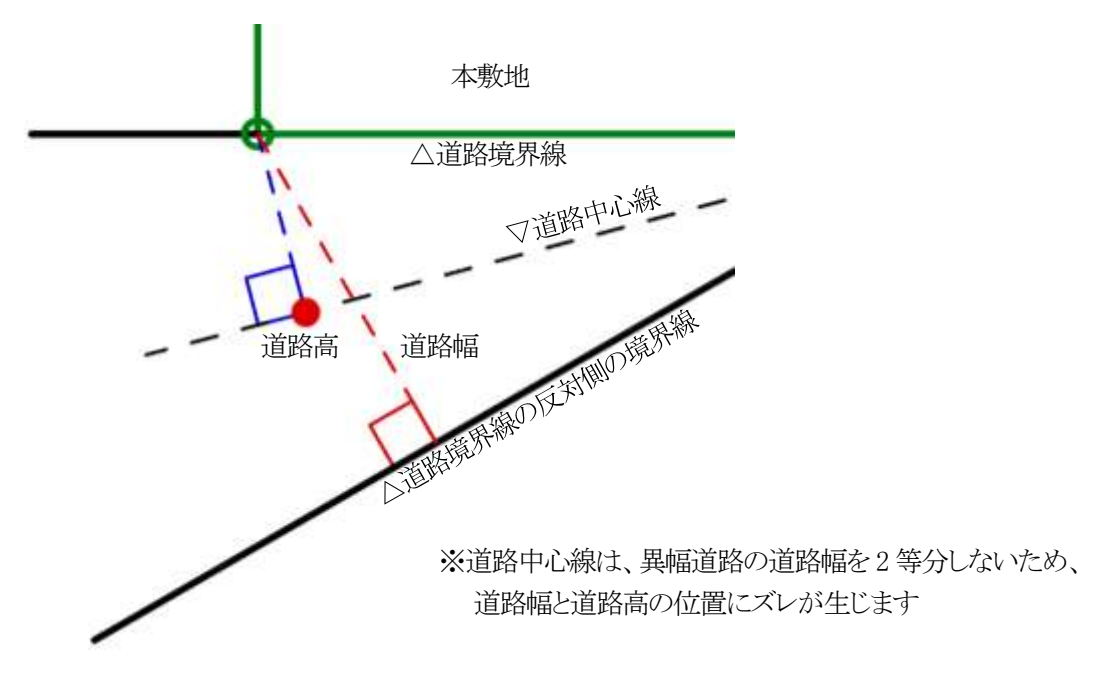

3-4-14 令135条の12第1項第一号の適用について

○「道路幅」を設定すると、令135条の12第1項第一号を自動的に適用し、敷地境界線を緩和します。 ○「緩和幅1」または「緩和幅2」を設定した場合に、令135条の12第1項第一号は自動的に適用されません。

3-4-15 隅切について

○2辺の道路境界線に挟まれた敷地辺を隅切辺として設定します。

- ○隅切辺は道路に面するものとして扱いますが、隅切辺を構成する2つの道路からのみ道路斜線制限を適用し、隅切 辺からの道路斜線制限の適用はないものとして扱います。
- ○北側斜線制限及び、起算点が道路の反対側又は中心の高度斜線制限についても、隅切辺からの斜線制限の適用 はないものとして扱います。
- ○令144条4第1項第2号に規定される隅切の場合や、その道路幅員が指定されている場合は、隅切辺ではなく、道路境界線として設定します。この場合、隅切辺が令132条に規定される「幅員の最大な前面道路」となる場合がありますので注意して下さい。

# 3-5 道路状況

○境界線条件で設定した道路の、接道状況の設定を行います。
 ○道路斜線計算及び天空率算定に反映されます。
 ※本システムにおける道路形状は道路の延長方向の設定であり、実際の道路形状とは異なる場合があります。

## 3-5-1 「道路状況の設定」ダイアログ

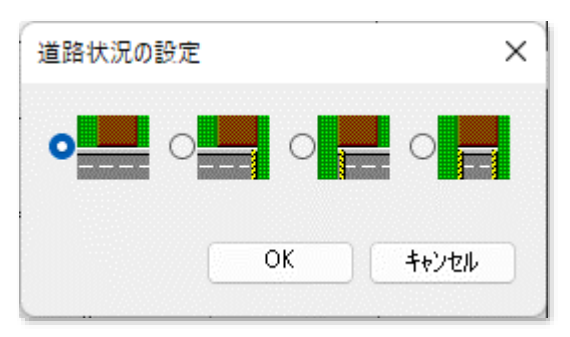

# 3-5-2 道路状況を設定する

[操作手順]

- 1) 「ADS-BT」メニューより、「道路状況」を選択します。
- 2) 「ADS 集団規定」ビューに切り替わります。
- 3) 道路状況を設定する道路境界線を選択します。

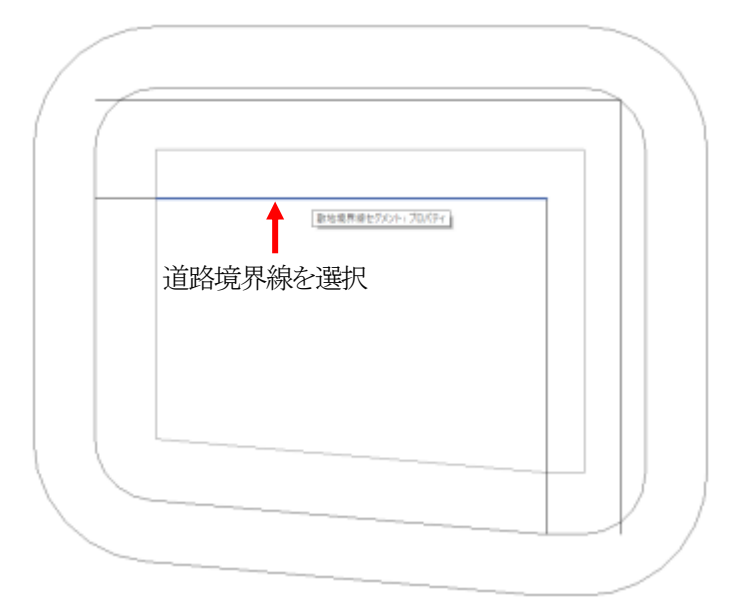

- 4) 「道路状況」ダイアログが開きます。
- 5) 道路状況を選択します。※設定可能な項目のみ選択できます。
- 6) 「OK」を選択します。

# 3-6 交差点状況

○境界線条件で設定した道路の、交差点状況の設定を行います。○道路斜線計算及び天空率算定に反映されます。

※本システムにおける交差点形状は道路の延長方向の設定であり、実際の交差点形状とは異なる場合があります。交差点の反対側が複数の道路と接道している場合などの設定はできません。

# 3-6-1 「交差点状況」ダイアログ

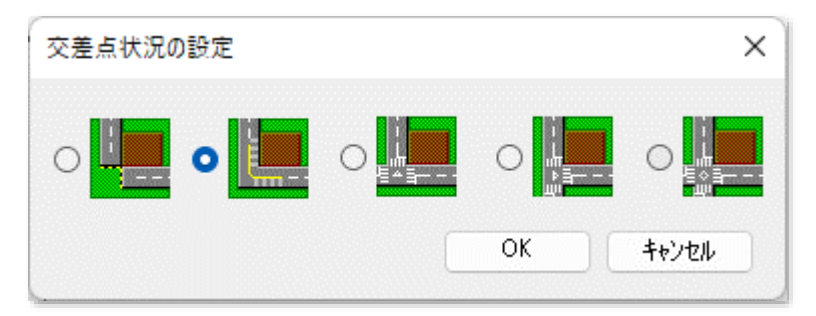

#### **3-6-2** 交差点状況を設定する

[操作手順]

- 1) 「ADS-BT」メニューより、「交差点状況」を選択します。
- 2) 「ADS 集団規定」ビューに切り替わります。
- 3) 交差点状況を設定する道路境界線端点を選択します。

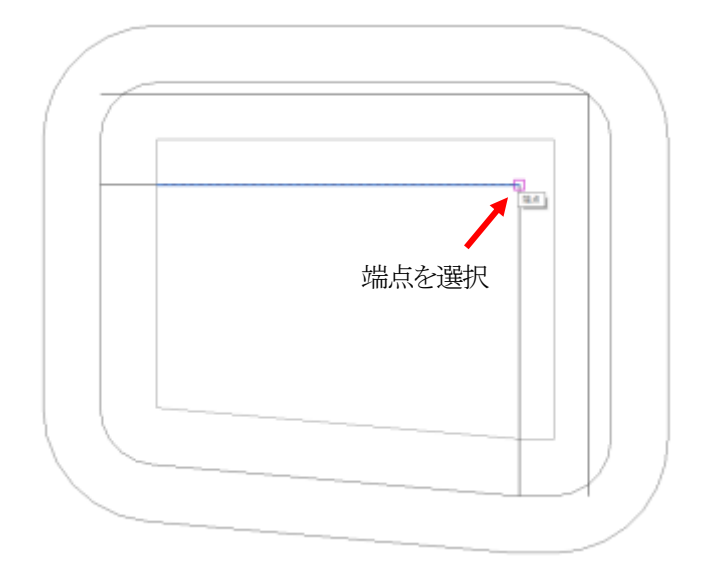

- 4) 「交差点状況」ダイアログが開きます。
- 交差点状況を選択します。
   ※設定可能な項目のみ選択できます。
- 6) 「OK」を選択します。

# 3-7 計算範囲

○日影計算の計算範囲を設定します。

○計算範囲に合わせて日影規制領域エリアプランオブジェクトの大きさが変わります。

○設定した範囲内にのみ、日影計算結果を表示します。

○8時から16時の形状図を全て表示する場合は、建物最高高さの10倍程度の数値とします。

#### 3-7-1 「計算範囲」ダイアログ

| ×     |
|-------|
| ~     |
| m     |
| キャンセル |
|       |

| 番号 | 項目     | 概要                                        |
|----|--------|-------------------------------------------|
| 1  | 計算範囲選択 | 計算範囲を選択します                                |
| 2  | 計算範囲   | 計算範囲を表示します<br>※「ユーザー定義」を選択した場合、計算範囲を入力します |

#### 3-7-2 計算範囲を選択する

[操作手順]

- 1) 「ADS-BT」メニューより、「計算範囲」を選択します。
- 2) 「計算範囲」ダイアログが開きます。
- 3) 「計算範囲選択」プルダウンメニューより、計算範囲を選択します。
- 4) 「OK」を選択します。
- 5) 確認ダイアログが開きます。

| ADS-BT Full - Revit              | × |
|----------------------------------|---|
| 日影規制領域数が変更されたため、領域条件を補<br>期化しました | ወ |
| 同じる(C)                           |   |

#### 3-7-3 計算範囲を指定する

[操作手順]

- 1) 「ADS-BT」メニューより、「計算範囲」を選択します。
- 2) 「計算範囲」ダイアログが開きます。
- 3) 「計算範囲選択」プルダウンメニューより、「ユーザー定義」を選択します。
- 4) 「計算範囲」欄に計算範囲を入力します。
- 5) 「OK」を選択します。
- 6) 確認ダイアログが開きます。

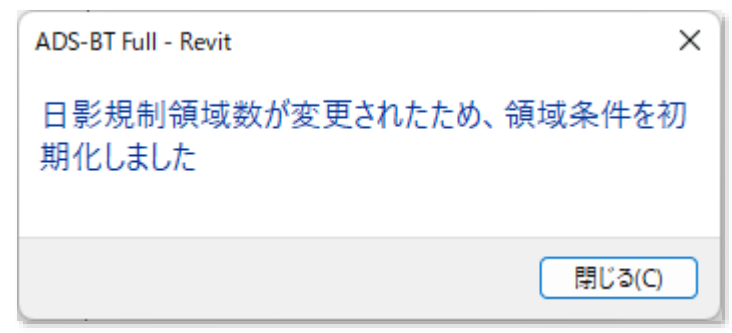

7) 「閉じる」を選択します。

## 3-7-4 計算範囲を確認する

○計算範囲はエリアプランオブジェクトで作成されます。 ○「エリアプランビュー/ADS 日影規制」で確認することができます。

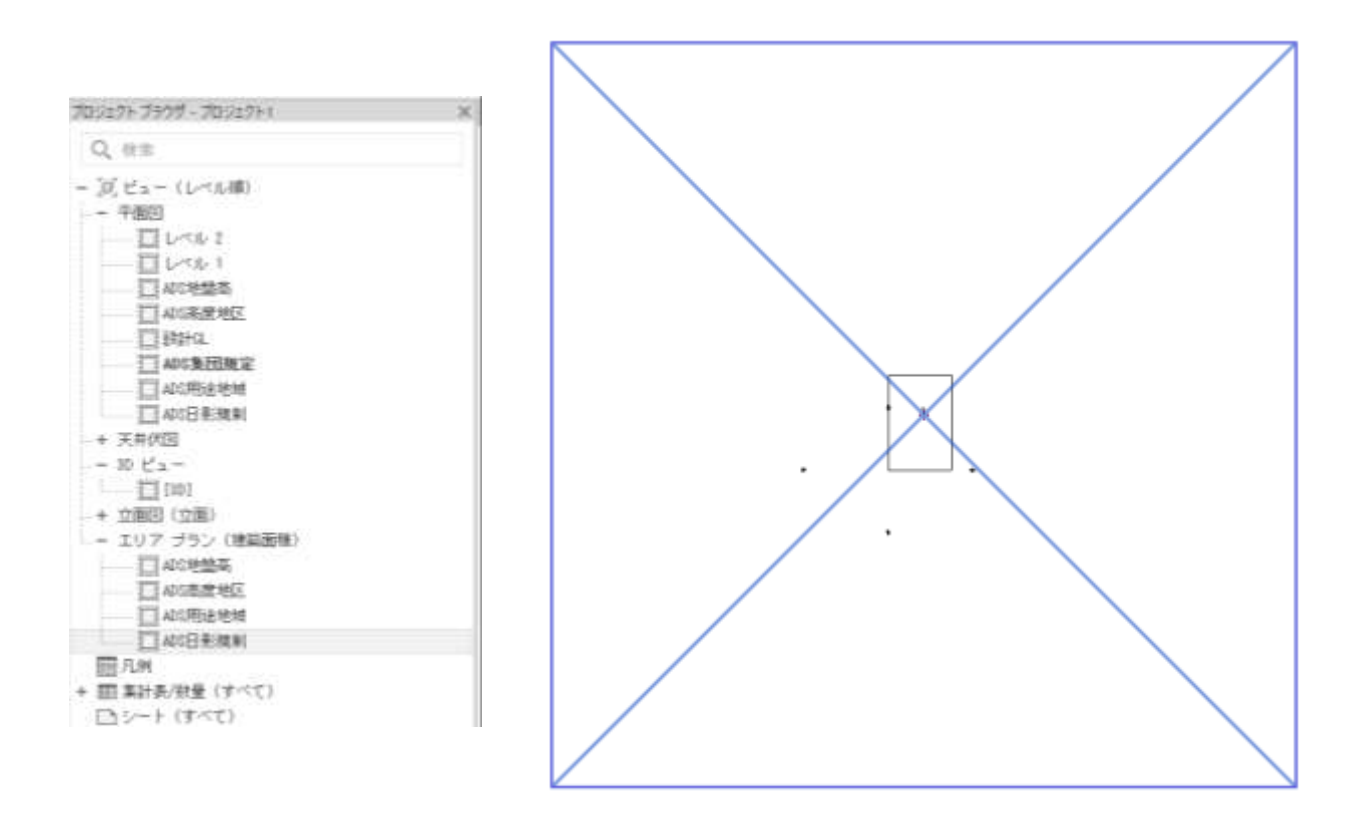

# 3-8 分割線

製品版

○「用途地域」、「高度地区」、「地盤面」または「日影規制」が複数存在する場合に、領域を分割します ○予め Revit で分割線とする線分を作成する必要があります。 ※Light 版では日影規制は分割できません。

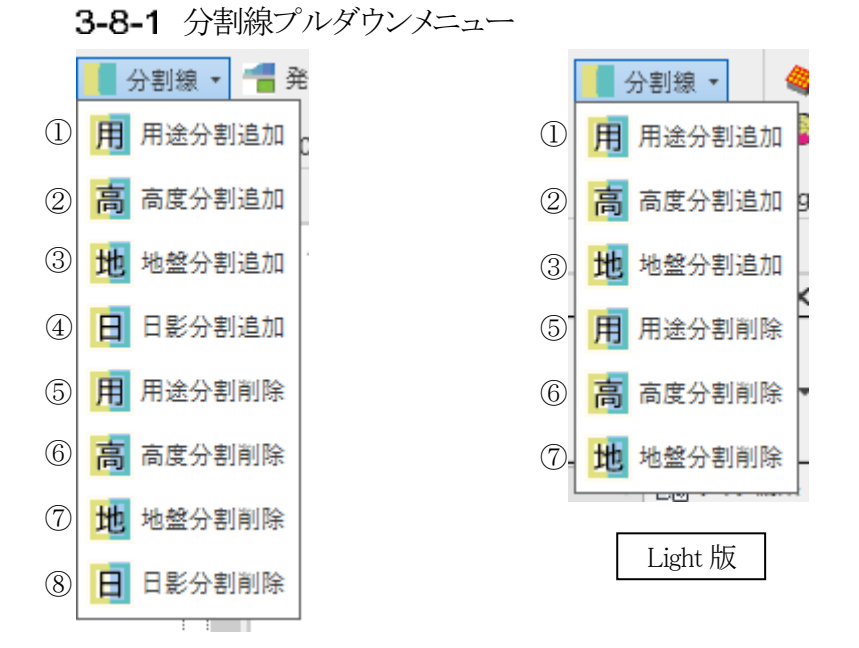

| 番号         | 項目     | 概要                       |
|------------|--------|--------------------------|
| 1          | 用途分割追加 | 用途地域分割線を追加し、用途地域領域を分割します |
| 2          | 高度分割追加 | 高度地区分割線を追加し、高度地区領域を分割します |
| 3          | 地盤分割追加 | 地盤面分割線を追加し、地盤面領域を分割します   |
| 4          | 日影分割追加 | 日影規制分割線を追加し、日影規制領域を分割します |
| 5          | 用途分割削除 | 用途地域分割線を削除します            |
| 6          | 高度分割削除 | 高度地区分割線を削除します            |
| $\bigcirc$ | 地盤分割削除 | 地盤面分割線を削除します             |
| 8          | 日影分割削除 | 日影規制分割線を削除します            |

## 3-8-2 分割線として選択可能な線分について

○「詳細線分」及び「モデル線分」を分割線として選択可能です。

- ○分割する領域の平面図ビューに、「詳細線分」での作成を推奨しています。
- ○単一の線分または連続した線分を分割線として選択可能です。

#### 3-8-3 用途地域領域を分割する

○用途地域領域を分割している状態で、用途地域領域を分割すると、領域条件が初期化されます。

[操作手順]

- 1) 「ADS-BT」メニューより、「分割線」を選択します。
- 2) 「分割線」プルダウンメニューより、「用途分割追加」を選択します。
- 3) 用途地域分割線とする線分を選択します。

|  | ☑複数 | 終了 | キャンセル |
|--|-----|----|-------|
|--|-----|----|-------|

※連続した線分を選択する場合は、オプションバーの「複数」にチェックを入れます。

4) オプションバーの「終了」を選択します。

|      | for some set | (management of the second second seco |
|------|--------------|----------------------------------------------------------------------------------------------------|
| ■ 複数 | 終了           | キャンセル                                                                                                    |

※連続していない線分を選択した状態で「終了」を選択するとエラーとなります。

- 5) 「平面図ビュー/ADS 用途地域」に詳細線分が追加されます。
- 6) 確認ダイアログが開きます。

| ADS-BT Full - Revit     | ×         |
|-------------------------|-----------|
| 用途地域領域数が変更された<br>期化しました | ため、領滅条件を初 |
|                         | 00000     |

7) 「閉じる」を選択します。

#### 3-8-4 用途地域領域の分割を確認する

○用途地域領域はエリアプランオブジェクトで作成されます。

○「エリアプランビュー/ADS 用途地域」で確認することができます。

#### 3-8-5 用途地域領域の分割を削除する

○用途地域領域の分割を修正する場合、用途地域領域の分割を削除し、再度用途地域領域を分割します。○用途地域分割線が連続線の場合でも、任意の線分を選択することで、全ての用途地域分割線を削除します。

[操作手順]

- 1) 「ADS-BT」メニューより、「分割線」を選択します。
- 2) 「分割線」プルダウンメニューより、「用途分割削除」を選択します。
- 3) 「エリアプランビュー/ADS 用途地域」に切り替わります。
- 4) 削除する用途地域分割線を選択します。
- 5) 確認ダイアログが開きます。

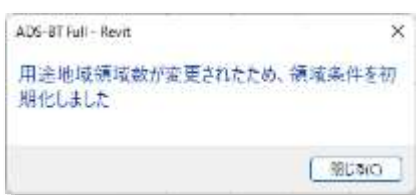

#### 3-8-6 高度地区領域を分割する

○高度地区領域を分割している状態で、高度地区領域を分割すると、領域条件が初期化されます。

[操作手順]

- 1) 「ADS-BT」メニューより、「分割線」を選択します。
- 2) 「分割線」プルダウンメニューより、「高度分割追加」を選択します。
- 3) 高度地区分割線とする線分を選択します。

| ┙複数           | 終了    | キャンセル   |
|---------------|-------|---------|
| 1000 105, 2VA | 4.4.4 | 112 611 |

※連続した線分を選択する場合は、オプションバーの「複数」にチェックを入れます。4) オプションバーの「終了」を選択します。

| 101 109 801 | 1227 | キャッカル |
|-------------|------|-------|
| hall (京文)。  | 1.24 | TTIUN |

※連続していない線分を選択した状態で「終了」を選択するとエラーとなります。

- 5) 「平面図ビュー/ADS 高度地区」に詳細線分が追加されます。
- 6) 確認ダイアログが開きます。

| ADS-BT Full - Revit       | ×       |
|---------------------------|---------|
| 高度地区領域数が変更されたため<br>期化しました | 、領域条件を初 |
|                           | 原じる(C)  |

7) 「閉じる」を選択します。

#### 3-8-7 高度地区領域の分割を確認する

○高度地区領域はエリアプランオブジェクトで作成されます。

○「エリアプランビュー/ADS 高度地区」で確認することができます。

#### 3-8-8 高度地区領域の分割を削除する

○高度地区領域の分割を修正する場合、高度地区領域の分割を削除し、再度高度地区領域を分割します。
 ○高度地区分割線が連続線の場合でも、任意の線分を選択することで、全ての高度地区分割線を削除します。

[操作手順]

- 1) 「ADS-BT」メニューより、「分割線」を選択します。
- 2) 「分割線」プルダウンメニューより、「高度分割削除」を選択します。
- 3) 「エリアプランビュー/ADS 高度地区」に切り替わります。
- 4) 削除する高度地区分割線を選択します。
- 5) 確認ダイアログが開きます。

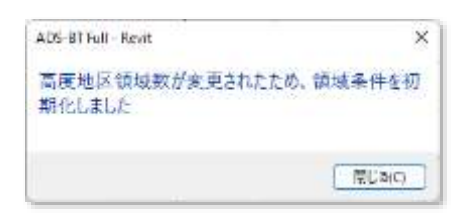

#### 3-8-9 地盤面領域を分割する

○地盤面領域を分割している状態で、地盤面領域を分割すると、領域条件が初期化されます。

[操作手順]

- 1) 「ADS-BT」メニューより、「分割線」を選択します。
- 2) 「分割線」プルダウンメニューより、「地盤分割追加」を選択します。
- 3) 地盤面領域分割線とする線分を選択します。

| ┙複数 | 終了                   | キャンセル                               |
|-----|----------------------|-------------------------------------|
|     | Colle Contraction of | and the second second second second |

※連続した線分を選択する場合は、オプションバーの「複数」にチェックを入れます。4) オプションバーの「終了」を選択します。

| 目複数 | 終了 | キャンセル |
|-----|----|-------|
|     |    |       |

※連続していない線分を選択した状態で「終了」を選択するとエラーとなります。

- 5) 「平面図ビュー/ADS 地盤高」に詳細線分が追加されます。
- 6) 確認ダイアログが開きます。

| ADS-BI Full - Revit       | ×      |
|---------------------------|--------|
| 地盤高領域数が変更されたため、領<br>化しました | 城条件を初期 |
|                           |        |

7) 「閉じる」を選択します。

#### 3-8-10 地盤面領域の分割を確認する

○地盤面領域はエリアプランオブジェクトで作成されます。

○「エリアプランビュー/ADS 地盤高」で確認することができます。

#### 3-8-11 地盤面領域の分割を削除する

○地盤面領域の分割を修正する場合、地盤面領域の分割を削除し、再度地盤面領域を分割します。○地盤面分割線が連続線の場合でも、任意の線分を選択することで、全ての地盤面分割線を削除します。

[操作手順]

- 1) 「ADS-BT」メニューより、「分割線」を選択します。
- 2) 「分割線」プルダウンメニューより、「地盤分割削除」を選択します。
- 3) 「エリアプランビュー/ADS 地盤高」に切り替わります。
- 4) 削除する地盤面分割線を選択します。
- 5) 確認ダイアログが開きます。

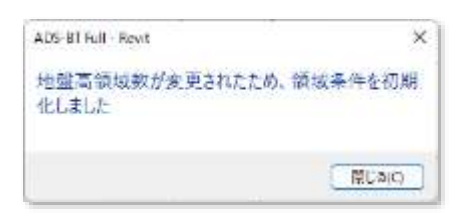

3-8-12 用途地域・高度地区・地盤面分割線を入力する場合の注意事項 ○用途地域・高度地区・地盤面の分割線は、本敷地内が分割対象範囲です。本敷地外の分割はできません。 ○線分の始点と終点を本敷地の外側とする必要があります。 ※本敷地端点と分割線端点が同一点とならないようにします。適切に分割出来ない場合があります。

・正常な分割線

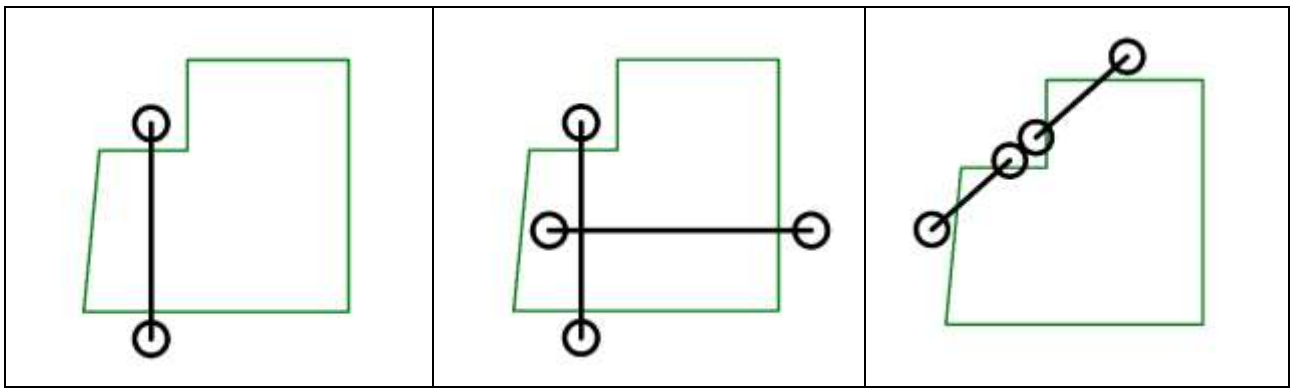

・不正な分割線

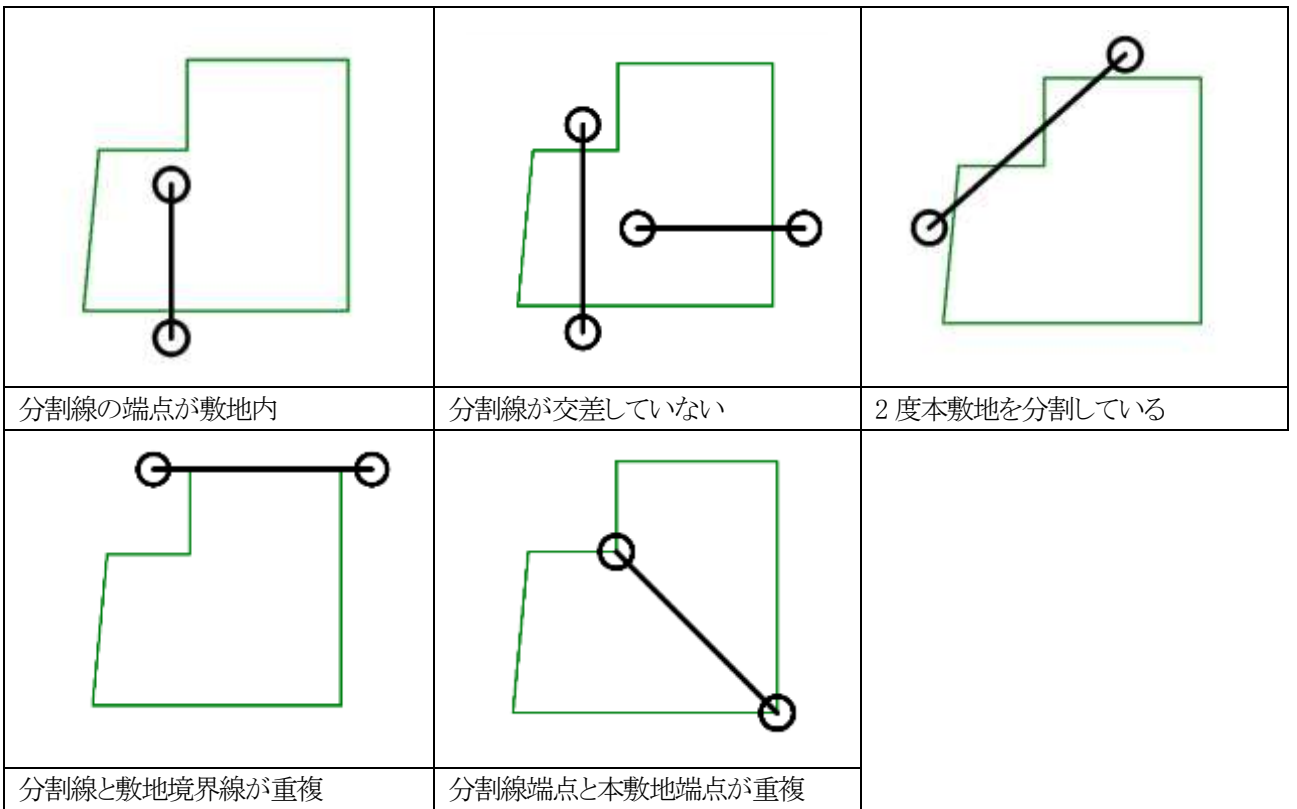

3-8-13 日影規制領域を分割する

○日影規制領域を分割している状態で、日影規制領域を分割すると、領域条件が初期化されます。

[操作手順]

- 1) 「ADS-BT」メニューより、「分割線」を選択します。
- 2) 「分割線」プルダウンメニューより、「日影分割追加」を選択します。
- 3) 日影規制領域分割線とする線分を選択します。

| ✓複数      | 終了  | キャンセル   |
|----------|-----|---------|
| 104, 2VA | 4.4 | 112 211 |

※連続した線分を選択する場合は、オプションバーの「複数」にチェックを入れます。4) オプションバーの「終了」を選択します。

| 目複数 | 終了 | キャンセル |
|-----|----|-------|

※連続していない線分を選択した状態で「終了」を選択するとエラーとなります。

- 5) 「平面図ビュー/ADS 日影規制」に詳細線分が追加されます。
- 6) 確認ダイアログが開きます。

| ADS-BT Full - Revit   | ×            |
|-----------------------|--------------|
| 日影規制領域数が変更)<br>期化しました | されたため、領域条件を初 |
|                       | ( MLSIO      |

7) 「閉じる」を選択します。

#### 3-8-14 日影規制領域の分割を確認する

○日影規制領域はエリアプランオブジェクトで作成されます。

○「エリアプランビュー/ADS 日影規制」で確認することができます。

#### 3-8-15 日影規制領域の分割を削除する

○日影規制領域の分割を修正する場合、日影規制領域の分割を削除し、再度日影規制領域を分割します。

○日影規制分割線が連続線の場合でも、任意の線分を選択することで、全ての日影規制分割線を削除します。

[操作手順]

- 1) 「ADS-BT」メニューより、「分割線」を選択します。
- 2) 「分割線」プルダウンメニューより、「日影分割削除」を選択します。
- 3) 「エリアプランビュー/ADS 日影規制」に切り替わります。
- 4) 削除する日影規制分割線を選択します。
- 5) 確認ダイアログが開きます。

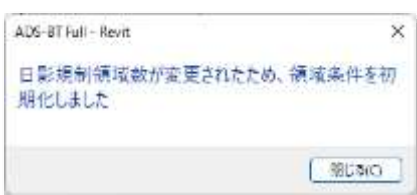

3-8-16 日影規制分割線を入力する場合の注意事項
○日影規制の分割線は、「計算範囲」の範囲が分割対象範囲です。
○入力した分割線は、計算範囲まで延長して認識します。
○途中で日影規制分割線の交点がある場合、交点までとなります。

・2 領域に分割

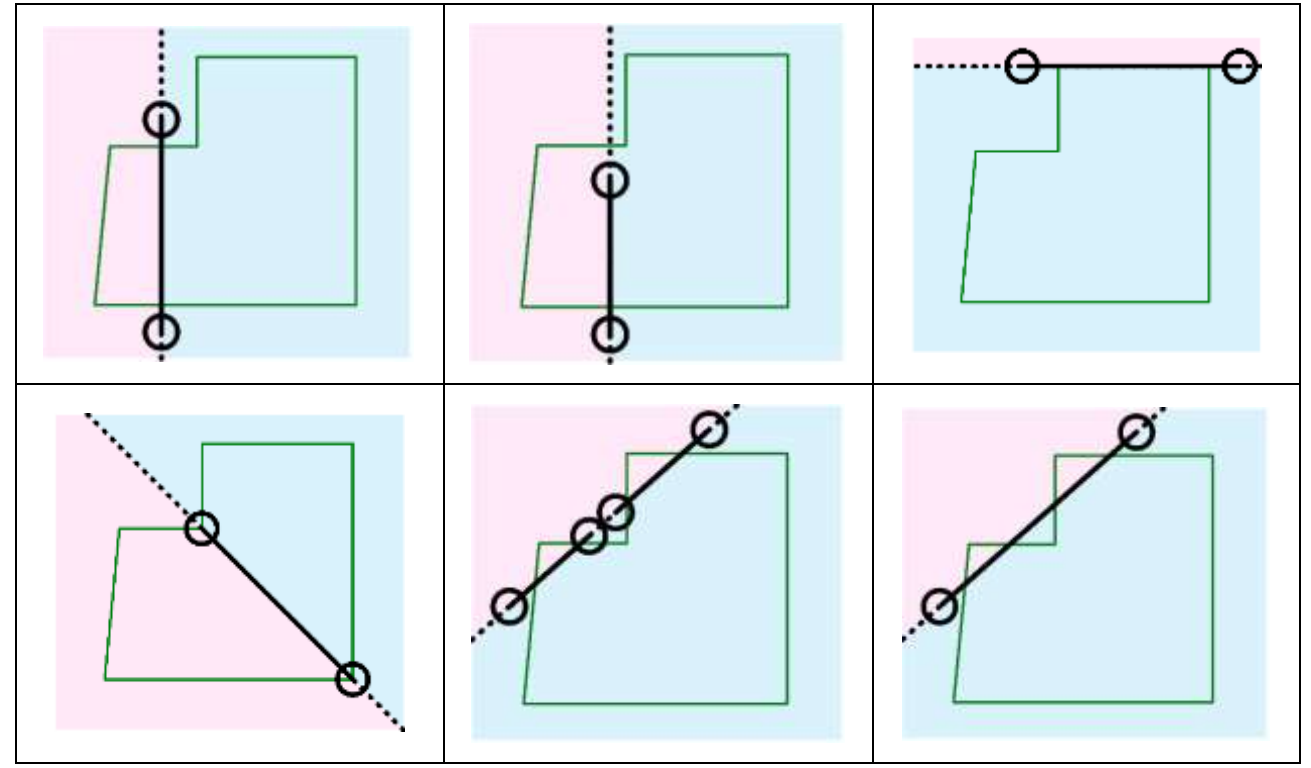

・3 領域に分割

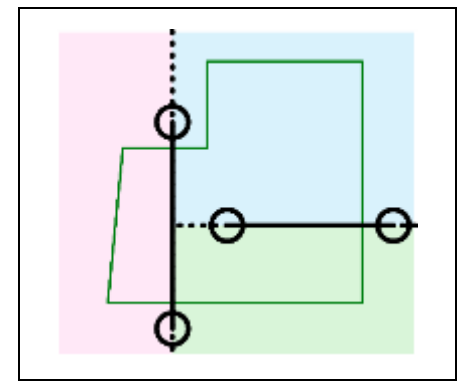

4 領域に分割

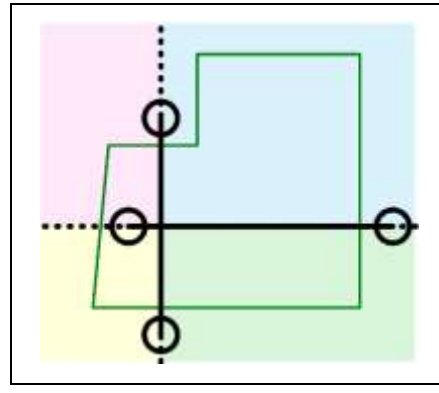

# 3-9 領域条件

○用途地域/高度地区/地盤面/日影規制の領域条件を設定します。

○複数の領域が存在する場合は、領域毎に設定します。

※各領域のエリアプランオブジェクトを削除した場合は、設定出来ません。再度、「敷地登録」を行う必要があります。

## 3-9-1 領域条件プルダウンメニュー

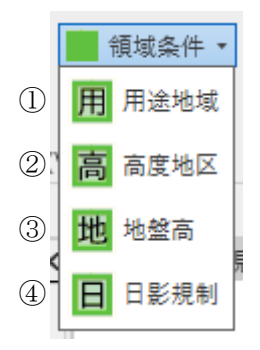

| 番号 | 項目   | 概要         |
|----|------|------------|
| 1  | 用途地域 | 用途地域を設定します |
| 2  | 高度地区 | 高度地区を設定します |
| 3  | 地盤高  | 地盤面を設定します  |
| 4  | 日影規制 | 日影規制を設定します |

# 3-9-2 各領域エリアプランオブジェクトの選択について

○タグの周辺にマウスカーソルを移動し、クロスラインが表示されると選択できます。

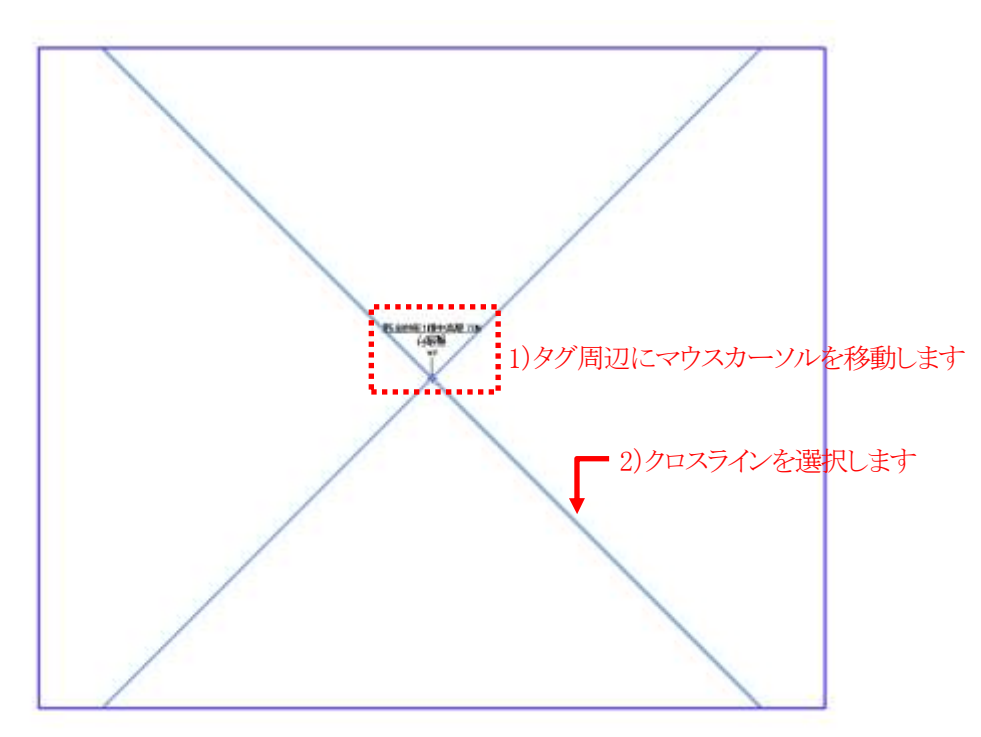

**3-9-3**用途地域を設定する 〇用途地域・建蔽率・容積率等を設定します。 〇本敷地外の用途地域は設定できません。 ※Light版では一部機能に制限があります。

3-9-3-1 「用途地域の設定」ダイアログ

| 用途地域の設定                                                         |                                                                                                    | ×                                                               | 用途地域の設定                                     | ×    |
|-----------------------------------------------------------------|----------------------------------------------------------------------------------------------------|-----------------------------------------------------------------|---------------------------------------------|------|
| ①領域No<br>条件                                                     |                                                                                                    |                                                                 | ① 領域No 条件<br><u>1</u> ② 無指定 ~<br>③ 建蔽率: 0 % | ]    |
| <ol> <li>(2) 無指定</li> <li>(3) 建蔽率:</li> <li>(4) 容積率:</li> </ol> | 5       容積率低減係数         0       %       6       道路斜線勾配         0       %       7       隣地斜線勾配         8       隣地斜線高さ | 0.000<br>0.00<br>0.00<br>0.000 m                                | ④容積率: 0 %<br>OK ++>                         | rell |
|                                                                 | <ul> <li>④ </li> <li>④ </li> <li>④ 北側斜線計算</li> <li>OK</li> </ul>                                                     | <ul> <li>✓ 隣地科線計算</li> <li>✓ 道路科線計算</li> <li>▲ キャンセル</li> </ul> | Light 版                                     |      |

| 番号             | 項目         | 概要                                  |
|----------------|------------|-------------------------------------|
| 1              | 領域 No      | 選択した用途地域領域の No を表示します               |
| 2              | 用途地域選択     | 用途地域を選択します(法48条各項)                  |
|                |            | 法 53 条各項に定める建蔽率を入力します               |
| 3              | 建蔽率        | 同条第3項各号(防火地域内耐火建築物、角地)に定める緩和が適用される場 |
|                |            | 合、緩和後の数値を入力します                      |
|                |            | 法 52 条第1項各号に定める容積率を入力します            |
| 4              | 容積率        | 同条第2項各号に定める低減及び同条第9項に定める緩和は考慮しない数   |
|                |            | 値を入力します                             |
| 5              | 容積率低減係数    | 法 52 条第2項各号に定める容積率低減係数です            |
| 6              | 道路斜線勾配     | 法 56 条第2項第1号に定める道路斜線勾配です            |
| $\overline{O}$ | 隣地斜線勾配     | 法56条第1項第2号に定める隣地斜線勾配です              |
| 8              | 隣地斜線高さ     | 法56条第1項第2号に定める隣地斜線立上り高さです           |
| 9              | 計算対象高さ制限選択 | チェックを入れると、各高さ制限計算を実行します             |

[操作手順]

- 1) 「ADS-BT」メニューより、「領域条件」を選択します。
- 2) 「領域条件」プルダウンメニューより、「用途地域」を選択します。
- 3) 「エリアプランビュー/ADS 用途地域」に切り替わります。
- 4) 用途地域を設定するエリアプランオブジェクトを選択します。
- 5) 「用途地域の設定」ダイアログが開きます。
- 6) 各種設定をします。
- 7)「OK」を選択します。

3-9-4 高度地区を設定する

○都市計画上の高度地区を設定します。 ○本敷地外の高度地区は設定できません。 ○天空率による緩和は適用できません。 ※Light版では一部機能に制限があります。

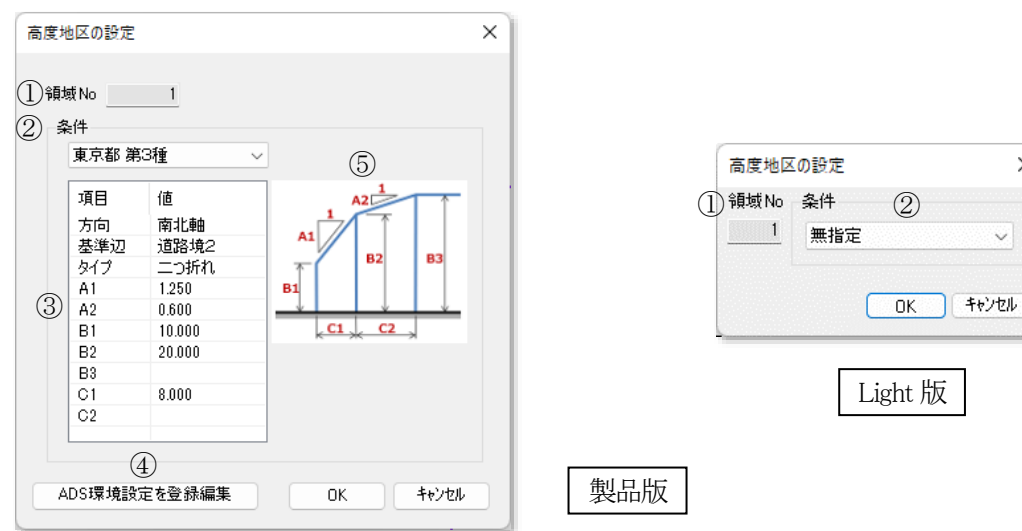

3-9-4-1 「高度地区の設定」ダイアログ

| 番号  | 項目            | 概要                    |
|-----|---------------|-----------------------|
| (1) | 領域 No         | 選択した高度地区領域の No を表示します |
| 2   | 高度地区選択        | 高度地区を選択します            |
| 3   | 高度地区設定        | 選択した高度地区の設定を表示します     |
| 4   | ADS 環境設定を登録編集 | 環境設定プログラムを起動します       |
| 5   | 高度地区設定凡例      | 高度地区設定の凡例です           |

×

 $\sim$ 

(2)

[操作手順]

- 「ADS-BT」メニューより、「領域条件」を選択します。 1)
- 「領域条件」プルダウンメニューより、「高度地区」を選択します。 2)
- 3) 「エリアプランビュー/ADS 高度地区」に切り替わります。
- 4) 高度地区を設定するエリアプランオブジェクトを選択します。
- 5) 「高度地区の設定」ダイアログが開きます。
- 6) 各種設定をします。
- 7) 「OK」を選択します。

3-9-4-2 該当する高度地区が「高度地区選択」プルダウンメニューにない場合

○プルダウンメニューに該当する高度地区名が無い場合、環境設定プログラムで高度地区を登録します。

○登録方法は「ADS 環境設定リファレンスマニュアル」を参照して下さい。

※プルダウンメニューに「無指定」以外表示されない場合は「ADS\_Series\_環境設定」プログラムがインストールされてい

ません。本システムを終了してから「ADS\_Series\_環境設定」プログラムをインストールしてください。

# 3-9-5 地盤高を設定する

○地盤面の高さ(令2条第2項)を設定します。

○地盤面の高さは、斜線計算・天空率計算に反映します。

※地盤面の高さを変更しても建物の高さは変更されません。

※敷地の高低差が3m以内で複数の地盤面がある場合の取り扱いは審査機関に必ず確認して下さい。

※日影規制の平均地盤面高は「日影規制」タブで設定します。

#### 3-9-5-1 「地盤面の設定」ダイアログ

| 地盤面の設定               | ×       |
|----------------------|---------|
| ①<br>領域No<br>②<br>条件 | 1       |
| 地盤面高:                | 0.000 m |
| ОК                   | ++>tell |

| 番号 | 項目    | 概要                   |
|----|-------|----------------------|
| 1  | 領域 No | 選択した地盤面領域の No を表示します |
| 2  | 地盤面高  | 地盤面の高さを入力します         |

[操作手順]

- 1) 「ADS-BT」メニューより、「領域条件」を選択します。
- 2) 「領域条件」プルダウンメニューより、「地盤高」を選択します。
- 3) 「エリアプランビュー/ADS 地盤高」に切り替わります。
- 4) 地盤面を設定するエリアプランオブジェクトを選択します。
- 5) 「地盤面の設定」ダイアログが開きます。
- 6) 各種設定をします。
- 7) 「OK」を選択します。

#### 3-9-6 日影規制を設定する

○日影規制条件(法56条の2)を設定します。

※日影規制領域が広範囲となるので、表示範囲を縮小することで選択しやすくなります。

#### 3-9-6-1 「日影規制の設定」ダイアログ

| 日影規制の設定   |       | × |
|-----------|-------|---|
| ①領域No1    |       |   |
| 条件        |       |   |
| ② 無規制     | ~     |   |
| ③平均地盤面高さ: | 0.000 | m |
| ОК        |       | 他 |

| 番号 | 項目       | 概要                                                               |
|----|----------|------------------------------------------------------------------|
| 1  | 領域 No    | 選択した日影規制領域の No を表示します                                            |
| 2  | 日影規制条件選択 | 法 56 条の 2 第1項別表第四で定める日影規制条件を選択します<br>※「無規制」を選択した場合、日影計算は実行されません。 |
| 3  | 平均地盤面高さ  | 法別表第4欄外に定める平均地盤面の高さを設定します                                        |

[操作手順]

- 1) 「ADS-BT」メニューより、「領域条件」を選択します。
- 2) 「領域条件」プルダウンメニューより、「日影規制」を選択します。
- 3) 「エリアプランビュー/ADS 日影規制」に切り替わります。
- 4) 日影規制を設定するエリアプランオブジェクトを選択します。
- 5) 「日影規制の設定」ダイアログが開きます。
- 6) 各種設定をします。
- 7) 「OK」を選択します。

#### 3-9-6-2 平均地盤面高について

○測定面は Revit の±0m からの高さとなります。

○平均地盤面の高さが Revit の±0と異なる場合に、「平均地盤面高」で調整をします。

| 平均地盤面高>Revitの±0                                          | 平均地盤面高=Revitの±0の場合                                                                                     | 平均地盤面高 <revitの±0< th=""></revitの±0<>                                                                                                    |
|----------------------------------------------------------|----------------------------------------------------------------------------------------------------|----------------------------------------------------------------------------------------------------|
| V測定面<br>「「「」」<br>「「」」<br>「」」<br>「」」<br>「」」<br>「」」<br>「」」 | Wervit 0 + 0<br>「<br>「<br>「<br>「<br>「<br>」<br>」<br>」<br>」<br>」<br>」<br>」<br>」<br>」<br>」<br>」<br>」<br>」 | wereift 0<br>Werkit 0<br>Hervit 0<br>■<br>Werkit 0<br>■<br>Werkit 0<br>■<br>Werkit 0<br>=<br>の<br>平の<br>型<br>一<br>の<br>一<br>の<br>の<br>一<br>の<br>一<br>の<br>一<br>の<br>一<br>の<br>一<br>の<br>一<br>の<br>一<br>の<br>一<br>の<br>一<br>の<br>一<br>の<br>一<br>の<br>一<br>の<br>一<br>の<br>一<br>の<br>一<br>の<br>一<br>の<br>一<br>の<br>一<br>の<br>の<br>一<br>の<br>一<br>の<br>一<br>の<br>一<br>の<br>一<br>の<br>一<br>の<br>一<br>の<br>一<br>の<br>一<br>の<br>一<br>の<br>一<br>の<br>一<br>の<br>一<br>の<br>一<br>の<br>一<br>の<br>一<br>の<br>つ<br>一<br>の<br>一<br>の<br>一<br>の<br>一<br>の<br>つ<br>一<br>の<br>一<br>の<br>つ<br>の<br>一<br>の<br>つ<br>一<br>の<br>一<br>の<br>一<br>の<br>一<br>の<br>一<br>の<br>一<br>の<br>つ<br>一<br>の<br>一<br>の<br>一<br>の<br>一<br>の<br>一<br>の<br>一<br>の<br>一<br>の<br>つ<br>つ<br>一<br>の<br>つ<br>一<br>の<br>つ<br>一<br>の<br>つ<br>一<br>の<br>つ<br>一<br>の<br>つ<br>つ<br>つ<br>つ<br>つ<br>の<br>つ<br>つ<br>一<br>の<br>つ<br>つ<br>一<br>の<br>つ<br>つ<br>一<br>の<br>つ<br>一<br>の<br>つ<br>つ<br>つ<br>一<br>の<br>つ<br>一<br>の<br>つ<br>つ<br>一<br>の<br>つ<br>一<br>の<br>つ<br>一<br>の<br>つ<br>つ<br>一<br>の<br>つ<br>一<br>の<br>つ<br>一<br>の<br>つ<br>一<br>の<br>つ<br>一<br>の<br>つ<br>一<br>の<br>つ<br>一<br>つ<br>一<br>つ<br>一<br>つ<br>一<br>つ<br>一<br>つ<br>一<br>つ<br>一<br>つ<br>一<br>つ<br>一<br>つ<br>一<br>つ<br>一<br>つ<br>一<br>つ<br>一<br>つ<br>一<br>つ<br>一<br>つ<br>一<br>つ<br>一<br>つ<br>つ<br>一<br>つ<br>一<br>つ<br>一<br>つ<br>つ<br>つ<br>つ<br>つ<br>つ<br>つ<br>つ<br>つ<br>つ<br>つ<br>つ<br>つ |

# 3-10 発散 ライン

○日影計算用の発散型規制ライン(昭和52年建設省住指発第778号通達)を設定します。
○境界線条件及び交差点形状を元に全ての道路の発散ラインを自動作成します。
※逆日影計算及び規制ラインチェックには考慮されません。
※発散型規制ラインの適用の可否は、必ず審査機関等に確認してください。
※Light 版では作成できません。

## 3-10-1 「発散ラインの設定(自動発生全計算)」ダイアログ

| 発散ラインの設定                               | 2(自動発生全計) | <b>章</b> ) |    | ×  |
|----------------------------------------|-----------|------------|----|----|
| <ol> <li>ピッチ</li> <li>②計算範囲</li> </ol> | 10 m      | ③          | ④  | ⑤  |
|                                        | 20.0 m    | 削除         | 確定 | 中止 |

| 番号 | 項目   | 概要                  |
|----|------|---------------------|
| 1  | ピッチ  | 発散ラインを作成するピッチを設定します |
| 2  | 計算範囲 | 発散ラインを作成する範囲を設定します  |
| 3  | 削除   | 発散ラインを削除します         |
| 4  | 確定   | 発散ラインを作成します         |
| 5  | 中止   | 発散ラインの作成を中止します      |

# 3-10-2 ピッチと計算範囲について

○ピッチ及び計算範囲に考え方は下図の通りです。
○ピッチが細かい程なめらかな発散ラインとなります。

○手動設定の場合の計算範囲は選択した線分の長さによります。

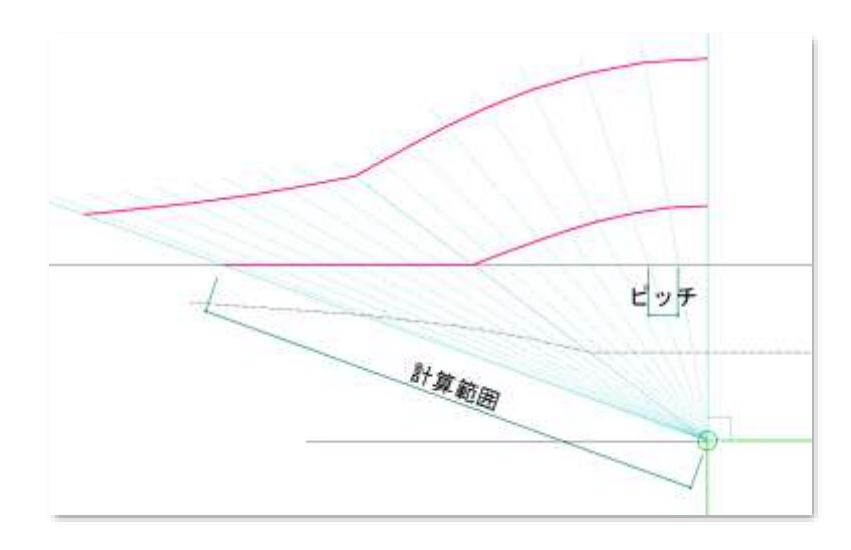

3-10-3 発散ラインを作成する

[操作手順]

- 1) 「ADS-BT」メニューより、「発散ライン」を選択します。
- 2) 「発散ラインの設定(自動発生全計算)」ダイアログが開きます。
- 3) 「ピッチ」及び「計算範囲」を設定します。
- 4) 「確定」を選択します。

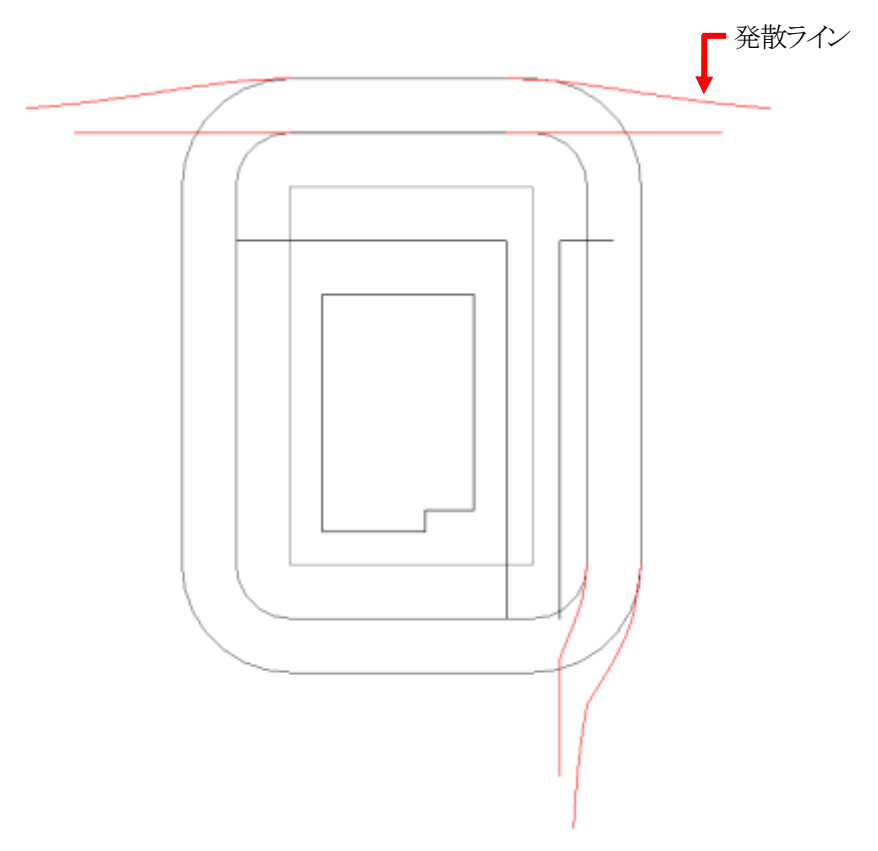

# 3-11 計算条件

○「緯度・経度」、「日照条件」、「後退距離緩和」を設定します。 ※Light版は測定時間の選択のみ可能です。

## 3-11-1 「計算条件の設定」ダイアログ

| 大阪市<br>横浜市<br>名古屋市<br>福岡市<br>札幌市<br>札幌市<br>ユーザー定義(35.689/139.692 | 日照計算条件の設定<br>(5)測定時間<br>● 88寺 - 168寺 99時 -<br>OK |
|------------------------------------------------------------------|--------------------------------------------------|
|                                                                  | Light 版                                          |

 $\times$ 

※選択したタブによって表示が異なります

# 製品版

| 番号  | 項目            | 概要                         |  |
|-----|---------------|----------------------------|--|
| 1   | 緯度·経度         | 緯度・経度を設定します                |  |
| 2   | 日照条件          | 日照条件を設定します                 |  |
| 3   | 後退距離緩和        | 法56条第4項の後退距離緩和の適用の有無を設定します |  |
| 4   | ADS 環境設定を登録編集 | 環境設定プログラムを起動します            |  |
| Ē   | 油哈西周          | Light 版のみ表示します             |  |
| (5) | 侧化时间          | 日影測定時間を選択します               |  |

## 3-11-2 緯度·経度

○緯度・経度を設定します。

○日影計算・逆日影計算に必要です。

※日本国内での値のみ計算可能です。

※Light 版は、都市リストからの選択はできません。Revit で設定した緯度・経度を採用します。

|                                                   | 日照条件               | 後退距離緩 | 和 |  |
|---------------------------------------------------|--------------------|-------|---|--|
| 東大横名福札仙京チューシーの市市市市市市市市市市市市市市市市市市市市市市市市市市市市市市市市市市市 | i ①<br>義(35.689/13 | 9.692 |   |  |
|                                                   |                    |       |   |  |
|                                                   |                    |       |   |  |
|                                                   |                    |       |   |  |

3-11-2-1 「計算条件の設定」ダイアログー「緯度・経度」タブ

| 番号 | 項目    | 概要                        |
|----|-------|---------------------------|
| 1  | 都市リスト | 環境設定プログラムに登録されている都市を選択します |

[操作手順]

- 1) 「ADS-BT」メニューより、「計算条件」を選択します。
- 2) 「計算条件の設定」ダイアログが開きます。
- 3) 「緯度・経度」タブを選択します。
- 4)「都市リスト」より、計画地の都市名を選択します。※Revit の緯度経度を適用する場合は、「ユーザー定義」を選択します。

## 3-11-2-2 計画地の緯度・経度が都市リストにない場合

○「都市リスト」に該当する都市が無い場合、環境設定プログラムで都市を登録します。

○登録方法は「ADS 環境設定リファレンスマニュアル」を参照して下さい。

※「都市リスト」に都市名が表示されない場合は「ADS\_Series\_環境設定」プログラムがインストールされていません。本シ ステムを終了してから「ADS\_Series\_環境設定」プログラムをインストールしてください。 3-11-2-3 Revit で緯度・経度を設定する

○「管理」メニューの「場所」で設定します。

・「管理」メニューー「場所」

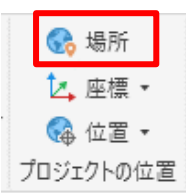

・「位置、気象および敷地」ダイアログ

| 場所および敷地                      |                                | X |
|------------------------------|--------------------------------|---|
| 場所 敷地                        |                                |   |
| 場所の設定基準(D):                  |                                |   |
| 既定の都市リスト                     | ~                              |   |
| 各 Revit プロジェクトは、そ<br>地を持ちます。 | のプロジェクトが世界のどこに位置づけられるかを示す唯一の所在 |   |
| 都市(I):                       | 東京、日本 🗸                        |   |
| 緯度(A):                       | 35.689487457°                  |   |
| 経度(N):                       | 139.691711426°                 |   |
| タイムゾーン(T):                   | (UTC+09:00) 平壌 ~               |   |
|                              | □ 夏時間を使用(U)                    |   |
|                              |                                |   |
|                              |                                |   |
|                              |                                |   |
|                              |                                |   |
|                              | OK         キャンセル         ヘルプ   |   |

※「既定の都市リスト」で日影計算用の緯度を入力します。 例)東京都内 →36 度
 ※既定の都市リストで定義されている値で計算を実行します。
 ※インターネットマッピングサービスの値は利用できません。

## **3-11-3** 日照条件

○日照条件を設定します。

○日影計算・逆日影計算に必要です。

#### 3-11-3-1 「計算条件の設定」ダイアログー「日照条件」タブ

| 計算条件の設定          |                     |          | ×    |
|------------------|---------------------|----------|------|
| 緯度·経度 日照         | §条件 後退8             | 巨离锥彩笼术口  |      |
| 冬至[1             | 2月22日頃]             | ~        |      |
| -23              | 度 27分               | 0秒       |      |
| ② <sub>時刻法</sub> | RBat C              | 一中中海洋中   |      |
| ● 兵∝<br>均時差:     | , <sup>page</sup> C | ◎秒       |      |
| ③測定時間            |                     |          |      |
| 開始:              | 8時                  | 0分       |      |
| 終了:              | 16 時                | 0分       |      |
| ④<br>測定ライン       |                     |          |      |
| 規制1(             | 内側):                | 5.000 m  |      |
| 規制2(             | 外側):                | 10.000 m |      |
| ADS環境設定を         | 登錄編集                | OK +t    | ッンセル |

| 番号 | 項目    |                           | 概要                             |                       |
|----|-------|---------------------------|--------------------------------|-----------------------|
|    |       |                           | リストボックスから選択します                 |                       |
|    |       | 節季                        | 24節季の日付と太陽赤緯が登録されています          |                       |
| 1  | 太陽赤緯  |                           | Light 版は、「冬至」で固定です             |                       |
|    |       | <b>庄</b> .八.•孙            | 節季で「ユーザー定義」を選択した場合に設定します       |                       |
|    |       | 及•刀•秒                     | 設定を行わない場合、日付を変更しても計算結果に反映されません |                       |
|    |       |                           | 太陽が12時に真南にあるとする時刻法です           |                       |
|    |       | 真太陽時                      | 確認申請を行う場合に選択します                |                       |
|    |       |                           | Light 版は、「真太陽時」で固定です           |                       |
| 2  | ② 時刻法 | 時刻法<br>中央標準時              | ある時刻における実際の太陽の位置を算定する時刻法です     |                       |
|    |       |                           | 近隣説明を行う場合等に選択します               |                       |
|    |       | わた                        | 长时半                            | 「中央標準時」を選択した場合に設定可能です |
|    |       | 均时左                       | 理科年表等で調べた上で、値を入力してください         |                       |
| 3  | 測定時間  | 日影計算の「開始時間」及び「終了時間」を設定します |                                |                       |
|    | 測定ライン | 日影規制ライン                   | を設定します                         |                       |
| 4  | 例だノイマ | Light 版は、「内               | 側=5m、外側=10m」で固定です              |                       |

※理科年表の太陽赤緯を入力しても、理科年表に記載されている日の出及び日の入りの時刻にはならない場合があり ます。

# 3-11-4 後退距離緩和

○法第56条3項に対する法56条第4項の後退距離緩和の適用の有無を設定します。
 ○用途地域が第一種中高層住居専用地域、第二種中高層住居専用地域、第一種住居地域または第二種住居地域で、かつ道路幅員が12m以上の場合に選択できます。

| 計算条件の設定   |           | ×     |
|-----------|-----------|-------|
| 緯度·経度 日照  | 条件 後退距離緩和 |       |
| ① 🔮 後退距離緩 | 意和を適用する   |       |
|           |           |       |
|           |           |       |
|           |           |       |
|           |           |       |
|           |           |       |
| ADS環境設定を引 | 登録編集 OK   | キャンセル |

3-11-4-1 「計算条件の設定」ダイアログー「後退距離」タブ

| 番号 | 項目          | 概要                      |
|----|-------------|-------------------------|
| 1  | 後退距離緩和を適用する | チェックを入れると、法56条第4項を適用します |

# 3-12 形状更新

○「敷地境界線」オブジェクトの形状が変更ある場合、本敷地を初期化する必要があります。 ○本敷地を初期化の上、「敷地登録」から行います。

# 3-12-1 本敷地を初期化する

[操作手順]

- 1) 「ADS-BT」メニューより、「形状更新」を選択します。
- 2) 「敷地境界線」オブジェクトの形状に変更ある場合、確認ダイアログが開きます。

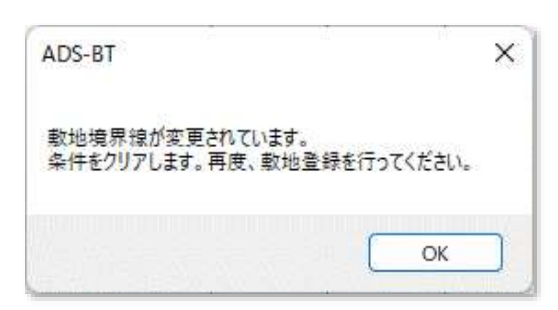

3) 「OK」を選択します。

# 3-13 方位の設定

○本システムには方位設定機能はありません。

○斜線逆日影計算及び日影計算を実行する場合は、真北を設定します。

○Revit の標準機能で真北を設定します。

・平面図ビュー/設計GLの「プロジェクト基準点」で設定

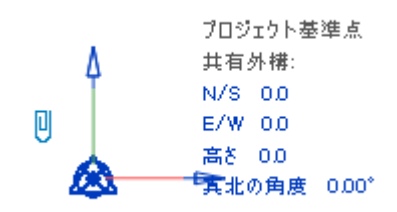

・「管理」メニューの「位置/真北を回転」で設定

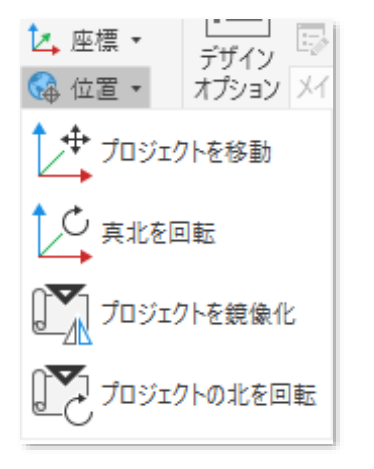

| プロジェクトの北から真北までの角度: | 0° 00' 00" | 東 | $\sim$ | 反時計回り回転角度: | 回転中心: | 配置 | 既定值 |
|--------------------|------------|---|--------|------------|-------|----|-----|

# 4 斜線逆日影計算

# 4-1 はじめに

○計算条件を設定し、計算を実行することで、その結果をメッシュエレメントで表示します。
○異なる計算タイプや計算範囲を設定することで、複数の計算結果を保存できます。
○3D表示や等高線の表示によって、視覚的に計算結果を把握することができます。
○計算対象 Revit オブジェクトに対して高さ制限(高度地区含む)のチェックができます。

# 4-2 斜線・逆日影計算のワークフロー

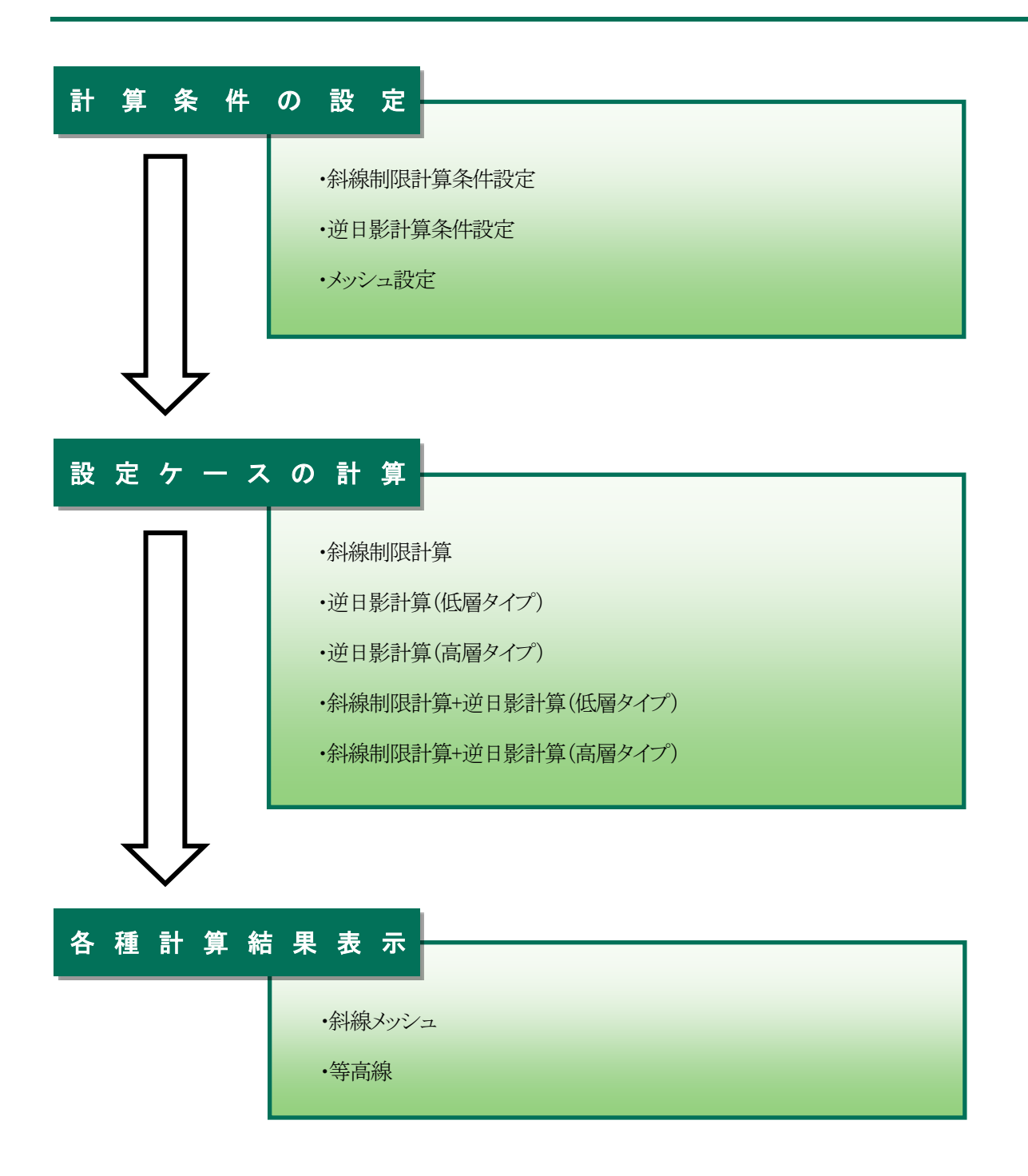

# 4-3 斜線逆日影計算

○斜線・逆日影計算の設定及び計算を実行します。
○複数の計算条件を設定することができます。
○計算後は斜線メッシュ等を確認できます。
○計算結果を等高線ブロックとして出力することが可能です。
※発散ラインは逆日影計算には考慮されません。
※計算対象 3D ビューが登録されていない場合、メニューを選択することができません。
※Light 版では斜線計算のみ可能です。

4-3-1「斜線逆日影計算の設定」ダイアログ

| 斜線逆日影計算の設定                                                                                | X 斜線逆日影計算の設定 X                            |
|-------------------------------------------------------------------------------------------|-------------------------------------------|
| ①計算ピッチ                                                                                    | ① 計算ピッチ                                   |
| <u> </u>                                                                                  | 1.000 m                                   |
| ② <sub>計算タイプ</sub><br>☑ 斜線計算                                                              | ⑥ 基準辺                                     |
| □ 逆日影計算(低層型) ③ 分割線カットしない ● 確認                                                             | ◎ 南北軸 ○ 敷地辺 □ 🛊                           |
| □ 逆日影計算(高層型) ⑤ 8H(8:00-16:00) ✓                                                           | ⑦計質範囲                                     |
| ⑥     (9)       基準辺     ○       ○     南北軸       ○     南北軸       ○     南北軸       ○     前北軸 | <ul> <li>● 後退無</li> <li>○ 建物後退</li> </ul> |
| ⑦     計算範囲     高度斜線       ○後退無     ○建物後退     北側斜線                                         | <b>肖明除</b> OK キャンセル                       |
| ⑧         第高線ブロック         絶対高さ           □         出力する         3.000         m           | Light 版                                   |
| <b>削除</b> 非表示 OK キャンセル                                                                    |                                           |
|                                                                                           |                                           |

製品版

| 番号 | 項目             | 概要                                 |                             |  |  |
|----|----------------|------------------------------------|-----------------------------|--|--|
| 1  | 計算ピッチ          | メッシュの計算ピッチを設定します                   |                             |  |  |
|    | 計算タイプ          | 斜線・逆日影計算のタイプを選択します                 |                             |  |  |
| 2  |                | 斜線計算                               | チェックを入れると、各種斜線計算を実行します      |  |  |
|    |                |                                    | 「領域条件/用途地域」で計算対象の斜線制限を選択します |  |  |
|    |                | 逆日影計算(低層型)                         | チェックを入れると、低層型の逆日影計算を実行します   |  |  |
|    |                | 逆日影計算(高層型)                         | チェックを入れると、高層型の逆日影計算を実行します   |  |  |
|    | 分割線カット<br>領域選択 | 複数の日影規制が存在する場合に、分割線上の逆日影計算方法を選択します |                             |  |  |
| 3  |                | 分割線カットしない                          | 分割線上の逆日影計算を実行しません           |  |  |
|    |                | 領域選択                               | 選択した日影領域の規制条件で逆日影計算を実行します   |  |  |
| 4  | 確認             | 分割線上逆日影計算の対象領域を表示します               |                             |  |  |
|    |                | 「エリアプランビュー/ADS 日影計算」が開きます          |                             |  |  |

| 番号     | 項目      | 概要                                    |                               |  |  |
|--------|---------|---------------------------------------|-------------------------------|--|--|
| 5      | 測定時間選択  | 測定時間を表示します                            |                               |  |  |
|        |         | 測定時間が、8時間または6時間以外の場合、測定時間を選択します       |                               |  |  |
|        |         | 斜線メッシュの基準方向となる辺を設定します                 |                               |  |  |
|        | 基準辺     | 最大幅員の道路境界線を選択するとアイソメ図で斜線メッシュが見易くなります  |                               |  |  |
| 6      |         | 南北軸                                   | 方位を基準辺として斜線メッシュの方向を設定します      |  |  |
|        |         | 敷地辺                                   | 任意の敷地境界線を基準辺として選択し、斜線メッシュの方向を |  |  |
|        |         |                                       | 設定します                         |  |  |
|        |         | 後退距離による隣地高さ制限の緩和計算をするための計算範囲を設定します    |                               |  |  |
|        | 計算範囲    | 計算範囲を設定することで、後退距離による緩和を考慮した斜線・逆日影計算を実 |                               |  |  |
|        |         | 行します                                  |                               |  |  |
| $\cup$ |         | 後退無                                   | 敷地全体を計算範囲として計算します             |  |  |
|        |         |                                       | 後退距離による緩和を行いません               |  |  |
|        |         | 建物後退                                  | 計算対象 Revit オブジェクトの範囲を計算範囲とします |  |  |
|        | 等高線ブロック | 設定したピッチの高さのマスを作成します                   |                               |  |  |
| 8      |         | 出力する                                  | チェックを入れると、等高線ブロックを作成します       |  |  |
|        |         | ピッチ設定                                 | 高さピッチを設定します                   |  |  |
| 9      | 凡例      | 影響を及ぼす高さ制限を色別に表示します                   |                               |  |  |
| 10     | 削除      | 斜線メッシュ及び等高線ブロックを削除します                 |                               |  |  |
| 17     | 非表示     | 斜線メッシュ及び等高線ブロックを非表示にします               |                               |  |  |

# 4-3-2 逆日影計算の低層型と高層型

○低層型と高層型では、ボリュームの取り方が異なります。

| 任國刑 | 計算範囲全体のボリュームを抑えて、屋根越しの日照を確保して日影規制に適合するボリュームを |
|-----|----------------------------------------------|
| 似眉空 | 算定します                                        |
| 古屋刑 | 計算範囲の一部に、ボリュームを集中させる高層範囲を設定し、ボリュームの横からの隙間日照を |
| 向眉空 | 確保して日影規制に適合するボリュームを算定します                     |

·低層型

・高層型

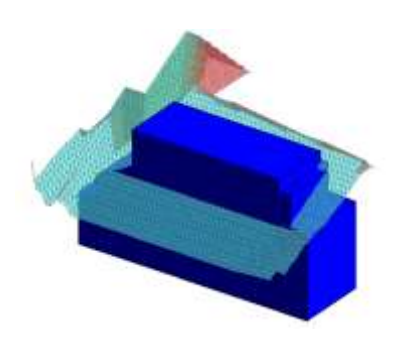

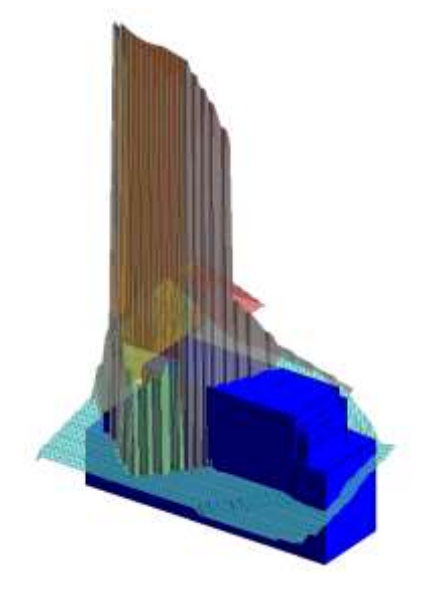

# 4-3-3 計算ピッチについて

○敷地の大きさや、求める計算の精度によってメッシュピッチを設定します。○メッシュのピッチが細かいほど精度が上がりますが、計算時間がかかります。

## 4-3-4 後退距離を考慮する

○計算対象 Revit オブジェクトの範囲を計算範囲とします ○隣地高さ制限の場合は、20mまたは 31mを超える部分が対象となります。

# 4-3-5 斜線・逆日影計算を実行する

[操作手順]

- 1) 「ADS-BT(計算)」メニューより、「斜線逆日影計算」を選択します。
- 2) 「斜線逆日影計算の設定」ダイアログが開きます。
- 3) 各種設定を行います。
- 4)「OK」を選択します。

# 4-3-6 斜線メッシュをシェーディング表示する

○斜線メッシュがワイヤーフレーム表示になっている場合、シェーディング表示に切り替えます。○シェーディング表示にすると、斜線メッシュが凡例に基づいた色で着色されます。

・ワイヤーフレーム表示

・シェーディング表示

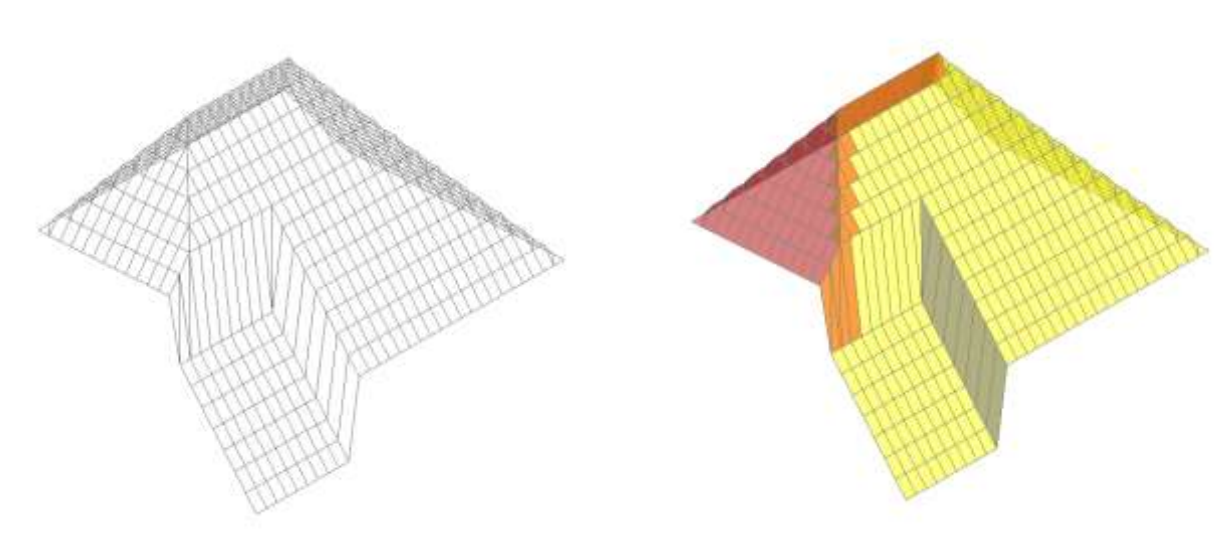

※「プロパティ/グラフィックス表示オプション」または「ビューコントロールバー/グラフィックス表示オプション」で設定します。

**4-3-7** 等高線ブロックを出力する 〇設定した任意ピッチ高さでマスを作成します。

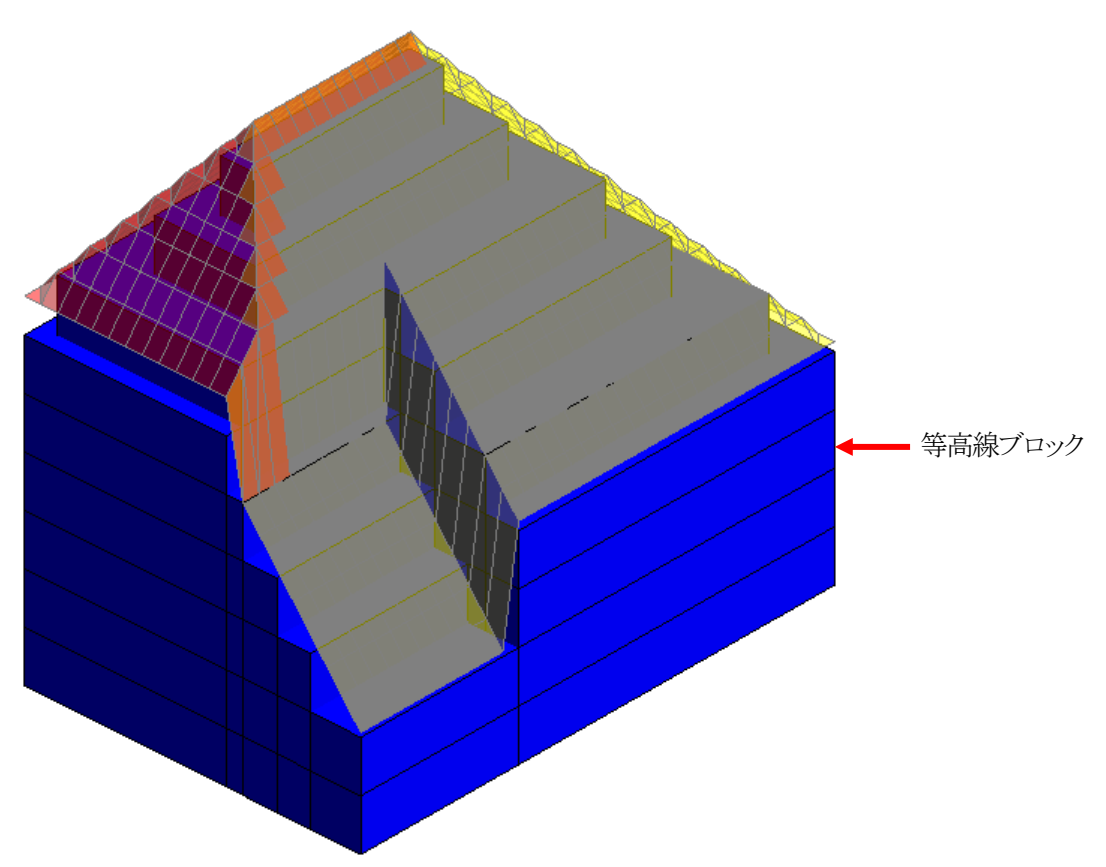
# 4-4 建物高チェック

○計算対象 Revit オブジェクトに対して高さ制限のチェックをします。
○計算対象の高さ制限は、道路高さ制限、隣地高さ制限、北側高さ制限、及び高度地区による制限です。
○計算対象 Revit オブジェクトの配置から、後退距離を自動的に算出し、反映します。
○高さ制限不適合部分を、赤色のマスで表示します。
※建物高チェックの結果は、平面図ビューには表示されません。
※Light 版では利用できません。

## 4-4-1 「建物高チェック」ダイアログ

| 建物高チェック      |    | ×     |
|--------------|----|-------|
| ①計算ピッチ: 1.00 | )  |       |
| 2            | 3  | 4     |
| 削除           | 計算 | キャンセル |
|              |    |       |

| 番号  | 項目    | 概要               |
|-----|-------|------------------|
| (1) | 計算ピッチ | 計算ピッチを設定します      |
| 2   | 削除    | 建物高チェックの結果を削除します |
| 3   | 計算    | 建物高チェックを実行します    |
| 4   | キャンセル | 建物高チェックを実行しません   |

### 4-4-2 建物高さチェックを実行する

- 1) 「ADS-BT(計算)」メニューより、「建物高チェック」を選択します。
- 2) 「建物高チェック」ダイアログが開きます。
- 3) 計算ピッチを設定します。
- 4) 「計算」を選択します。
- 5) 計算対象 3D ビューが開きます。

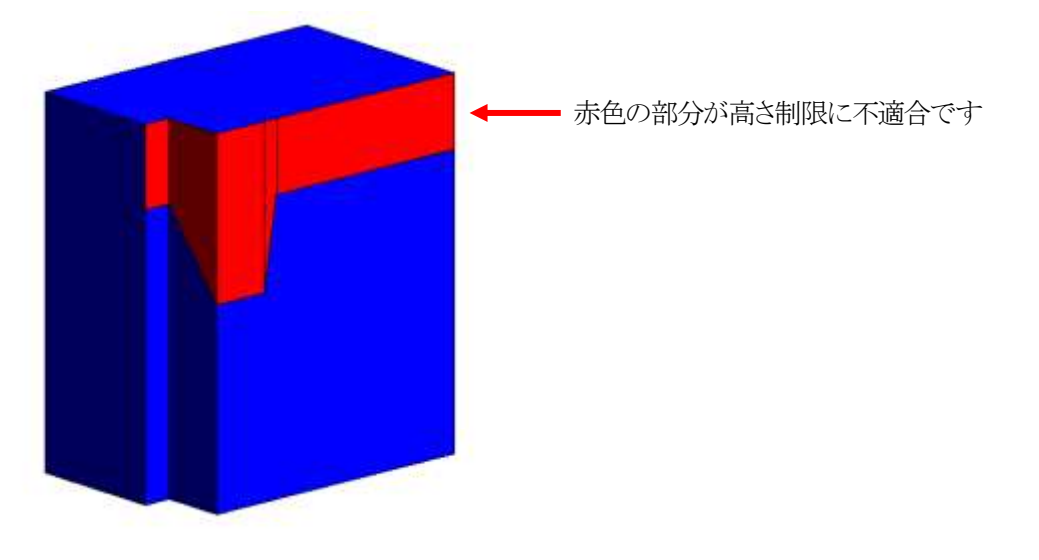

# 4-5 斜線計算式

○指定した点における、適用斜線制限の計算式及び斜線勾配マスを表示します。
 ○適用斜線制限の種別ごとに、「斜線逆日影計算」の凡例に準じた色で表示します。
 ※斜線計算式は自動更新されません。与条件設定や建物配置に変更がある場合は、必ず「再計算」を行って下さい。
 ※Light版では利用できません。

### 4-5-1 「斜線計算式」ダイアログ

| 斜線計算式 | ;  |     | × |
|-------|----|-----|---|
| ①     | ②  | ③   |   |
| 追加    | 削除 | 再計算 |   |

| 番号 | 項目  | 概要             |
|----|-----|----------------|
| 1  | 追加  | 斜線計算式を追加します    |
| 2  | 削除  | 全ての斜線計算式を削除します |
| 3  | 再計算 | 斜線計算式を再計算します   |

### 4-5-2 斜線計算式を追加する

[操作手順]

- 1) 「ADS-BT(計算)」メニューより、「斜線計算式」を選択します。
- 2) 「斜線計算式」ダイアログが開きます。
- 3) 「追加」を選択します。
- 4) 平面図より、斜線計算式を表示する点を指定します。

•平面図

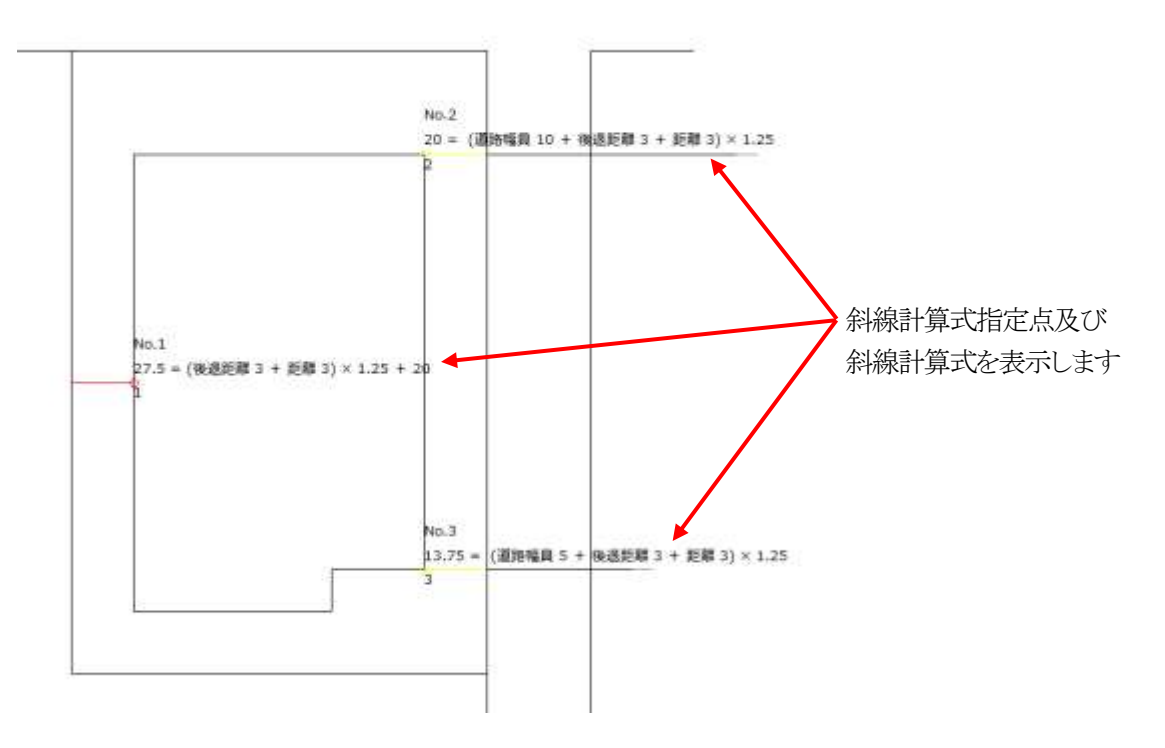

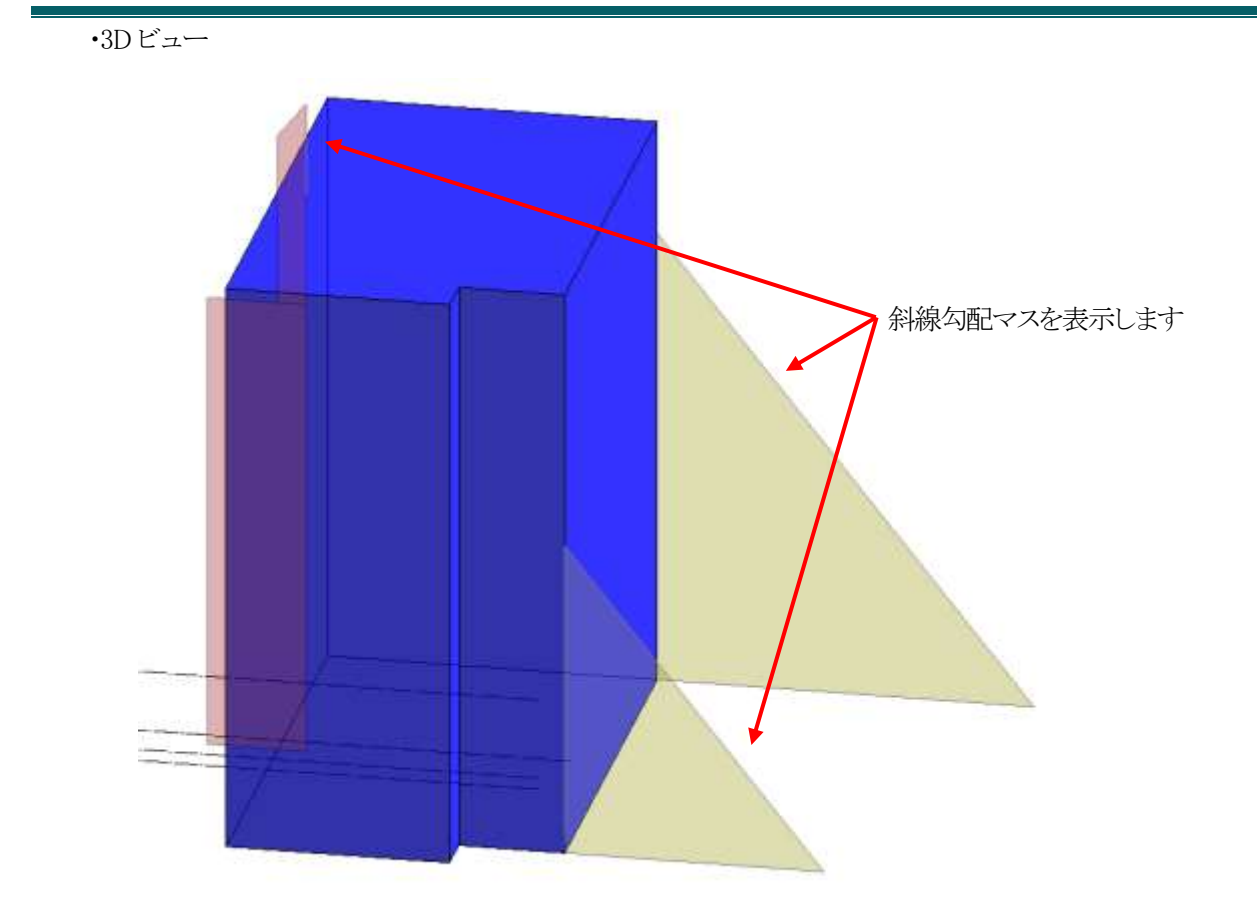

4-5-3 斜線計算式指定点及び斜線勾配マスの色について

○斜線計算式指定点及び斜線勾配マスの色は、「斜線逆日影計算」の凡例に準じます。

| 斜線制限の種別 | 斜線計算式指定点      | 斜線勾配マス |
|---------|---------------|--------|
| 道路斜線制限  | ្ម            |        |
| 隣地斜線制限  | ු<br>1        |        |
| 北側斜線制限  | <u> </u>      |        |
| 高度斜線制限  | <u>.</u><br>1 |        |

4-5-4 斜線計算式指定点の位置を変更する

[操作手順]

1) 平面図より、位置を変更する斜線計算式指定点を選択します。

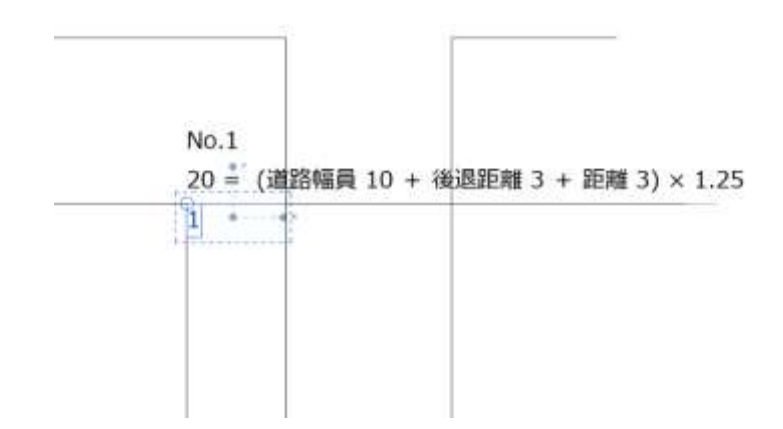

2) 選択した斜線計算式指定点を移動します。

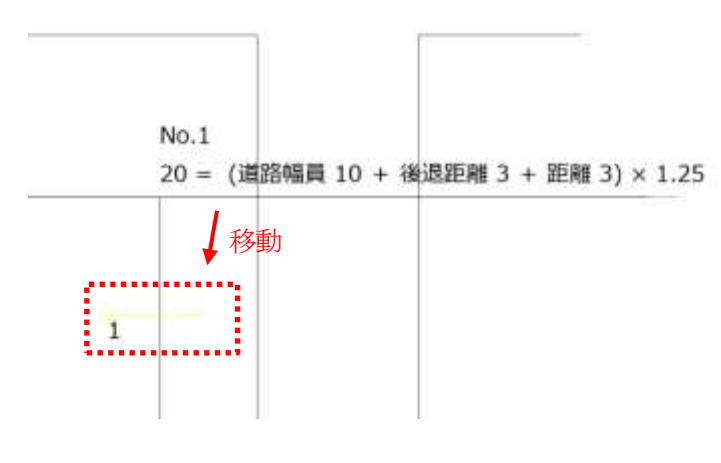

- 3) 「ADS-BT(計算)」メニューより、「斜線計算式」を選択します。
- 4) 「斜線計算式」ダイアログが開きます。
- 5) 「再計算」を選択します。

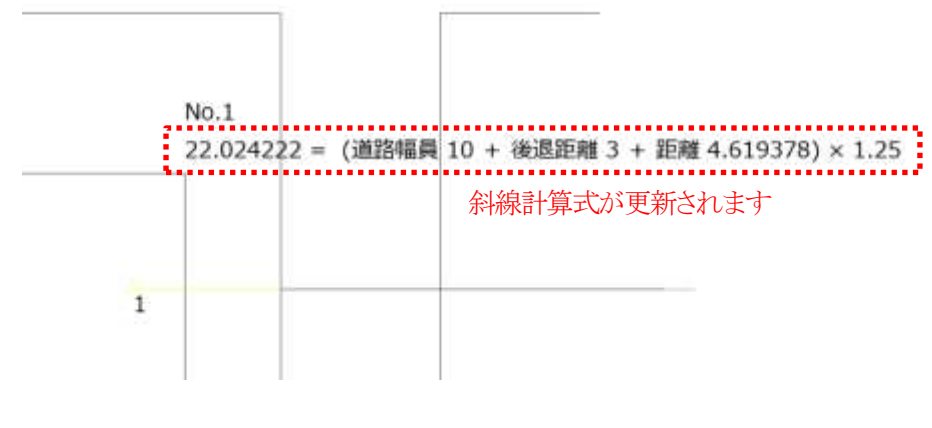

※斜線計算式の位置は変更されません。

4-5-5 斜線計算式を個別に削除する

[操作手順]

1) 平面図より、削除する斜線計算式指定点を選択します。

2) 選択した斜線計算式指定点を Revit で削除します。

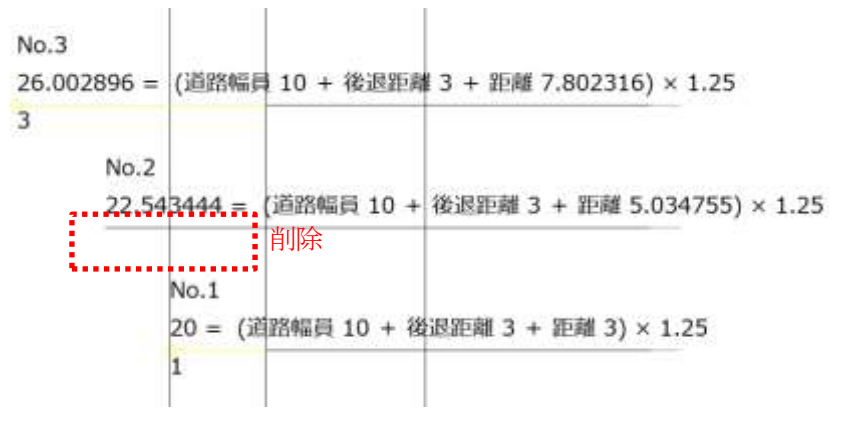

- 3) 「ADS-BT(計算)」メニューより、「斜線計算式」を選択します。
- 4) 「斜線計算式」ダイアログが開きます。
- 5) 「再計算」を選択します。

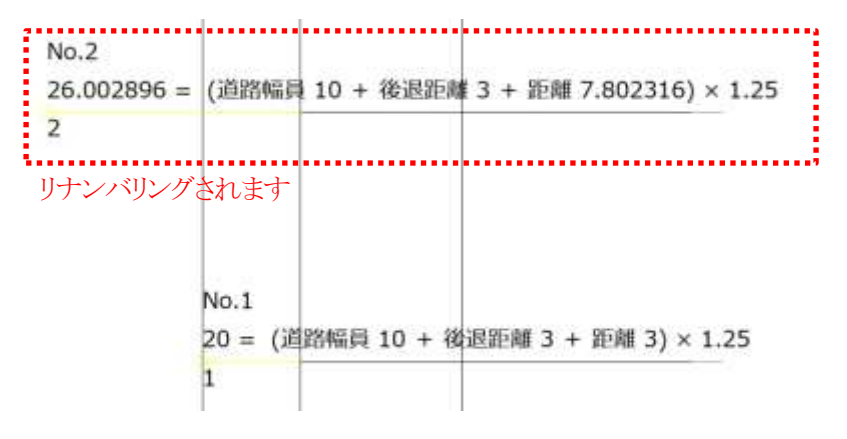

### 4-5-6 斜線計算式を全て削除する

- 1) 「ADS-BT(計算)」メニューより、「斜線計算式」を選択します。
- 2) 「斜線計算式」ダイアログが開きます。
- 3) 「削除」を選択します。

4-5-7 斜線計算式の表示について

○斜線計算式の表示は下表の通りです。

○小数点以下第6位までを、四捨五入して表示します。

○小数点以下の「0」は表示しません。

※北側斜線制限及び高度斜線制限の絶対高さ制限は斜線計算式を表示しません。

| 斜線制限  | 斜線計算式                                          |
|-------|------------------------------------------------|
| 道路斜線制 | (道路幅+緩和幅1+後退距離+道路境界線からの距離)×斜線勾配+道路高-(高低差緩和)    |
| 限     |                                                |
| 隣地斜線制 | (後退距離+隣地境界線からの距離+緩和幅1÷2)×斜線勾配+立上り高さ+高低差緩和      |
| 限     |                                                |
| 北側斜線制 | (道路幅+境界線からの距離+緩和幅2÷1)×斜線勾配+立上り高さ+高低差緩和         |
| 限     |                                                |
| 高度斜線制 | (道路幅+境界線からの距離+緩和幅2÷1-折部までの距離)×斜線勾配+立上り高さ+高低差緩和 |
| 限     |                                                |

# 5 日影計算

# 5-1 はじめに

○与条件設定及び計算対象 Revit オブジェクトをもとに日影計算を行います。

○等時間日影図及び時刻日影形状図を作成します。

○規制ラインチェックによって、日影規制ライン上の適否を短時間でチェックすることができます。

○特定点を登録することで、指定した点における日影時間をチェックします。

○日照定規を表示することで、日影影響域の検討ができます。

# 5-2 日影計算のワークフロー

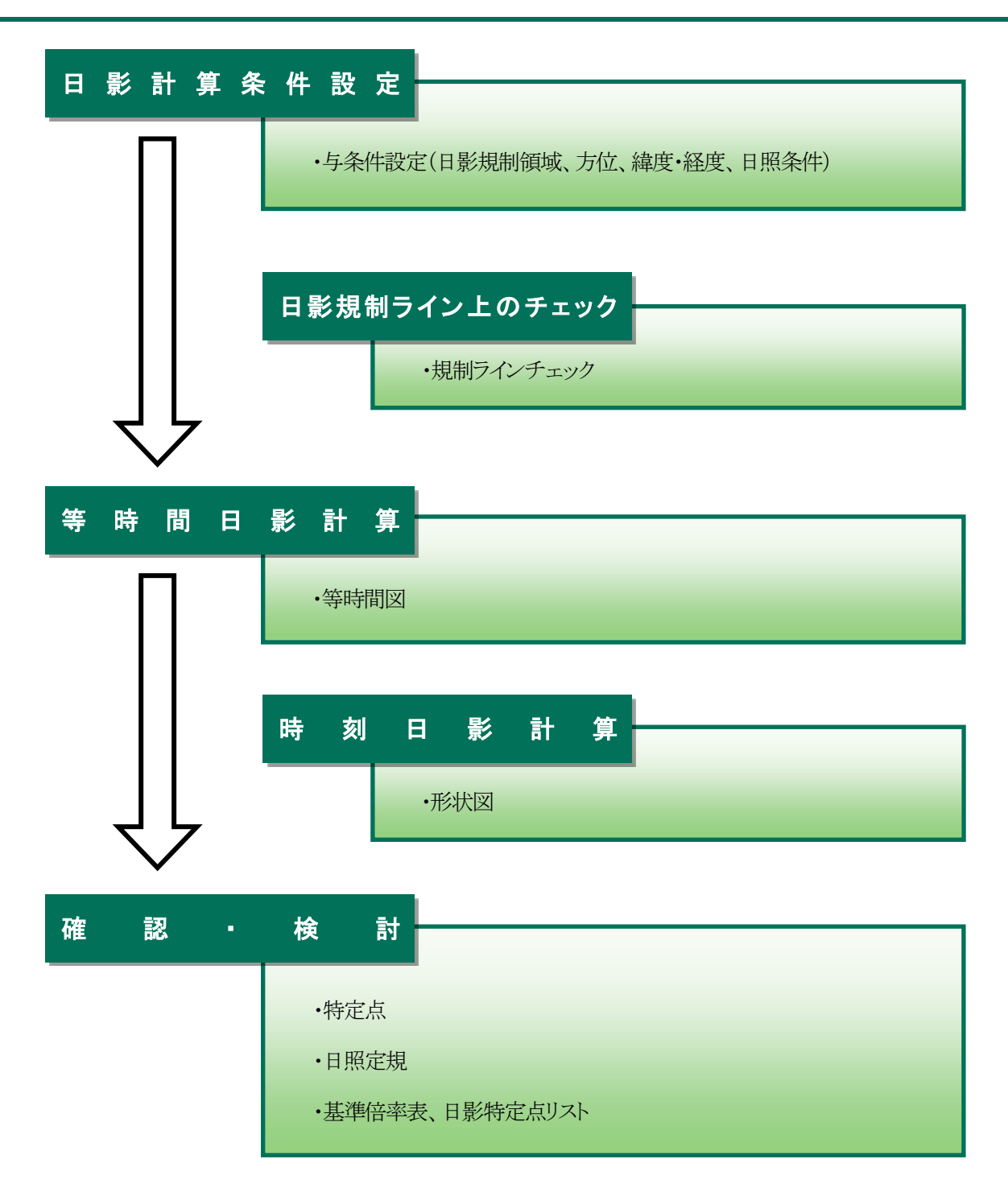

# 5-3 規制 ラインチェック

○適否の判定を、規制ラインチェックポイントの色別で表示します。

○等時間日影計算と比較して、短時間で日影規制の適否のチェックができます。

○規制ラインチェック結果は3Dビューで確認します。

※敷地外に計算対象 Revit オブジェクトが表示されていると計算できません。

※計算対象3Dビューが登録されていない場合、コマンドを選択することができません。

### 5-3-1 「規制ラインチェック計算の設定」ダイアログ

| 規制ラインチェック計算の          | )設定                   | 規制ラインチェック計算の設定      | × |
|-----------------------|-----------------------|---------------------|---|
| ປີ <sub>ປັນອັ</sub>   | 1.000 m               | <sup>①</sup> ピッチ: m |   |
| ② 分割線<br>□計算する<br>長さ: | 20.000 m              | UK 手+少包/<br>Light 版 |   |
| ③ 🛃 領域条件無指定(<br>④ 削除  | D結果は表示しない<br>OK キャンセル |                     |   |

| 番号    | 項目         | 概要                                   |                                    |  |
|-------|------------|--------------------------------------|------------------------------------|--|
| 1     | ピッチ        | 規制ラインチェックポイントの作成ピッチを設定します            |                                    |  |
|       |            | 複数の日影規制                              | 複数の日影規制領域が存在する場合に、日影規制分割線上に規制ラインチェ |  |
|       |            | ックポイントを設定                            | ックポイントを設定します                       |  |
| ② 分割線 | 計算する       | チェックを入れると、日影規制分割線上に規制ラインチェッ          |                                    |  |
|       |            | クポイントを作成します                          |                                    |  |
|       |            | 町よ                                   | 日影規制分割線上の規制ラインチェックポイント作成長さを        |  |
|       |            | KG                                   | 設定します                              |  |
| Ø     | 領域条件無指定の結果 | チェックを入れると、日影規制条件が「無指定」の日影規制領域の規制ラインチ |                                    |  |
| 0     | は表示しない     | ェックポイントを Revit の+300mの位置に作成します       |                                    |  |
| 4     | 削除         | 規制ラインチェックポイントを削除します                  |                                    |  |

## 5-3-2 規制ラインチェックを実行する

- 1) 「ADS-BT(計算)」メニューより、「規制ラインチェック」を選択します。
- 2) 「規制ラインチェック計算の設定」ダイアログが開きます。
- 各種設定を行います。
- 4) 「OK」を選択します。
- 5) 計算対象 3D ビューが開きます。

# 5-3-3 規制ラインチェック結果の見方

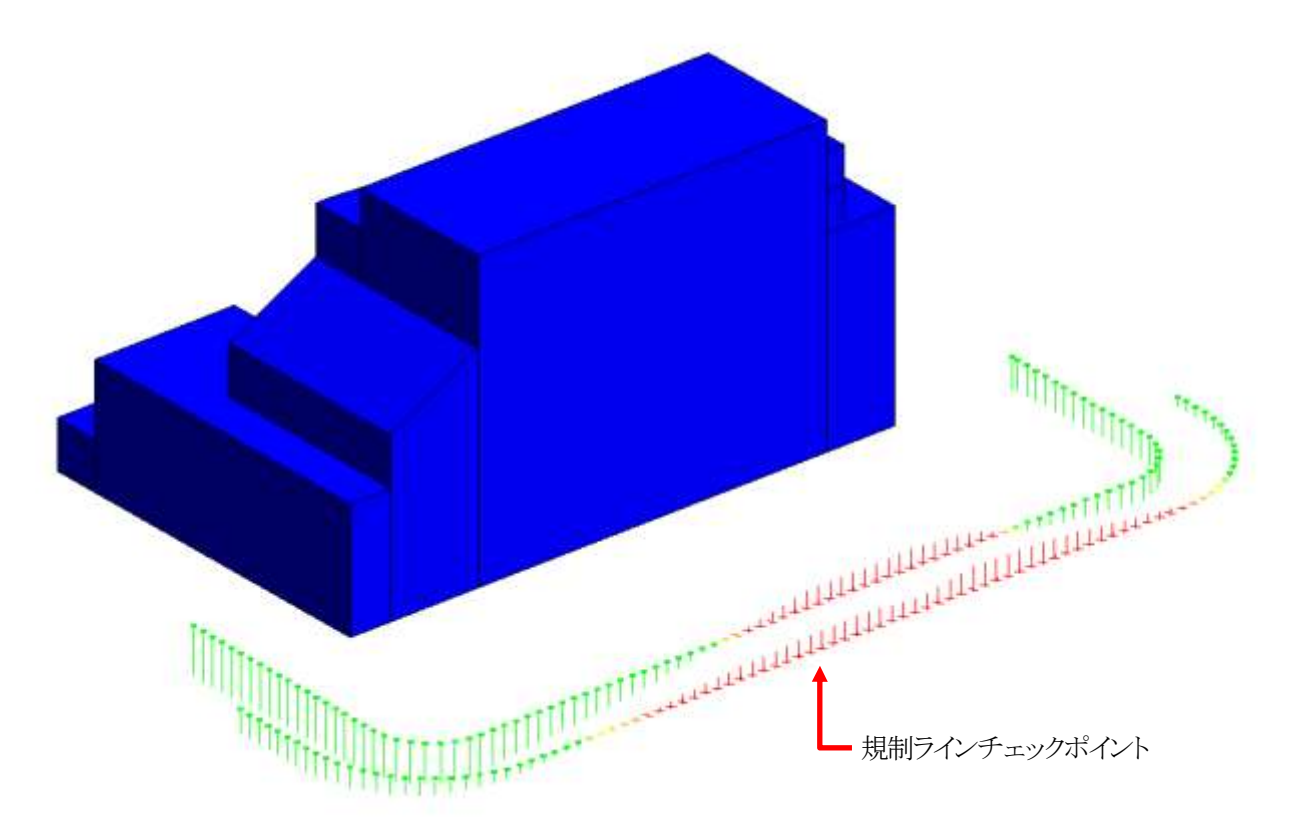

## 5-3-3-1 規制ラインチェックポイントについて

○規制ラインチェックポイントから、1時間当たり1mの垂直線を表示します。

| 表示      | 判定  | 判定基準             |
|---------|-----|------------------|
| Ŷ       | 海合  | 日影規制時間に余裕が5分以上です |
| $\odot$ | 適合  | 日影規制時間の余裕が5分未満です |
| ×       | 不適合 | 日影規制時間を超えています    |

# 5-4 特定点

○日影の影響を把握するための特定点を平面図上の任意の位置に登録します。
○登録した特定点から、日影特定点リストを作成することができます。
○特定点チェック結果は 3D ビューで確認します。
※選択した節気に関わらず、「冬至」における日影の影響の把握となります。
※Light 版では特定点の登録はできません。

## 5-4-1 「日影特定点編集」ダイアログ

| 日影特定点編    | 集  |       | ×   |
|-----------|----|-------|-----|
| ① マークサイズ: |    | 1.0 m |     |
| C         | 追加 | 削除    | 再計算 |
|           | 2  | 3     | 4   |

| 番号 | 項目     | 概要                        |
|----|--------|---------------------------|
| 1  | マークサイズ | 特定点のマークサイズを設定します          |
| 2  | 追加     | 特定点を登録します                 |
| 3  | 削除     | 特定点を削除します                 |
| 4  | 再計算    | 計算条件に変更がある場合に、日影時間を再計算します |

## 5-4-2 特定点を登録する

[操作手順]

- 1) 「ADS-BT(計算)」メニューより、「特定点」を選択します。
- 2) 「日影特定点編集」ダイアログが開きます。
- 3) マークサイズを設定します。
- 4) 「追加」を選択します。
- 5) 平面図で、特定点を登録する任意の点を指定します。
- 6) Esc キーまたは右クリックメニュー/キャンセルで追加を終了します。

### 5-4-3 特定点を削除する

- 1) 「ADS-BT(計算)」メニューより、「特定点」を選択します。
- 2) 「日影特定点編集」ダイアログが開きます。
- 3) 「削除」を選択します。
- 4) 平面図で、削除する特定点を選択します。
- 5) Esc キーまたは右クリックメニュー/キャンセルで削除を終了します。

5-4-4 特定点の見方

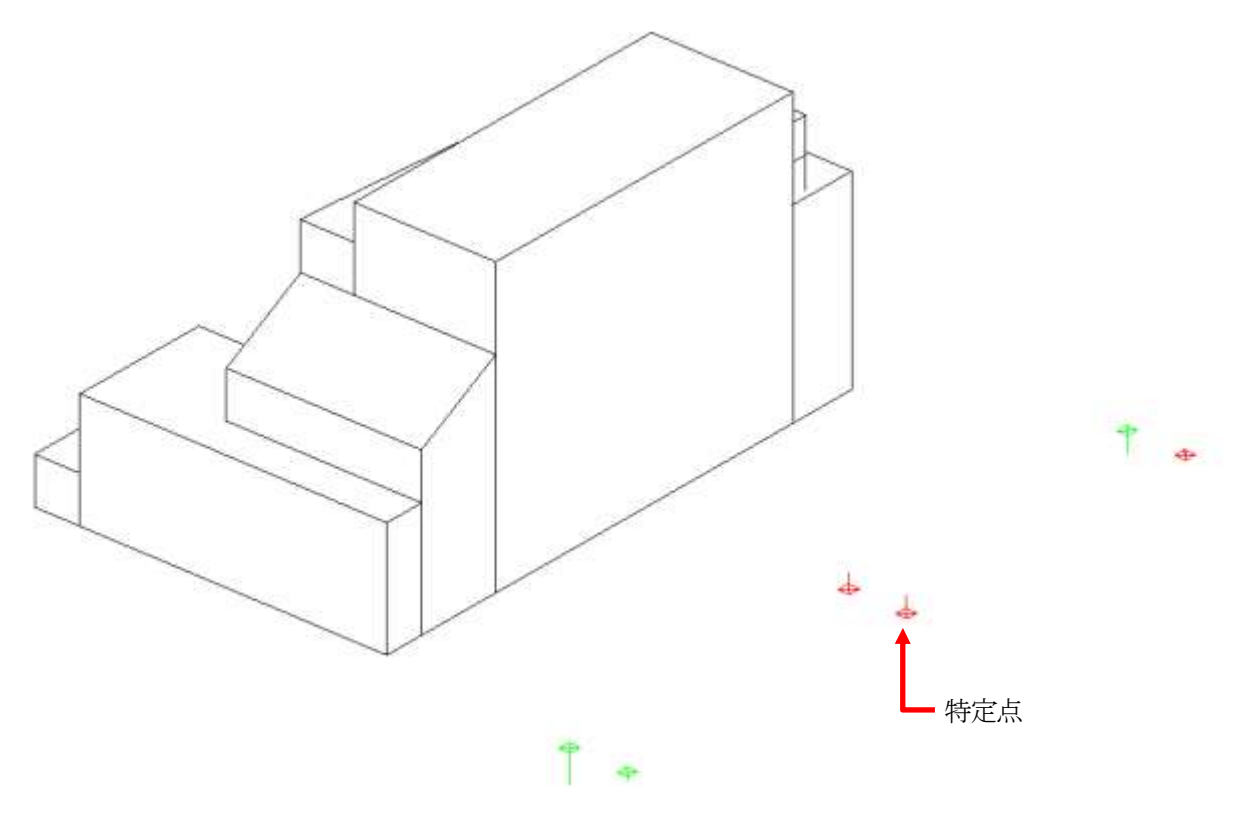

5-4-4-1 特定点計算結果について 〇特定点から、1時間当たり1mの垂直線を表示します。

| 表示       | 判定  | 判定基準             |
|----------|-----|------------------|
| ¥        | 適合  | 日影規制時間の余裕が5分以上です |
|          |     | 日影規制時間の余裕が5分未満です |
| $\times$ | 不適合 | 日影規制時間を超えています    |

# 5-5 日照定規

○選択した特定点または規制ラインチェックポイント上の日影規制測定面高さに、日照定規を作成します。 ○日照定規は3Dビューで確認します。

※Light版は「日照定規の設定」ダイアログ及び「日影時間」パレットは開きません。

#### 5-5-1 「日照定規の設定」ダイアログ

| 日照定規の設定                                 |            |       |
|-----------------------------------------|------------|-------|
| ①固定ピッチ                                  | ~          |       |
| 2ピッチ: <u>3.000</u>                      | m          |       |
| ③最高高さ: 50.000                           | m          |       |
| (4)         (5)           削除         非表 | か<br>記示 OK | キャンセル |

| 番号 | 項目      | 概要                                    |                             |  |
|----|---------|---------------------------------------|-----------------------------|--|
|    |         | 高さ曲線の高さ表示                             | を選択します                      |  |
| 1  | 高さ曲線選択  | 固定ピッチ                                 | 設定したピッチを設定した最高高さまで表示します     |  |
|    |         | レベル                                   | レベル設定の高さを表示します              |  |
| 0  | 12° m F | 「高さ曲線選択」で「固定ピッチ」を選択した場合に、高さ表示をするピッチを設 |                             |  |
| 4  | L99     | 定します                                  |                             |  |
| 0  | 目出出た    | 「高さ曲線選択」で「                            | 固定ピッチ」を選択した場合に、高さ表示をする最高高さを |  |
| 0  | 取同同℃    | 設定します                                 |                             |  |
| 4  | 削除      | 日照定規を削除します                            |                             |  |
| 5  | 非表示     | 日照定規を非表示にします                          |                             |  |

#### 5-5-2 日照定規を作成する

- 1) 「ADS-BT(計算)」メニューより、「日照定規」を選択します。
- 2) 「日照定規の設定」ダイアログが開きます。
- 3) 「高さ曲線選択」プルダウンメニューより、高さ曲線の表示方法を選択します。
- 4) 必要に応じて、「ピッチ」及び「最高高さ」を設定します。
- 5) 「OK」を選択します。
- 6) 「日影時間」パレットが開きます。

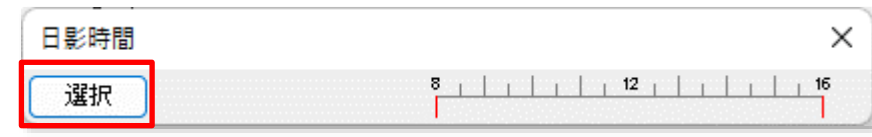

- 7) 「選択」を選択します。
- 8) 計算対象 3D ビューが開きます。
- 9) 日照定規を作成する特定点または規制ラインチェックポイントを選択します。

**5-5-3**日照定規の見方

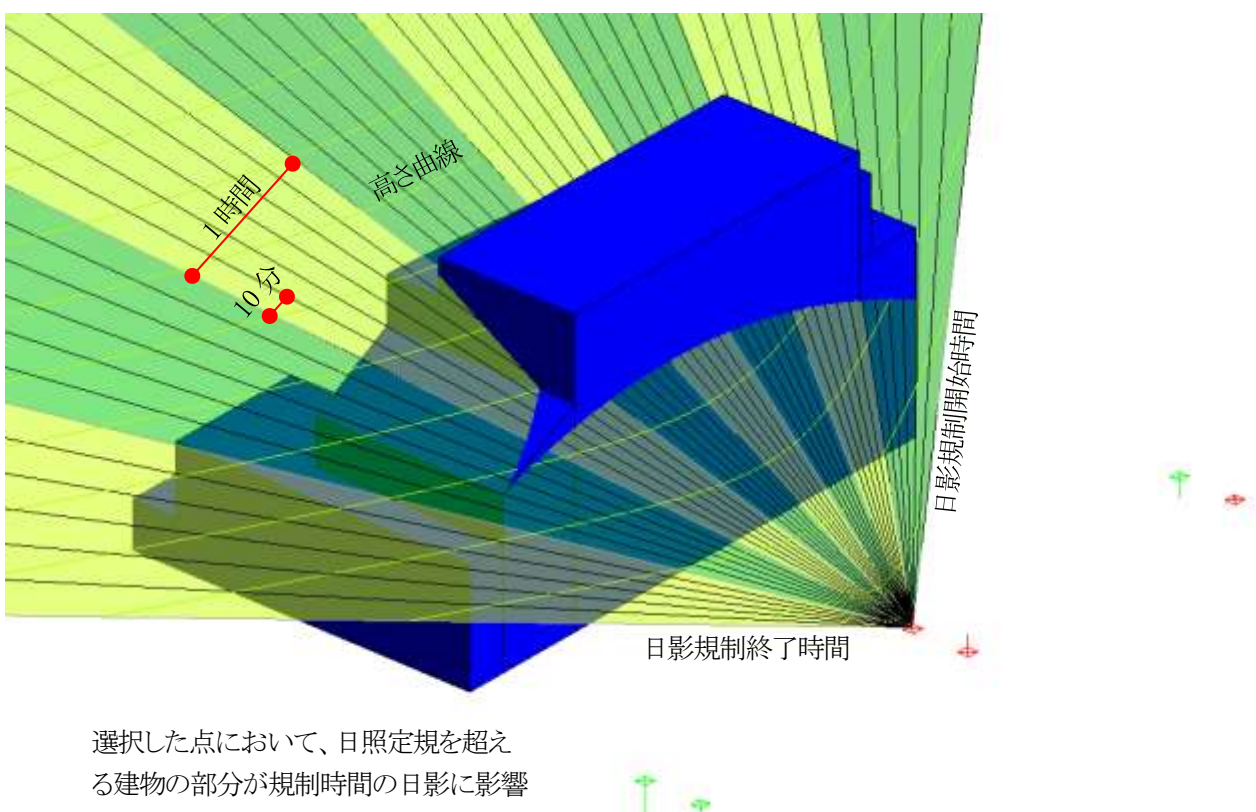

を及ぼしています

5-5-3-1 「日影時間」パレットについて

○選択した特定点または規制ラインチェックポイントの日影時間を表示します。

| 日影時間 | (])        | 2              | ×  |
|------|------------|----------------|----|
| 選択   | 2:55:04.78 | 8           12 | 16 |

| 番号 | 項目         | 概要                |
|----|------------|-------------------|
| 1  | 日影時間       | 日影時間を表示します        |
| 2  | 日影時間バーチャート | 日影時間をバーチャートで表示します |

# 5-6 時刻日影計算

○時刻日影を計算し、時刻日影形状図を作成します。

○複数の日影規制領域が存在する場合、一括で計算を実行します。

○計算結果の自動更新は行いません。与条件及び計算対象 Revit オブジェクトを変更した場合は、必ず計算結果を削除し、再計算をしてください。

※Light 版では計算できません。

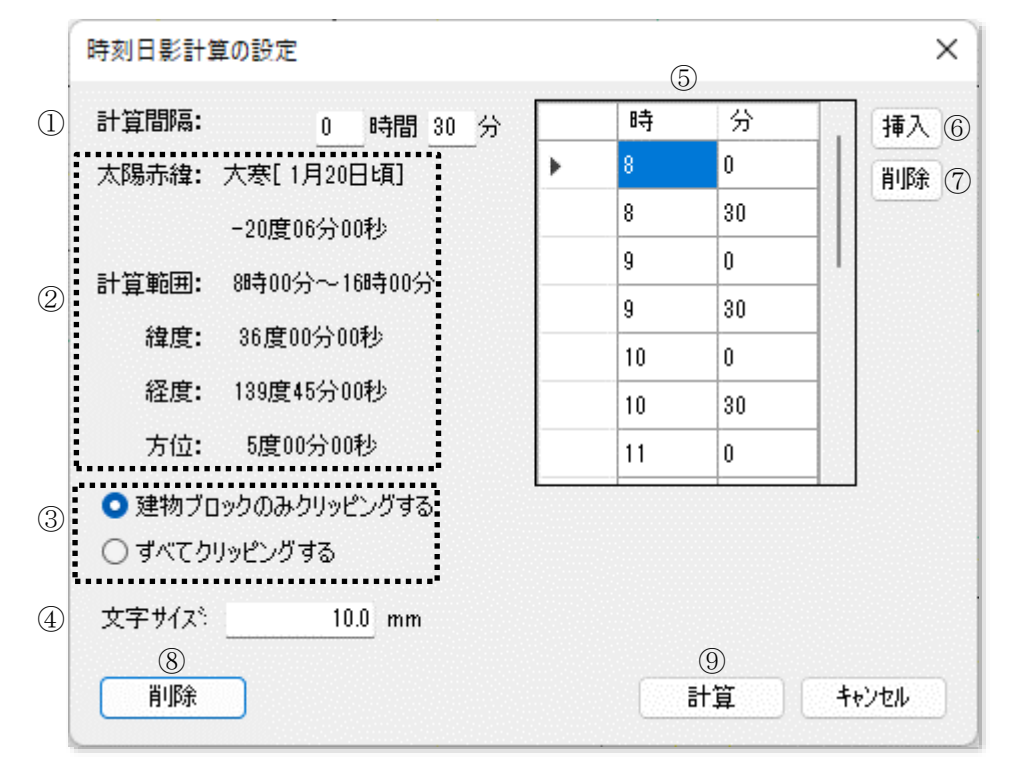

## 5-6-1 「時刻日影計算の設定」ダイアログ

| 番号             | 項目        | 概要                    |                               |  |
|----------------|-----------|-----------------------|-------------------------------|--|
| 1              | 計算間隔      | 計算間隔を設定します            |                               |  |
| 2              | 日照条件·計算条件 | 日照条件及び計算条件を表示します      |                               |  |
|                |           | 対象のオブジェクト上            | に時刻日影形状図を表示しません。              |  |
|                |           | 建物ブロックのみ              | Revit の±0 レベルから立ち上がっている計算対象オブ |  |
| 3              | 建物クリッピング  | クリッピングする              | ジェクトのみをクリッピングします              |  |
|                |           | すべてクリッピング             | ナベアの計算社会ナブジュタレナンカレントのノガレナナ    |  |
|                |           | する                    | りょくての計算対象オフシェクトをクリットンクしまり     |  |
| 4              | 文字サイズ     | 時刻日影形状図の時刻文字サイズを設定します |                               |  |
| 5              | 計算時刻      | 時刻日影計算を行う時刻を表示・設定します  |                               |  |
| 6              | 挿入        | 時刻日影計算を行う時刻を挿入します     |                               |  |
| $\overline{O}$ | 削除        | 時刻日影計算を行う時刻を削除します     |                               |  |
| 8              | 削除        | 時刻日影形状図を削除します         |                               |  |
| 9              | 計算        | 時刻日影計算を実行します          |                               |  |

## 5-6-2 時刻日影計算を実行する

[操作手順]

- 1) 「ADS-BT(計算)」メニューより、「時刻日影計算」を選択します。
- 2) 「時刻日影計算の設定」ダイアログが開きます。
- 3) 「計算間隔」または「計算時刻」を設定します。
- 4) 「計算」を選択します。
  - 5-6-3 時刻日影形状図

○時刻日影形状図は平面図ビューで確認します。○出力日時、緯度・経度、及び方位が表示されます。

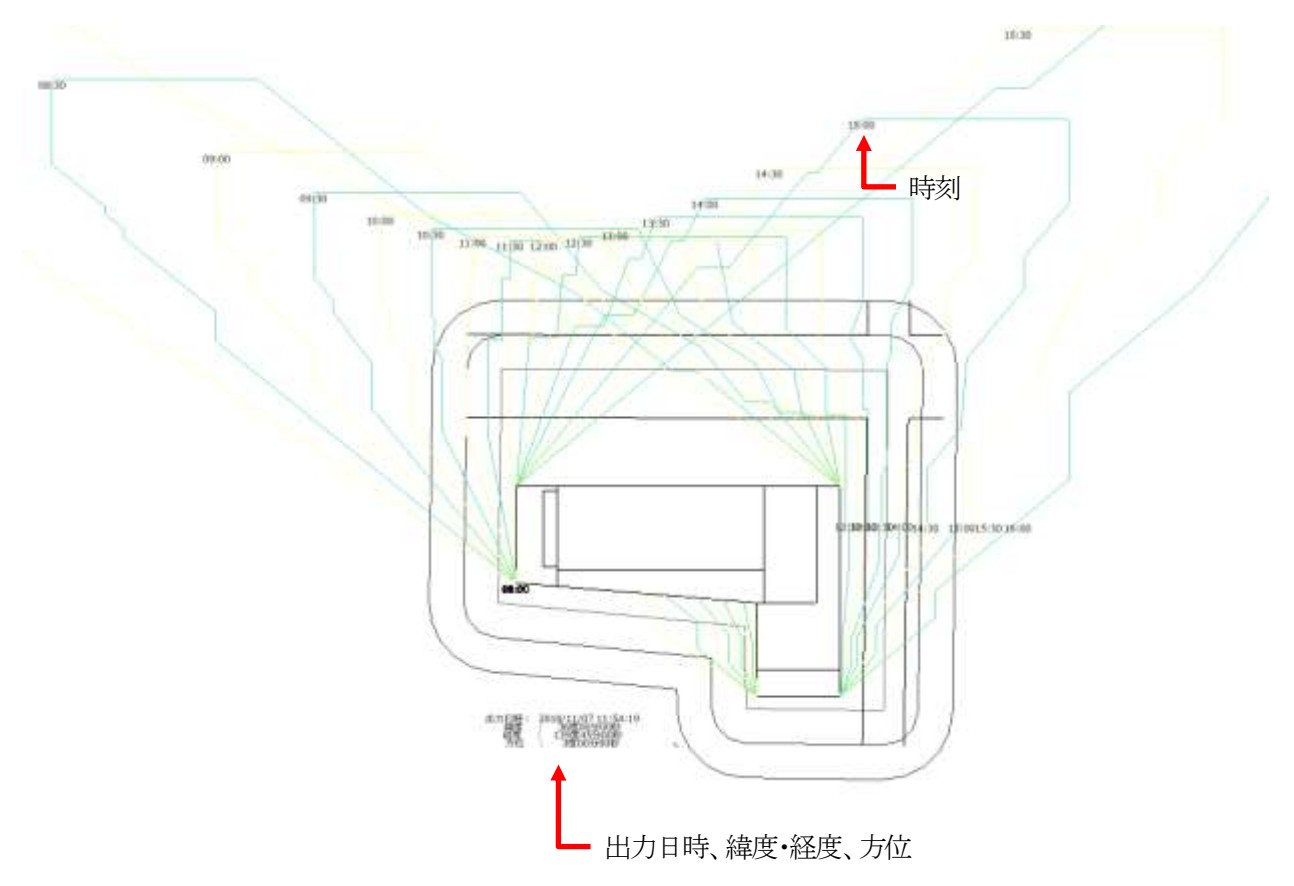

# 5-7 等時間日影計算

○等時間日影を計算し、等時間日影図を作成します。

○複数の日影規制領域が存在する場合、一括で計算を実行します。

○計算結果の自動更新は行いません。与条件及び計算対象 Revit オブジェクトを変更した場合は、必ず計算結果を削除し、再計算をしてください。

※Light 版では計算できません。

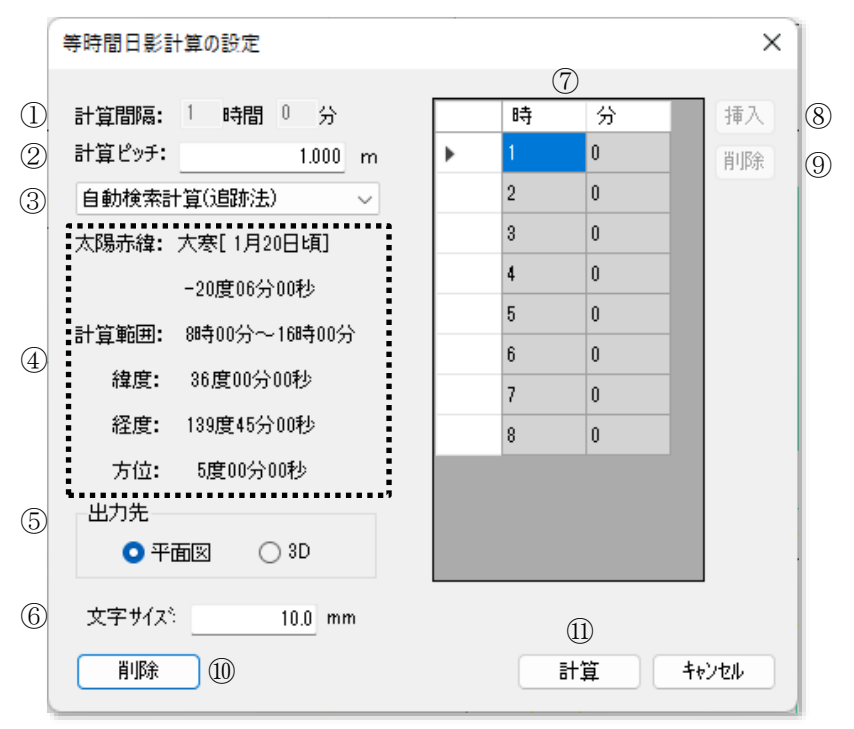

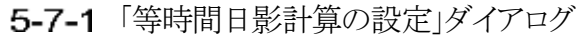

| 番号  | 項目                | 概要                                    |                                 |  |
|-----|-------------------|---------------------------------------|---------------------------------|--|
| 1   | 計算間隔              | 「単位時間計算(メッシュ法)」を選択した場合に、計算間隔を設定します    |                                 |  |
| 0   | 11倍ピッチ            | 計算ピッチを設定します                           |                                 |  |
| 2   |                   | 計算ピッチが約                               | 曲かいほど精度が上がりますが、計算時間がかかります       |  |
| 3   | 計算方法選択            | 等時間日影計                                | 算方法を選択します                       |  |
| 4   | 日照条件·計算条件         | 日照条件及び                                | 計算条件を表示します                      |  |
|     |                   | 等時間日影図                                | の出力先を選択します                      |  |
| 5   | 出力先               | 平面図                                   | 平面図ビューのみに出力します                  |  |
|     |                   | 3D                                    | 計算対象 3D ビューのみに出力します             |  |
| 6   | 文字サイズ             | 等時間日影図の時刻文字サイズを設定します                  |                                 |  |
|     | @ 判答吐却            | 「単位時間計算                               | 尊(メッシュ法)」を選択した場合に、等時間日影計算を行う時刻を |  |
| U   | 司 <del>异</del> 时刻 | 表示・設定します                              |                                 |  |
| ®   | 插入                | 「単位時間計算                               | 尊(メッシュ法)」を選択した場合に、等時間日影計算を行う時刻を |  |
| 0   | う中ノへ              | 挿入します                                 |                                 |  |
| 0   | 当此会               | 「単位時間計算(メッシュ法)」を選択した場合に、等時間日影計算を行う時刻を |                                 |  |
| 9   | 日训示               | 削除します                                 |                                 |  |
| 9   | 削除                | 等時間日影図を削除します                          |                                 |  |
| (1) | 計算                | 等時間日影計算を実行します                         |                                 |  |

5-7-2 等時間日影計算方法について

○本システムの等時間日影計算は、「追跡法」と「メッシュ法」の2種類の計算方法があります。
 ○各計算方法にそれぞれ2種類の計算条件があります。

|       | 建物から生じる日影時間が、規制条件の値となる位置を予想して、その位置を連続的に検索し、軌跡 |                                          |  |  |
|-------|-----------------------------------------------|------------------------------------------|--|--|
|       | を線分として表示します                                   |                                          |  |  |
|       | 検索位置での計算                                      | 誤差は安全側に設定計算精度未満であり、表示誤差は設定する計算ピッチの指      |  |  |
|       | 定により検索位置の                                     | の間隔が決定するので、現実的な建物形状においては最大でも計算ピッチ未満と     |  |  |
|       | なります                                          |                                          |  |  |
|       | 計算ピッチにより建                                     | 書物のポイントまたは指定ライン上のポイントから次のポイントを検索して計算しま   |  |  |
|       | す                                             |                                          |  |  |
| 追跡法   |                                               | 規制時間の等時間線の開始点となる建物ポイントを自動的に探して追跡法によ      |  |  |
|       |                                               | る計算を行います                                 |  |  |
|       |                                               | 計算対象 Revit オブジェクトの各端点のうち、各規制時間の等時間線の開始点と |  |  |
|       | 目動検索計算                                        | なるポイントを自動検索して、開始点を起点に計算を開始します            |  |  |
|       |                                               | 開始点が検索できない場合は計算ができませんので、計算ピッチを細かくする      |  |  |
|       |                                               | か、別の計算方法で実行してください                        |  |  |
|       | 指定検索計算                                        | 規制時間の等時間線が予測される線(指定線)を任意に指定し、指定した線上      |  |  |
|       |                                               | の開始点となるポイントを検索して、開始点から次のポイントを追跡検索します     |  |  |
|       | 指定した範囲を格                                      | 子状(メッシュ状)に分割し、その各格子の交点で計算した日影時間の結果をもとに   |  |  |
|       | 等時間線を推定して線分として表示します                           |                                          |  |  |
|       | 格子の交点での計算誤差は安全側に 1 秒未満で、線分の最大表示誤差は水平距離でメッシュピッ |                                          |  |  |
|       | チの1/2です                                       |                                          |  |  |
| メッシュ法 | 範囲指定したメッシュ内の交点全てについて等時間線を計算します。島日影の発見が容易で、部分  |                                          |  |  |
|       | 的な計算や初期段階での試算に適しています                          |                                          |  |  |
|       | 規制時間計算                                        | 設定した日影規制条件の規制時間の計算を行います                  |  |  |
|       | 兴合叶胆利效                                        | 任意の時間に対する計算を行います                         |  |  |
|       | 甲位时间計昇                                        | 日影規制条件の規制時間以外の時間を計算可能です                  |  |  |

## 5-7-3 計算範囲の設定について

○指定検索計算(追跡法)を実行する場合、指定線とする線分を予め作成する必要があります。

○規制時間計算(メッシュ法)または単位時間計算(メッシュ法)を実行する場合、計算範囲とする矩形の線分を予め作 成する必要があります。

○平面図ビューに、「詳細線分」での作成を推奨しています。

·指定線

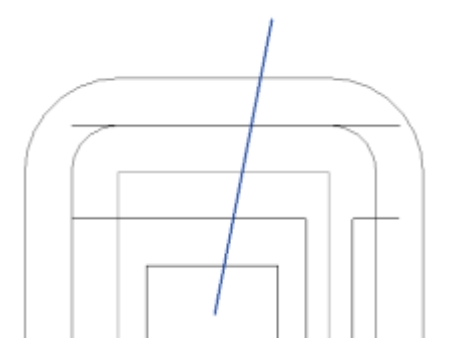

•計算範囲

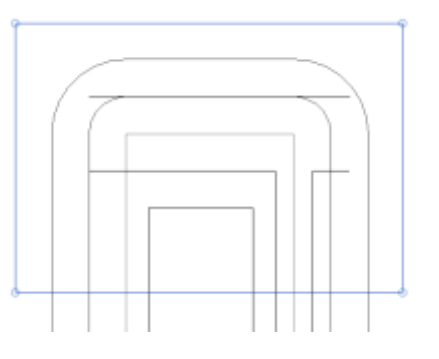

## 5-7-4 自動検索計算(追跡法)を実行する

[操作手順]

- 1) 「ADS-BT(計算)」メニューより、「等時間日影計算」を選択します。
- 2) 「等時間日影計算の設定」ダイアログが開きます。
- 3) 「計算ピッチ」を設定します。
- 4) 「計算方法選択」プルダウンメニューより、「自動検索計算(追跡法)」を選択します。
- 5) 「計算」を選択します。

## 5-7-5 指定検索計算(追跡法)を実行する

○敷地中心から真北方向に向かって10mラインを超えた付近の位置から、敷地中心付近までが指定線の目安です。 ○日影規制分割線をまたいだ計算は行いません

[操作手順]

- 1) 「ADS-BT(計算)」メニューより、「等時間日影計算」を選択します。
- 2) 「等時間日影計算の設定」ダイアログが開きます。
- 3) 「計算ピッチ」を設定します。
- 4) 「計算方法選択」プルダウンメニューより、「指定検索計算(追跡法)」を選択します。
- 5) 「計算」を選択します。
- 6) 「等時間図計算の確認」ダイアログが開きます。

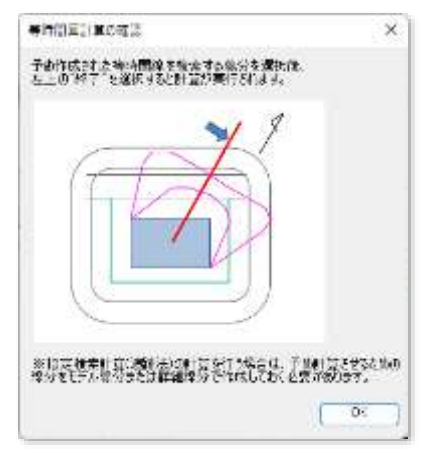

- 7) 「OK」を選択します。
- 8) 指定線とする線分を選択します。
- 9) オプションバーの「終了」を選択します。

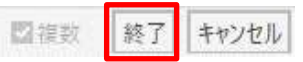

10)「計算時間」ダイアログが開きます。

| 計算時間   |                     |    | ×     |
|--------|---------------------|----|-------|
| 0000   | 05 <b>3483</b> 0052 |    |       |
| 0.0400 | 03時間10分             |    |       |
|        |                     |    |       |
|        |                     | OK | キャンセル |

- 11) 等時間日影計算を実行する時間にチェックを入れます。
- 12)「OK」を選択します。

# 5-7-6 規制時間計算(メッシュ法)を実行する

- 1) 「ADS-BT(計算)」メニューより、「等時間日影計算」を選択します。
- 2) 「等時間日影計算の設定」ダイアログが開きます。
- 3) 「計算ピッチ」を設定します。
- 4) 「計算方法選択」プルダウンメニューより、「規制時間計算(メッシュ法)」を選択します。
- 5) 「計算」を選択します。
- 6) 「等時間日影計算の確認」ダイアログが開きます。

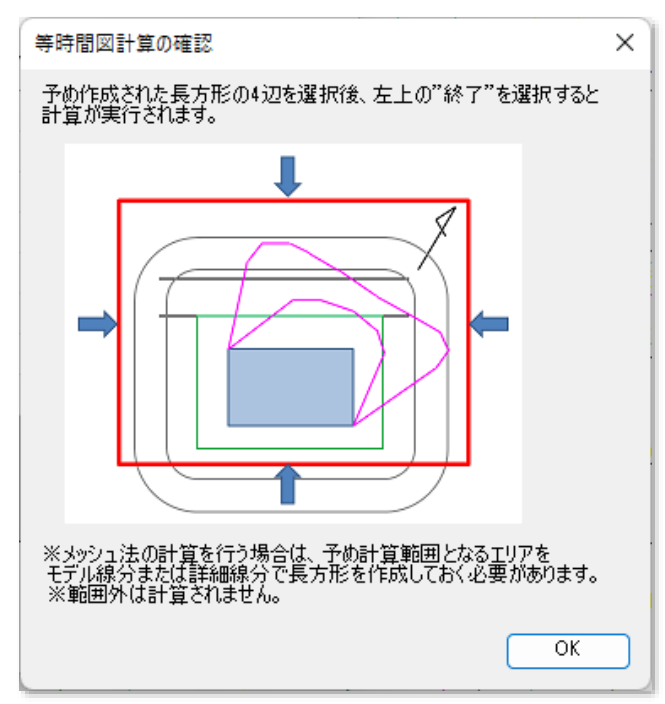

- 7) 「OK」を選択します。
- 8) 計算範囲の矩形線分を全て選択します。
- 9) オプションバーの「終了」を選択します。

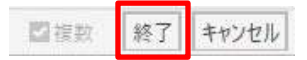

# 5-7-7 単位時間計算(メッシュ法)を実行する

- 1) 「ADS-BT(計算)」メニューより、「等時間日影計算」を選択します。
- 2) 「等時間日影計算の設定」ダイアログが開きます。
- 3) 「計算ピッチ」を設定します。
- 4) 「計算方法選択」プルダウンメニューより、「単位時間計算(メッシュ法)」を選択します。
- 5) 「計算間隔」または「計算時刻」を設定します。
- 6) 「計算」を選択します。
- 7) 「等時間日影計算の確認」ダイアログが開きます。

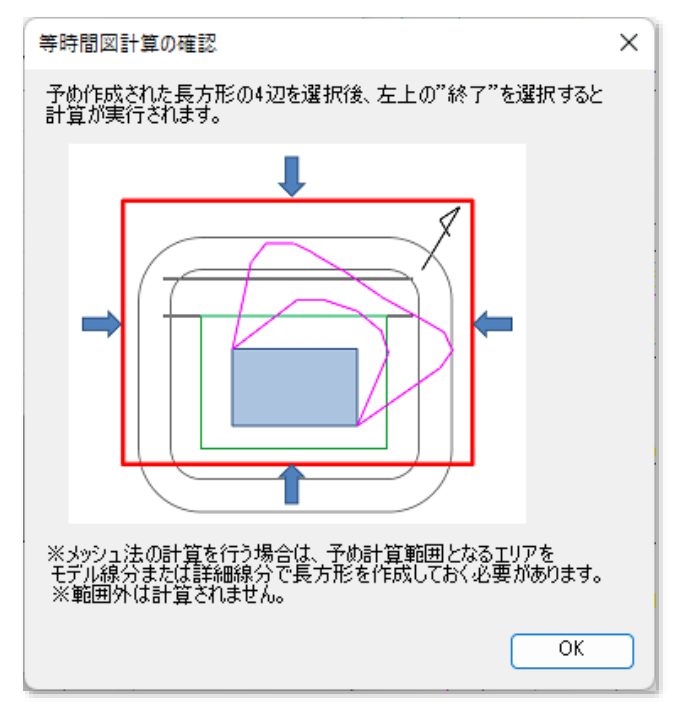

- 8) 「OK」を選択します。
- 9) 計算範囲の矩形線分を全て選択します。
- 10) オプションバーの「終了」を選択します。

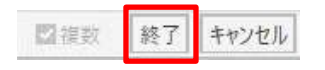

# 5-7-8 等時間日影図

○平面図に出力した場合、出力日時、緯度・経度、及び方位が表示されます。

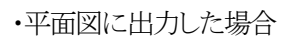

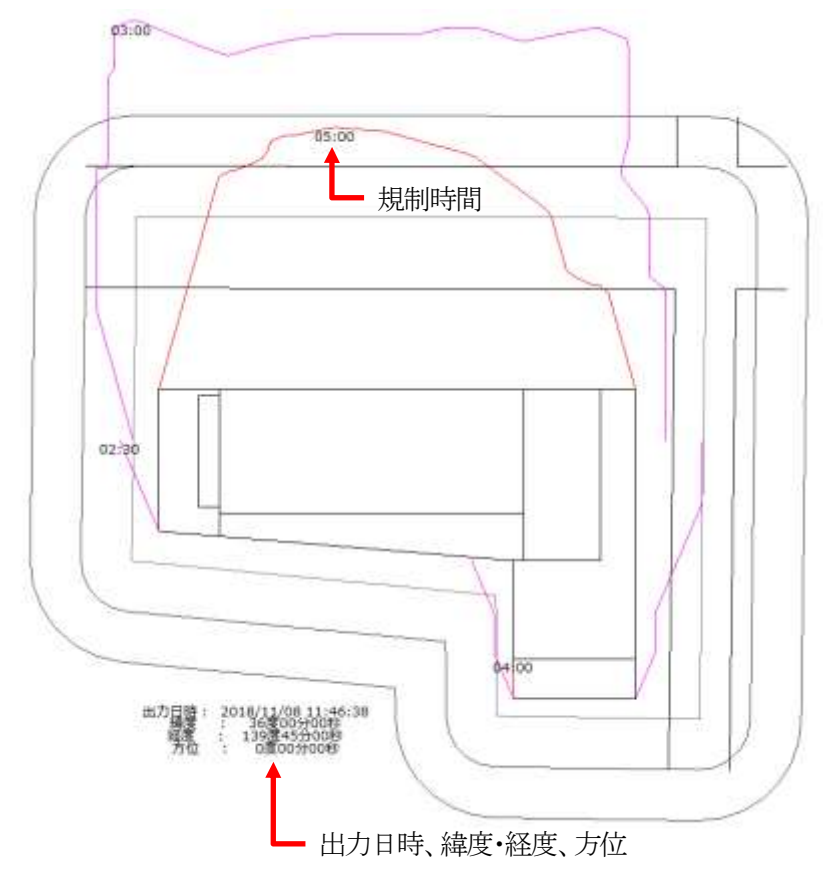

・3Dビューに出力した場合

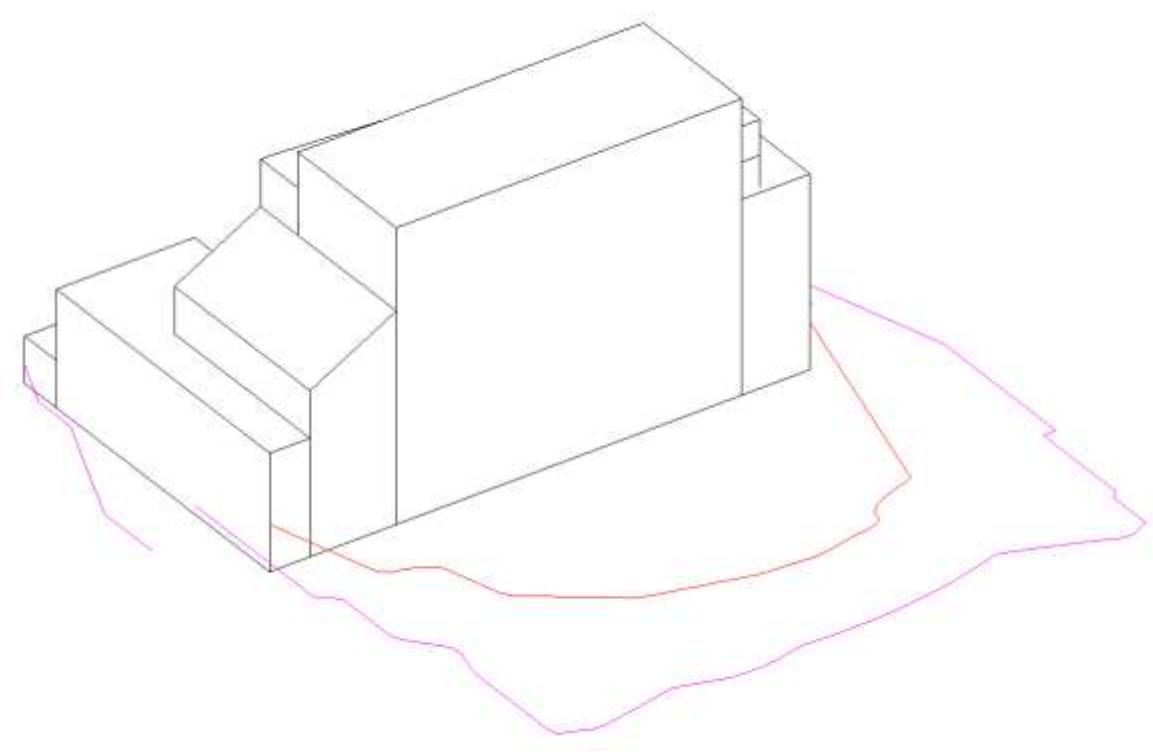

# 6 天空率計算

# 6-1 はじめに

6-1-1 天空率とは

平成14年の建築基準法改正で、建築物の形態規制の合理化を目的として、平成15年に施行されました。この改正により、通風・採光等の環境面を考慮した建築物は、法56条第1項から第6項で規定する高さ制限によらない計画が可能となりました。

天空率とは、通風・採光等の確保を考慮するための指標であり、地上のある位置を中心としてその水平投影面に想定 する半球を置いた際の面積から、同一水平投影面の半球に投影される建築物等の面積を除いた割合、すなわち空の 見える割合のことで、天空図を用いて算定します。(図 6-1-1-1)

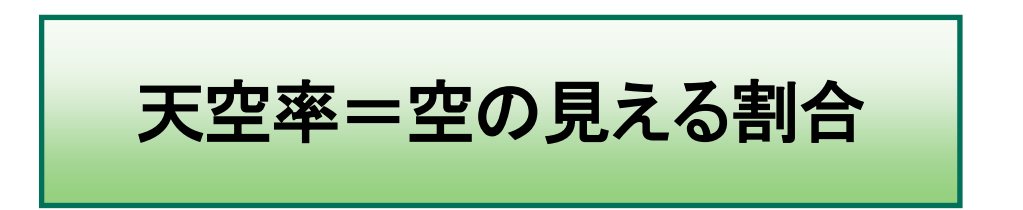

法 56 条第7項では、適合建築物と計画建築物との天空率を比較し、適合建築物と同程度以上の天空率を確保している計画建築物は、法 56条第1項から第6項で規定する高さ制限の適用を除外できることを規定しています。(図 6-1-1-2)

例えば、法56条1項による高さ制限では不適合となる建築物が、法56条7項を適用することで法に適合となる場合があります。

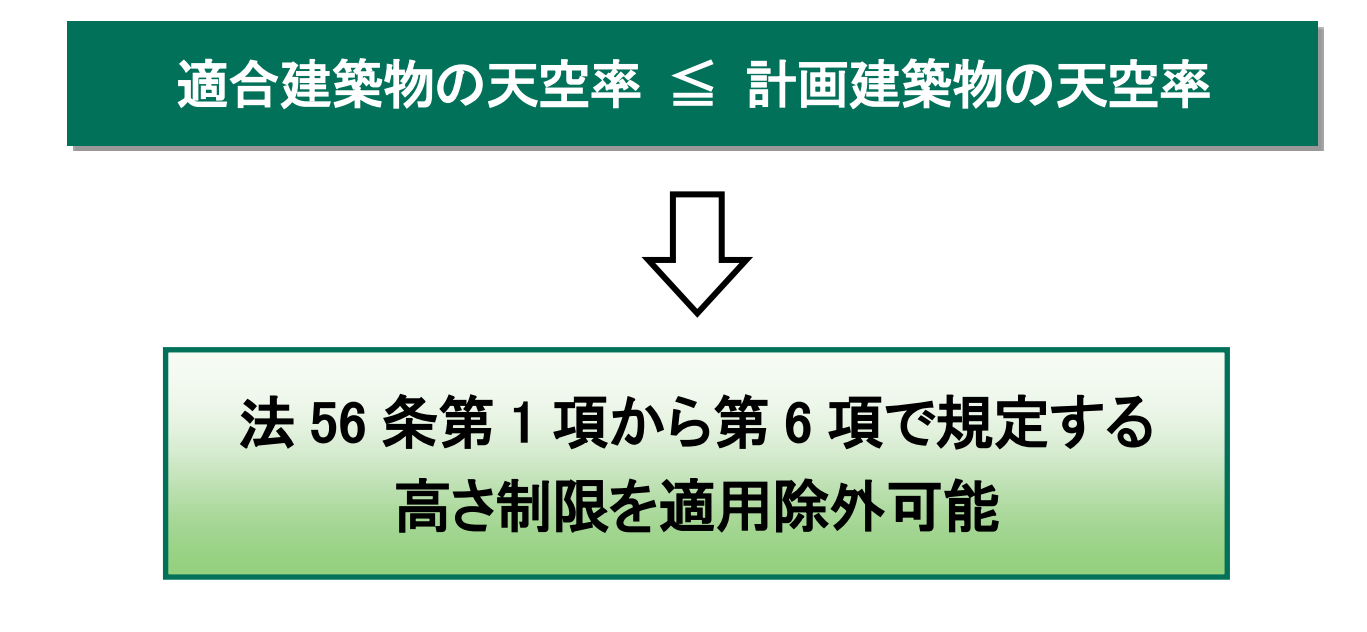

| 6-1-1-1 | 天空率制 | 度の沿革                                          |
|---------|------|-----------------------------------------------|
| 平成 14 年 | 7月   | 建築基準法の一部を改正する法律(平成14年法律第85号) 公布               |
|         | 11月  | 斜線制限の迅速な緩和制度参考図集(国土交通省) 公開                    |
|         | 12 月 | 技術的助言(平成14年12月27日 国住街第110号)                   |
| 平成 15 年 | 1月   | 建築基準法の一部を改正する法律(平成14年法律第85号)施行                |
|         |      | (申請図書に関する内容(施行規則)は不明確)                        |
|         | 7月   | 鈴木繁康氏(元東京都庁職員)が、「東京のまちづくり情報」で審査基準を提唱          |
|         |      | 日本建築行政会議が取扱(旧 JCBO 方式)を公開                     |
| 平成 19 年 | 6月   | 建築基準法施行規則等の一部を改正する省令(平成 19 年国土交通省令第 66 号) 公布・ |
|         |      | 施行                                            |
|         |      | (申請図書に三斜求積図、正射影図位置確認表等が明記)                    |
| 平成 21 年 | 11月  | 日本建築行政会議(JCBA)より「集団規定の適用事例」発行                 |

### 6-1-1-2 天空率の用語

| 各高さ制限に適合するものとして想定した建築物です                      |
|-----------------------------------------------|
| 建築物の内、適合建築物の区域内に存在する建築物です                     |
| 法 56条第7項各号、令 135条の9各項、令 135条の10各項及び令 135条の11各 |
| 項で規定する天空率算定位置です                               |
| 適合建築物と計画建築物の天空率の差が最も近い測定点を近接点と呼びます            |
| 測定点の両端を結ぶラインで、既定のピッチ毎に測定点を配置します               |
|                                               |

## 6-1-1-3 天空率を適用できる高さ制限

|                    | 天空率(法56条第7項)の適用の可否 |
|--------------------|--------------------|
| 道路高さ制限(法56条第1項第一号) | 0                  |
| 隣地高さ制限(法56条第1項第二号) | 0                  |
| 北側高さ制限(法56条第1項第三号) | 0                  |
| 日影規制(法 56 条の 2)    | ×                  |
| 高度地区(法58条)         | ×                  |

※日影規制(第56条の2)及び高度地区(第58条)は、法56条7項適用時も、適用除外対象とはなりません。

#### 図 6-1-1-1 天空率

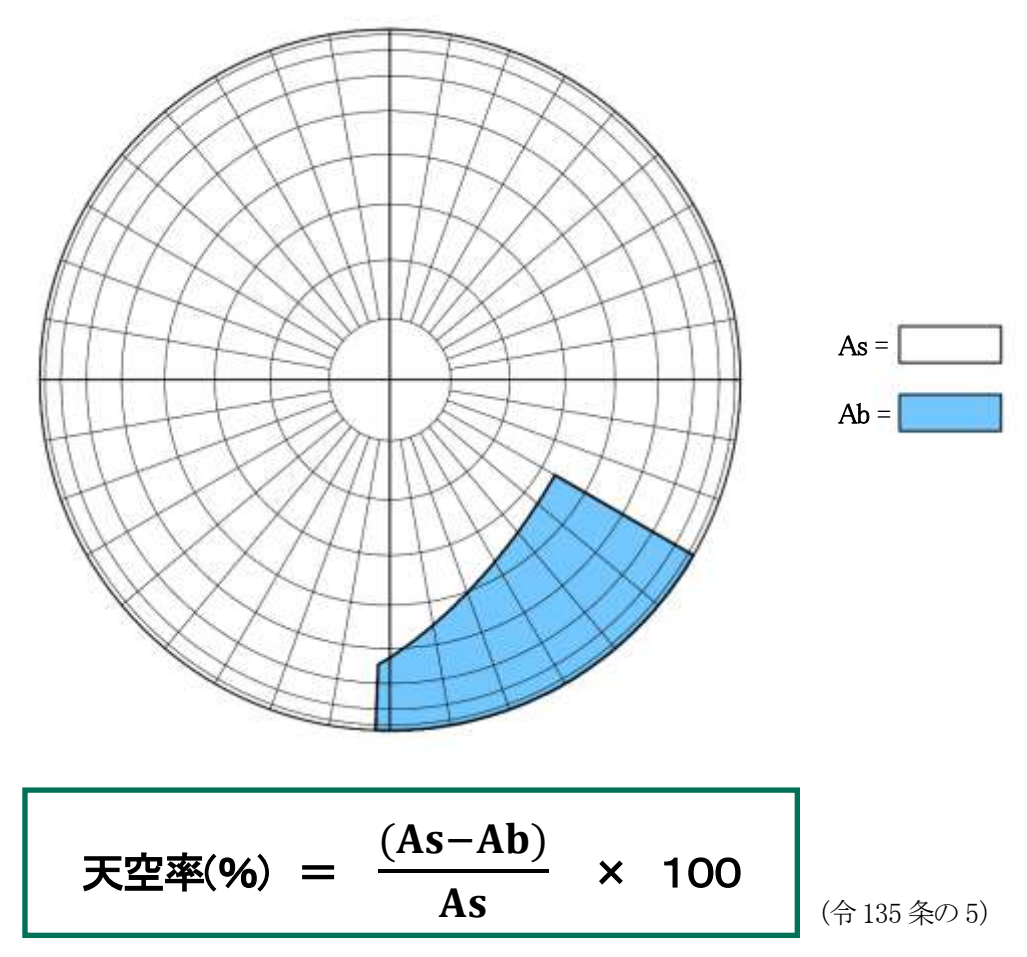

As = 想定半球(地上のある位置を中心としてその水平面上に想定する半球)の水平投影面積 Ab = 建築物及びその敷地の地盤をAs と同一の想定半球に投影した投影面の水平投影面積

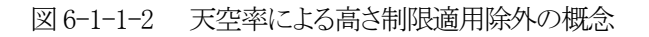

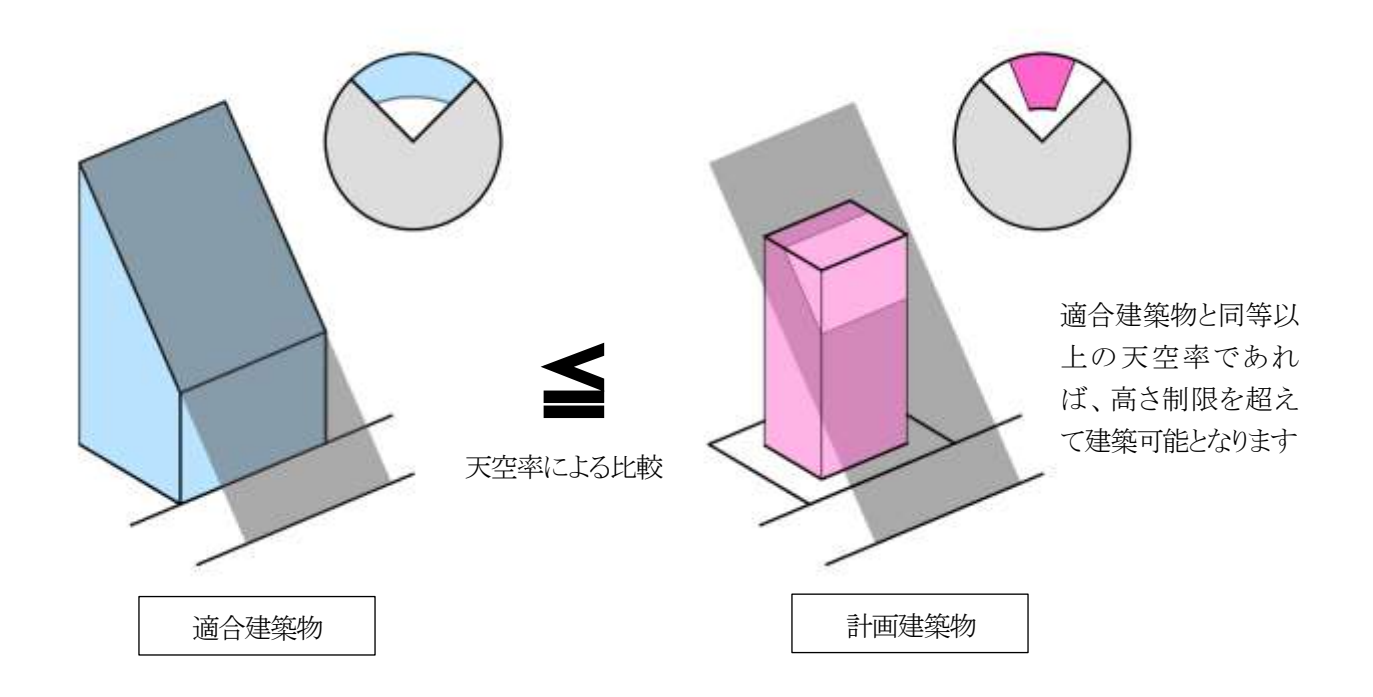

## 6-1-2 天空図について

天空率は、正射影投影法を用いて算出します。(平成14年技術的助言)

正射影投影法による天空図(全天空図)を用いることにより、純粋な投影部分の面積割合で天空率を求めることが可能 です。

正射影投影法では、測定点(O)を中心として想定半球を置き、測定点と建築物の頂点を結んだ際の想定半球と交わるポイント(P)を下記式に従って投影した点が P0 となります(図 6-1-2-1、6-1-2-2)

#### 図 6-1-2-1 正射影投影法による天空図(立体)

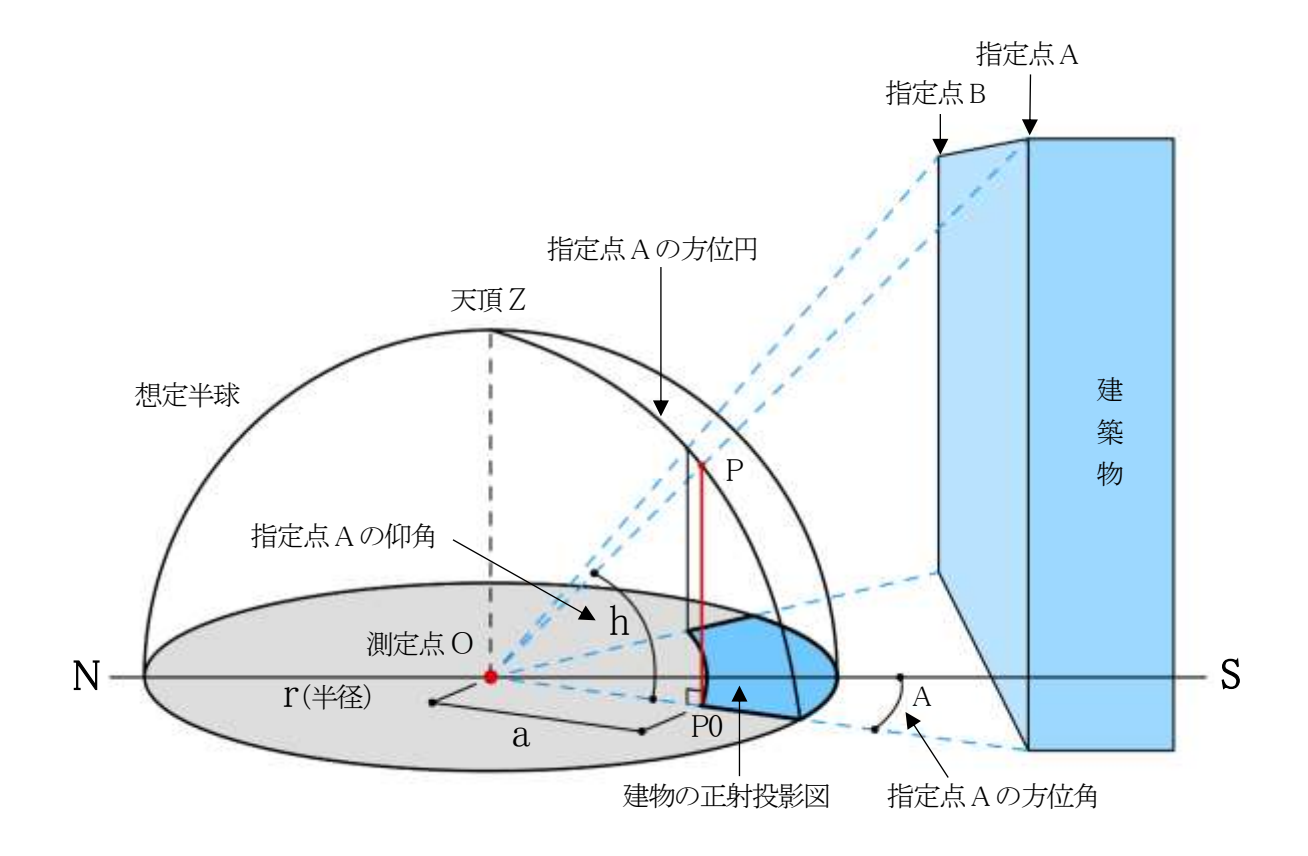

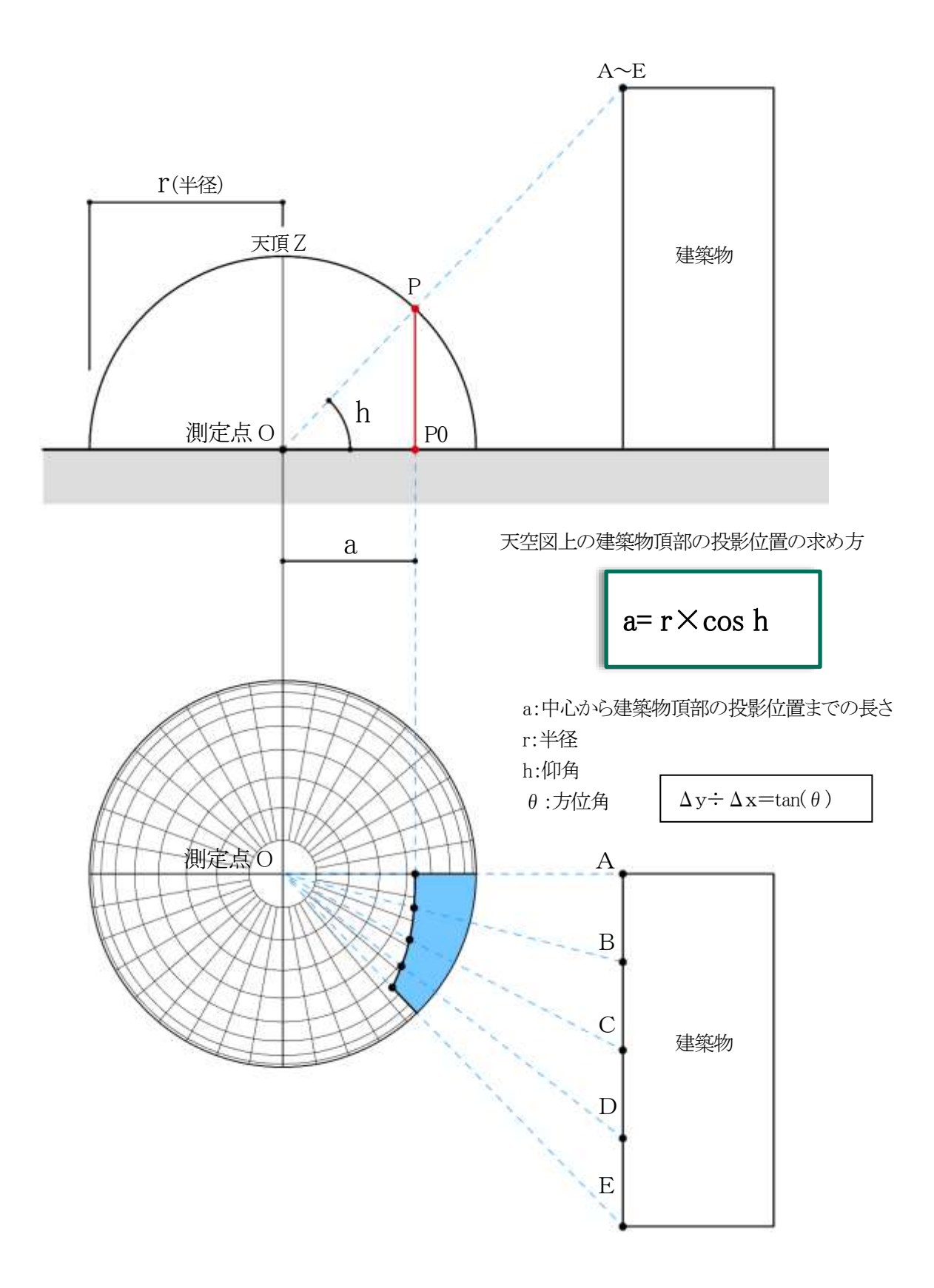

# 6-1-3 測定点について

| ○測定点の規定は以下の通りです。 | (図6 | -1-3-1) |
|------------------|-----|---------|
|                  |     | 1 0 1/  |

|                                                       |            | 測定点の位置                                                | 測定点のピッチ                   | 測定点の高さ                                         |
|-------------------------------------------------------|------------|-------------------------------------------------------|---------------------------|------------------------------------------------|
| 道路高さ制限<br>(法 56 条第7項第一号)                              |            | 前面道路の反対側の境界<br>線上                                     | 両端とその間を道路幅員の<br>1/2以内の等間隔 | 前面道路の路面の中心<br>(地盤面が前面道路の路面                     |
| 及び令135条の9)                                            |            |                                                       |                           | の中心より 1m以上高い場<br>合は緩和有り)                       |
| 隣地高さ制<br>限<br>(法 56 条第                                | 1.25<br>勾配 | 隣地境界線から水平距離<br>16mだけ外側の線上<br>(16m=20m/1.25)           | 両端とその間を 8m以内の<br>等間隔      | 地盤面<br>(地盤面が隣地の地盤面よ<br>り 1m以上低い場合は緩和<br>ちい)    |
| 7<br>項<br>第<br>一<br>号<br>及<br>び<br>令<br>第<br>135条の10) | 2.5<br>勾配  | 隣地境界線から水平距離<br>12.4mだけ外側の線上<br>(12.4m=31m/2.5)        | 両端とその間を 6.2m以内<br>の等間隔    | 1 月り)                                          |
| 北側高さ制<br>限<br>(法 56 条第<br>7 項第三号                      | 5m<br>立上り  | 北面境界線全てから真北方<br>向に水平距離 4mだけ外側<br>の線上<br>(4m=5m/1.25)  | 両端とその間を 1m以内の<br>等間隔      | 地盤面<br>(地盤面が北側の隣地の地<br>盤面より 1m以上低い場合<br>は緩和有り) |
| 及び令第<br>135条の11)                                      | 10m<br>立上り | 北面境界線全てから真北方<br>向に水平距離 8mだけ外側<br>の線上<br>(8m=10m/1.25) | 両端とその間を 2m以内の<br>等間隔      |                                                |

各高さ制限で天空率による緩和を適用する場合は、当該境界線の全ての全測定点における天空率を計算しなければ なりません。例えば、2 面道路における道路高さ制限で天空率による緩和を適用する場合、1 面だけが道路高さ制限を 超えているとしても、道路高さ制限に適合する他の 1 面も含めた 2 面全てに対しての天空率を算定する必要がありま す。

また、測定点は、建築物の境界線からの後退距離等には依存しないので注意が必要です。

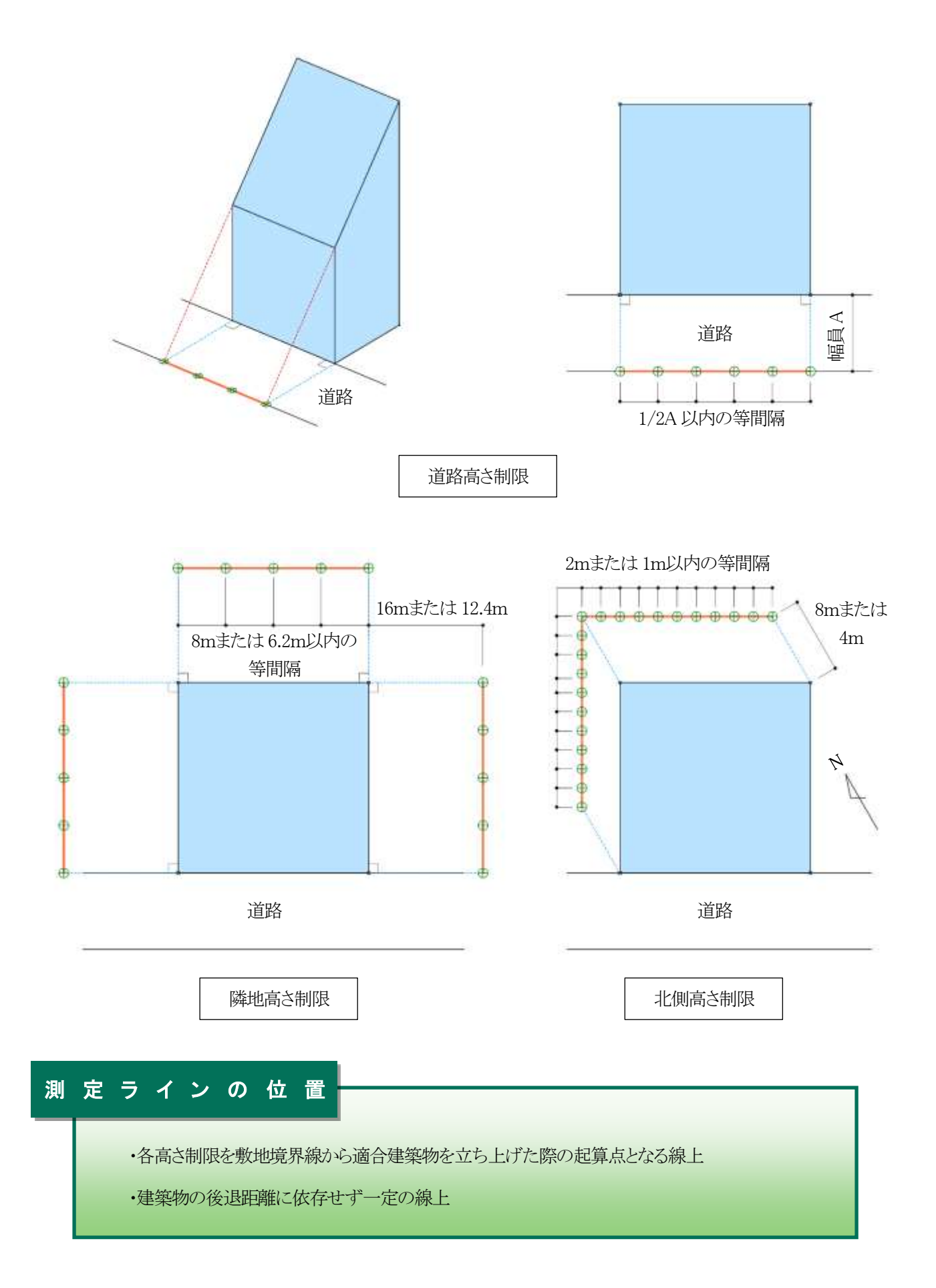

# 6-2 天空率算定領域

適合建築物は、法56条第1項から第6項で規定する高さ制限を建築物に置き換えたもので、適合建築物と計画建築物の天空率と比較します。従来の高さ制限では敷地単位で高さ制限を適用しますが、天空率の算定においては、高さ制限種別単位、境界線単位、用途地域及び地盤面高さ単位等により適合建築物の区域分けを行います。本システムでは、区域分けした領域を「天空率算定領域」と定義しています。

天空率による緩和を適用する場合は、天空率算定領域を十分に理解することが必要です。

### 6-2-1 道路高さ天空率算定領域の考え方

道路高さ制限天空率算定領域の考え方は以下の通りで、区分けした天空率算定領域内の適合建築物と計画建築物の 天空率を比較します。(令135条の6)

#### ①道路境界線単位で適用距離までの範囲を天空率算定領域とする(第1項第一号)

道路高さ制限との比較となるため、道路高さ制限適用距離までが天空率算定領域となり、道路高さ制限適用距離を超える範囲は天空率を算定する必要はありません。(図 6-2-1-1)

# ②適合建築物の立ち上げ位置は、道路境界線から建築物の後退距離までの間であればどの位置で立ち上げてもよい(第1項第二号)

道路高さ制限と同様に、適合建築物を後退距離から立ち上げ、道路境界線から後退距離までの距離を前面道路の反対側の境界線に加えた位置からの高さ制限とすることができます。ただし、この場合においても測定点の位置は、前面道路の反対側の境界線上となります。(図 6-2-1-2)

また、適合建築物の立ち上げ位置は各道路境界線から後退距離までの間であれば設計者が自由に決めることができます。

#### ③階段室・棟飾り・門塀・ポーチ・物置等も計画建築物に算入する(第1項第一号かっこ書き)

道路高さ制限では考慮しなくてもよい建築物の部分でも、通風・採光を遮るものという観点から天空率の算定に おいては全て計画建築物に含めなければなりません。(図 6-2-1-3)

## ④建築物の敷地内で、道路制限勾配が異なる場合は、道路制限勾配毎の天空率算定領域とする(第2項)

敷地内で道路制限勾配(1.25 および 1.5)が異なる場合は、道路制限勾配が異なる地域等毎に天空率算定領域 を区分けします。(図 6-2-1-4、5)

### ⑤前面道路が2以上ある場合は、それぞれの区域毎の天空率算定領域とする(第3項)

前面道路が2以上ある場合は、令132条の規定が適用され、それぞれの区域毎に天空率算定領域を区分けしなければなりません。(ex.2Aかつ35mおよびそれを超える区域等)(図6-2-1-6)

### ⑥前面道路の反対側に公園・広場・水面等が接している場合の緩和が適用できる(第3項)

道路高さ制限の緩和と同様に、公園・広場・水面等が接している場合にその水平距離を前面道路の幅員に含めることができます。ただし、測定点の位置は緩和幅によらず、前面道路の反対側の境界線上となります。(図 6-2-1-7)

#### ⑦地盤面が測定点の高さより高い場合は、敷地の地盤を適合および計画建築物に含める

(平成14年国住街発第110号)

地盤面が測定点の高さ(=前面道路の高さ)より高い場合は、③と同様に、地盤を通風・採光を遮るものとして扱います。地盤については適合および計画建築物両方に含めます。なお、測定点の高さは令135条の9第4項の適用により緩和します。

図 6-2-1-1 道路高さ制限における天空率算定領域

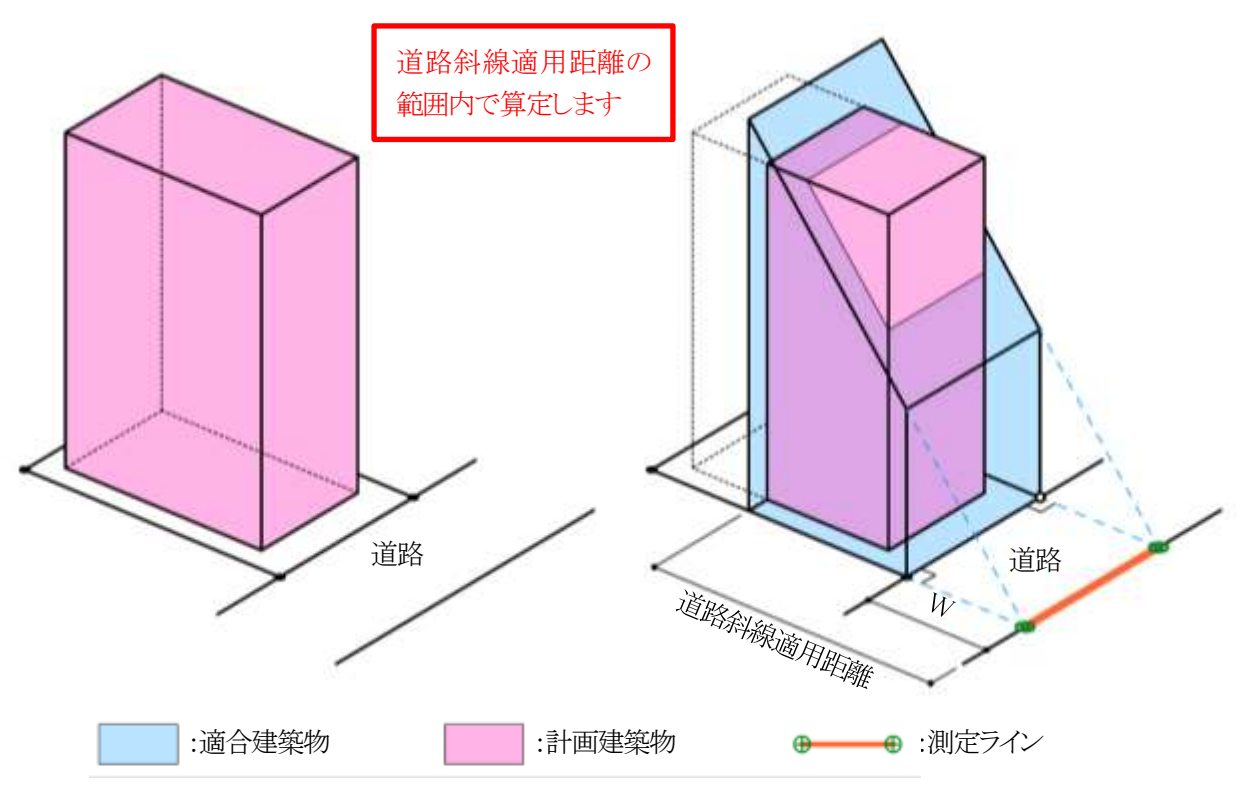

図 6-2-1-2 後退距離による適合建築物の違い

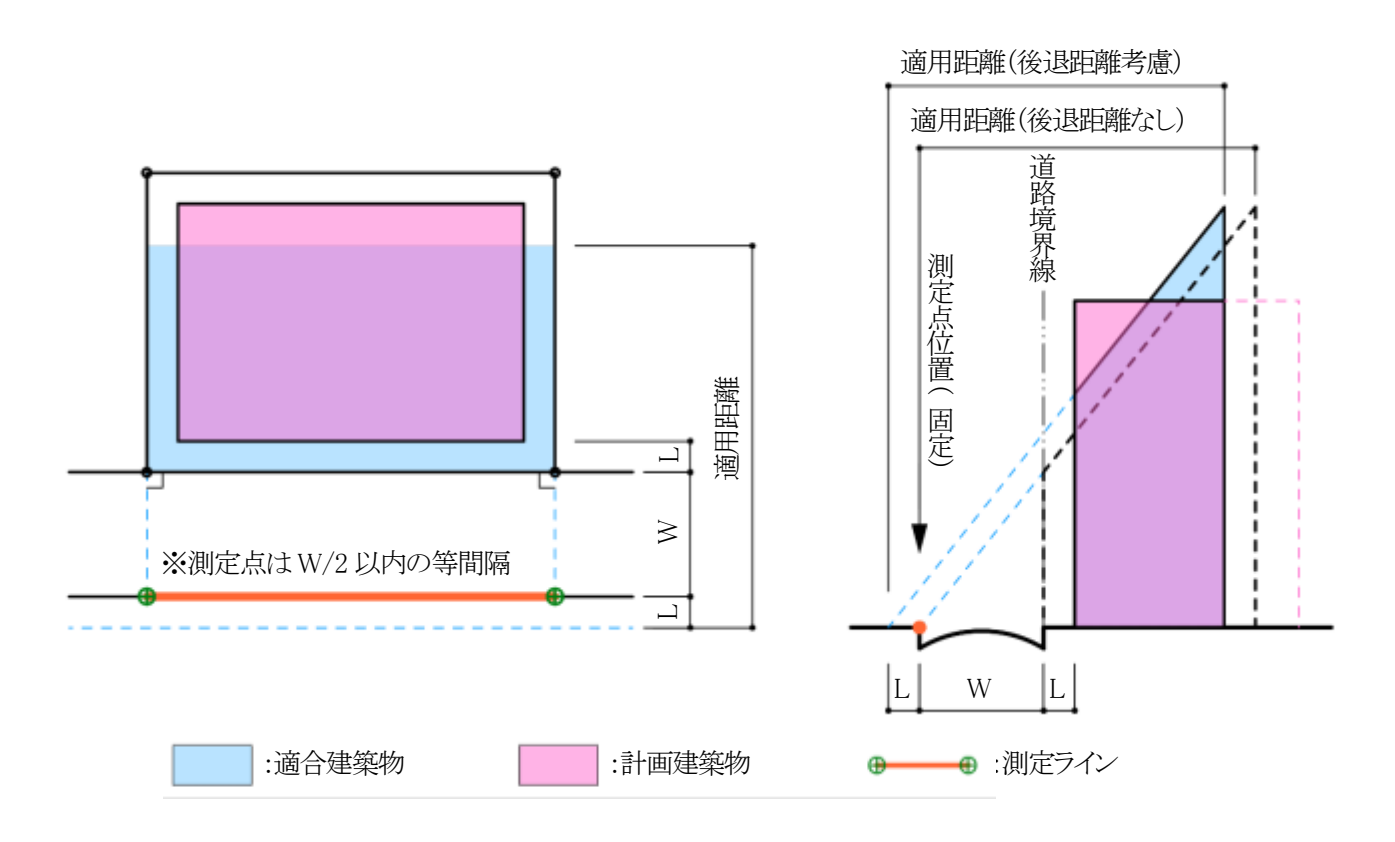

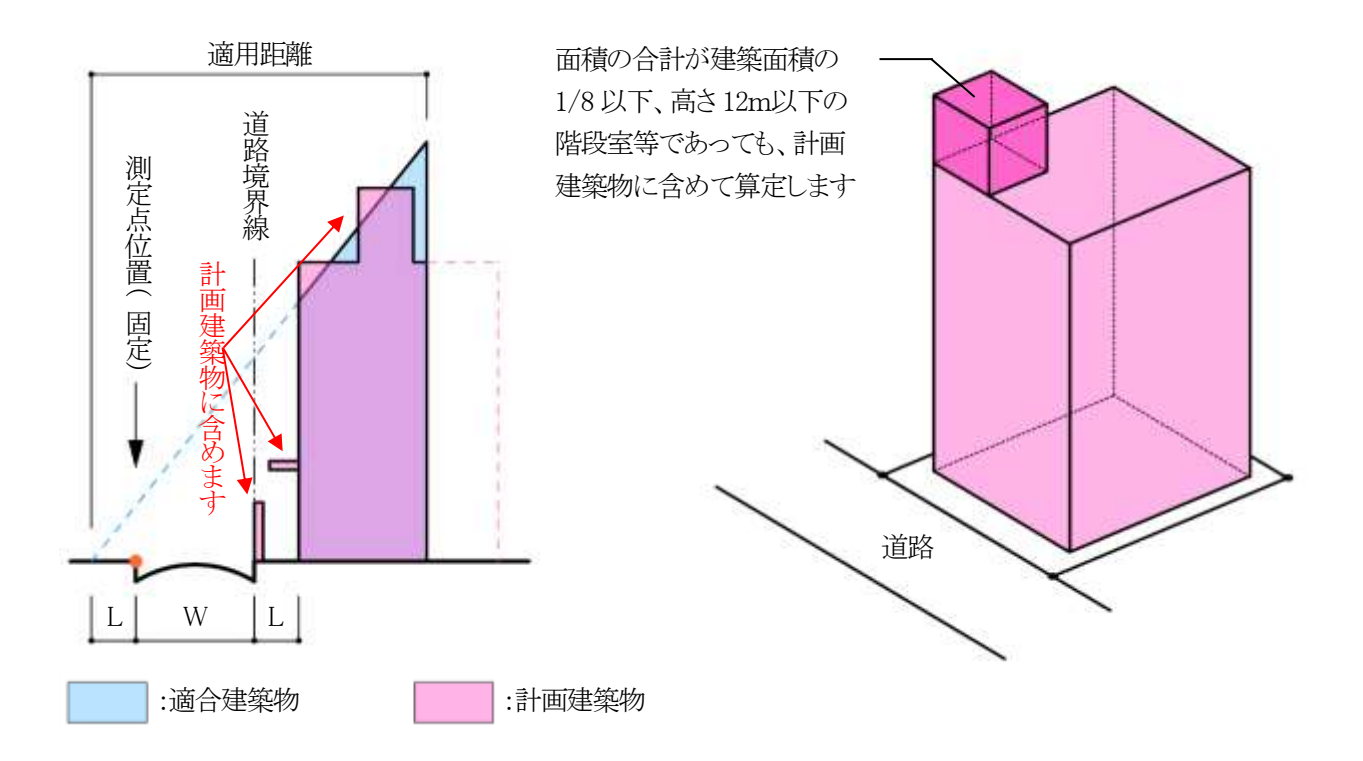

図 6-2-1-4 住居系用途地域で幅員 12m以上の道路に接している場合

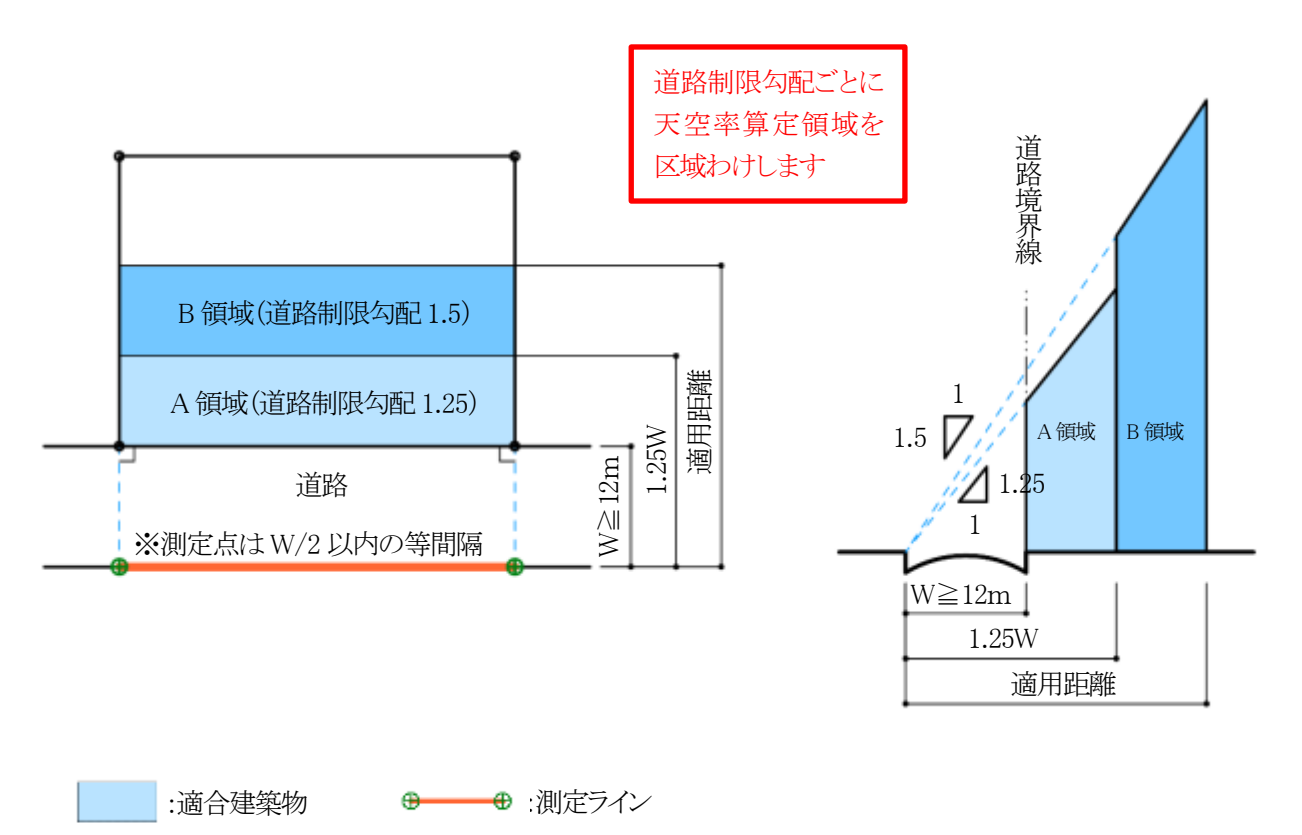

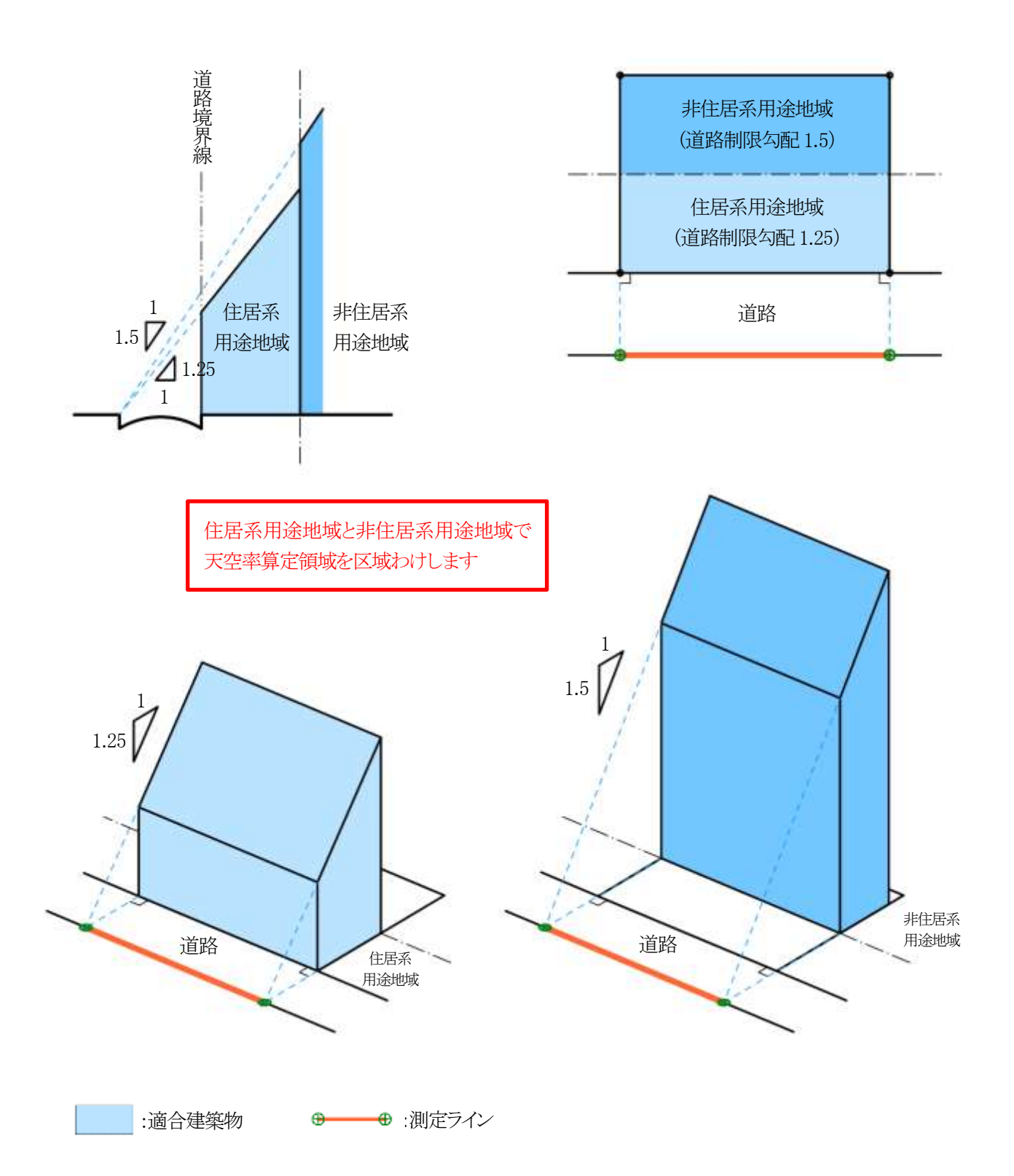

図 6-2-1-6 前面道路が 2 以上ある場合

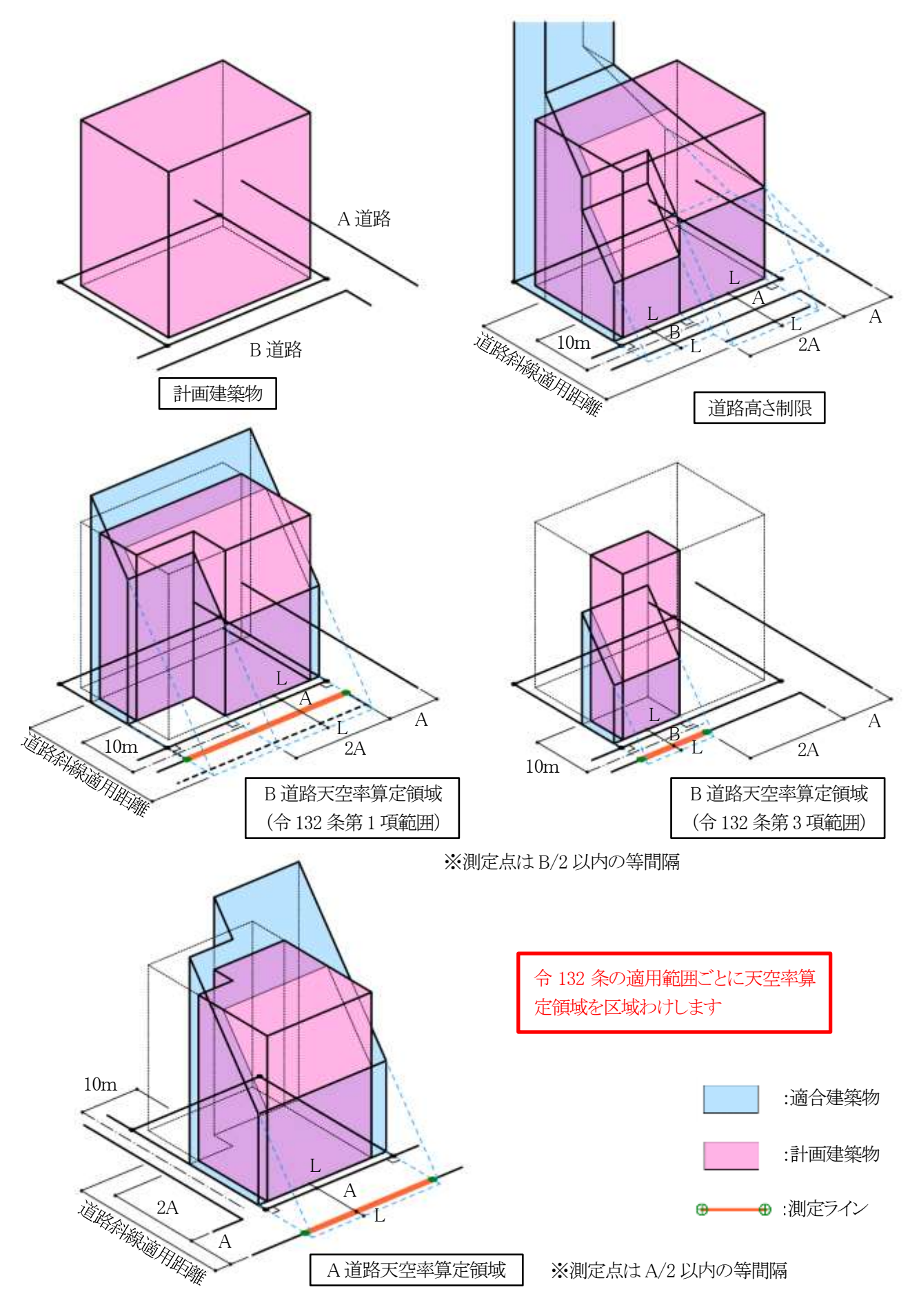
図 6-2-1-7 前面道路の反対側に公園・広場・水面等が接している場合

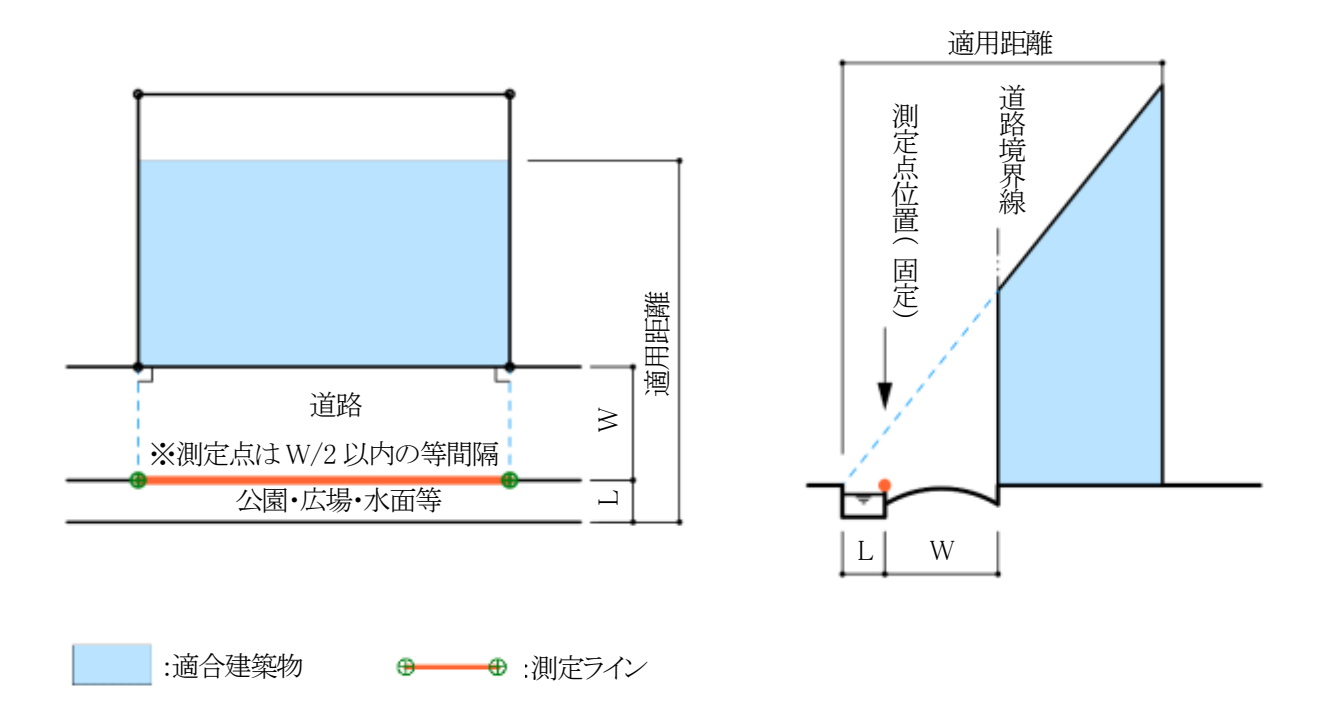

図 6-2-1-8 地盤面が測定点の高さより高い場合

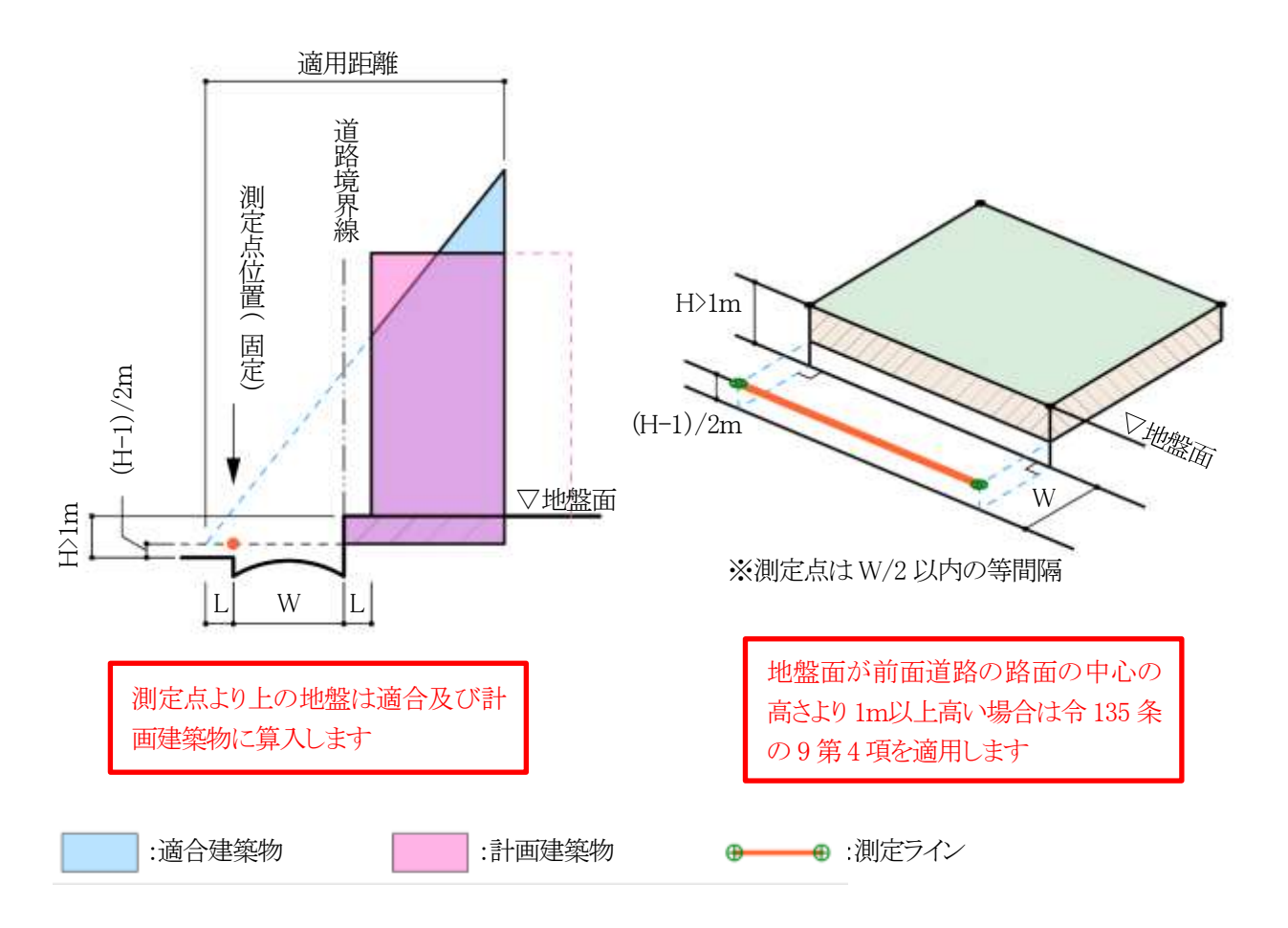

## 6-2-2 隣地高さ天空率算定領域の考え方

隣地高さ制限天空率算定領域の考え方は以下の通りで、区分けした天空率算定領域内の適合建築物と計画建築物の天空率を比較します。(令135条の7)

#### ①隣地境界線単位で隣地境界線の面する方向から敷地奥までを天空率算定領域とする(第1項第一号)

隣地境界線は道路高さ制限のように適用距離が存在しないため、敷地の奥までが天空率算定領域となります。 原則として隣地境界線毎に天空率算定領域を区分けしなければなりません。

#### ④建築物の敷地内で、隣地制限勾配が異なる場合は、隣地制限勾配毎の天空率算定領域とする(第2項)

敷地内で隣地制限勾配(1.25 および 2.5)が異なる場合は、隣地制限勾配が異なる地域等毎に天空率算定領域 を区分けします。(図 6-2-2-1)

#### ③地盤面に 3m 以上の高低差がある場合は、3m 以内毎の高さに区分けする(第3項)

地盤面に3m以上の高低差がある場合は、高低差が3m以内となるように敷地を区分けし、区分けした区域毎を 天空率算定領域とします。測定点の高さも天空率算定領域毎の地盤面とします。(図 6-2-2-2)

## ④適合建築物の立ち上げ位置は、隣地境界線から建築物の後退距離までの間であればどの位置で立ち上げても

よい(第1項第二号)

適合建築物を後退距離から立ち上げ(20m または 31m を超えた部分に関して)、隣地境界線から後退距離ま での距離を隣地境界線の反対側に加えた位置からの高さ制限とすることができます。ただし、この場合におい ても測定点の位置は、隣地境界線から水平距離 16mまたは 12.4mだけ外側の線上となります。また、適合建築 物の立ち上げ位置は各隣地境界線から後退距離までの間であれば設計者が自由に決めることができます。 (図 6-2-2-3)

#### ⑤階段室・棟飾り・門塀・ポーチ・物置等も計画建築物に算入する(第1項第一号かっこ書き)

隣地高さ制限では考慮しなくてもよい建築物の部分でも、通風・採光を遮るものという観点から天空率の算定に おいては全て計画建築物に含めなければなりません。 ※道路高さ天空率算定領域での考え方と同様です。

## ⑥建築物の地盤面が隣地の地盤面より1m以上低い場合は、測定点の高さを緩和する

(令135条の10第4項) 建築物の地盤面が隣地の地盤面より1m以上低い場合は、測定点の高さを令135条の10第4項の適用により 緩和します。(図 6-2-2-4)

## ⑦建築物の敷地が公園・広場・水面等に接している場合の緩和が適用できる(第1項第一号)

隣地高さ制限の緩和と同様に、公園・広場・水面等の接している幅の 1/2 だけ外側に隣地境界線があるものと みなすことができます。ただし、測定点の位置は緩和幅によらず、隣地境界線から水平距離 16mまたは 12.4m だけ外側の線上となります。

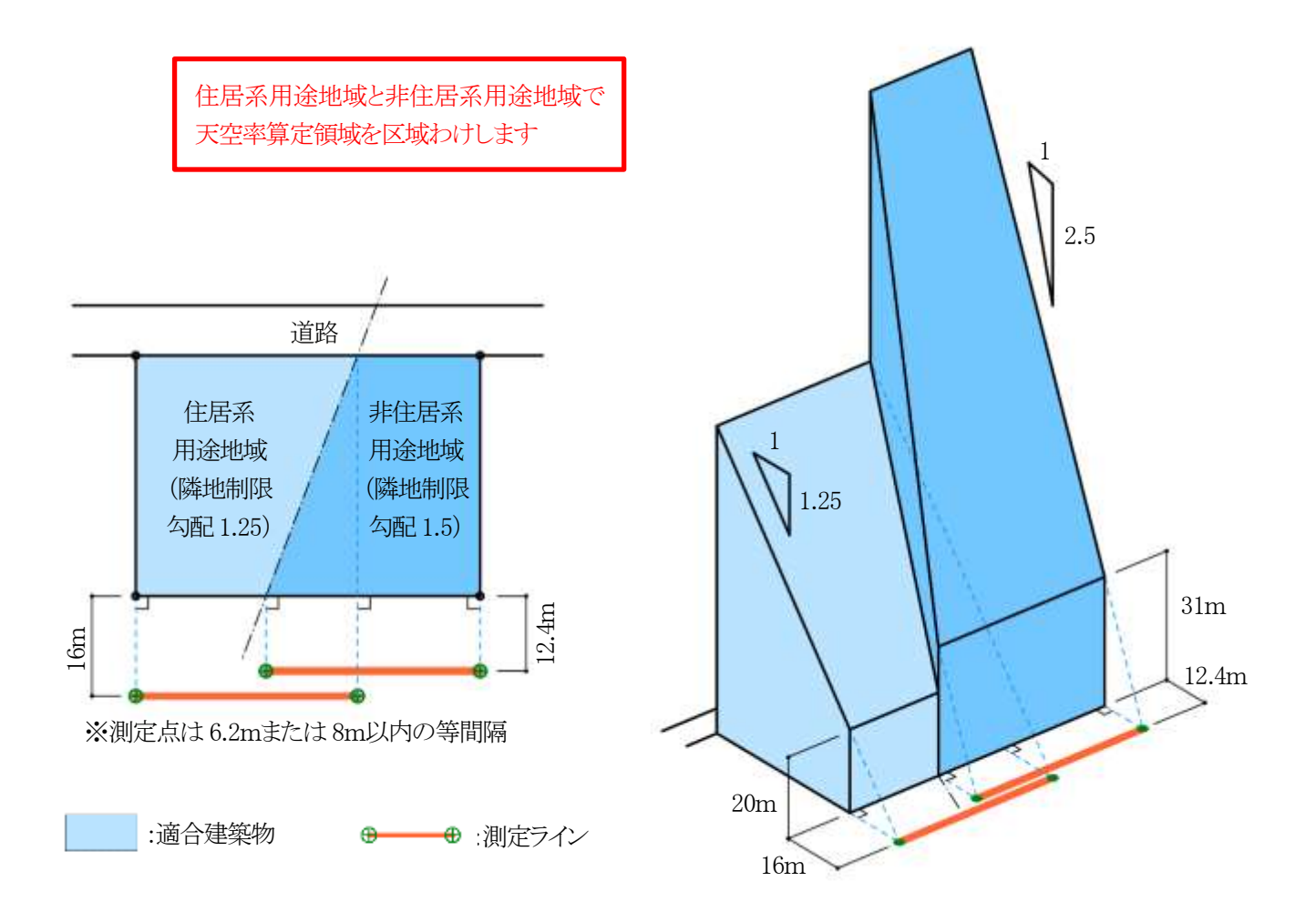

図 6-2-2-2 地盤面に 3m以上の高低差がある場合

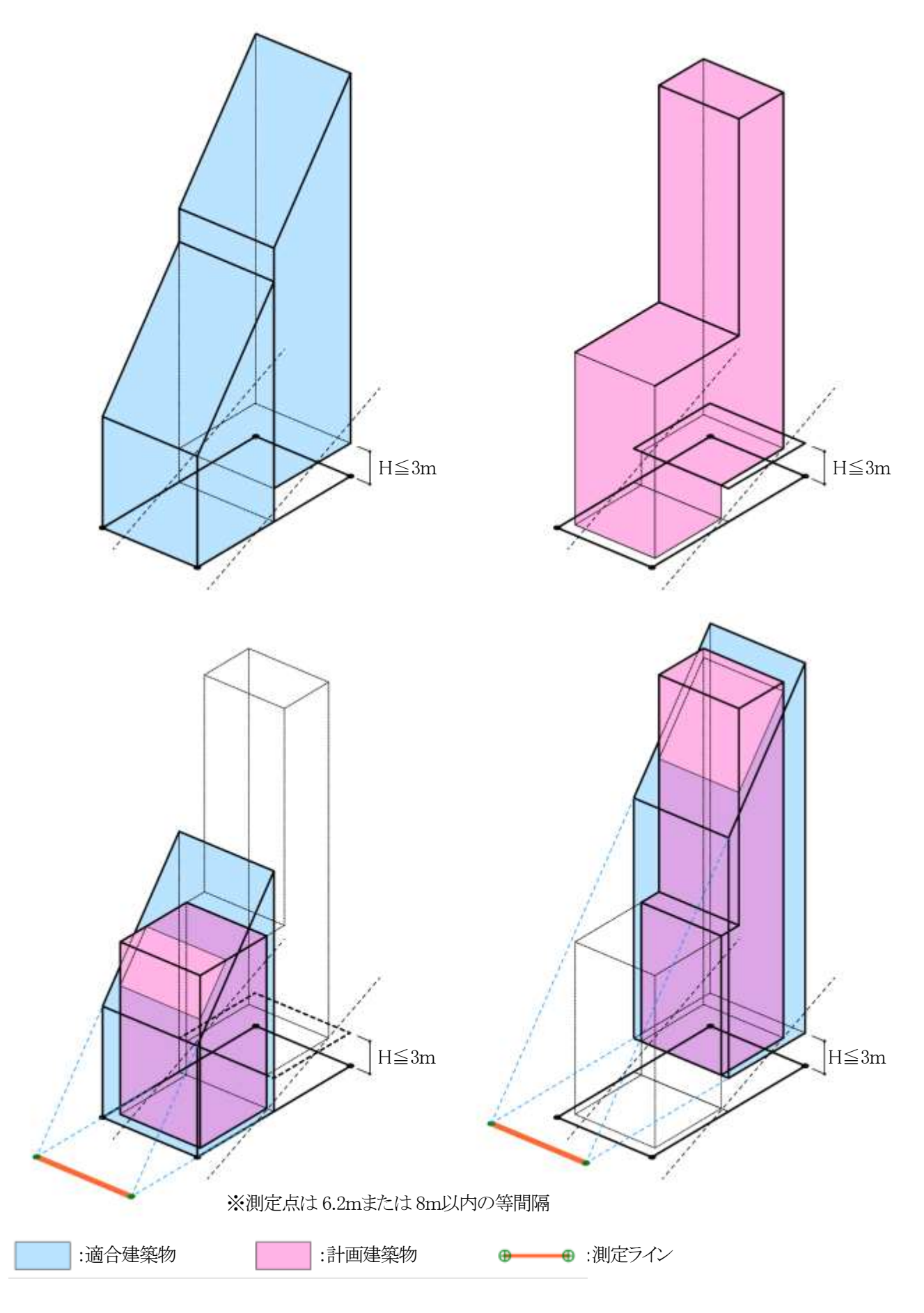

図 6-2-2-3 後退距離による適合建築物の違い

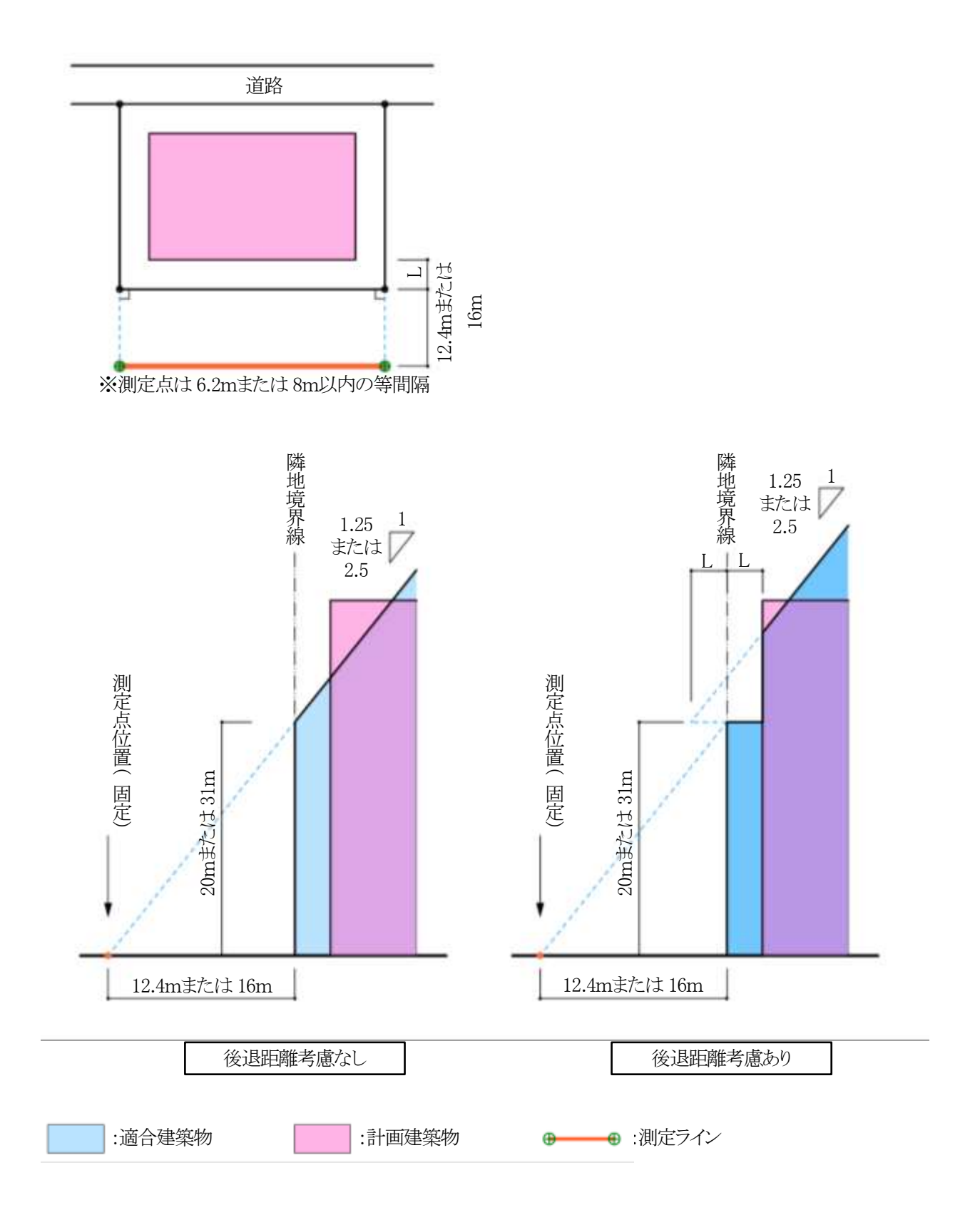

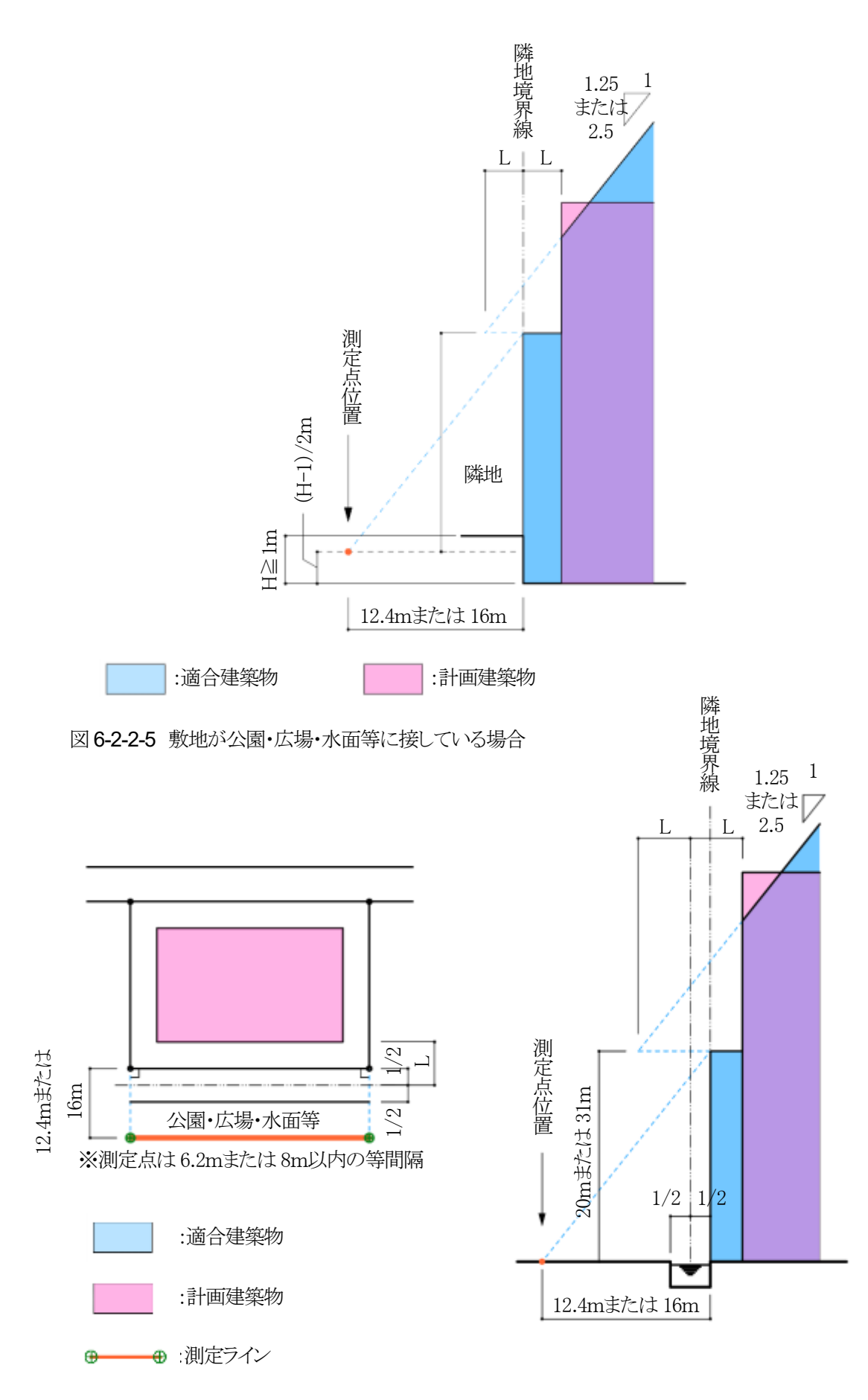

## 6-2-3 北側高さ制限天空率算定領域の考え方

北側高さ制限天空率算定領域の考え方は以下の通りで、区分けした天空率算定領域内の適合建築物と計画建築物の天空率を比較します。(令135条の8)

#### ①北側に面する境界線全てを1つとして考えた天空率算定領域とする(第1項第一号)

道路及び隣地高さ制限天空率算定領域とは異なり、北側に面する境界線全てを1 つとして考えた天空率算定 領域とします。(図 6-2-3-1)

## ②建築物の敷地内で、北側高さ制限の立ち上り高さが異なる場合は、立ち上り高さ毎の天空率算定領域とする(第2 項)

敷地内で北側高さ制限の立ち上り高さ(5m または 10m)が異なる場合は、立ち上り高さ毎に天空率算定領域を区分けします。(図 6-2-3-2)

## ③地盤面に 3m 以上の高低差がある場合は、3m 以内毎の高さに区分けする(第3項)

地盤面に3m以上の高低差がある場合は、高低差が3m以内となるように敷地を区分けし、区分けした区域毎を 天空率算定領域とします。測定点の高さも天空率算定領域毎の地盤面とします。(図 6-2-3-3)

## ④棟飾り等も計画建築物に算入する(第1項第一号かっこ書き)

北側高さ制限では考慮しなくてもよい建築物の部分でも、通風・採光を遮るものという観点から天空率の算定においては全て計画建築物に含めなければなりません。

#### ⑤建築物の地盤面が北側の隣地の地盤面より1m以上低い場合は、測定点の高さを緩和します

(令135条の11第4項)

建築物の地盤面が北側の隣地の地盤面より 1m 以上低い場合は、測定点の高さを令 135 条の 11 第 4 項の適用により緩和します。

## ⑥建築物の敷地が水面・線路敷等に接している場合の緩和が適用できる(第1項第一号)

北側高さ制限の緩和と同様に、水面・線路敷等の接している幅の 1/2 だけ外側に当該境界線があるものとみな すことができます。ただし、測定点の位置は緩和幅によらず、当該境界線から真北方向に水平距離 4mまたは 8mだけ外側の線上となります。

## 図 6-2-3-1 北側高さ制限における天空率算定領域

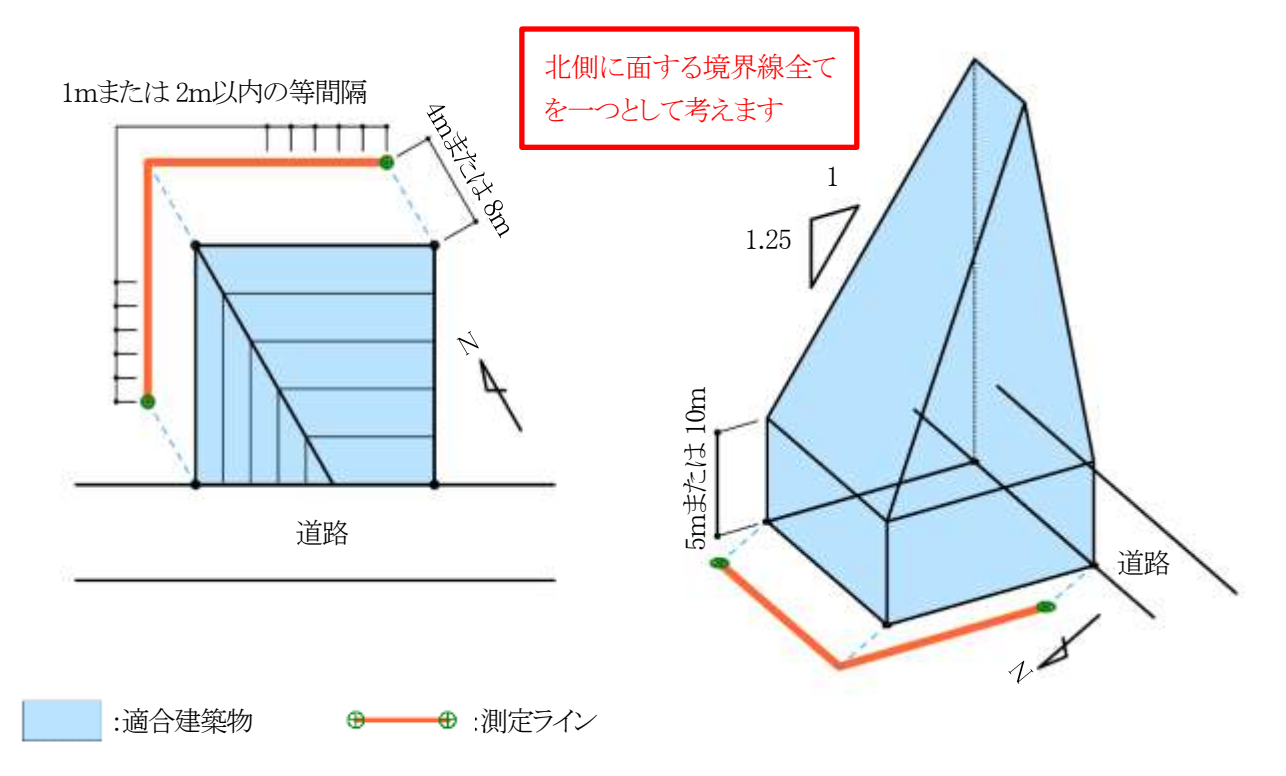

# 図 6-2-3-2 北側高さ制限の立ち上り高さが異なる場合

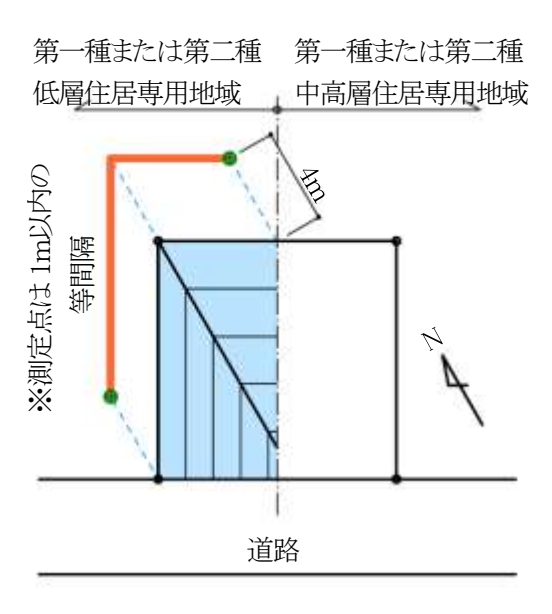

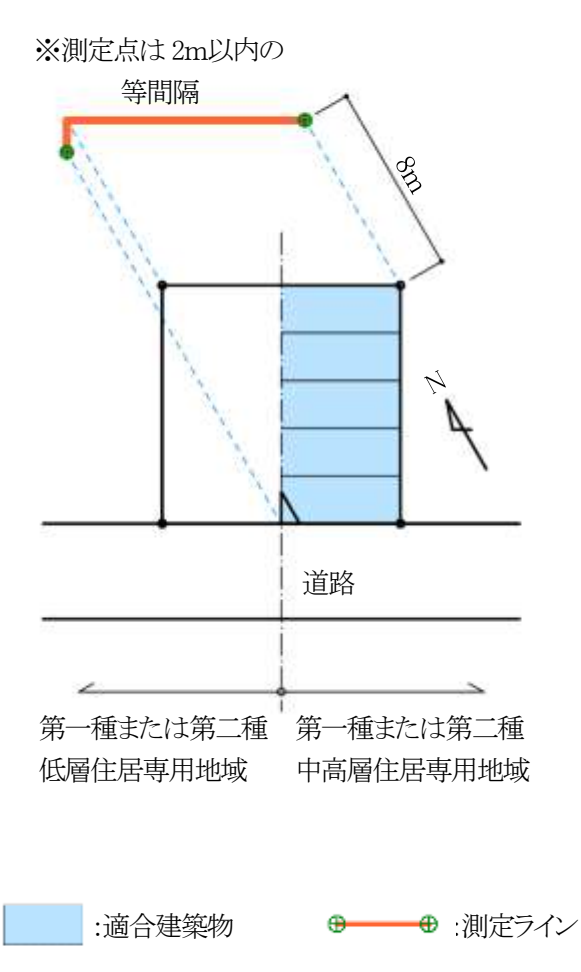

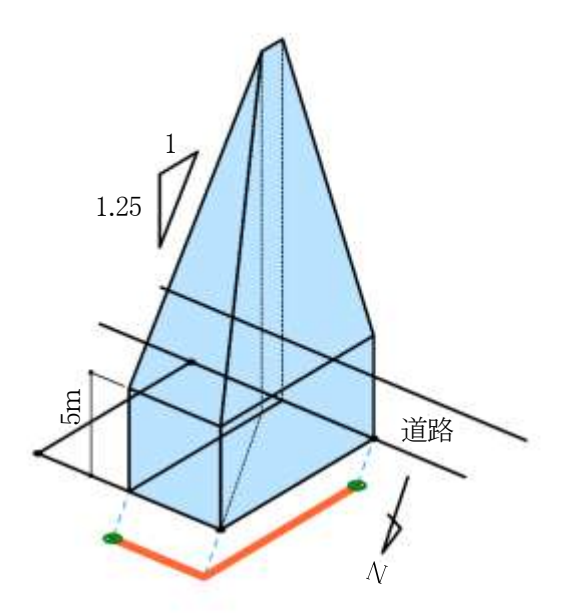

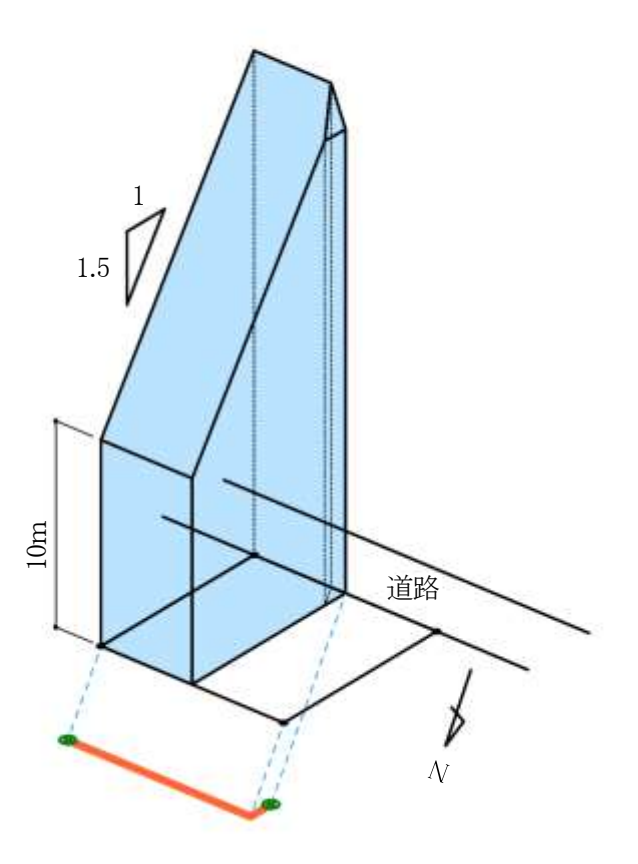

# 図 6-2-3-3 地盤面に 3m以上の高低差がある場合

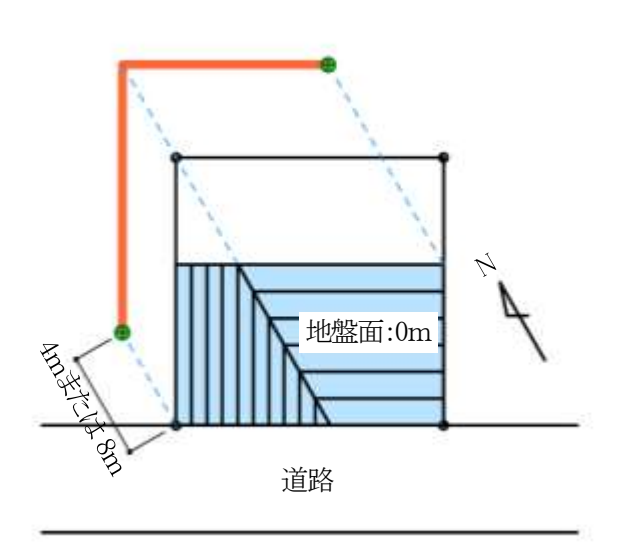

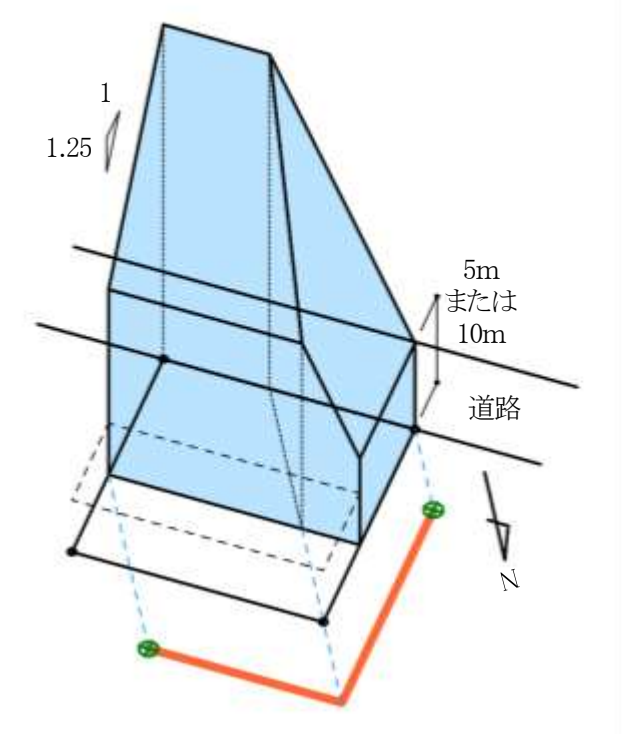

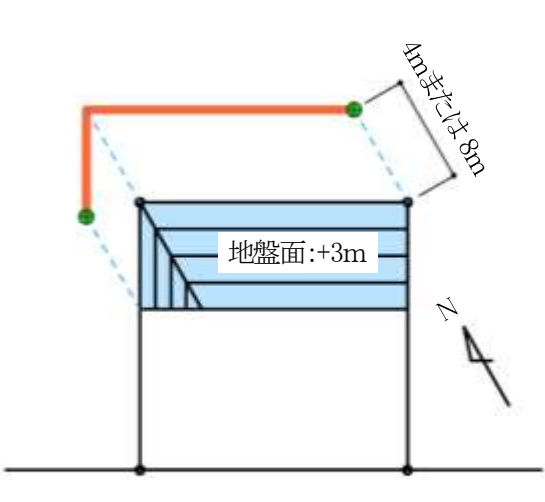

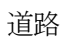

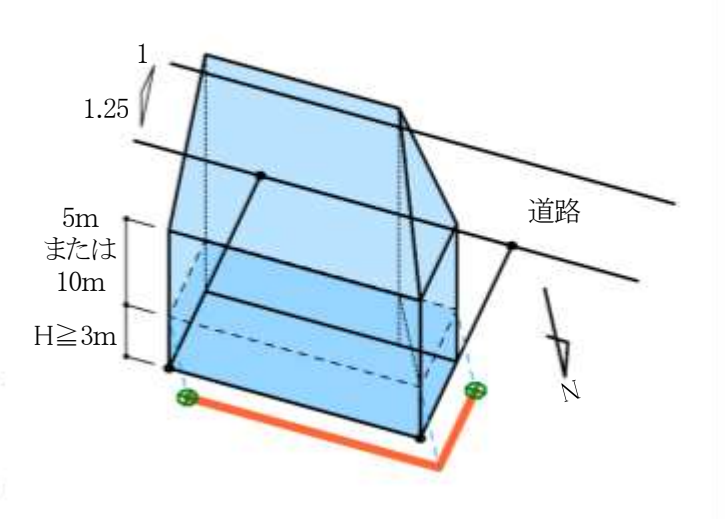

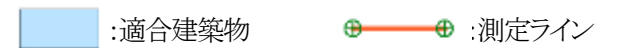

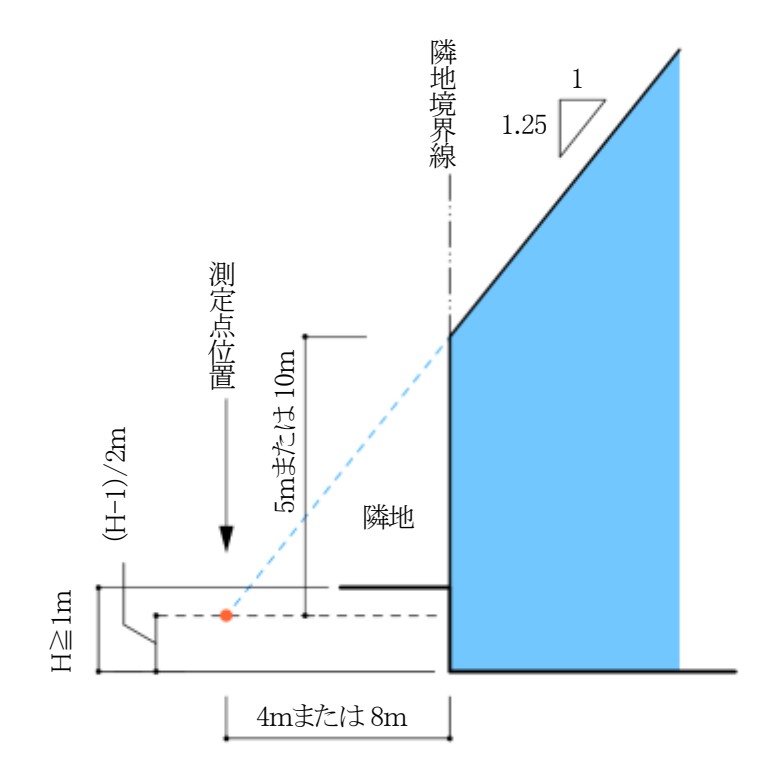

# 6-3 天空率の確認申請

6-3-1 天空率の審査におけるチェック項目

天空率による高さ制限の適用除外を受ける場合(以下、天空率申請という)は、それらの根拠となる申請図書の提出が義務づけられています。

現在の天空率申請において重要となるポイントは、以下の3点です。

# 天空率算定領域が正しく区域分けされているか

天空率算定領域が正しく区域分けされ、天空率を比較するため適合建築物及び計画建築物の範囲が適切であるか審査します。

同じ敷地形状であっても、天空率算定領域は法解釈や取扱いによって異なります。

# 測定点が正しく配置されているか

天空率を測定する、測定点の位置、高さ、ピッチが正しく配置されているか審査します。 法解釈や取扱いによって異なる場合があります。

## 天空率計算結果が正しいか

全ての測定点において、計画建築物の天空率が適合建築物の天空率よりも上回っているか審査します。

「天空図における求積図」で計算結果を審査し、「水平投影位置確認表」で天空図が正しく描かれているか、配置図との整合性がとれているか判断します。

本システムでは、計算2(求積計算)の計算結果で判断を行います。

※審査機関によって細部が異なる場合があるので、事前に確認してください。

# 6-3-2 申請図書について

天空率申請では施行規則で提出の必要な申請図書を規定しています。 提出の必要な申請図書とその目的は以下の通りです。

## 配置図

・天空率算定領域および測定点が適切か確認

・求積図及び水平投影位置確認表の整合性を確認

# 立面図

・適合建築物の立上りの高さ及び各部分の高さを確認

・道路等で敷地と高低差がある場合の適合建築物の立上りの高さを確認

# 求積図(天空図)

・適合建築物及び計画建築物の配置図との整合性を確認

・天空率の算定根拠を確認

# 水平投影位置確認表

・適合建築物及び計画建築物の配置、高さの整合性を確認

# 近接点における天空率算定表

・天空率算定結果の適否判定を確認

## 6-3-2-1 配置図

天空率申請における配置図は、天空率算定領域毎に測定点の位置と各測定点における天空率の結果が必要です。

・配置図に記載する項目

| 施行規則によるもの      | その他              |
|----------------|------------------|
| 方位·縮尺          | 測定点の間隔(および両端の距離) |
| 敷地境界線          | 各測定点の高さ          |
| 敷地内における建築物の位置  | 後退距離(道路又は隣地)     |
| 擁壁の位置          | 道路斜線の適用距離(道路のみ)  |
| 土地の高低          |                  |
| 高低作文区域の境界線     |                  |
| 建築物の各部分の高さ     |                  |
| 敷地の接する道路の位置・幅員 |                  |
| 天空率の測定点        |                  |
| 測定点毎の算定した天空率   |                  |

#### 6-3-2-2 立面図

天空率申請における立面図は、高さ制限適合建築物の2面(側面および正面)以上の立面図です。 通常の立面図と併せて作成することもできます。(施行規則第1条の3)

・立面図に記載する項目

| 施行規則によるもの     |
|---------------|
| 縮尺            |
| 前面道路の中心高さ     |
| 建築物の各部分の高さ    |
| 道路の緩和がある場合の高さ |
| 各測定点の高さ       |
| 擁壁の位置         |
| 土地の高低         |
| 測定点からの建築物の高さ  |

## 6-3-2-3 求積図

天空率申請における求積図は、正射影投影法で描かれた近接点の天空図の三斜求積図です。

三斜求積図は、通常半径10cmの天空図での提出が求められます。

天空図上の建築物投影部分において、建築物頂部は曲線となります。三斜求積の取り方は、安全側の結果を得るため に、適合建築物は天空率が大きくなるように、また、計画建築物は小さくなるように、それぞれで建築物頂部の曲線に 対して内外接を分ける必要があります。

## 6-3-2-4 水平投影位置確認表

天空率申請における水平投影位置確認表は、近接点における天空図が正しく描かれているか否かをします。 適合建築物及び計画建築物について必要です。

・水平投影位置確認表に記載する項目

| 測定点からの各建築物の位置指定点における高さ                 |
|----------------------------------------|
| 測定点から各建築物の位置指定点までの水平距離                 |
| 測定点から各建築物の位置指定点高さまでの角度(仰角)             |
| 測定点から各建築物の位置指定点までの角度(方位角)              |
| 天空図上の建築物投影部分の天空図(円)中心から各建築物の位置指定点までの距離 |

## 6-3-2-5 近接点における天空率算定表

天空率申請における近接点における天空率算定表は、三斜求積計算で求められた天空率を記入します。 本システムでは、計算1(積分計算)による計算結果を全測定点に対して明記し、計算2(求積計算)による計算結果を近 接点に対して明記します。

# 6-4 本システムでの天空率算定領域設定

※天空率算定領域の設定によって適否に影響があります。必ず審査機関等へ事前に確認を行って下 さい。

## 6-4-1 基本処理

○適合建築物の生成方法を設定します。基本タイプまたは放射タイプのいずれかを選択します。

| 基本処理  | 概要                                                                       | 適用例 |
|-------|--------------------------------------------------------------------------|-----|
| 基本タイプ | 天空率算定領域の測定点全てに対して、同じ<br>範囲の適合建築物を生成します<br>境界線端点毎に適合建築物及び測定点の範<br>囲を設定します |     |
| 基本タイプ | 天空率算定領域の測定点全てに対して、同じ<br>範囲の適合建築物を生成します<br>境界線端点毎に適合建築物及び測定点の範<br>囲を設定します |     |
|       |                                                                          |     |

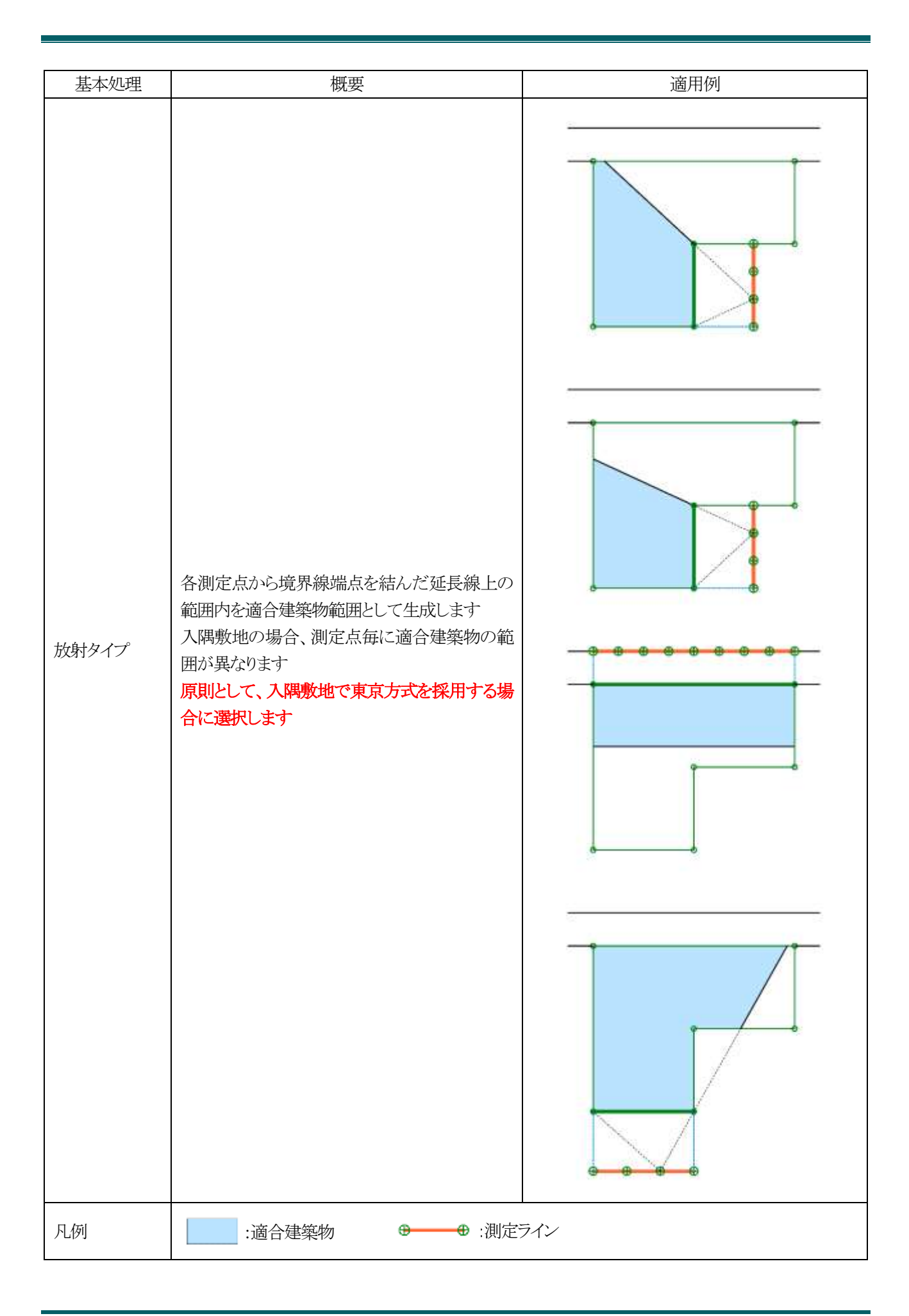

## 6-4-2 適合建築物と測定ラインの端点処理

○本システムで設定可能な適合建築物と測定ラインの端点処理は下表の通りです。

#### 6-4-2-1 適合建築物

○端点処理

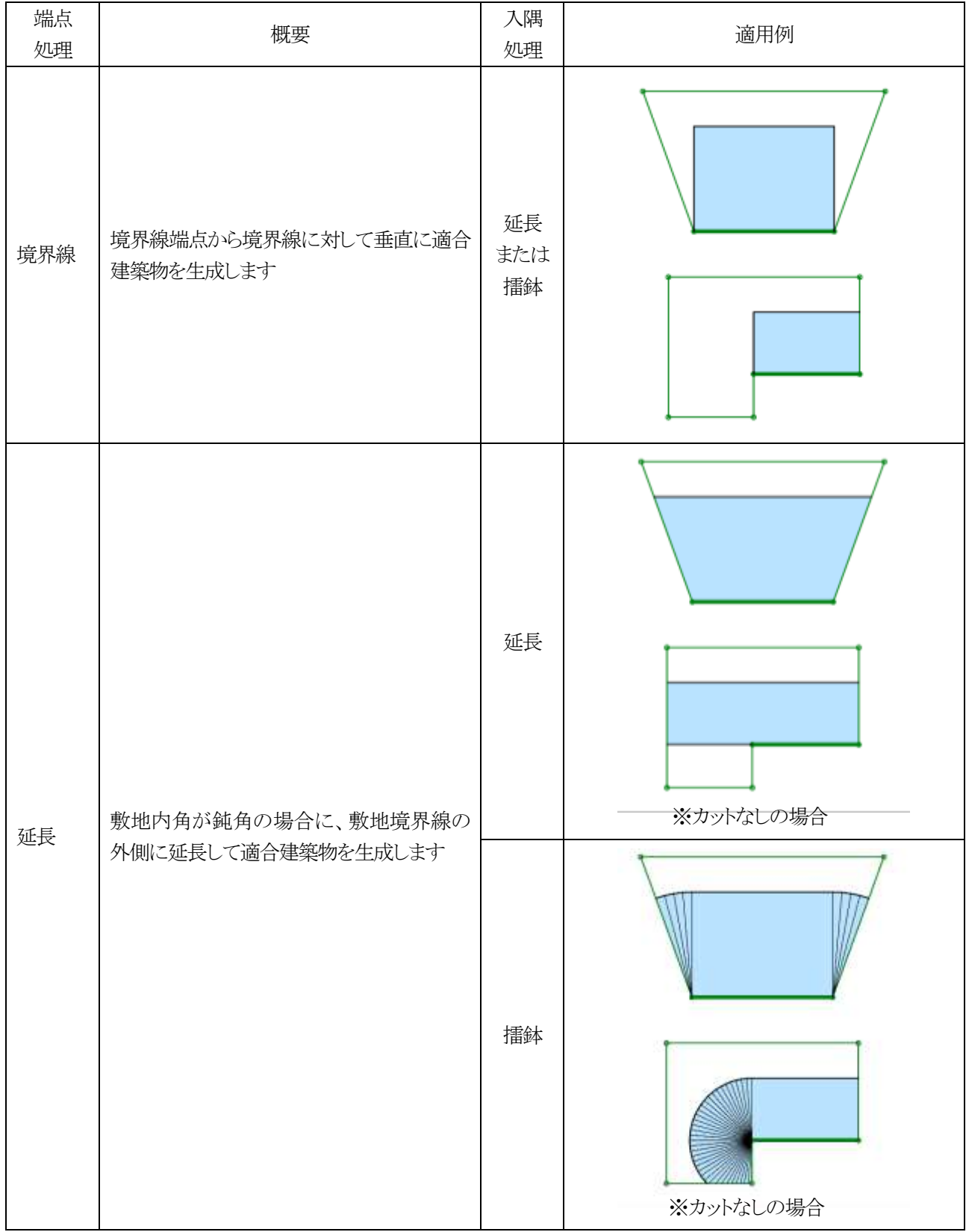

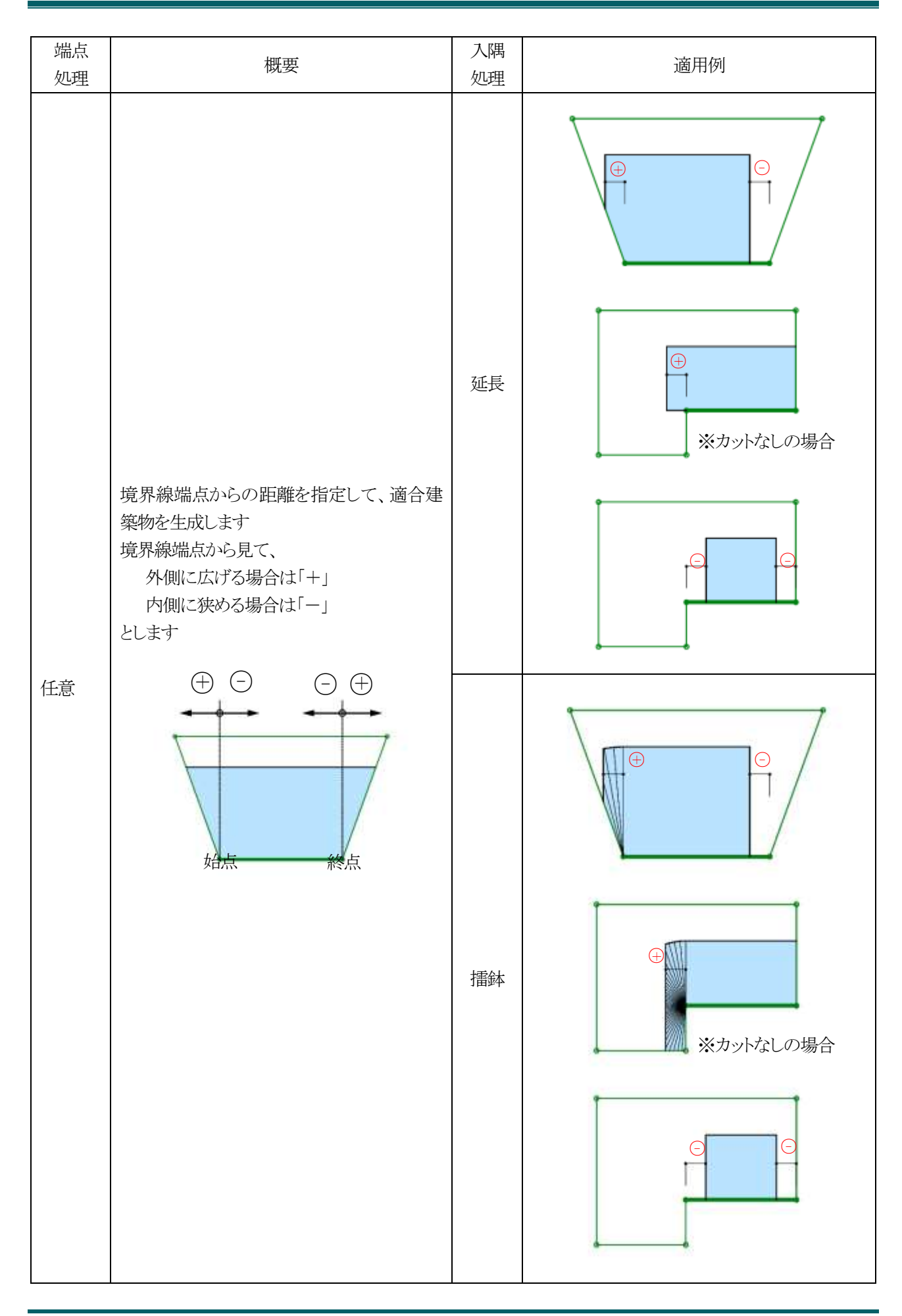

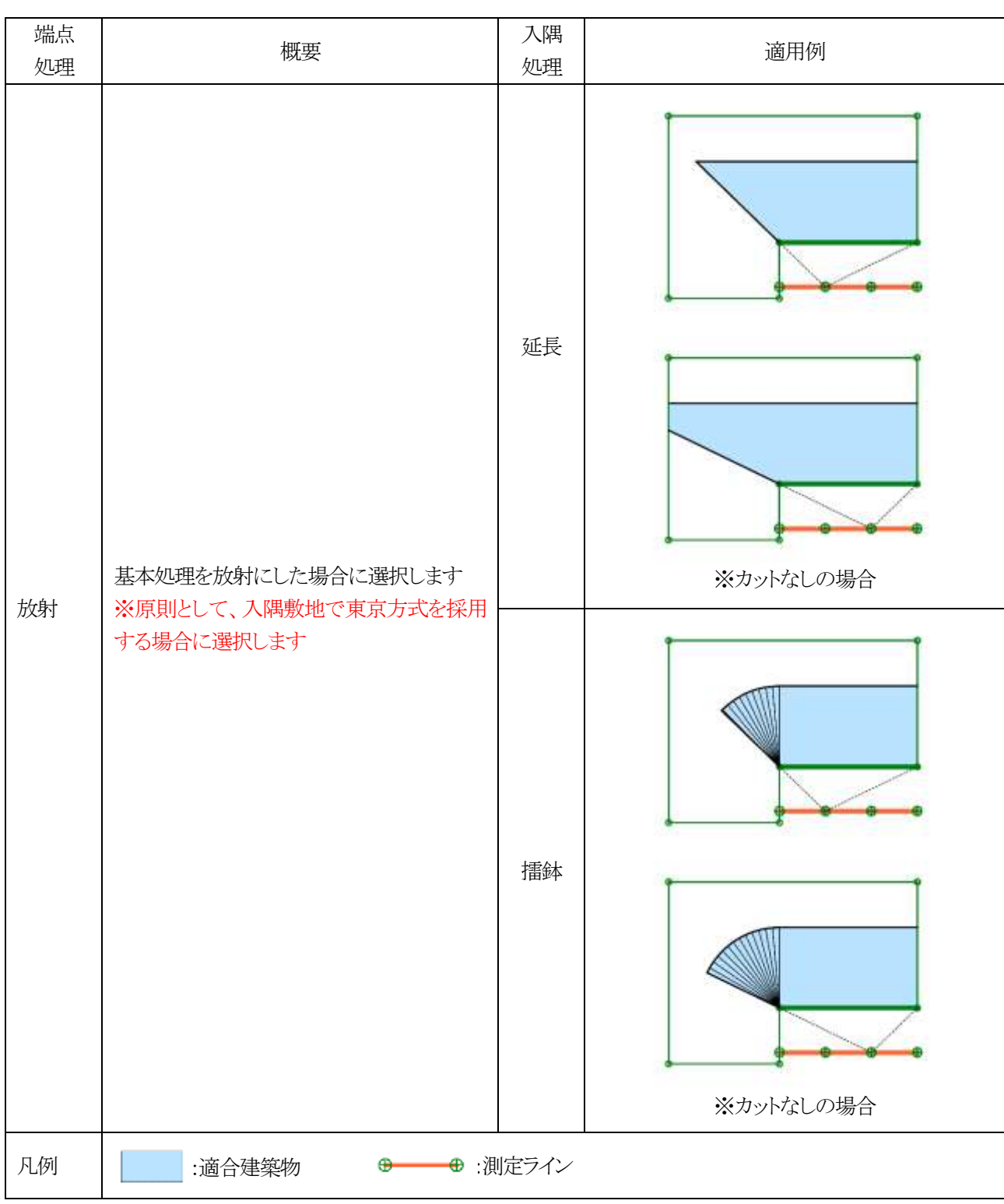

※適用例は端点処理、入隅処理を始点、終点共通の設定とした場合です。

#### ·入隅処理

| 処理 | 概要                        |
|----|---------------------------|
| 延長 | 当該境界線に対して、適合建築物を平行に延長します  |
| 擂鉢 | 当該境界線に対して、適合建築物を擂鉢状に延長します |

| カット法    | 概要                             | る場合にく 入隅 処理 | 適用例 |  |  |
|---------|--------------------------------|-------------|-----|--|--|
|         | カットを行いません                      | 延長          |     |  |  |
| ガットしない  |                                | 擂鉢          |     |  |  |
| 1/2 カット | 敷地内角の 1/2 の範囲を最大とし<br>て、カットします | 延長          |     |  |  |
|         |                                | 擂鉢          |     |  |  |

| カット法  | 概要                                               | 入隅<br>処理 | 適用例   |
|-------|--------------------------------------------------|----------|-------|
| 垂直カット | 入隅角度が270度超の場合、当該境<br>界線の次辺に垂直な範囲を最大とし<br>てカットします | 延長       | >270° |
|       |                                                  | 播        | >270° |
| 征長力ット | 入隅角度が270度超の場合、当該境<br>界線を延長した範囲を最大としてカ            | 延長       | >270° |
|       | ットします                                            | 擂鉢       | >270° |
| 凡例    | :適合建築物                                           |          |       |

## 6-4-2-2 測定ライン

○端点処理

| 端点<br>処理 | 概要                                                                  | 適用例 |
|----------|---------------------------------------------------------------------|-----|
| 適合       | 適合建築物端点を基準として測定点を生成します                                              |     |
| 境界線      | 境界線端点を基準として測定点を生成します                                                |     |
| 任意       | 境界線端点からの距離を指定し、測定点を生成します                                            |     |
| 円弧       | 指定した境界線端点を中心として、指定した境界線内角<br>に合わせた円弧上に測定点を生成します<br>※現状では適用事例はありません  |     |
| 半円弧      | 指定した境界線端点を中心として、指定した境界線内角の1/2に合わせた半円弧上に測定点を生成します<br>※現状では適用事例はありません |     |
| 凡例       | :適合建築物 ・・・・・・・・・・・・・・・・・・・・・・・・・・・・・・・・・・・・                         |     |

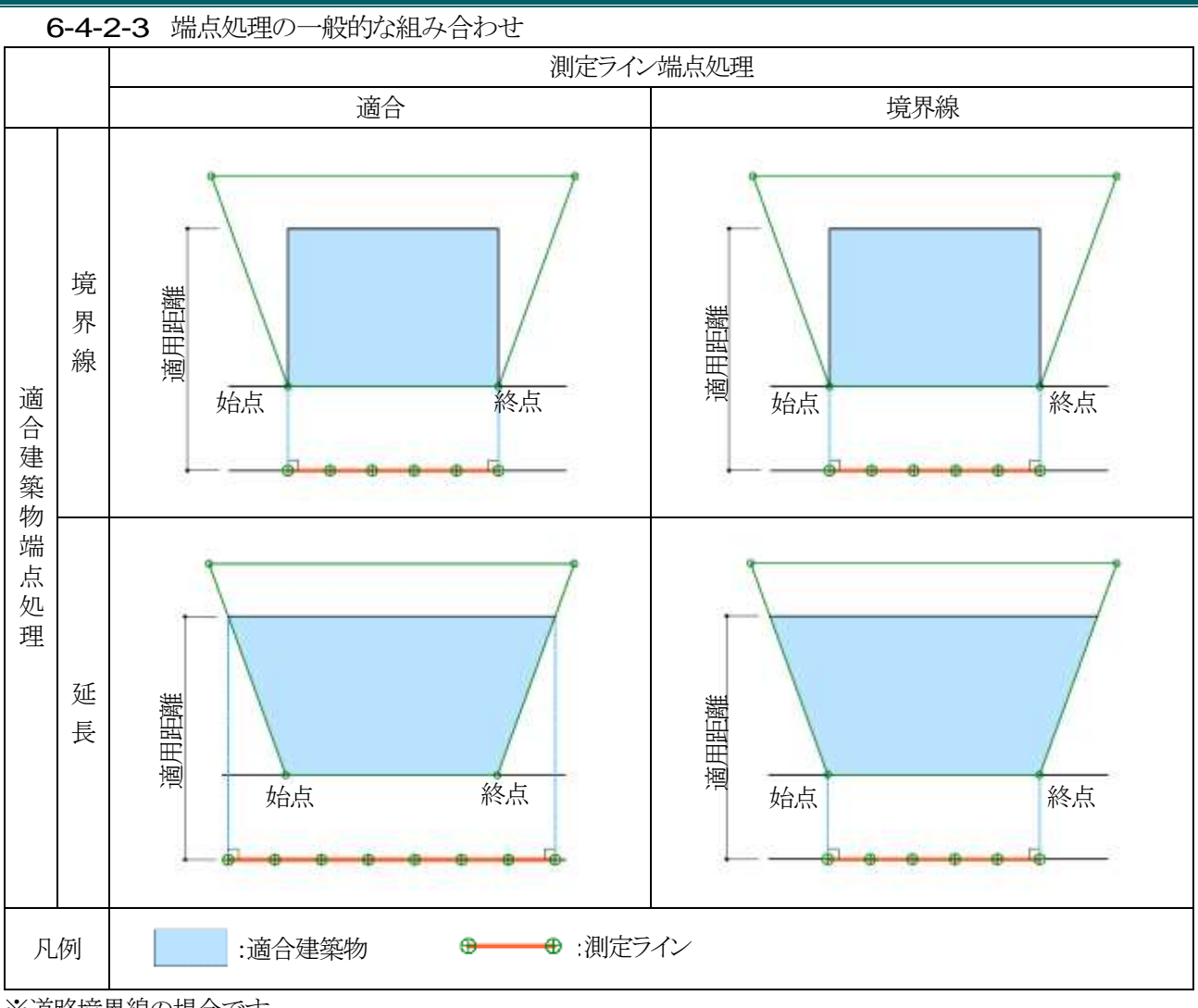

※道路境界線の場合です。

※端点処理は始点、終点共通の設定とした場合です。

6-4-3 入隅敷地における適合建築物と測定ラインの端点処理

○本システムでの設定例です。

○実際の取り扱いは必ず審査機関に確認して下さい。

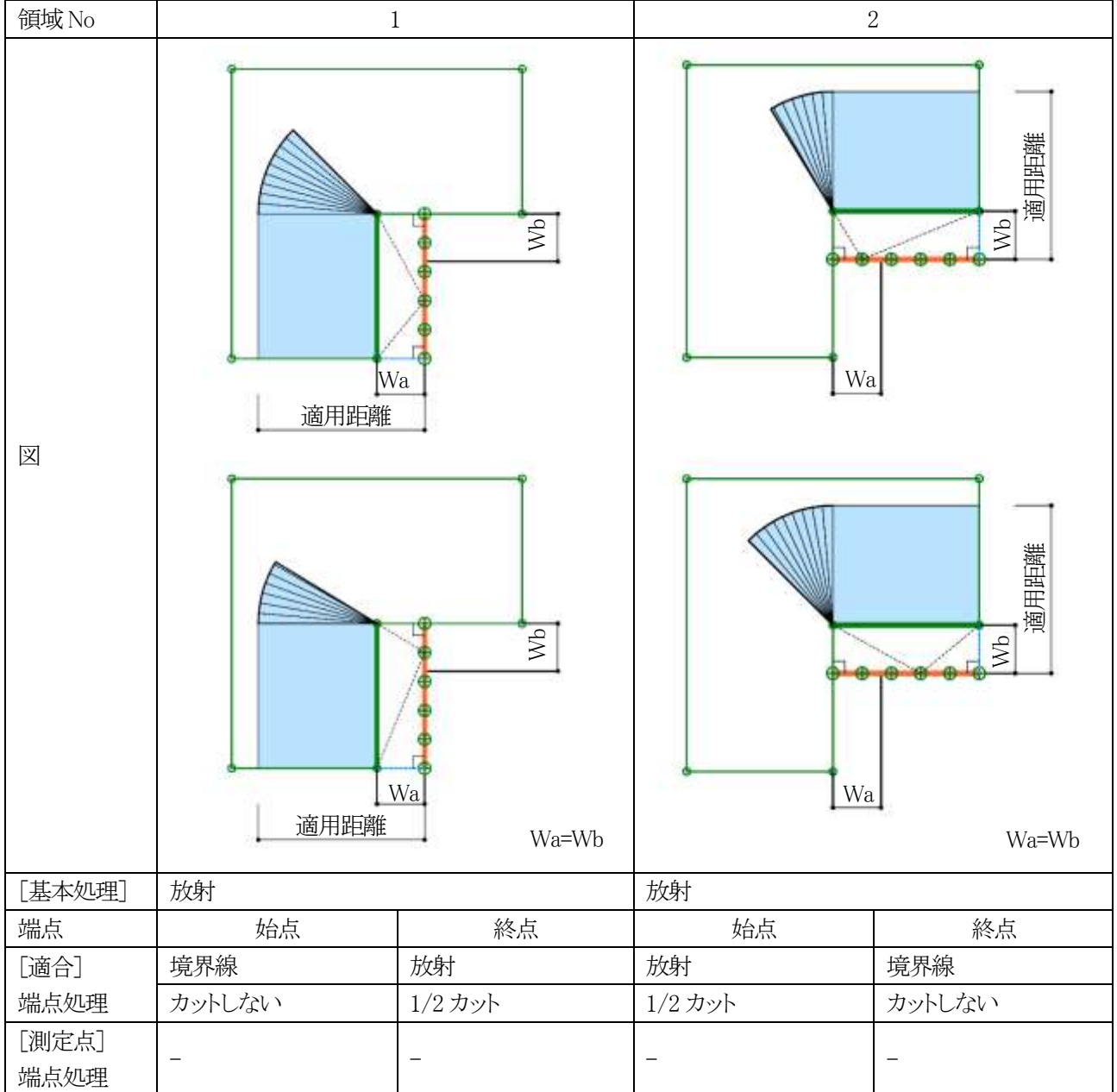

6-4-3-1 道路高さ制限(東京方式)

| 6-4-3-2       | 道路高さ制限(JCBA 方式)       |                           |                       |                            |
|---------------|-----------------------|---------------------------|-----------------------|----------------------------|
| 領域 No         | 1-                    | a                         | 1-b                   |                            |
|               | 道用距離                  | 2Wa<br>かつ<br>35m<br>Wa>Wb | wa<br>適用距離            | 2Wa<br>カンつ<br>35m<br>Wa>Wb |
| [基本処理]        | 基本                    |                           | 基本                    |                            |
| 端点            | グル                    | ープ                        | グル                    | ープ                         |
| [適合]<br>端点処理  | 端領域を延長にセット            |                           | 端領域を延長にセット            |                            |
| [測定点]         | 測定ライン作成方法(入隅側):交点     |                           | 測定ライン作成方法(入隅側):分割     |                            |
| 端点処理          | 測定ライン作成方法:適合と敷地境界線の外側 |                           | 測定ライン作成方法:適合と敷地境界線の外側 |                            |
| 領域 No         | 2                     |                           | -                     | -                          |
| <b>X</b>      | ビー<br>Wa<br>Wa<br>35m |                           |                       |                            |
| [基本処理]        | 基本                    |                           | -                     |                            |
| 端点            | 始点終点                  |                           | 始点                    | 終点                         |
| [適合]<br>端点処理  | 延長                    | 延長                        | -                     | -                          |
| [測定点]<br>端点処理 | 適合                    | 適合                        | -                     | -                          |

| 6-4-3-3       | 隣地高さ制限(東京方式) |         |         |        |  |
|---------------|--------------|---------|---------|--------|--|
| 領域 No         |              | 1       | 2       |        |  |
| X             |              |         |         |        |  |
| [基本処理]        | 放射           | Γ       | 放射      |        |  |
| 端点            | 始点           | 終点      | 始点      | 終点     |  |
| [適合]          | 境界線          | 放射      | 放射      | 境界線    |  |
| 端点処理          | カットしない       | 1/2 カット | 1/2 カット | カットしない |  |
| [測定点]<br>端点処理 | -            | -       | _       | -      |  |

| 6-4-3-4       | 3-4 隣地高さ制限(JCBA 方式) |         |         |          |  |  |
|---------------|---------------------|---------|---------|----------|--|--|
| 領域 No         | 1                   |         | 2       |          |  |  |
| X             |                     |         |         |          |  |  |
| [基本処理]        | 基本                  |         | 基本      |          |  |  |
| 端点            | 始点                  | 終点      | 始点      | 終点       |  |  |
| [適合]          | 境界線                 | 延長      | 延長      | 境界線      |  |  |
| 端点処理          | カットしない              | 1/2 カット | 1/2 カット | カットしない   |  |  |
| [測定点]<br>端点処理 | 境界線または適合            | 境界線     | 境界線     | 境界線または適合 |  |  |

6-4-4 台形敷地における適合建築物と測定ラインの端点処理

○本システムでの設定例です。

○実際の取り扱いは必ず審査機関に確認して下さい。

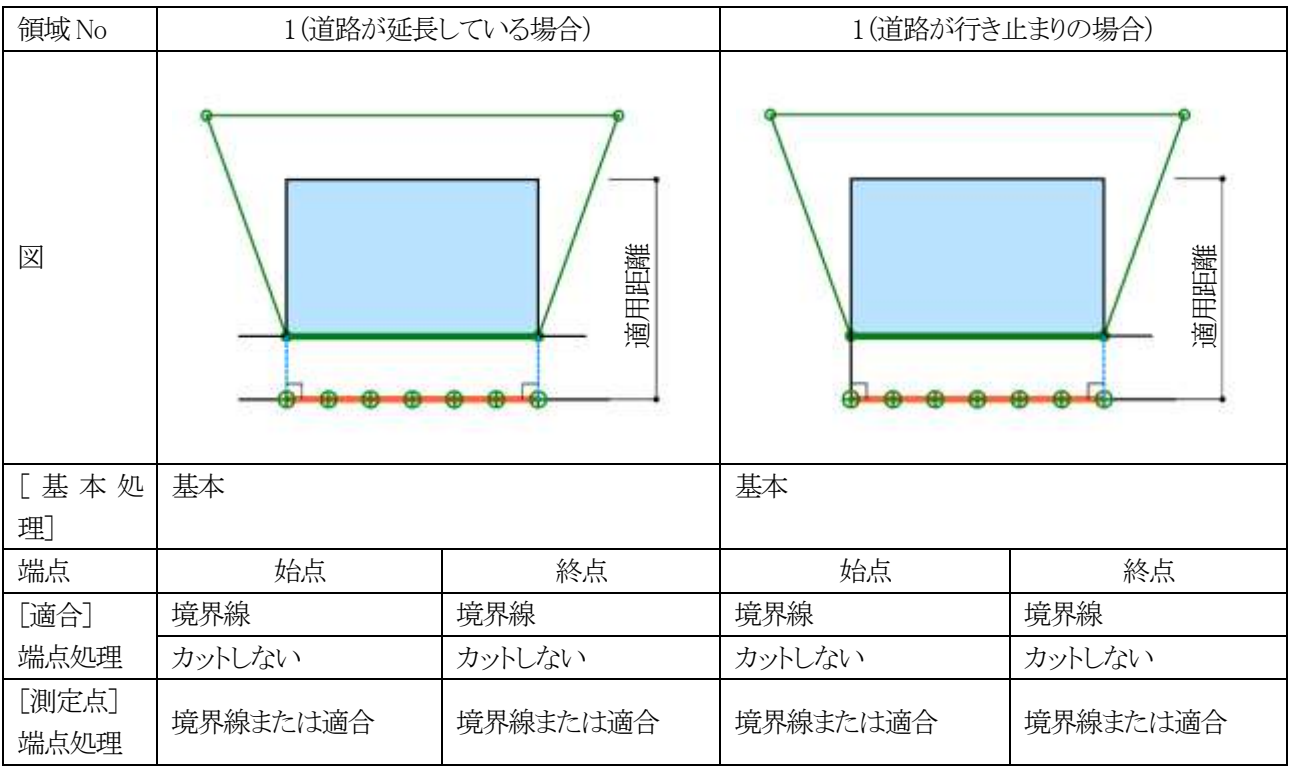

6-4-4-1 道路高さ制限(東京方式)

## 6-4-4-2 道路高さ制限(JCBA 方式)

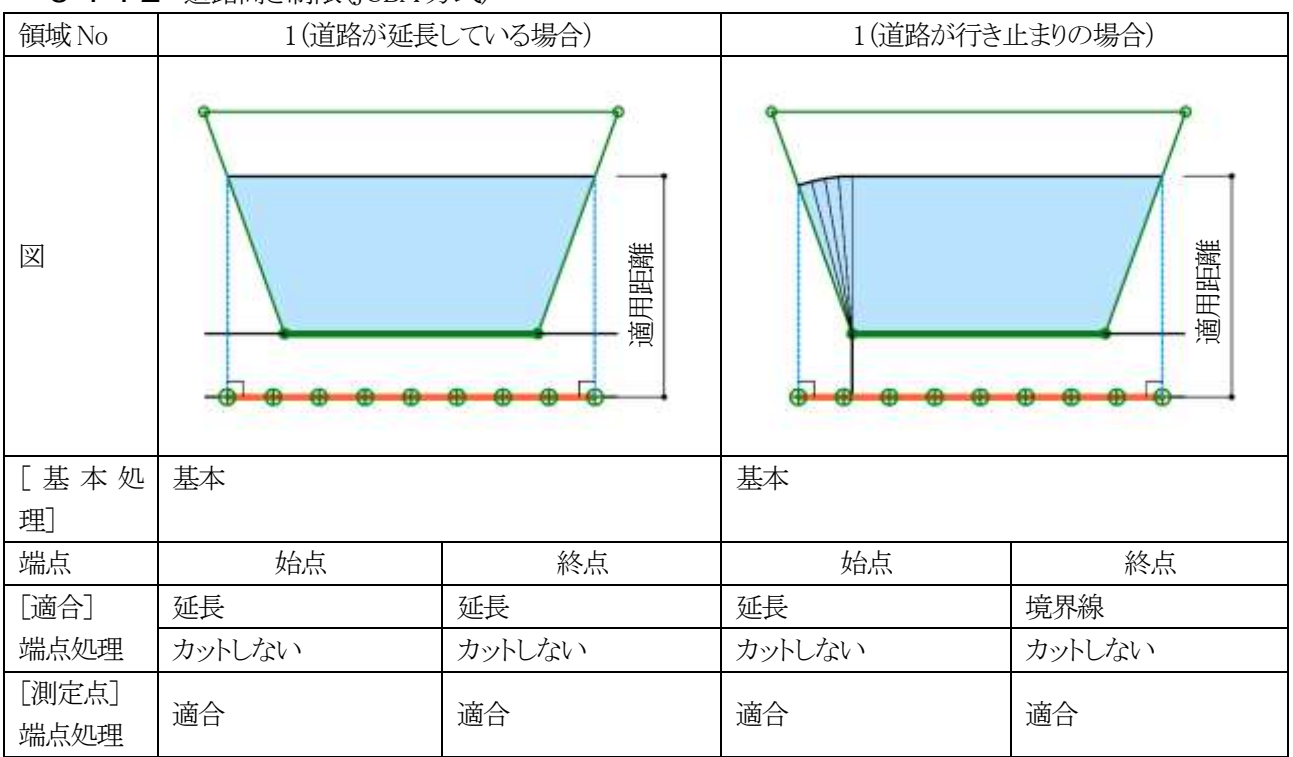

| 6-4-4-3       | 隣地高さ制限(東京方式 | 弍)       |          |          |
|---------------|-------------|----------|----------|----------|
| 敷地形状          |             |          |          |          |
| 領域 No         | 1           |          | 2        |          |
| X             |             |          |          |          |
| [基本処理]        | 基本          |          | 基本       |          |
| 端点            | 始点          | 終点       | 始点       | 終点       |
| [適合]          | 境界線         | 境界線      | 境界線      | 境界線      |
| 端点処理          | カットしない      | カットしない   | カットしない   | カットしない   |
| [測定点]<br>端点処理 | 境界線または適合    | 境界線または適合 | 境界線または適合 | 境界線または適合 |

6-4-4-4 隣地高さ制限(JCBA 方式)

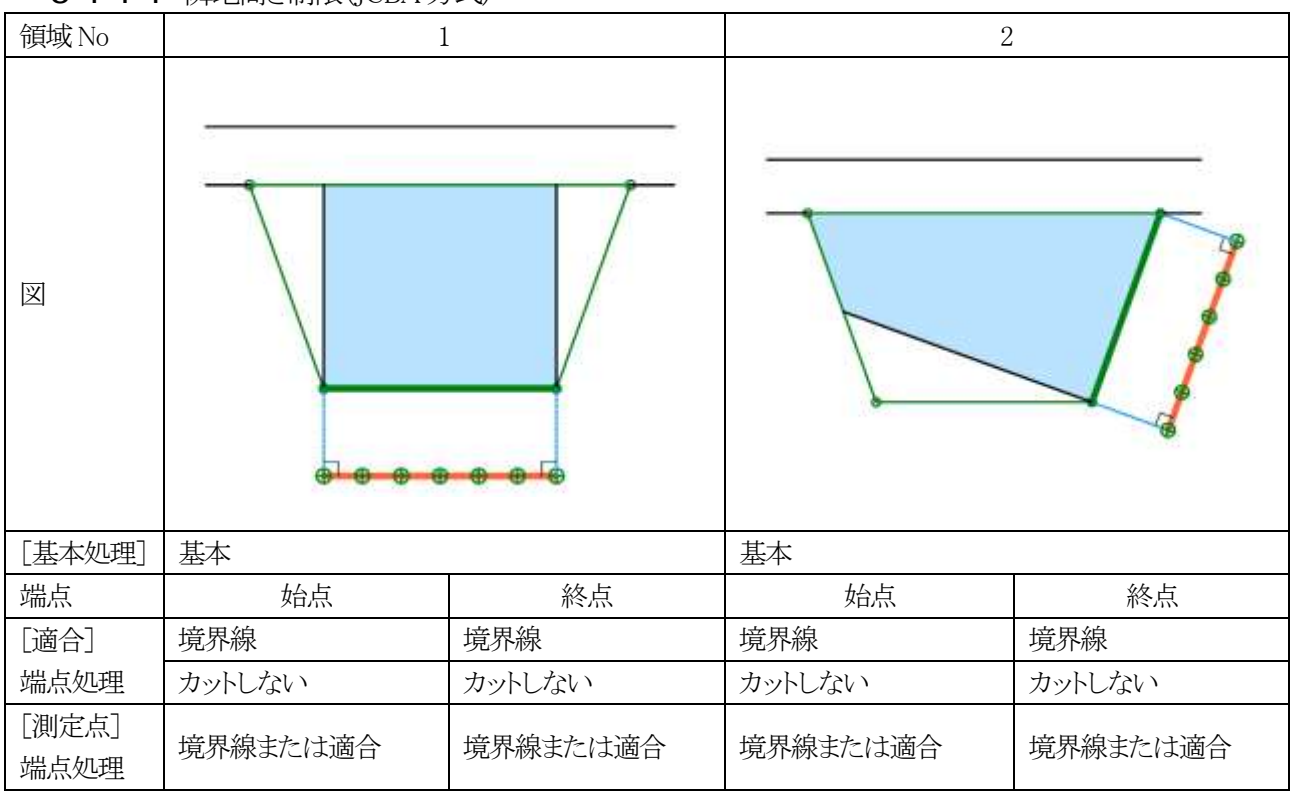

6-4-5 路地状敷地における適合建築物と測定ラインの端点処理

○本システムでの設定例です。

○実際の取り扱いは必ず審査機関に確認して下さい。

| 領域No          |          | 1        |
|---------------|----------|----------|
| 図             |          |          |
| [基本処理]        | 基本       |          |
| 端点            | 始点       | 終点       |
| [適合]          | 境界線      | 境界線      |
| 端点処理          | カットしない   | カットしない   |
| [測定点]<br>端点処理 | 境界線または適合 | 境界線または適合 |

6-4-5-1 道路高さ制限(東京方式)

## 6-4-5-2 道路高さ制限(JCBA 方式)

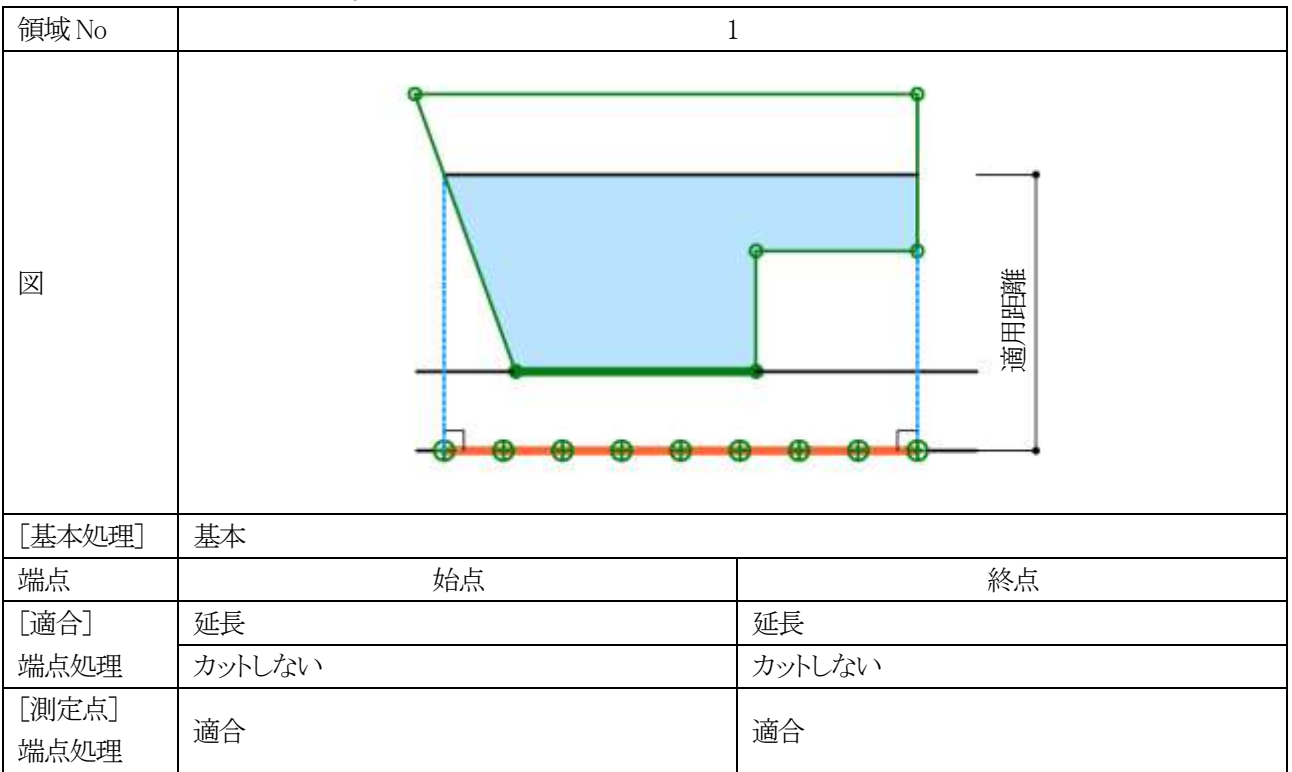

6-4-6 行き止まり道路(両側敷地)における適合建築物と測定ラインの端点処理

○本システムでの設定例です。

○実際の取り扱いは必ず審査機関に確認して下さい。

| 領域 No         | 1                 | 1       |         | 2       |  |
|---------------|-------------------|---------|---------|---------|--|
|               | 通用距離         適用距離 |         |         |         |  |
| [基本処          | 放射                |         | 放射      |         |  |
| 埋」            |                   |         |         |         |  |
| 端点            | 始点                | 終点      | 始点      | 終点      |  |
| [適合]          | 境界線               | 放射      | 放射      | 放射      |  |
| 端点処理          | カットしない            | 1/2 カット | 1/2 カット | 1/2 カット |  |
| [測定点]<br>端点処理 | 境界線               | _       | _       | _       |  |

6-4-6-1 道路高さ 制限(東京方式)

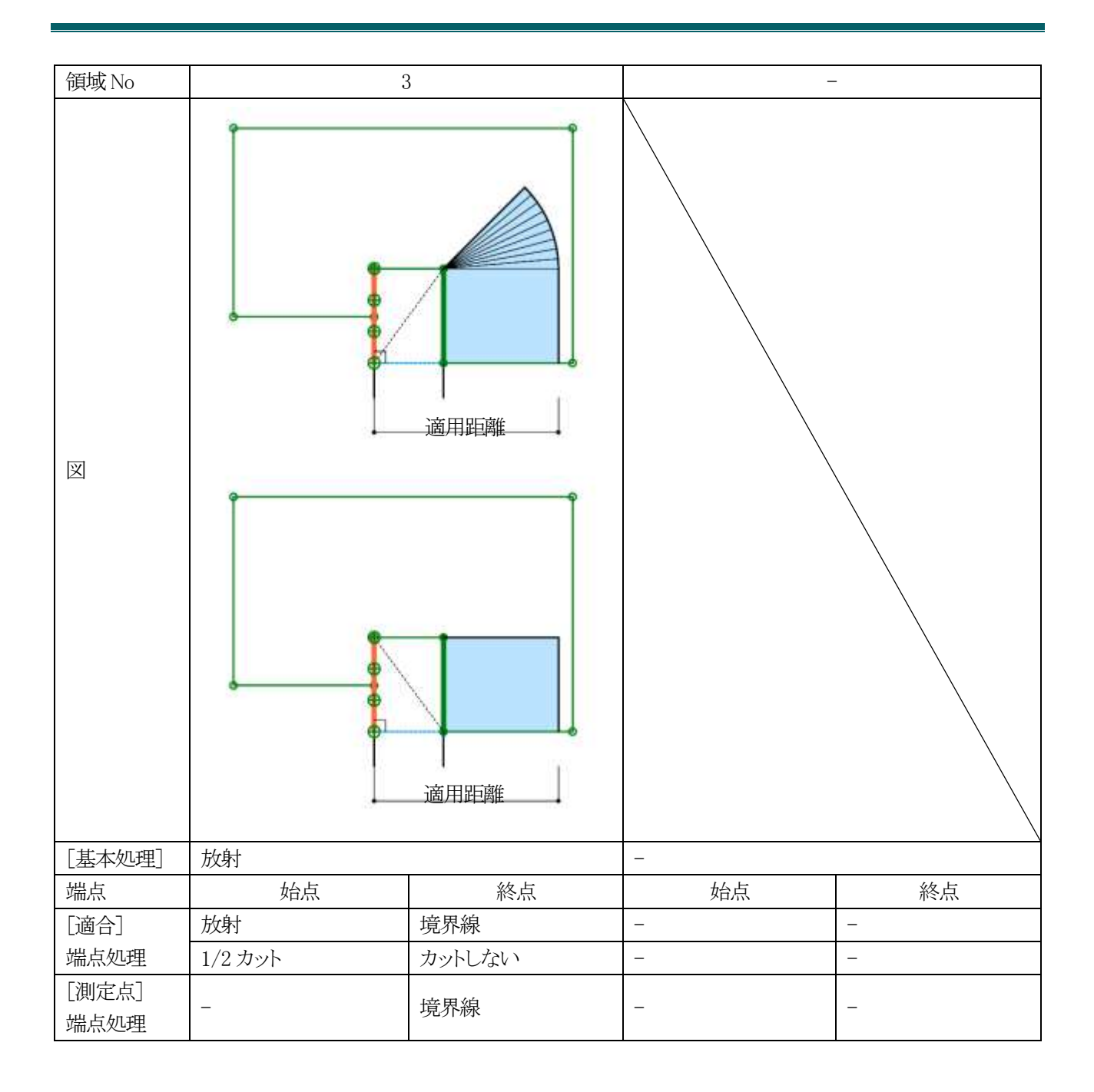

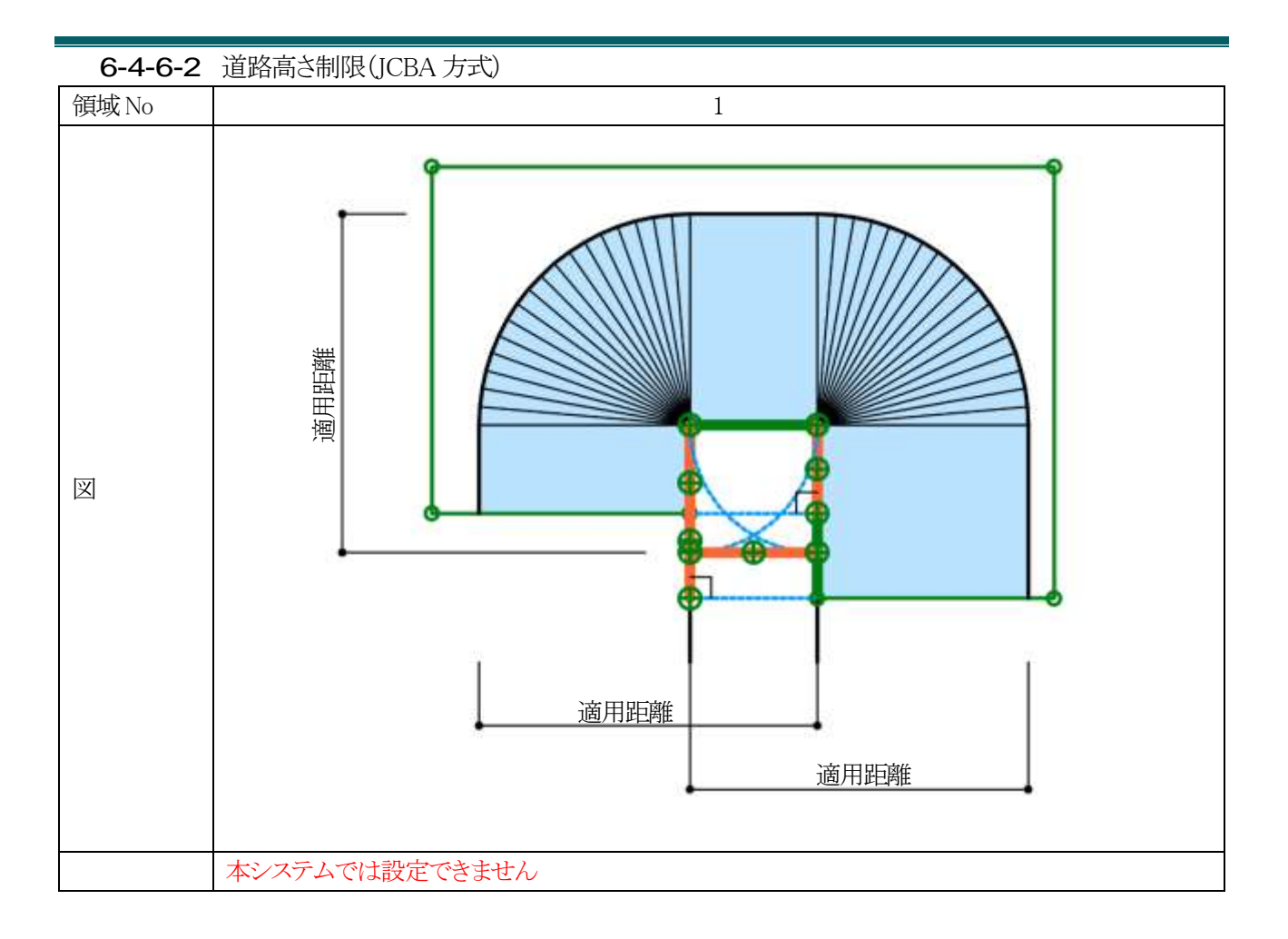

6-4-7 行き止まり道路(片側敷地)における適合建築物と測定ラインの端点処理

○本システムでの設定例です。

○実際の取り扱いは必ず審査機関に確認して下さい。

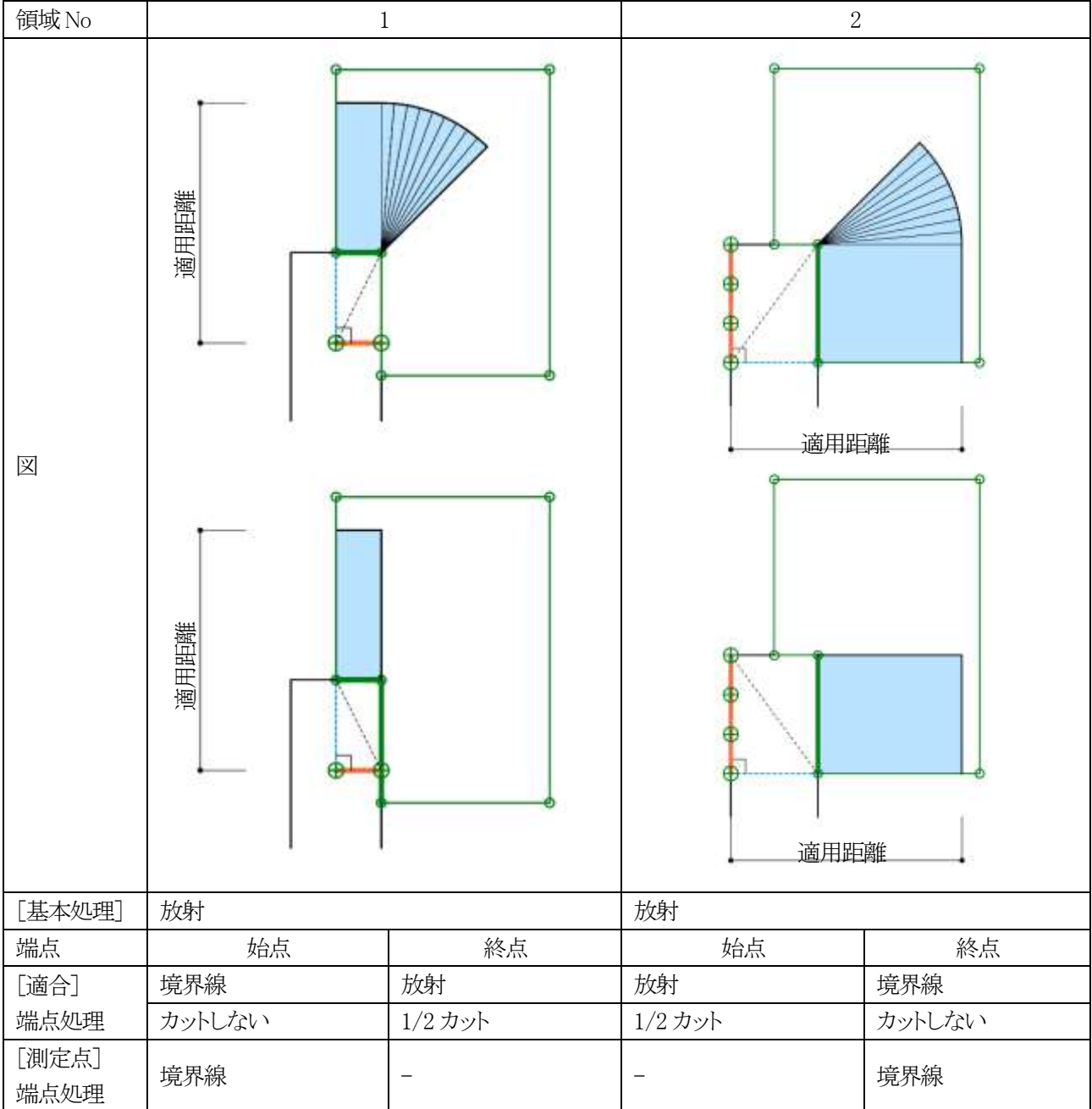

6-4-7-1 道路高さ制限(東京方式)

| 6-4-7-2      | 道路高さ制限(JCBA 方式)       |  |
|--------------|-----------------------|--|
| 領域 No        | 1                     |  |
| X            |                       |  |
| [基本処理]       | 基本                    |  |
| 端点           | グループ                  |  |
| [適合]<br>端点処理 | 端領域を延長にセット            |  |
| [測定点]        | 測定ライン作成方法(入隅側):分割     |  |
| 端点処理         | 測定ライン作成方法:適合と敷地境界線の外側 |  |
6-4-8 行き止まり道路(突当り)における適合建築物と測定ラインの端点処理

○本システムでの設定例です。

○実際の取り扱いは必ず審査機関に確認して下さい。

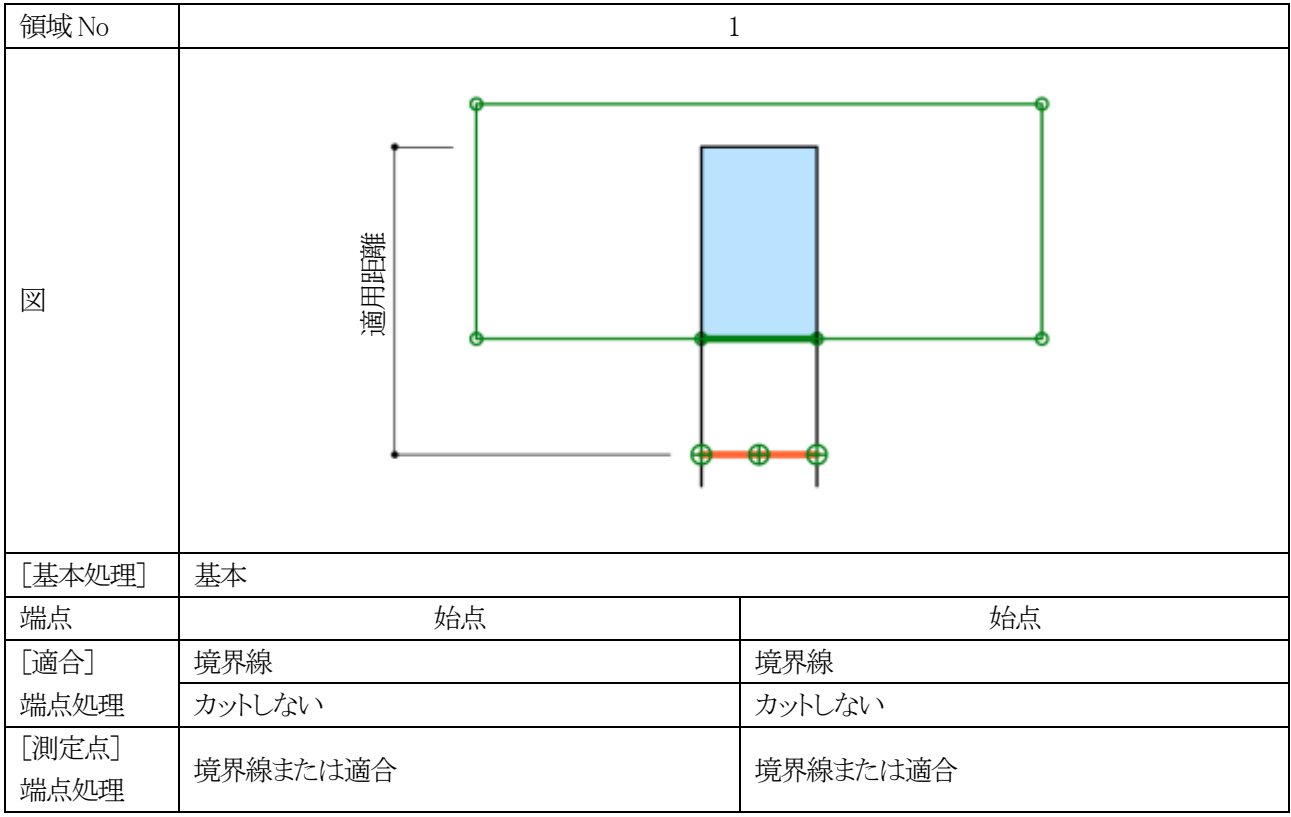

6-4-8-1 道路高さ制限(東京方式)

#### 6-4-8-2 道路高さ制限(JCBA 方式)

| 領域 No         | 1                  |        |
|---------------|--------------------|--------|
| X             | 調理の通知の時代の日本の目的である。 | 通用距離   |
| [基本処理]        | 基本                 |        |
| 端点            | 始点                 | 始点     |
| [適合]          | 延長                 | 延長     |
| 端点処理          | カットしない             | カットしない |
| [測定点]<br>端点処理 | 境界線                | 境界線    |

## **6-4-9** 各種条件設定

○天空率解析/簡易設定及び境界条件の「条件設定」ダイアログ、または環境設定/天空率タブより、各種処理条件の 設定を行います。

| 条件設定                                                      |                                                                       |
|-----------------------------------------------------------|-----------------------------------------------------------------------|
| ① <sub>判定基準</sub><br><u>◎</u> 2.000 %<br><u>○</u> 0.020 % | <ul> <li>⑤ 2A処理</li> <li>● 円弧 ○ 垂直 ○ 平行</li> <li>⑥ 令132条処理</li> </ul> |
| ② □ 絶対高さでカットする<br>③ □ 分割地盤のグループ化                          | <ul> <li>○ 境界線単位区域分け優先</li> <li>○ 敷地単位区域分け優先</li> </ul>               |
| ④ 🗹 求積図形ごとに丸目処理を行う                                        | ☑ 同一幅員で区域分けをしない ☑ 令第132条第3項の区域を幅員が大きい道路領域(こ<br>図表示しない)                |
|                                                           | OK キャンセル                                                              |

| 番号 | 項目                 | 概要                                         |                                 |  |  |
|----|--------------------|--------------------------------------------|---------------------------------|--|--|
|    |                    | 天空率の適否判                                    | 定基準となる、天空率計算の計算2の「計ー適」の差を設定します  |  |  |
|    |                    | ※初期値は2.00                                  | 00%と0.020%です                    |  |  |
|    |                    | ※審査機関によ                                    | って判定基準は異なる場合があります               |  |  |
| 1  | 判定基準               | O                                          | 上部入力欄の数値を超える場合に表示します            |  |  |
|    |                    | 0                                          | 下部入力欄の数値以上、上部入力欄の数値以下の場合に表示しま   |  |  |
|    |                    | 0                                          | す                               |  |  |
|    |                    | ×                                          | 下部入力値未満の場合に表示します                |  |  |
| 0  | 絶対高さでカット           | チェックなみれてい、沈55条によて絶対京や制限な海へ建筑物に海田」ます        |                                 |  |  |
| 2  | する                 | テェックを八れると、伝 55 余による祀対局さ前限を適合建築物に適用します      |                                 |  |  |
| 0  | 分割地盤のグル            | チェックを入れると、異なる地盤高の天空率算定領域を自動でグループ化します       |                                 |  |  |
| 0  | ープ化                |                                            |                                 |  |  |
|    | 求積図形ごとに丸<br>目処理を行う | チェックを入れる                                   | と、計算2(求積計算)において、求積図形単位で小数点第3位の丸 |  |  |
| 4  |                    | 目処理を行います                                   |                                 |  |  |
|    |                    | JCBA 方式に対応                                 | 芯した求積計算を行う場合にチェックを入れます          |  |  |
| 5  | 2A 処理              | 令132条第1項及び第2項による最大幅員道路の回り込み処理を設定します        |                                 |  |  |
| 6  | 令132条処理            | 令 132 条及び令 134 条第 2 項による天空率算定領域の区域分けを設定します |                                 |  |  |

6-4-10 絶対高さでカットする

- ○用途地域が、第一種低層住居専用地域、第二種低層住居専用地域、または田園住居地域の場合に、法55条による 絶対高さ制限を道路斜線制限適合建築物及び北側斜線制限適合建築物に適用します。
- ○2021 年 3 月現在、天空率の規定である法 56 条第 7 項と、絶対高さ制限の規定である法 55 条の関連は規定されておらず、適合建築物に絶対高さ制限を適用する法的根拠はありませんので、適用の可否については審査機関に必ず確認して下さい。

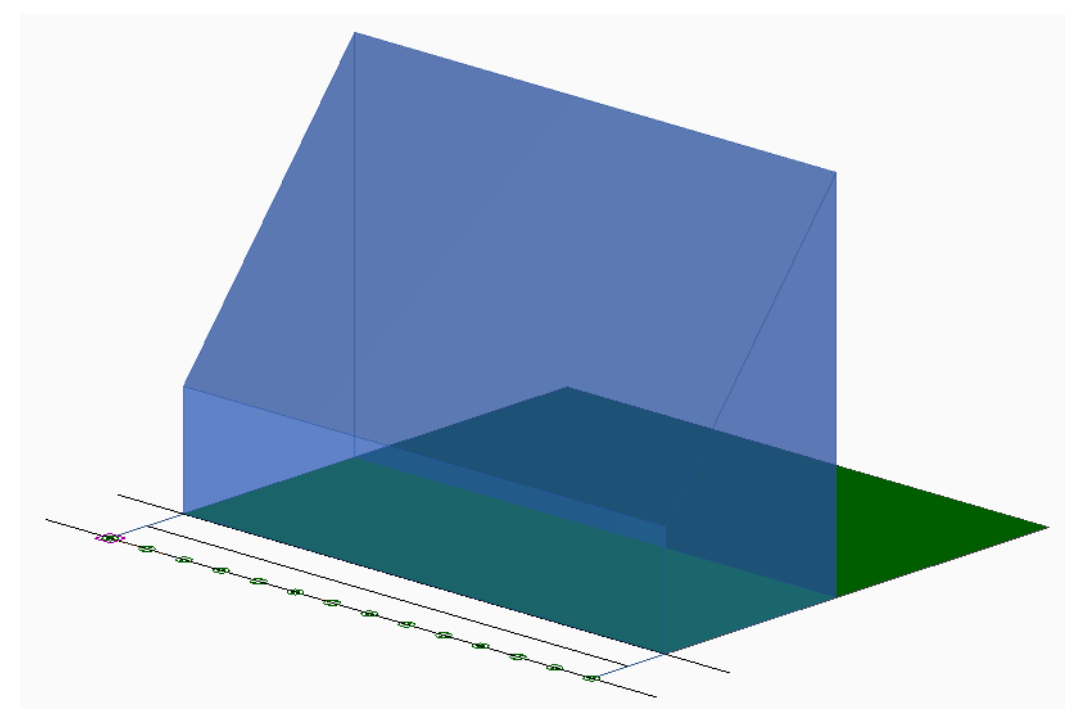

6-4-10-1 「絶対高さでカットする」にチェック無

6-4-10-2 「絶対高さでカットする」にチェック有

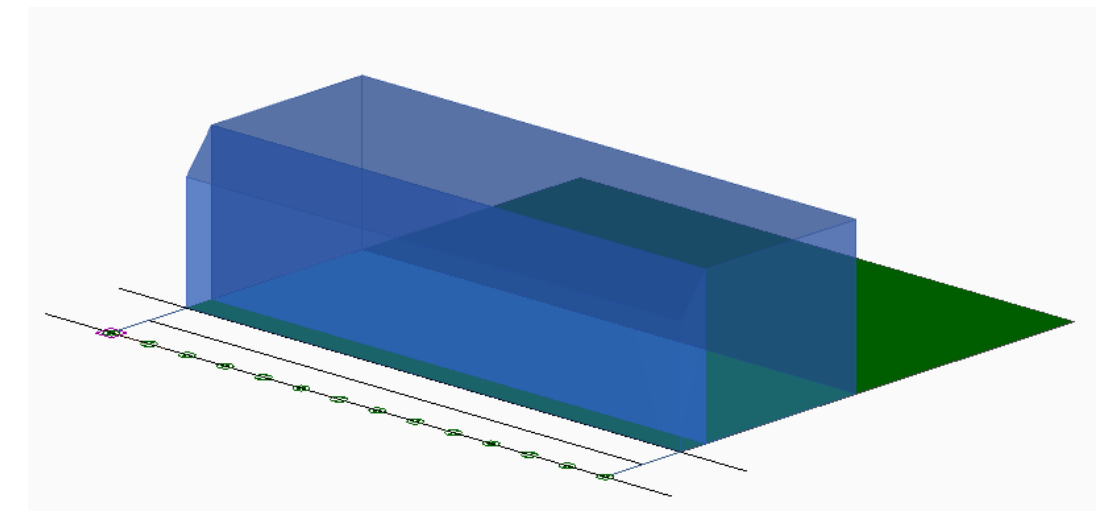

6-4-11 分割地盤のグループ化

○異なる地盤高の天空率算定領域を自動でグループ化します。

○複数の地盤面がある場合の道路斜線天空率の算定、高低差区分区域が適用されない場合の隣地斜線天空率及び 北側斜線天空率の算定を行う場合にチェックを入れます。

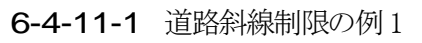

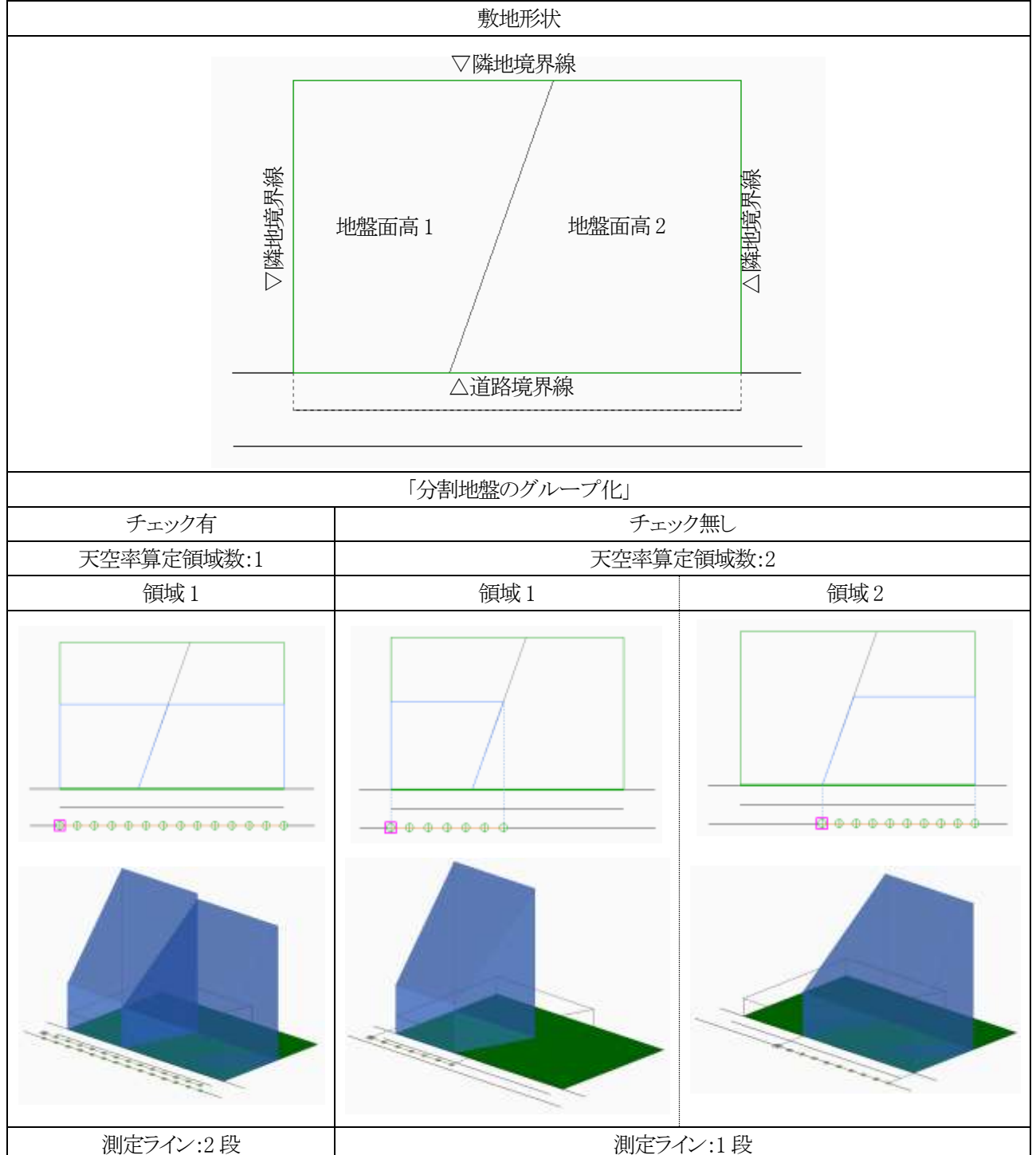

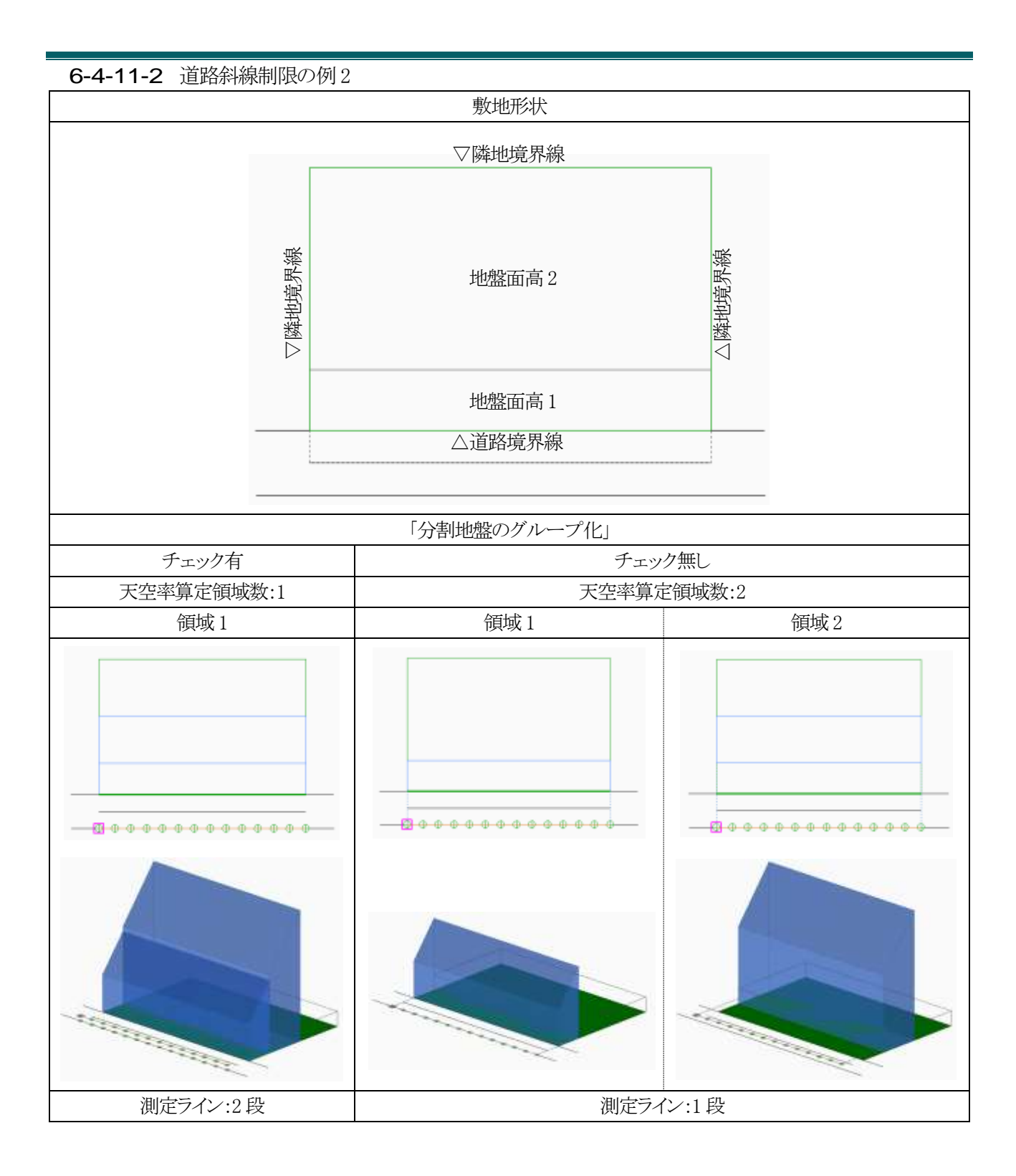

6-4-11-3 隣地斜線制限の例1

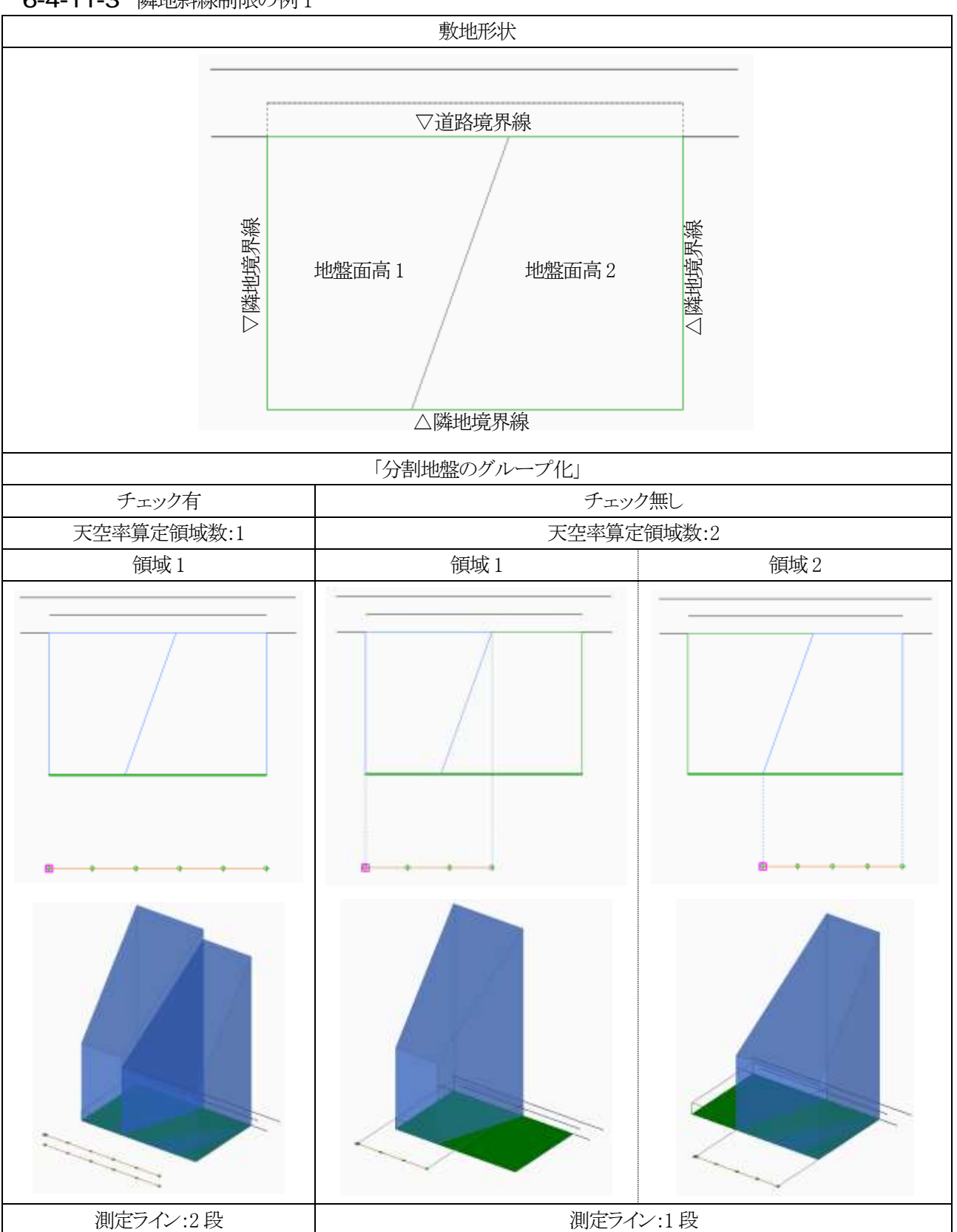

6-4-11-4 隣地斜線制限の例2

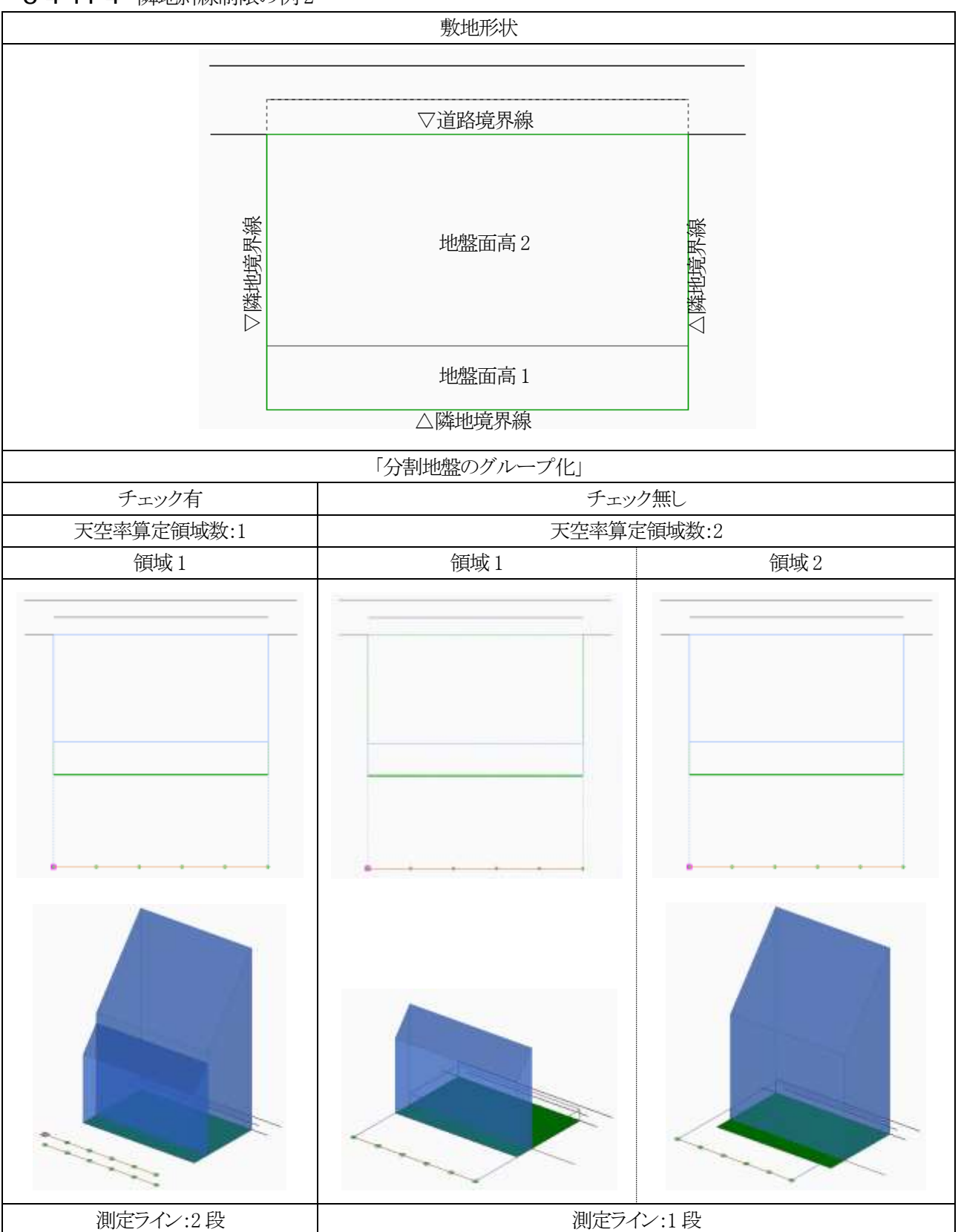

#### 6-4-12 求積図形ごとに丸目処理を行う

- ○「建築確認のための基準総則・集団規定の適用事例 2017 年度版 第2章 6 天空率 安全率 (4)計算過程におけ る小数点以下の取り扱い」を適用した天空率三斜求積計算を行います。
- ○JCBA 方式に対応した天空率三斜求積計算です。
- ○全天空図の半径は100mmで固定です。
- ○天空率の表記は、小数点以下3桁です。
- ○三斜求積図の「底辺」、「高さ」、「面積」、及び「天空率」を算出する各過程においても小数点以下 3 桁で端数処理を 行い、端数処理した数値をそのまま次の計算に用います。
- ○端数処理の方法については、適合建築物は「切り上げ」、計画建築物は「切り捨て」です。

○求積表の見方については、「6-17-5 求積表の見方」を参照して下さい。

#### 6-4-12-1 「求積図形ごとに丸目処理を行う」にチェック有

天空率三斜求積表[道路斜線]、半径=100mm

| No | 底辺[mm]     | 高さ[mm]           | 面積[mm2]    |
|----|------------|------------------|------------|
| S1 | 57.037     | 9.802            | 279.539    |
| S2 | 58.849     | 9.905            | 291.450    |
| S3 | 61.993     | 10.219           | 316. 754   |
| S4 | 66.640     | 10.765           | 358.690    |
| S5 | 72.949     | 11.572           | 422.083    |
| S6 | 80.873     | 12.668           | 512.250    |
| S7 | 89.678     | 14.044           | 629.719    |
| S8 | 90. 582    | 1.913            | 86. 642    |
|    | 三余         | 科:合計(S)          | 2897.127   |
| F1 | 71.222     | 2 °              | 6215.290   |
|    | 扇舟         | 多:合計(F)          | 6215.290   |
|    | 合言         | + (S1=F-S)       | 3318.163   |
|    | 天空         | 図面積(S2)          | 31415. 927 |
| 天  | 空率((S2-S1) | $\div$ S2 × 100) | 89.438%    |

6-4-12-2 「求積図形ごとに丸目処理を行う」にチェック無し

天空率三斜求積表[道路斜線]、半径=100mm、円の面積=31415.927mm2 No=9 [適合建築物]

| . 802 559. 059<br>. 904 582. 856<br>. 219 633. 501 |
|----------------------------------------------------|
| . 904 582. 856<br>. 219 633. 501                   |
| . 219 633. 501                                     |
|                                                    |
| . 765 717. 369                                     |
| . 572 844. 148                                     |
| . 667 1024. 450                                    |
| . 043 1259. 380                                    |
| . 912 173. 231                                     |
| 5793.994                                           |
| 2896.997                                           |
|                                                    |
| 6215.289                                           |
| 6215, 289                                          |
| CON1.117-01122/004                                 |
|                                                    |
| 20 4052896)                                        |
|                                                    |

## 6-4-13 2A 処理

○令132条第1項及び第2項の規定による回り込み処理を設定します。 ○与条件設定の道路・交差点メニューにおいて設定した交差点状況に応じて設定を適用します。

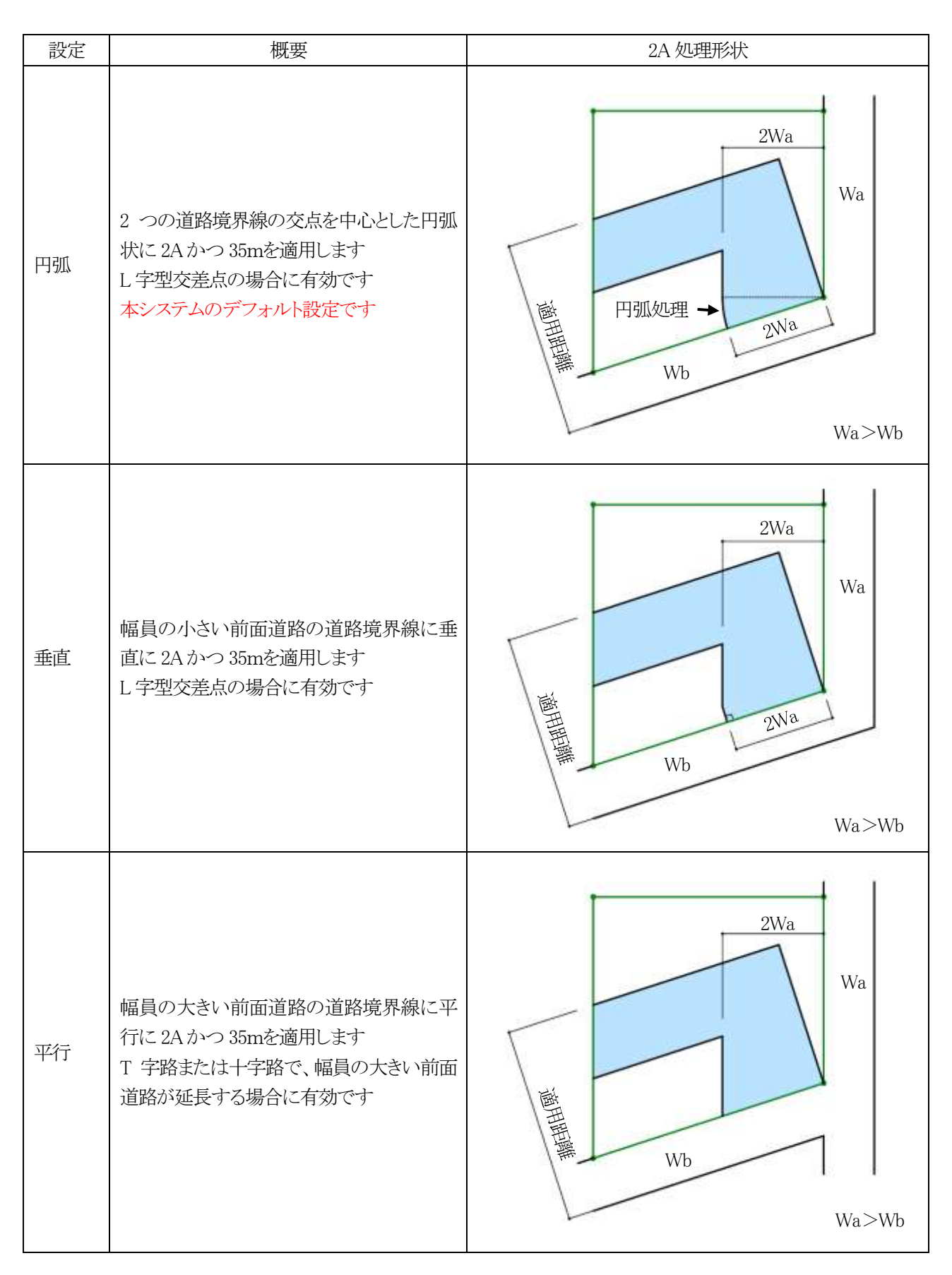

## **6-4-14** 令 132 条処理

○令132条各項及び令134条第2項が適用される場合の天空率算定領域の区域分けを設定します。

| 今132冬奶理                                   |
|-------------------------------------------|
| 1                                         |
| ① 〇 境界線単位区域分け優先                           |
| <li>② • 敷地単位区域分け優先</li>                   |
| ③ 🔽 同一幅員で区域分けをしない                         |
| ④ 🗹 令第132条第3項の区域を幅員が大きい道路領域に<br>④ 🛃 表示しない |

| 番号  | 項目                  | 概要                                  |  |
|-----|---------------------|-------------------------------------|--|
|     |                     | 各道路境界線単位で区分を判断し、天空率算定領域を作成します       |  |
| (1) | 境界線単位区域分け優先         | 任意の道路境界線の天空率算定領域は、他の道路境界線の区域の影響を    |  |
|     |                     | 考慮しません                              |  |
|     |                     | 敷地全体に対して、各道路境界線からの区分を判断し、各道路境界線単位   |  |
| 2   | 敷地単位区域分け優先          | に天空率算定領域を作成します                      |  |
|     |                     | 本システムのデフォルト設定です                     |  |
| 0   | 同一幅員で区域分けをしな        | 「敷地単位区域分け優先」を選択した場合に選択可能です          |  |
| 3   | $\langle v \rangle$ | チェックを入れると、同一幅員の道路で天空率算定領域を区域分けしません  |  |
|     | 令132条第3項の区域を幅       | 「敷地単位区域分け優先」を選択した場合に選択可能です          |  |
| 4   | 員が大きい道路領域に表示        | チェックを入れると、2 面以上の異なる幅員の道路が接道する場合に、幅員 |  |
|     | しない                 | が大きい道路からの令132条第3項の区域を生成しません。        |  |

6-4-14-1 境界線単位区域分け優先を選択した場合の天空率算定領域の例

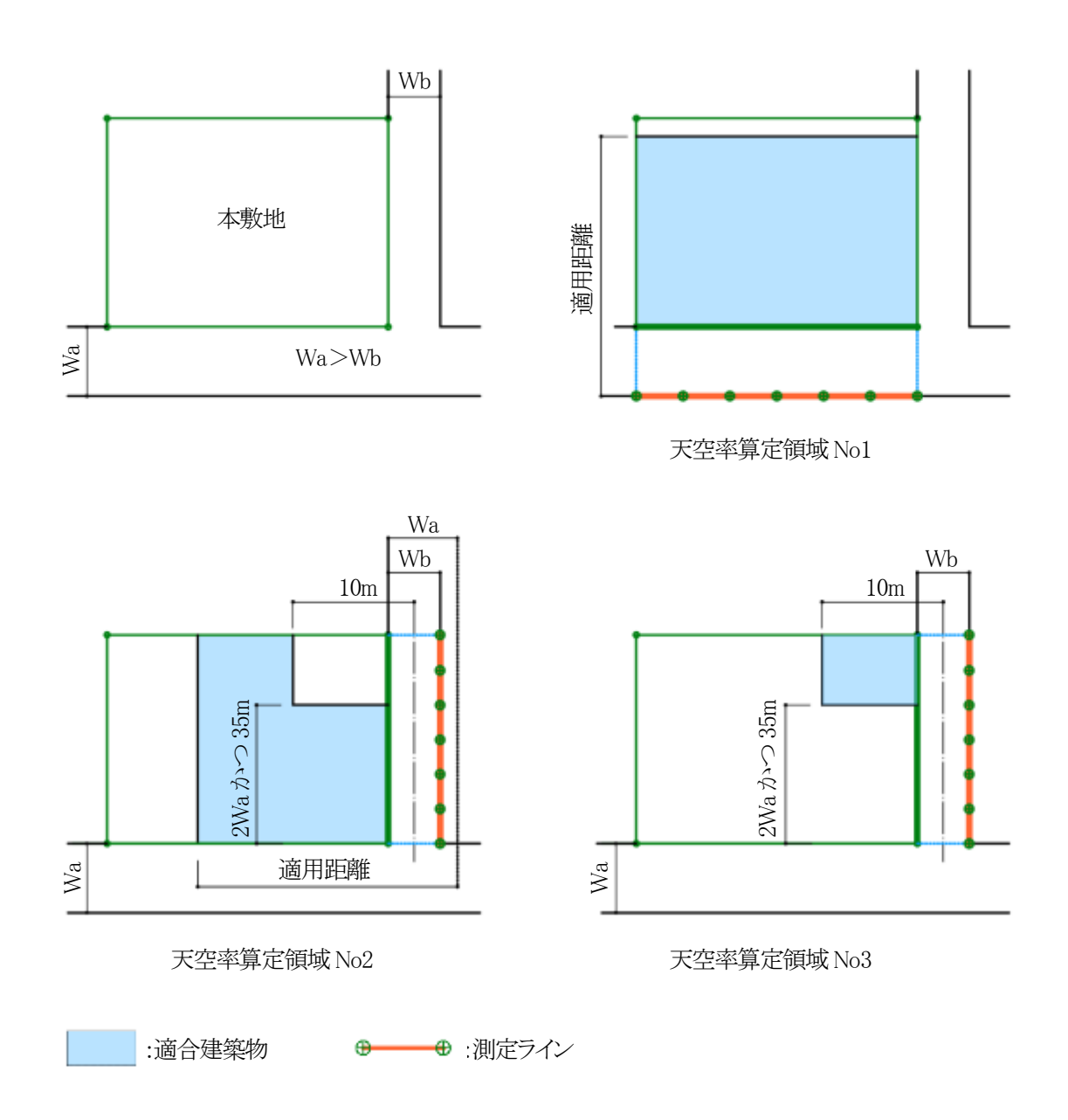

6-4-14-2 敷地単位区域分け優先を選択した場合の天空率算定領域の例

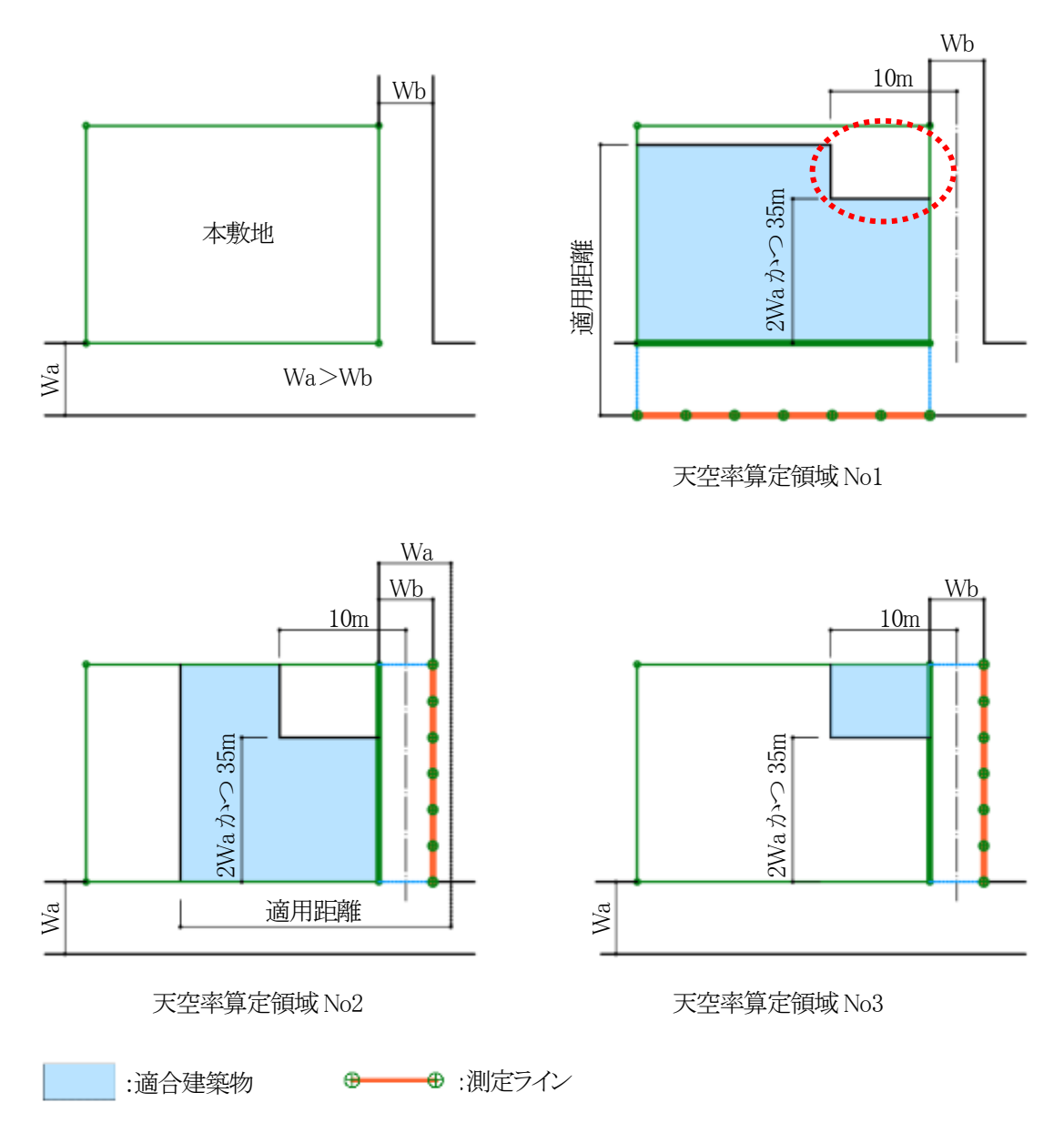

※現在、「敷地単位区分け優先」の適用が一般的です。

※「境界線単位区域分け優先」とは、天空率算定領域 No1 において Wb 道路側の天空率算定領域の取り方(令 132条 第3項適用部分=上図の破線の円部分)が異なります。

6-4-14-3 同一幅員で区域分けをしない ○チェックが必要なケースは下記の場合です。

| 一方向の道路境界線上に敷地境界点が存在<br>する場合 | 本敷地                |
|-----------------------------|--------------------|
| 2 面接道敷地で接道している道路幅員が同じ<br>場合 | 本敷地<br>Wb<br>Wa=Wb |

※3 面以上の道路が接道する場合はチェックを入れると、適切に天空率算定領域が作成されない場合があります。3 面 以上の道路が接道する場合はチェックを外し、手動でグループ設定等を行ってください。

**6-4-14-4** 令 132 条第 3 項の区域を幅員が大きい道路領域に表示しない 〇チェックを入れると、10-4-11-2 の敷地において、下図の区域を表示しません。

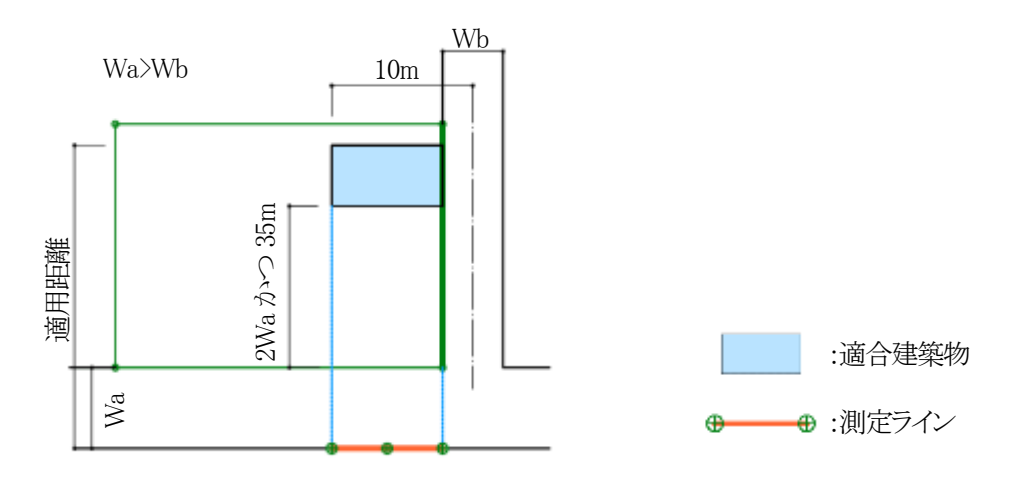

幅員が大きい道路 Wa からの、2Wa かつ 35mを超えた Wb 道路の中心から 10m以内の区域

## 6-4-15 隅切りの設定

| 設定 | 概要                                            |
|----|-----------------------------------------------|
| 無  | 隅切り辺を考慮せず、測定ラインを生成します                         |
| 延長 | 両側の道路境界線を延長した点を基点として測定ラインを生成します(デフォルト)        |
| 壬古 | 計算対象とは別の道路境界線の隅切り端点から、対象となる道路境界線に垂直に降ろした点を基点と |
| 王旦 | して測定ラインを生成します                                 |

### 6-4-15-1 隅切り部が鋭角の場合

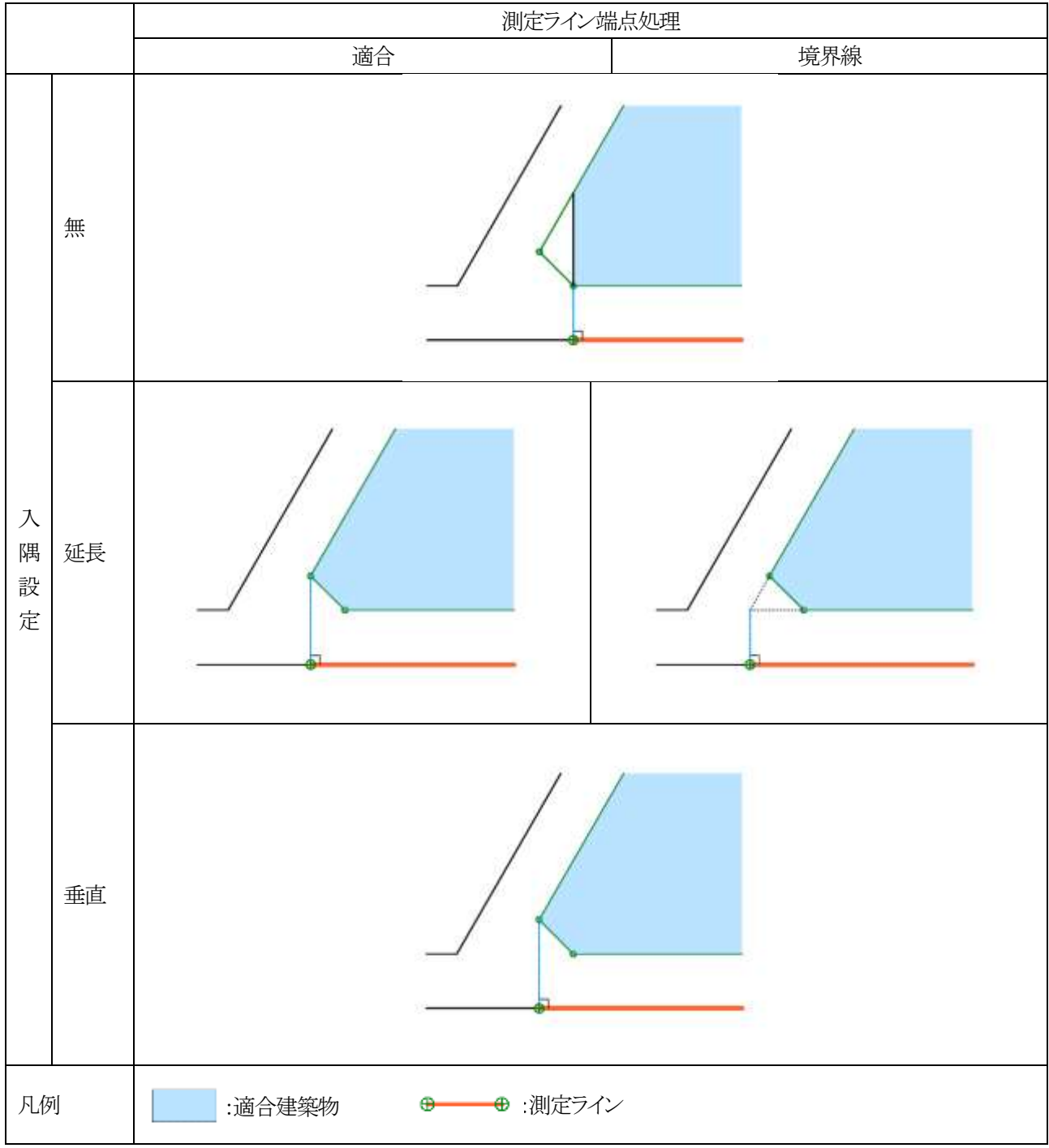

※適合建築物端点処理が「境界線」の場合です。

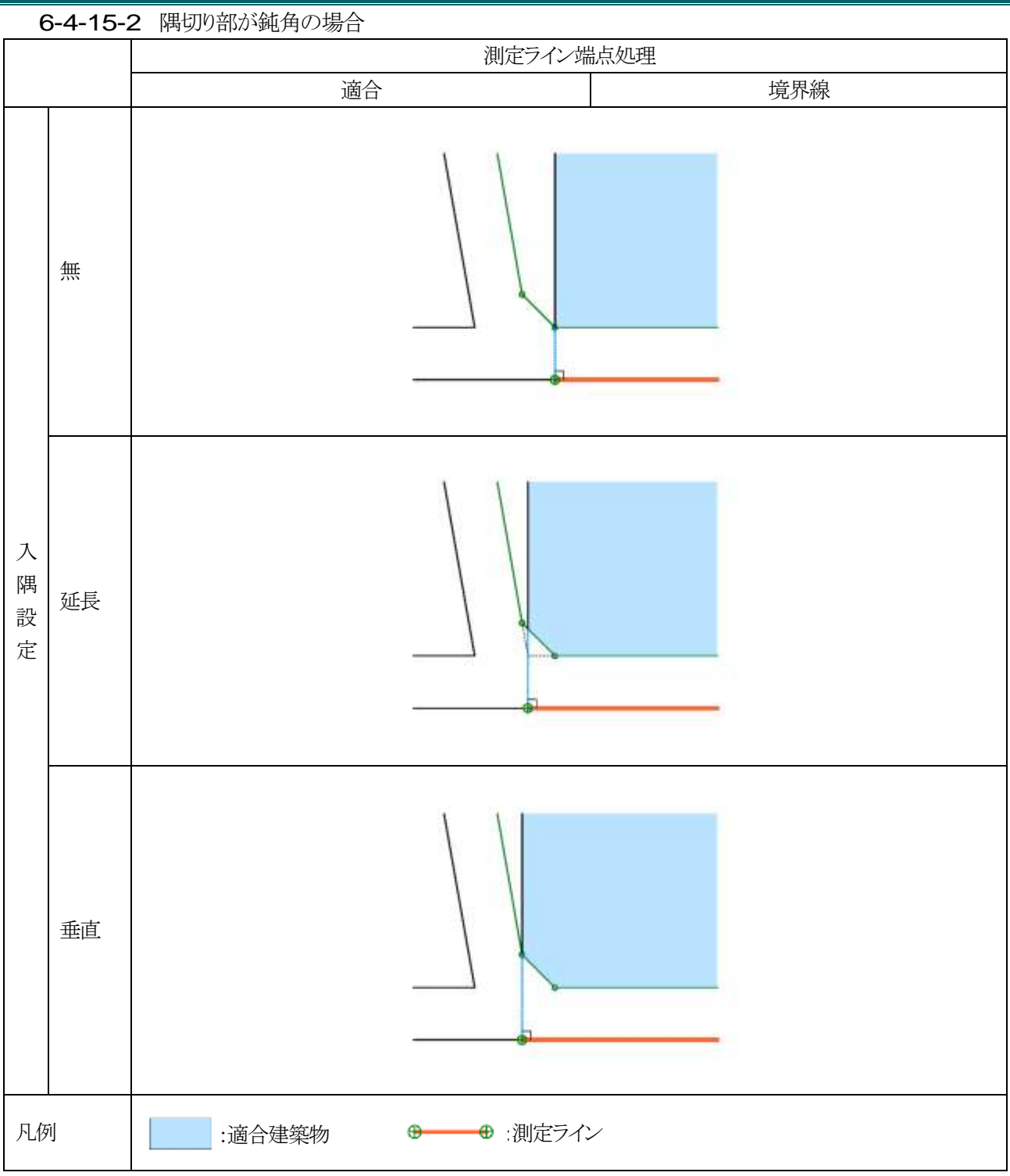

※適合建築物端点処理が「境界線」の場合です。

### 6-4-16 総延長

○測定ラインが複数の測定ラインから構成される場合の、測定点ピッチの算定の基準となる測定ラインの長さの設定で す。

○総延長の設定を適用した場合、複数の測定ラインの総延長を基準に測定点ピッチを算定します。

6-4-16-1 「総延長」を適用した場合

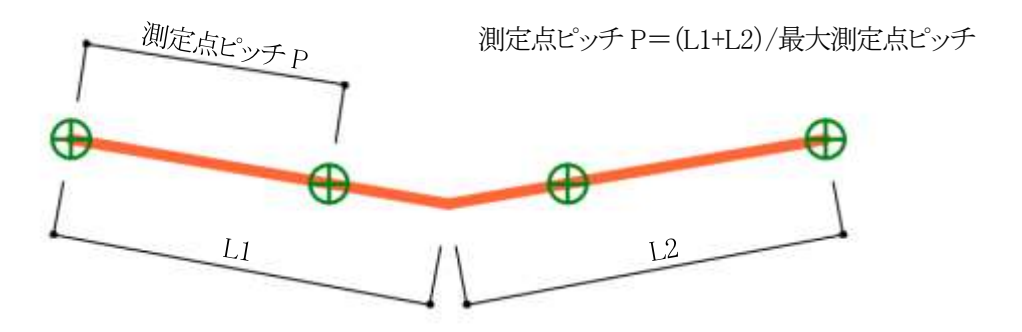

6-4-16-2 「総延長」を適用しない場合

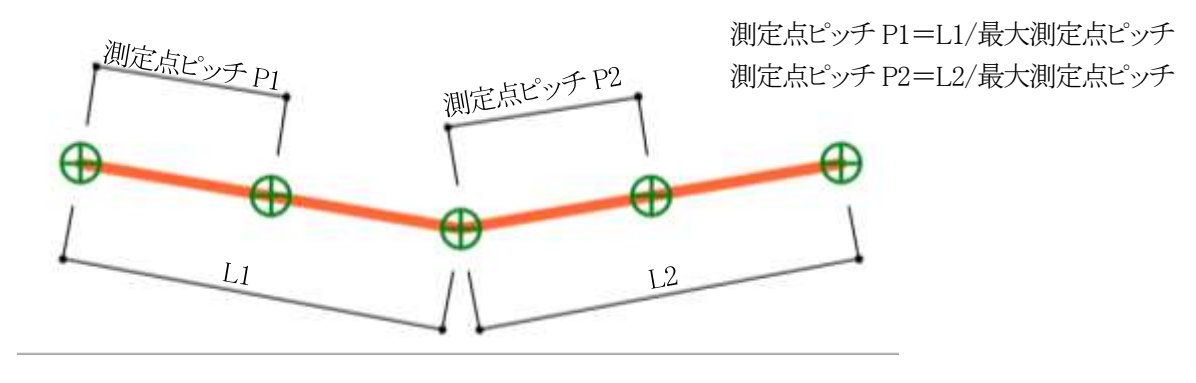

## 6-4-17 適合建築物の後退距離の設定

○適合建築物の後退距離の設定を自動設定または手動設定から選択します。○「簡易設定」または「境界条件」から設定可能です。

### 6-4-18 前面計画建物

○後退距離を適用する場合に、後退距離より手前にある建築物を計画建築物として生成します。

※本システムでは、後退距離を自動判定する際、建物の高さに依存することなく、全ての斜線計算対象ブロックの中で、 各敷地境界線に一番近い斜線計算対象ブロックに対しての距離を判定します。

令130条の12に該当する後退距離の算定外の斜線計算対象ブロックが入力されている場合は、後退距離を手動設定の上、後退距離よりも前面の計画建物を考慮する必要があります。

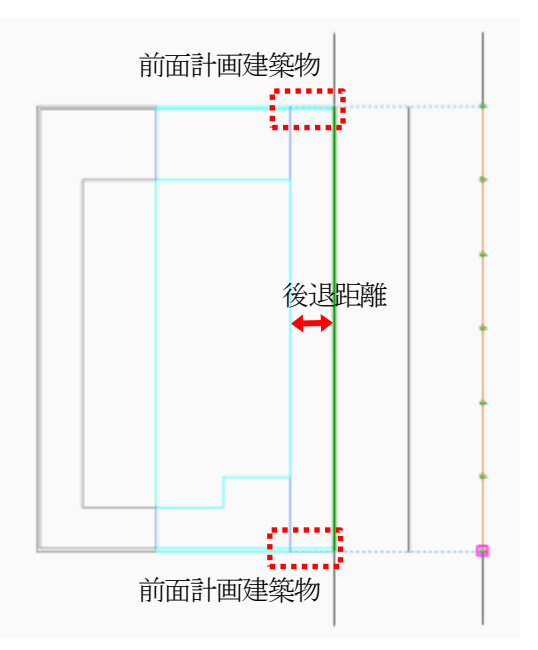

6-4-18-1 前面計画建物を考慮する場合

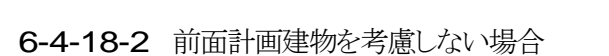

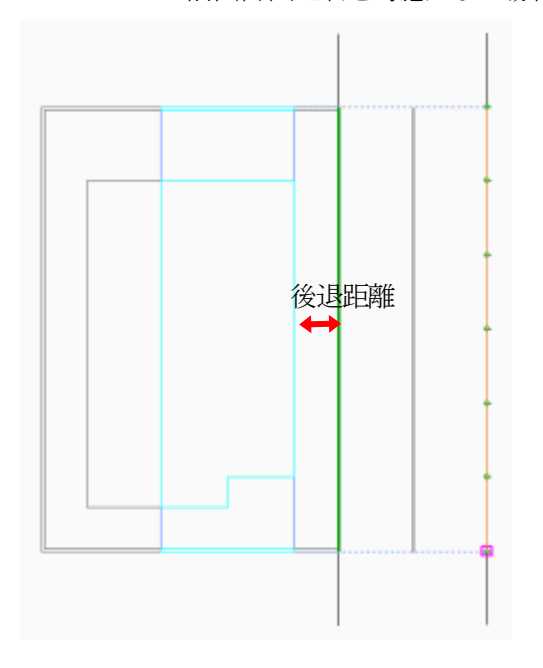

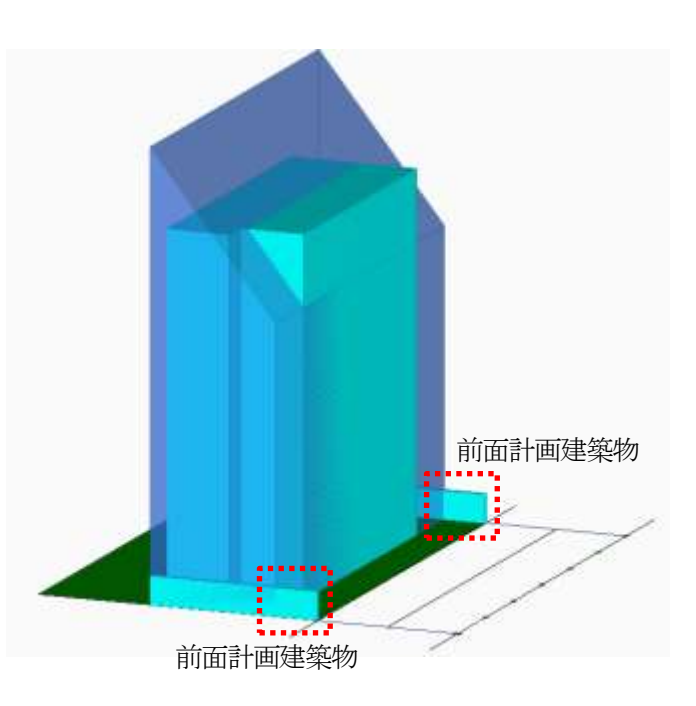

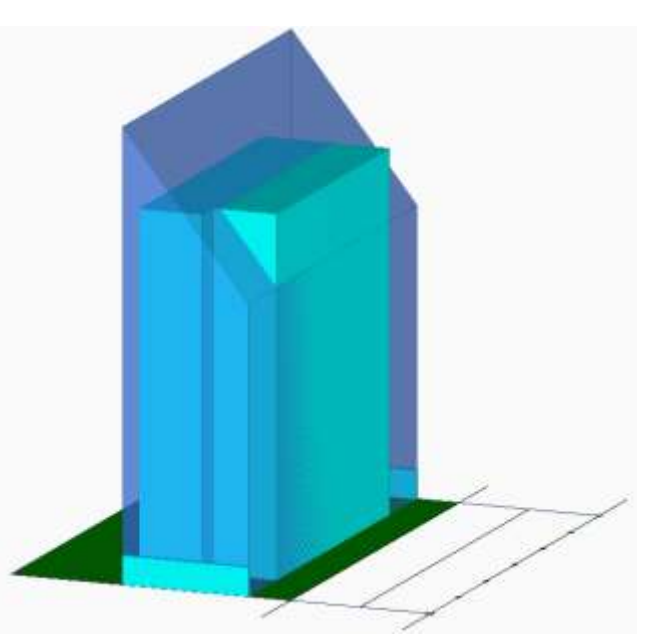

## 6-5 簡易天空率

※Light 版のみの機能です。

○天空率算定領域を自動生成し、簡易的な天空率計算を実行します。

○本メニューで生成した天空率算定領域は、本メニュー内でのみ有効です。

○天空率算定領域の修正はできません。

○敷地形状が複雑な場合や道路の接道状況によっては、利用できない場合があります。

○計算結果は、「簡易天空率」ダイアログ内でのみ確認できます。

6-5-1 「簡易天空率」ダイアログ

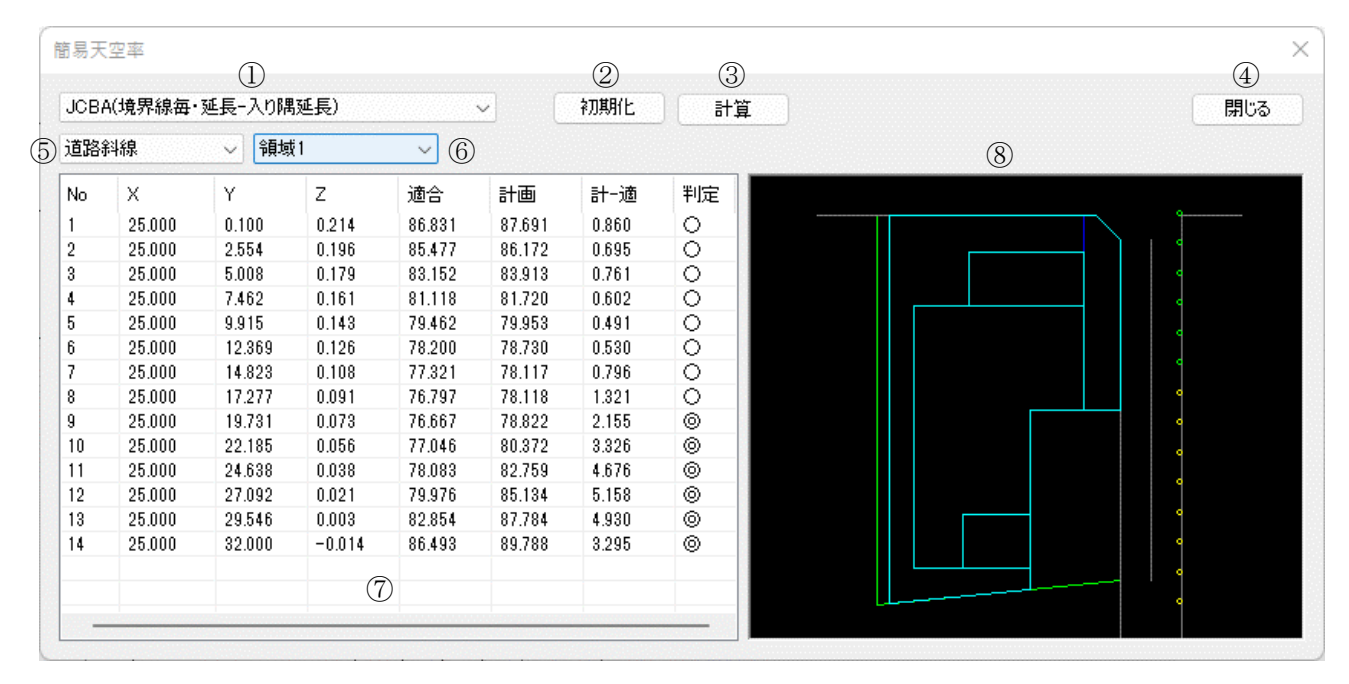

| 番号         | 項目名           | 概要                      |
|------------|---------------|-------------------------|
| 1          | 天空率算定領域生成方法選択 | 天空率算定領域作成方法を選択します       |
| 2          | 初期化           | 天空率算定領域を初期化します。         |
| 3          | 計算            | 天空率算定領域を生成し、天空率計算を実行します |
| 4          | 閉じる           | 「簡易天空率」ダイアログを閉じます       |
| 5          | 斜線制限選択        | 簡易天空率計算を実行する斜線制限を選択します  |
| 6          | 天空率算定領域選択     | 計算結果を表示する天空率算定領域を選択します  |
| $\bigcirc$ | 天空率算定領域リスト    | 測定点の情報及び天空率計算結果を表示します   |
| 8          | 天空率算定領域プレビュー  | 天空率算定領域をプレビュー表示します      |

### 6-5-2 簡易天空率計算を実行する

[操作手順]

- 1) 「ADS-BT(LIGHT)」メニューより、「簡易天空率」を選択します。
- 2) 「簡易天空率」ダイアログが開きます。
- 3) 「初期化」を選択します。※2回目以降の計算で、与条件設定及び計算対象 Revit オブジェクトを変更していない場合は不要です。
- 4) 「斜線制限選択」プルダウンメニューより、簡易天空率計算を実行する斜線制限を選択します。
- 5) 「天空率算定領域生成方法選択」プルダウンメニューより、天空率算定領域作成方法を選択します。
- 6) 「計算」を選択します。
- 7) 「天空率算定領域リスト」に計算結果が表示され、「天空率算定領域プレビュー」が表示されます。

| 生成方法                | 方式            | 概要                          |  |  |
|---------------------|---------------|-----------------------------|--|--|
|                     |               | 天空率算定領域を境界線毎に境界線の間口に合わせま    |  |  |
| 東京(境界線毎-入り隅・放射)     | 東京方式          | す                           |  |  |
|                     |               | 入り隅部分の基本タイプを「放射」とします        |  |  |
| 東京(境界線グループ化ー入り隅・放   | <b>事事于于</b> 于 | 屈曲した境界線の天空率算定領域をグループ化します    |  |  |
| 射)                  | 来乐万式          | 入り隅部分の基本タイプを「放射」とします        |  |  |
|                     |               | 天空率算定領域を境界線毎に境界線の間口に合わせま    |  |  |
|                     | JCBA 方式       | す                           |  |  |
| JCBA(現芥禄母•延長一人り隅延長) |               | 入り隅部分の基本タイプを「基本」とし、適合建築物端点処 |  |  |
|                     |               | 理を「延長」とします                  |  |  |
|                     |               | 屈曲した境界線の天空率算定領域をグループ化します    |  |  |
| JCBA(現外禄母・クルーノ化一人り  | 9<br>JCBA 方式  | 入り隅部分の基本タイプを「基本」とし、適合建築物端点処 |  |  |
| 附述云)                |               | 理を「延長」とします                  |  |  |
|                     |               | 天空率算定領域を境界線毎に境界線の間口に合わせま    |  |  |
|                     | JCBA 方式       | す                           |  |  |
| JCBA(現界線毎・延長一人り時間)  |               | 入り隅部分の基本タイプを「基本」とし、適合建築物端点処 |  |  |
|                     |               | 理を「擂鉢ー延長」とします               |  |  |
|                     | JCBA 方式       | 屈曲した境界線の天空率算定領域をグループ化します    |  |  |
| JCBA(現界線延長・クルーノ化一人  |               | 入り隅部分の基本タイプを「基本」とし、適合建築物端点処 |  |  |
| リ時が重要なノ             |               | 理を「擂鉢ー延長」とします               |  |  |

6-5-3 天空率算定領域生成方法について

6-5-4 簡易天空率計算結果の見方

○計算結果は、「簡易天空率」ダイアログ内で確認します。

| 1  | 2      | 3      | 4     | 5      | 6      | $\bigcirc$ | 8  |
|----|--------|--------|-------|--------|--------|------------|----|
| No | Х      | Y      | Z     | 適合     | 計画     | 計一適        | 判定 |
| 1  | 25.000 | 0.100  | 0.214 | 86.831 | 87.691 | 0.860      | 0  |
| 2  | 25.000 | 2.554  | 0.196 | 85.477 | 86.172 | 0.695      | 0  |
| 3  | 25.000 | 5.008  | 0.179 | 83.152 | 83.913 | 0.761      | 0  |
| 4  | 25.000 | 7.462  | 0.161 | 81.118 | 81.720 | 0.602      | 0  |
| 5  | 25.000 | 9.915  | 0.143 | 79.462 | 79.953 | 0.491      | 0  |
| 6  | 25.000 | 12.369 | 0.126 | 78.200 | 78,730 | 0.530      | 0  |
| 7  | 25.000 | 14.823 | 0.108 | 77.321 | 78.117 | 0.796      | 0  |
| 8  | 25.000 | 17.277 | 0.091 | 76.797 | 78.118 | 1.321      | 0  |

| 番号 | 項目名         | 概要                                   |
|----|-------------|--------------------------------------|
| 1) | 番号          | 測定点番号を表示します                          |
| 2  | Х           | 測定点の X 座標を表示します                      |
| 3  | Y           | 測定点のY座標を表示します                        |
| 4  | Ζ           | 測定点の Z 座標を表示します                      |
| 5  | 適合          | 簡易天空率計算による、適合建築物の天空率(%)を表示します        |
| 6  | 計画          | 簡易天空率計算による、計画建築物の天空率(%)を表示します        |
|    | <b>計</b> 一海 | 簡易天空率計算による、計画建築物の天空率と適合建築物の天空率の差(%)を |
| U  | 日、心         | 表示します                                |
| 8  | 判定          | 簡易天空率計算による、「計ー適」の数値による判定結果を表示します     |

※判定基準値は「簡易設定/天空率」で設定します。

## 6-5-5 天空率算定領域プレビューの見方

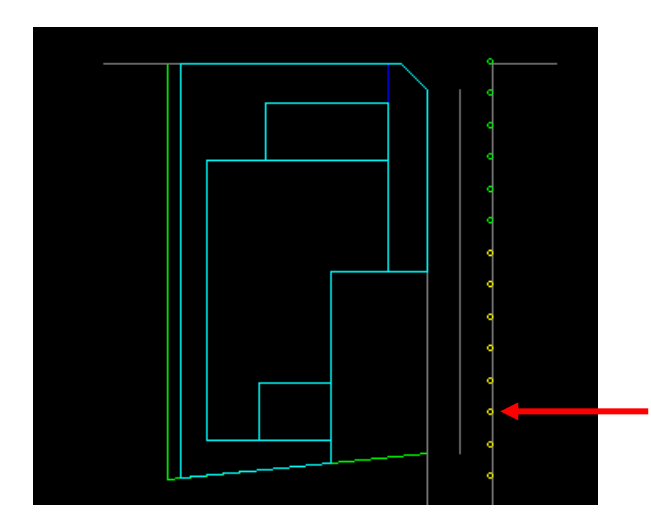

| 図形    | 表示色 |
|-------|-----|
| 本敷地   | 緑   |
| 道路形状  | グレー |
| 適合建築物 | 青   |
| 計画建築物 | シアン |

測定点

# 6-6 天空率計算パレット

○ADS-BT(計算)メニューより、「天空率計算」を選択します。 ※計算対象 Revit オブジェクトが本敷地の外に存在する場合、「天空率計算」パレットは開きません。 ※「天空率計算」パレットを開いた状態で、計算対象 Revit オブジェクトの編集を行わないで下さい。 ※Light 版では利用できません。

| 天空率計算    | 2                   | 3     | 4      | (            | 5)     | 6      | 7      |        | 8     | 9   | 10  |
|----------|---------------------|-------|--------|--------------|--------|--------|--------|--------|-------|-----|-----|
| 簡易設定     | 初期化                 | 境界条件  | 領域条    | <b>计学</b> 放射 | - 設定   | グループ   | j lati | 筆 位    | 置確認   | 表出力 | 閉じる |
| 11) 道路斜線 | ~ <sup>12</sup> 領域1 | ~     | 13     | 14)          |        |        |        |        |       |     |     |
| 項目       | 値                   |       | 計算1    | 計算2          |        |        |        |        |       |     |     |
| 用途地域     | 準住居/70              | 0/320 | 番号     | Х            | Y      | Z      | 適合     | 計画     | 計-適   | 判定  | 順位  |
| 適用距離     | 30m                 |       | 1      | 26.000       | 0.100  | 0.214  | 87.605 | 88,318 | 0.713 | 0   | 5   |
| 後退距離     | 3.000r              | n     | 2      | 26.000       | 3.000  | 0.193  | 86.022 | 86.690 | 0.668 | õ   | 4   |
| 地盤高      | 1000.0              | n     | 3      | 26.000       | 5.900  | 0.172  | 83.572 | 84.200 | 0.628 | Õ   | 3   |
| 道路幅員     | 6.000m/8.           | .000m | 4      | 26.000       | 8.800  | 0.151  | 81.547 | 82.096 | 0.549 | Õ   | 1   |
| ピッチ      | 2.900r              | n     | 5      | 26.000       | 11.700 | 0.131  | 80.037 | 80.610 | 0.573 | 0   | 2   |
| 最大道路     | 1000.8              | 6     | 26.000 | 14.600       | 0.110  | 79.047 | 79.889 | 0.842  | 0     | 6   |     |
| ケルーフ°    |                     |       | 7      | 26.000       | 17.500 | 0.089  | 78.558 | 79.991 | 1.433 | 0   | 7   |
| L        | (15)                |       | 8      | 26.000       | 20.400 | 0.069  | 78.623 | 81.030 | 2.407 | 0   | 8   |
|          | (13)                |       | L      |              |        |        | 16     |        |       |     |     |

### 6-6-1 「天空率計算」パレット

| 番号         | 項目         | 概要                               |
|------------|------------|----------------------------------|
| 1          | 簡易設定       | 天空率算定領域を自動生成します                  |
| 2          | 初期化        | 天空率算定領域を初期化します                   |
| 3          | 境界条件       | 敷地境界線毎の天空率算定領域に関する条件を設定します       |
| 4          | 領域条件       | 天空率算定領域における適合建築物及び測定点の生成方法を設定します |
| 5          | 放射範囲       | 放射範囲を設定します                       |
| 6          | グループ       | 複数の天空率算定領域を、1つにまとめます             |
| $\bigcirc$ | 計算         | 天空率計算を実行し、計算結果を確認します             |
| 8          | 位置確認       | 「水平投影位置確認表」を作成する為の位置指定をします       |
| 9          | 表出力        | 測定点リスト、三斜求積図等を出力します              |
| 10         | 閉じる        | 「天空率計算」パレットを閉じます                 |
| (11)       | 斜線制限選択     | 設定を行う斜線制限を選択します                  |
| (12)       | 天空率算定領域選択  | 天空率算定領域を選択します                    |
| (13)       | 計算1        | 選択すると、天空率計算リストに計算1の結果を表示します      |
| 14         | 計算2        | 選択すると、天空率計算リストに計算2の結果を表示します      |
| (15)       | ステータス      | 選択した天空率算定領域のステータスを表示します          |
| 16         | 天空率算定領域リスト | 測定点の情報及び天空率計算結果を表示します            |

6-7 天空率計算のワークフロー

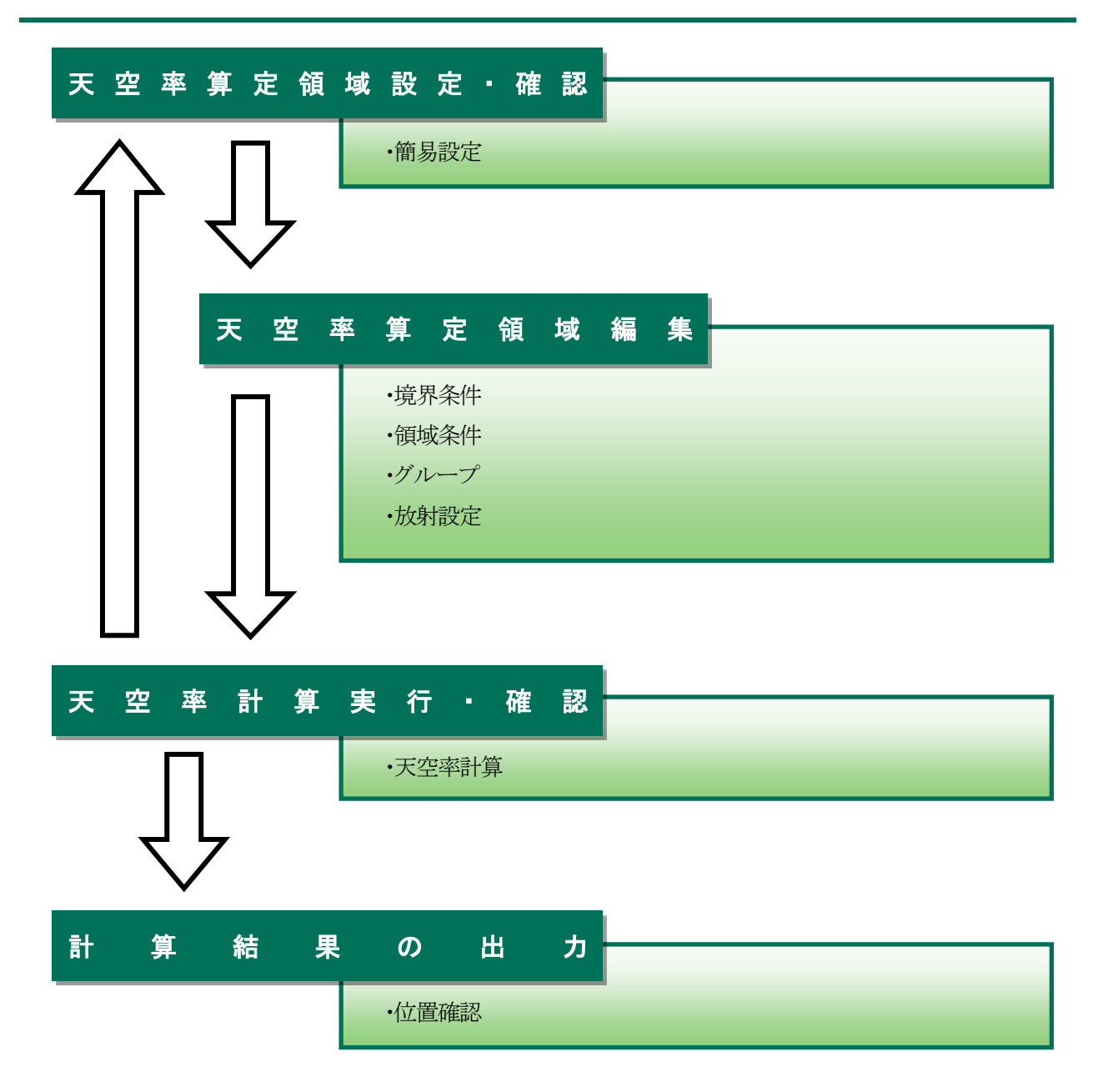

## 6-8 天空率計算の注意事項

### 6-8-1 天空率設定の初期化

○下表の場合に、天空率設定が初期化されます。

初めて天空率算定領域を作成する場合

2回目以降に天空率算定領域を作成する場合で、与条件設定に変更がある場合

2回目以降に天空率算定領域を作成する場合で、建物の変更によって後退距離が変化している場合

2回目以降に天空率算定領域を作成する場合で、前回の天空率算定領域作成時と計算対象 3D ビューの「表示/グラフィックスの上書き」が異なる場合

### 6-8-2 適合建築物及び計画建築物の編集

○天空率計算には反映される適合建築物及び計画建築物は、本システムで自動生成した形状のみです。○適合建築物及び計画建築物マスオブジェクトを編集することはできません。

## 6-9 簡易設定

○天空率算定の各種設定を行い、天空率算定領域を自動生成します。

○各敷地境界線及び天空率算定領域の設定を一覧表示します。

○自動生成した適合建築物及び測定ラインの端部処理等は、天空率算定領域によっては実際の取扱いと異なるケー スがあります。各天空率算定領域の生成結果を必ず確認してください。

○自動生成した天空率算定領域と実際の取扱いが異なる場合は、天空率算定領域単位で個別に設定します。 ※「簡易設定」ダイアログを開いた状態で、計算対象 Revit オブジェクトの編集を行わないで下さい。

### 6-9-1 「簡易設定」ダイアログ

|     | 境界線 | 領域 |          | 基本処理     |      | j     | 商合始点  | 処理       | j     | 合終点   | 処理       | 測定点始. | 点処理   | 測定点終 | 点処理   |         |   |
|-----|-----|----|----------|----------|------|-------|-------|----------|-------|-------|----------|-------|-------|------|-------|---------|---|
|     | No  | No | 入隅始<br>点 | 入隅終<br>点 | 基本   | 始点    | ZEBÆ  | 加水法      | 終点    | 距離    | 加水法      | 始点    | 距離    | 終点   | ZEBÆ  | 総延<br>長 | 1 |
| •   | 1   |    | 延長 💌     | 擂鉢 💌     | 基本 💌 | 境界線 🝷 | 0.000 | カットしない 💌 | 境界線 💌 | 0.000 | カットしない 💌 | 適合 💌  | 0.000 | 適合 💌 | 0.000 |         | 1 |
|     |     | 1  |          |          | 基本   | 延長    | 0.000 | かいしない    | 延長    | 0.000 | カットしない   | 適合    | 0.000 | 適合   | 0.000 | ¥ 1     |   |
| 27) |     | 2  |          |          | 基本   | 延長    | 0.000 | カットしない   | 延長    | 0.000 | カットしない   | 適合    | 0.000 | 適合   | 0.000 | V 2     |   |
|     | 3   |    | 延長 🔹     | 延長 🔹     | 基本 🔹 | 境界線 🔻 | 0.000 | カットしない 🝷 | 境界線 🔻 | 0.000 | かわしない・   | 適合 🔹  | 0.000 | 適合 🔹 | 0.000 |         | I |
|     |     | 3  |          |          | 基本   | 延長    | 0.000 | カットしない   | 延長    | 0.000 | カットしない   | 適合    | 0.000 | 適合   | 0.000 | V l     |   |

| 1        | <u> </u>   |
|----------|------------|
| /1       | (0)        |
| U.       | <b>J</b> ) |
| <u> </u> |            |

|     | 測定点終   | 点如  | □理  | (16)    | (17)              | 18       | 後退距       | 離 |        | 20    | 21) | (22)         | 23        | 24)      | 25     | 26       |
|-----|--------|-----|-----|---------|-------------------|----------|-----------|---|--------|-------|-----|--------------|-----------|----------|--------|----------|
|     | <br>終点 | 뀖   | ERÆ | 総延<br>長 | ヒ <sup>°</sup> ッチ | No<br>表示 | 建物後退      |   | 距離     | ゲルーフ゜ | 種別  | 道路幅員         | 用途/容積     | 適用<br>距離 | 地盤高    | 前面<br>考慮 |
| Þ   | 適合 📑   | 0.0 | 000 |         |                   |          | 適用する。距… 🚪 | - | 3.000  | 無 🔹   |     |              |           |          |        |          |
|     | 適合     | 0.0 | 000 | V       | 2.900m            | V        |           |   | 3.000m | 無     | 自動  | 6.000m/8.000 | 準住居/70/3… | 30m      | 0.000m |          |
|     | 適合     | 0.0 | 000 | V       | 2.940m            | ~        |           |   | 3.000m | 無     | 自動  | 6.000m/6.000 | 準住居/70/3… | 30m      | 0.000m |          |
| 27) | 適合 🔹   | 0.0 | 000 |         |                   |          | 適用する。距…   | - | 3.000  | 無 •   |     |              |           |          |        |          |
|     | 適合     | 0.0 | 000 | ¥       | 4.000m            | ¥        |           |   | 3.000m | 無     | 自動  | 8.000m/8.000 | 準住居/70/3… | 30m      | 0.000m |          |

| 番号         | 項目名    |                                 | 概要                     |  |  |  |  |  |  |  |  |
|------------|--------|---------------------------------|------------------------|--|--|--|--|--|--|--|--|
| 1          | 初期化    | 全ての斜線制限の                        | 全ての斜線制限の天空率算定領域を初期化します |  |  |  |  |  |  |  |  |
| 2          | 条件設定   | 各種処理条件を請                        | 没定します                  |  |  |  |  |  |  |  |  |
| 3          | 北側斜線   | 北側高さ制限(法                        | 56条第1項第三号)の領域を生成します    |  |  |  |  |  |  |  |  |
| 4          | 斜線制限選択 | 設定を行う斜線制                        | 限を選択します                |  |  |  |  |  |  |  |  |
| 5          | 方式選択   | 天空率算定領域の                        | の自動生成を行う方式を選択します       |  |  |  |  |  |  |  |  |
| 6          | 更新     | 選択した方式で7                        | 完空率算定領域を自動生成します。       |  |  |  |  |  |  |  |  |
| $\bigcirc$ | 方式編集   | 各方式の天空率算                        | 算定領域自動生成条件を設定します       |  |  |  |  |  |  |  |  |
| 8          | 閉じる    | 「簡易設定」ダイア                       | ログを閉じます                |  |  |  |  |  |  |  |  |
| 9          | 境界線 No | 境界線の No を表                      | 示します                   |  |  |  |  |  |  |  |  |
| 10         | 領域 No  | 天空率算定領域の                        | のNoを表示します              |  |  |  |  |  |  |  |  |
|            |        | 入隅始点                            | 適合建築物の始点形状を設定します       |  |  |  |  |  |  |  |  |
| (1)        | 基本処理   | 入隅終点                            | 適合建築物の終点形状を設定します       |  |  |  |  |  |  |  |  |
|            |        | 基本                              | 天空率算定領域の基本処理を設定します     |  |  |  |  |  |  |  |  |
|            |        | 始点                              | 適合建築物範囲の始点端点処理を設定します   |  |  |  |  |  |  |  |  |
| 12         | 適合始点処理 | 始点処理 距離 上記で「任意」を選択した場合に距離を指定します |                        |  |  |  |  |  |  |  |  |
|            |        | カット法 適合建築物範囲始点のカット法を設定します       |                        |  |  |  |  |  |  |  |  |

| 番号   | 項目名        |              | 概要                             |  |  |  |  |  |
|------|------------|--------------|--------------------------------|--|--|--|--|--|
|      |            | 終点           | 適合建築物範囲の終点端点処理を設定します           |  |  |  |  |  |
| (13) | 適合終点処理     | 距離           | 上記で「任意」を選択した場合に距離を指定します        |  |  |  |  |  |
|      |            | カット法         | 適合建築物範囲終点のカット法を設定します           |  |  |  |  |  |
|      | 测学生技生机理    | 始点           | 測定点の始点端点処理を設定します               |  |  |  |  |  |
| (14) | 側正思始思処理    | 距離           | 上記で「任意」を選択した場合に距離を指定します        |  |  |  |  |  |
|      | 测学占效占加理    | 終点           | 測定点の終点端点処理を設定します               |  |  |  |  |  |
| (13) | 側正品於品処理    | 距離           | 上記で「任意」を選択した場合に距離を指定します        |  |  |  |  |  |
| (16) | <u> </u>   | チェックを入れる     | と、円弧を含めた測定ラインの総延長で測定点ピッチを算定します |  |  |  |  |  |
| 10   | 祁延女        | 測定点始点·終点     | 処理で「円弧」又は「半円弧」を選択した場合に有効となります  |  |  |  |  |  |
| (17) | ピッチ        | 測定点ピッチを表     | 示します                           |  |  |  |  |  |
| 18   | No 表示      | 測定点番号の表示     | 示又は非表示の設定をします                  |  |  |  |  |  |
|      |            | 建物後退         | 後退距離の適用又は非適用を選択します             |  |  |  |  |  |
| (19) | 後退距離       | 見后卤化         | 後退距離を適用する場合に本システムによる自動判定後退距離   |  |  |  |  |  |
|      |            | <b>止</b> 已两臣 | の表示、又は手動入力します                  |  |  |  |  |  |
| 20   | グループ       | グループ No を表   | 示します                           |  |  |  |  |  |
| 21)  | 種別         | 領域の生成方法を     | を表示します                         |  |  |  |  |  |
| (22) | 道路幅員       | 「実際の道路幅員     | /法56条第6項による道路幅員」を表示します         |  |  |  |  |  |
| 23   | 用途/容積      | 用途地域及び適応     | 用容積率を表示します                     |  |  |  |  |  |
| 24)  | 適用距離       | 道路高さ制限適用     | 用距離を表示します                      |  |  |  |  |  |
| 25   | 地盤高        | 地盤高を表示しま     | -t                             |  |  |  |  |  |
| Ô    |            | チェックを入れる     | と、後退距離を適用する場合に、後退距離より手前にある建築物を |  |  |  |  |  |
| 20   | 則則与愿       | 計画建築物として     | 生成します                          |  |  |  |  |  |
| 27)  | 天空率算定領域リスト | 境界線及び天空      | 2率算定領域の設定を表示します                |  |  |  |  |  |

## 6-9-2 天空率算定領域を初期化する

○全ての斜線制限の天空率算定領域の初期化を行います。○初回の天空率算定領域生成時には必ず初期化します。

[操作手順]

- 1) 「初期化」を選択します。
- 2) 確認ダイアログが開きます。

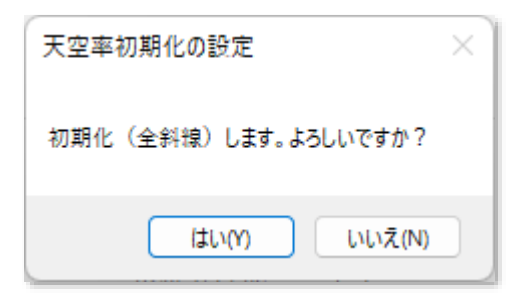

3) 「はい」を選択します。

### 6-9-3 天空率算定領域を生成する

○天空率算定領域の自動生成を行う方式を選択します。

- ○「東京方式」または「JCBA 方式」より選択します。必ずどちらかの方式を選択してください。
- ○条件編集の設定に従って、境界線条件を設定します。
- ※方式選択後に、再度「簡易設定」ダイアログを開くと空欄になります。
- ※方式選択・更新後、天空率算定領域を編集した場合は、方式選択・更新を行わないでください。 再度方式選択・更新を行うと、天空率算定領域が更新される為、再編集を行う必要があります。

#### [操作手順]

- 1) 初期化を行います。
- 2) 「斜線制限選択」プルダウンメニューより、天空率算定領域を生成する斜線制限を選択します。
- 3) 「方式選択」プルダウンメニューより、天空率算定領域を生成する方式を選択します。
- 4) 確認ダイアログが開きます。

| ADS-BT               | × |
|----------------------|---|
| 境界線設定に反映します。よろしいですか? |   |
| はい(Y) いいえ(N)         |   |

- 5) 「はい」を選択します。
- 6) 必要に応じて、敷地境界線の各項目を選択します。
- 7) 「更新」を選択します。
- 8) 「天空率算定領域リスト」に天空率算定領域が表示します。

#### ·天空率算定領域生成前

|    | 境界建 | 1816 |         | 基本线     | 1 <u>1</u>   |       | <b>建合物</b> 。 | 545 <b>9</b> |                         | 动会结合    | is.u           | 用定                     | 古話古話理   | 制定   | 創定らがる処理 |    | 1   |      |
|----|-----|------|---------|---------|--------------|-------|--------------|--------------|-------------------------|---------|----------------|------------------------|---------|------|---------|----|-----|------|
|    | No  | No   | 入開始     | 入講師     | e #1         | i Ned | 距離           | 加油           | and a                   | 泛林      | 加州法            | 建直                     | 2546    | 16.6 | 漢郡      | 설표 |     |      |
| +  | 1   |      | H.F.    | H.F.    | • (51        | - 18W |              | noticality - | + 18R41                 | • 0.008 | The Later      | • 68 to                | 0.000   | 語言   |         |    | └── | 表示   |
|    | 3   |      | 延展 •    | 活展      | • <b>Š</b> ā | - 境界) | 802.0 - 8    | THE BLOCK    | <ul> <li>浅界譜</li> </ul> | 0.000   | からない。          | <ul> <li>適合</li> </ul> | 0.000   | 遗合   | 0.008   |    |     | 1.1. |
|    |     |      |         |         |              |       |              |              |                         |         |                |                        |         |      |         |    |     |      |
|    |     |      |         |         |              |       |              |              |                         |         |                |                        |         |      |         |    |     |      |
| -  |     |      | _       | _       | _            |       |              |              | _                       |         |                |                        |         |      |         |    |     |      |
| _  |     | -    |         |         |              |       |              |              |                         |         |                |                        |         |      |         |    | e   |      |
|    |     |      |         |         |              |       |              |              |                         |         |                |                        |         |      |         |    |     |      |
| •天 | 空率  | 道言   | 宇領垣     | 比生品     | 送後           |       |              |              |                         |         |                |                        |         |      |         |    |     |      |
|    | × I | JEN  | L 194 9 | N_L./*/ |              |       |              |              |                         |         |                |                        |         |      |         |    |     |      |
|    |     |      |         |         |              |       |              |              |                         |         |                |                        |         |      |         |    |     |      |
| -  | 境界線 | sane |         | 基本的     | ja∰.         |       | 遗合物:         | 6.他理         |                         | 建合体。    | 5.63. <b>3</b> | 潮道                     | 1.6站在线理 | 別田   | 在斜右线理   |    | 1   |      |

|   | -1677-08 | Parent. |      | -10-4-12-14 |           |       | 100 49 709 71 | 304L      |       | ALC: NO. 10. 10. | 3248   | ALC: NO.    | ACOM 10.102-00 | 177.00 | 30.811.02.824B |    |             |
|---|----------|---------|------|-------------|-----------|-------|---------------|-----------|-------|------------------|--------|-------------|----------------|--------|----------------|----|-------------|
|   | No       | No      | 入開始  | 入開終         | 基本        | 能点    | YEAN          | 加州主       | 转击    | 距離               | 3:HZ   | 独成          | 距離             | 納井     | 75 <b>M</b>    | 超延 |             |
|   | 2        |         | 부동   | 1111        | 原本        | 47.4  | - 10 010      | 静静しぬして    | 14794 | 1.100            | おけしない  | <b>B</b> 40 | 1000           | 140    | • 0.080        |    | ╉━━ 境界線     |
| 1 |          | 1       |      | 1           | 奏丰 :      | 延興    | 0.000         | 志住(44)    | 用具    | 0.000            | 清井しない  | 通会          | 0.000          | 通信     | 0.000          | V  | 上 応用的ふう 中止を |
|   |          | è       |      |             | 高士        | 교류    | 11 (310)      | わけしない     | 三百五   | 0.000            | SHUGEN | 虚当          | 0.000          | 100    | 0.050          | ~  | 見芥稼から生成さ    |
|   | 3        |         | 延長 - | 骑兵 -        | <b>西王</b> | - 清門講 | - 0.000       | からしない     | - 透光線 | - 0.000          | カットしない | • ##        | + 0.000        | 清命。    | - 0.080        | 0  | わた玉元家笛宏     |
|   |          | 1       | 1.   |             | 活中        | 「見具   | 0.000         | mytheater | 所長    | 1.000            | 作用しない  | 遺言          | 0.000          | 標金     | 0.010          | v  | 40亿八三千异龙    |
|   | •••••    |         |      |             |           |       |               |           |       |                  |        |             |                |        |                |    | 領域          |

6-9-4 各種処理条件を設定する

○「条件設定」ダイアログで各種処理条件の設定を行います。

○各種処理条件の設定は、「6-4-9 各種条件設定」を参照して下さい。

○「更新」選択時に、各種処理条件の設定を反映した天空率算定領域を生成します。

※設定の変更は自動的に反映されません。設定を変更した場合は必ず「更新」を選択して下さい。

[操作手順]

- 1) 「条件設定」を選択します。
- 2) 「条件設定」ダイアログが開きます。

| 判定基準             | 2A処理                                |
|------------------|-------------------------------------|
| <u>0</u> 2.000 % | ◎ 円弧 ○ 垂直 ○ 平行                      |
| ×                | 令132条処理                             |
| □ 絶対高さでカットする     | ○ 境界線単位区域分け優先                       |
| □ 分割地盤のグループ化     | <ul> <li>敷地単位区域分け優先</li> </ul>      |
| 🕝 求積図形ごとに丸目処理を行う | 🥑 同一幅員で区域分けをしない                     |
|                  | ☑ 今第132条第3項の区域を幅員が大きい道路領域に<br>表示しない |

- 3) 各種処理条件を設定します。
- 4) 「はい」を選択します。

6-9-5 北側斜線天空率算定領域を生成する

○北側高さ制限の天空率算定領域を生成します。

※第1種中高層住居専用地域及び第2種中高層住居専用地域で日影規制を設定した場合は生成されません。(法56条第1項第三号かっこ書)

[操作手順]

「北側斜線」を選択します。
 ※「簡易設定」ダイアログでは天空率算定領域設定を表示しません。「天空率計算」パレットで必ず確認を行ってください。

### 6-9-6 No 表示について

○チェックを外した場合に、測定点リストに測定点番号を表示しません。
○測定点番号を表示しない測定点は、出力を行いません。ただし、天空率計算は実行されます。
・天空率を算定する必要のない天空率算定領域はチェックを外します。
(ex.「実際の道路幅員/令132条各項による道路幅員」で、実際の道路幅員の方が大きくなる場合)

·測定点番号表示

| 番号 | х      | Y      | Z     | 適合     | 計画     | 計-適   | 判定      | 順位 |
|----|--------|--------|-------|--------|--------|-------|---------|----|
| 1  | 25.000 | 0.000  | 0.000 | 85.536 | 87.432 | 1.896 | 0       | 4  |
| 2  | 25.000 | 2.500  | 0.000 | 82.945 | 85.455 | 2.510 | 0       | 8  |
| 3  | 25.000 | 5.000  | 0.000 | 80.588 | 83.017 | 2.429 | 0       | 6  |
| 4  | 25.000 | 7.500  | 0.000 | 78.618 | 80.729 | 2.111 | 0       | 5  |
| 5  | 25.000 | 10.000 | 0.000 | 77.094 | 78.937 | 1.843 | 0       | 2  |
| 6  | 25.000 | 12.500 | 0.000 | 75.973 | 77.677 | 1.704 | 0       | 1  |
| 7  | 25.000 | 15.000 | 0.000 | 75.312 | 77.188 | 1.876 | $\circ$ | 3  |

·測定点番号非表示

| 順位 | 判定 | 計-適            | 計画               | 適合               | Z              | Y                | Х                | 番号 |
|----|----|----------------|------------------|------------------|----------------|------------------|------------------|----|
| 4  | 0  | 1.896          | 87.432           | 85.536           | 0.000          | 0.000            | 25.000           |    |
| 8  | 0  | 2.510          | 85.455           | 82.945           | 0.000          | 2.500            | 25.000           |    |
| 6  | 0  | 2.429          | 83.017           | 80.588           | 0.000          | 5.000            | 25.000           |    |
| 5  | 0  | 2.111          | 80.729           | 78.618           | 0.000          | 7.500            | 25.000           |    |
| 2  | 0  | 1.843          | 78.937           | 77.094           | 0.000          | 10.000           | 25.000           |    |
| 1  | 0  | 1.704          | 77.677           | 75.973           | 0.000          | 12.500           | 25.000           |    |
| 3  | 0  | 1.876          | 77.188           | 75.812           | 0.000          | 15.000           | 25.000           |    |
|    | 0  | 1.704<br>1.876 | 77.677<br>77.188 | 75.973<br>75.312 | 0.000<br>0.000 | 12.500<br>15.000 | 25.000<br>25.000 |    |

### 6-9-7 後退距離を設定する

○適合建築物の後退距離を設定します。

[操作手順]

1) 「建物後退」プルダウンメニューより、建物後退の適否を選択します。

| 建物後退        | 概要                                                                     |
|-------------|------------------------------------------------------------------------|
| 適用しない       | 後退距離を適用せず、適合建築物を生成します                                                  |
| 適用する。距離自動設定 | 本システムが自動判定した後退距離で適合建築物を生成します<br>敷地境界線から計算対象 Revit オブジェクトの最短距離を後退距離とします |
| 適用する。距離手動設定 | 任意の後退距離で適合建築物を生成します                                                    |

道路斜線で、「適用する。距離手動設定」を選択した場合、「距離」欄に後退距離を入力します。
 隣地斜線で、「適用する。距離手動設定」を選択した場合、「距離 1」または「距離 2」に後退距離を入力します。

| 距離1 | 立上り高さが 20mの場合の後退距離を設定します |
|-----|--------------------------|
| 距離2 | 立上り高さが 31mの場合の後退距離を設定します |

6-9-8 各方式の条件を編集する

○東京方式及び JCBA 方式の天空率算定領域自動生成条件を設定します。

6-9-8-1 「方式編集」ダイアログ

・東京方式デフォルト設定

| 方  | 式編集                 |               |               |             |        |                                         |       |
|----|---------------------|---------------|---------------|-------------|--------|-----------------------------------------|-------|
| Ţ  | 复京方式                | ~             |               |             |        |                                         |       |
| 2, | 入隅判定角度              | 3 ju          | ープ判定角度        |             |        |                                         |       |
|    | <u>230.000</u> * 以上 | ±.            | 120.000 * 以上  | <u>Ə</u> —  |        |                                         |       |
|    | 道路境界線               |               |               | 隣地境界線       |        |                                         |       |
|    | 接道道路:行き止まり          | 接道道路:延長       | 入隅            | 入隅無         |        | 入隅                                      |       |
|    | 1/2፹ット              |               |               | _ 1/2力ット    |        |                                         |       |
| 4) | かれ無 🗸 🗸             | かれ無く          | 1/2力ット 🗸      | 力小無         | ~      | 1/2力ット                                  | ~     |
|    | 適合端部処理              | •••••         |               | ┌適合端部処理     |        | •••••                                   |       |
| 5) | 垂直 🗸                | 垂直 ~          | 放射擂鉢 🗸        | 垂直          | $\sim$ | 放射擂鉢                                    | ~     |
|    | 測定ライン端部処理           |               |               | →測定ライン端部処理  | •••••  | • • • • • • • • • • • • • • • • • • • • |       |
| 6  | 適合と敷地境界線の外側 ~       | 適合と敷地境界線の外側 ~ | 適合と敷地境界線の外側 〜 | 敷地境界線       | ~      | 敷地境界線                                   | ~     |
| 7  | 🛃 入隅でグループを分ける       |               |               | 🛃 入隅でグループを分 | ける     |                                         |       |
|    |                     |               |               | 8           |        |                                         |       |
|    |                     |               |               | 初期値に        | 戻す     | ОК                                      | キャンセル |

・JCBA 方式デフォルト設定

| 方   | 式編集 ①            |               |               |               |          |
|-----|------------------|---------------|---------------|---------------|----------|
| 2   | JCBA方式<br>入隅判定角度 | ு<br>ூரு      | 一プ判定角度        |               |          |
|     | 260.000 * 以上     | ±             | 120.000 * 以上  | <b>`</b>      |          |
|     | 道路境界線            |               |               | 隣地境界線         |          |
|     | 接道道路:行き止まり       | 接道道路:延長       | 入隅            | 入隅無           | 入隅       |
|     | 1/2カット           | ••••••        |               | 1/2カット        |          |
| (4) | _<br>カット無〜       | 加ト無くく         | カット無 〜        |               | 1/2カット 🗸 |
| 5   | 適合端部処理           |               |               | 適合端部処理        |          |
| 9   | 延長擂鉢~            | 延長平行~         |               | 垂直~           | 延長擂鉢     |
|     | 測定ライン端部処理        |               |               | ─測定ライン端部処理    |          |
| 6   | 適合と敷地境界線の外側 🗸    | 適合と敷地境界線の外側 ~ | 適合と敷地境界線の外側 🗸 | 敷地境界線 ~       | 敷地境界線 🗸  |
| 7   | □ 入隅でヴループを分ける    | ••••••        |               | ✔ 入隅でグループを分ける |          |
|     |                  |               |               | 8<br>初期値に戻す   | OK キャンセル |

| 番号  | 項目名             |                          | 概要                                                                            |  |  |
|-----|-----------------|--------------------------|-------------------------------------------------------------------------------|--|--|
| 1   | 方式選択            | 方式を選択しま                  | ţ                                                                             |  |  |
|     | オ四国会会座          | 入隅と判定する                  | 敷地内角の角度を指定します                                                                 |  |  |
| 2   | 八隅刊疋円度          | 道路境界線及ひ                  | 「隣地境界線で共通の角度で判定します                                                            |  |  |
| 0   | ガル、プ組会在在        | 自動でグループ                  | 化する敷地内角の角度を指定します。                                                             |  |  |
| 3   | クルーノ刊正円度        | 道路境界線及び隣地境界線で共通の角度で判定します |                                                                               |  |  |
|     |                 | 適合建築物範囲                  | の端部処理を設定します                                                                   |  |  |
| 4   | 1/2 カット         | 1/2 カット                  | 適合建築物範囲の端部処理を「延長」または「放射」に設定して<br>いる場合に、適合建築物の端部を敷地内角の 1/2 の範囲を最<br>大としてカットします |  |  |
|     |                 | カット無                     | 適合建築物の端部のカットを行いません                                                            |  |  |
|     |                 | 適合建築物の端                  | 部処理を設定します                                                                     |  |  |
|     | 適合端部処理          | 垂直                       | 道路境界線端部に垂直な位置までを適合建築物の範囲としま<br>す                                              |  |  |
| 5   |                 | 延長平行                     | 適合建築物の生成対象とする敷地境界線に対して、他の敷地<br>境界線が鈍角の場合、同一の斜線勾配で適合建築物を平行<br>に延長します           |  |  |
|     |                 | 延長擂鉢                     | 適合建築物の生成対象とする敷地境界線に対して、他の敷地<br>境界線が鈍角の場合、生成対象とする敷地境界線端部から、<br>適合建築物を擂鉢状に延長します |  |  |
|     |                 | 放射                       | 放射設定を行います                                                                     |  |  |
|     |                 | 測定ラインの端語                 | 部処理を設定します                                                                     |  |  |
|     |                 | 適合                       | 適合建築物の端部に合わせます                                                                |  |  |
| (6) | 測定ライン端部処理       | 敷地境界線                    | 敷地境界線の端部に合わせます                                                                |  |  |
|     |                 | 適合と敷地境<br>界線の外側          | 適合建築物と敷地境界線の何れかで外側の幅に合わせます。                                                   |  |  |
| 7   | 入隅でグループを分け<br>る | チェックを入れる                 | らと、入隅部分でグループ分けを行います                                                           |  |  |
| 8   | 初期値に戻す          | 設定を初期値に                  | 戻します                                                                          |  |  |

[操作手順]

1) 「方式編集」を選択します。

2) 「方式編集」ダイアログが開きます

各設定を行います。

# 6-10 初期化

○全ての天空率算定領域を初期化します。

○初回の天空率算定領域生成時には必ず初期化します。

### 6-10-1 天空率算定領域を初期化する

[操作手順]

- 1) 「初期化」を選択します。
- 2) 確認ダイアログが開きます。

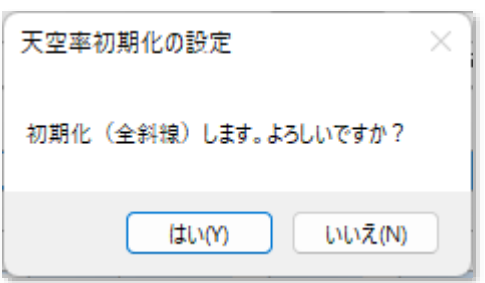

3) 「はい」を選択します。

## 6-11 境界条件

○敷地境界線毎の天空率算定領域に関する条件を設定します。

※本メニューを選択すると天空率算定領域が再生成されるため、グループを設定している場合、全てのグループ が削除されます。

**6-11-1**「天空率計算条件の設定」ダイアログ 〇境界線毎に天空率算定領域生成条件を設定します。

| 天空率計算条件の設定                                                         | ×          |
|--------------------------------------------------------------------|------------|
| ① 条件設定                                                             | 3          |
| ②境界線No: 1 🔶                                                        | 境界線選択      |
| ④計算対象斜線                                                            |            |
| 🛃 道路斜線を計                                                           | 算する        |
| □ 隣地斜線を計                                                           | 算する        |
| 🕑 北側斜線を計                                                           | 算する        |
| ⑤□ 擂鉢形状で計算する()<br>図 擂鉢形状で計算する()                                    | 始点)<br>終点) |
| <ul> <li>6 建物後退</li> <li>2 建物後退を適用す</li> <li>3 後退距離を自動計</li> </ul> | る<br>算する   |
| 3.001                                                              | )          |
| <mark> 前面計画建築物を</mark>                                             | 考慮         |
| ⑦ 隅切り処理<br>〇 無 〇 延長 〇                                              | ) 垂直       |
| ОК                                                                 | キャンセル      |

| 番号 | 項目名       | 概要                                 |
|----|-----------|------------------------------------|
| 1  | 条件設定      | 各種処理条件を設定します                       |
| 2  | 境界線 No    | 設定を行う境界線 No を選択します                 |
| 3  | 境界線選択     | 平面図で、設定を行う敷地境界線を選択します              |
|    | 計算计每份编    | チェックを入れると、天空率算定領域を生成します            |
| 4  | 司异刈豕形脉    | ※通常はチェックを外しません                     |
|    | 擂鉢形状で計算する | チェックを入れると、適合建築物の端点処理が「延長」の場合に、適合建築 |
| 0  | (始点)/(終点) | 物端点をすり鉢形状に生成します                    |

| 番号             | 項目名   |                 | 概要                          |
|----------------|-------|-----------------|-----------------------------|
|                |       | 建物後退を設定しる       | ます                          |
|                |       | 建物後退を適用         | チェックを入れると、適合建築物の生成に後退距離を適用  |
|                |       | する              | します。                        |
| 6              | 建物後退  |                 | チェックを入れると、本システムが自動判定した後退距離で |
|                |       | 後退距離を自動<br>計算する | 適合建築物を生成します                 |
|                |       |                 | チェックを外すと、任意の後退距離で適合建築物を生成し  |
|                |       |                 | ます                          |
|                |       |                 | 道路境界線と隣地境界線で設定項目が異なります      |
|                |       | 前面計画建築物         | チェックを入れると、後退距離を適用する場合に、後退距離 |
|                |       | を考慮             | より手前にある建築物を計画建築物として生成します    |
| $\overline{O}$ | 隅切り処理 | 隅切の設定を選択        | します                         |

## 6-12 領域条件

○選択した境界線における適合建築物及び測定点の生成方法を設定します。
 ○「天空率計算」パレットより、設定する天空率算定領域を選択します。
 ○審査機関毎に取扱が異なるケースがあります。審査機関の指導内容に合わせて設定してください。

※グループ設定されている天空率算定領域は設定できません。グループメニューで設定してください。

| 天空率領域条件0   | D設定 |        | ×         |
|------------|-----|--------|-----------|
| ①基本処理      |     |        |           |
| ●基本        | C   | )放射    |           |
| ② 🛃 測定点番   | 号表示 |        |           |
| 3 [適合]端点処理 | 1   |        |           |
| 始点         |     | 終点     |           |
| 延長         | ~   | 延長     | ~         |
| 0.000      |     | 0.000  |           |
| カットしない     | ~   | カットしない | ~]        |
| ④ [則定点]端点如 | L理  |        |           |
| 始点         |     | 終点     |           |
| 適合         | ~   | 適合     | ~         |
| 0.000      |     | 0.000  |           |
| 🖸 総延長      |     |        |           |
|            |     | or +   | C. Judent |

### 6-12-1 「天空率領域条件の設定」ダイアログ

| 番号 | 項目名       | 概要                              |  |
|----|-----------|---------------------------------|--|
| 1  | 基本処理      | 基本処理を設定します                      |  |
|    |           | チェックを外した場合に、測定点リストに測定点番号を表示しません |  |
| 2  | 測定点番号表示   | 測定点番号を表示しない測定点は、出力を行いません        |  |
|    |           | ただし、天空率計算は実行されます                |  |
| 3  | [適合]端点処理  | 適合建築物の始点及び終点の、端点処理及びカット法を設定します  |  |
| 4  | [測定点]端点処理 | 測定点の始点及び終点の、端点処理を設定します          |  |

## 6-13 放射設定

○天空率算定領域の基本処理を「放射」に設定した場合に、放射範囲を任意に設定します。

○「天空率計算」パレットより、設定する天空率算定領域を選択します。

※東京方式で入隅の天空率算定領域をグループ化した場合には放射範囲の設定を必ず行って下さい。

### 6-13-1 「天空率放射範囲の設定」ダイアログ

| 天空率放射範囲                          | ×      |       |
|----------------------------------|--------|-------|
| ① <u>放射基点</u><br>〇 始点            | ○終点    |       |
| <sup>②</sup> 前面領域<br><b>○</b> 含む | ○ 含まない |       |
| ③<br>敷地点選択                       | ОК     | キャンセル |

| 番号 | 項目名   | 概要                                   |                    |  |
|----|-------|--------------------------------------|--------------------|--|
| 1  | 放射基点  | 設定する放射範囲の起点を選択します                    |                    |  |
|    |       | 始点                                   | 放射範囲の始点を設定します      |  |
|    |       | 終点                                   | 放射範囲の終点を設定します      |  |
| 2  | 前面領域  | 始点・終点それぞれの放射範囲より外側のエリアで指定点より手前を天空率算定 |                    |  |
|    |       | 領域に含むか設定します                          |                    |  |
|    |       | 含む                                   | 前面領域を天空率算定領域に含めます  |  |
|    |       | 含めない                                 | 前面領域を天空率算定領域に含めません |  |
| 3  | 敷地点選択 | 平面図で、放射範囲の起点となる境界線端点を指定します           |                    |  |

### 6-13-2 放射範囲を設定する

[操作手順]

- 「天空率計算」パレットの天空率リストより、放射範囲を設定する測定点を選択します。
   ※天空率算定領域の基本処理を「放射」に設定している必要があります。
   ※複数選択が可能です。
- 2) 「天空率計算」パレットより、「放射設定」を選択します。
- 3) 「天空率放射範囲の設定」ダイアログが開きます。
- 4) 「放射基点」の「始点」を選択します。
- 5) 「敷地点選択」を選択します。
- 6) 平面図で、放射範囲の始点となる境界線端点を指定します。
- 7) 「放射基点」の「終点」を選択します。
- 8) 「敷地点選択」を選択します。
- 9) 平面図で、放射範囲の終点となる境界線端点を指定します。
- 10)「OK」を選択します。

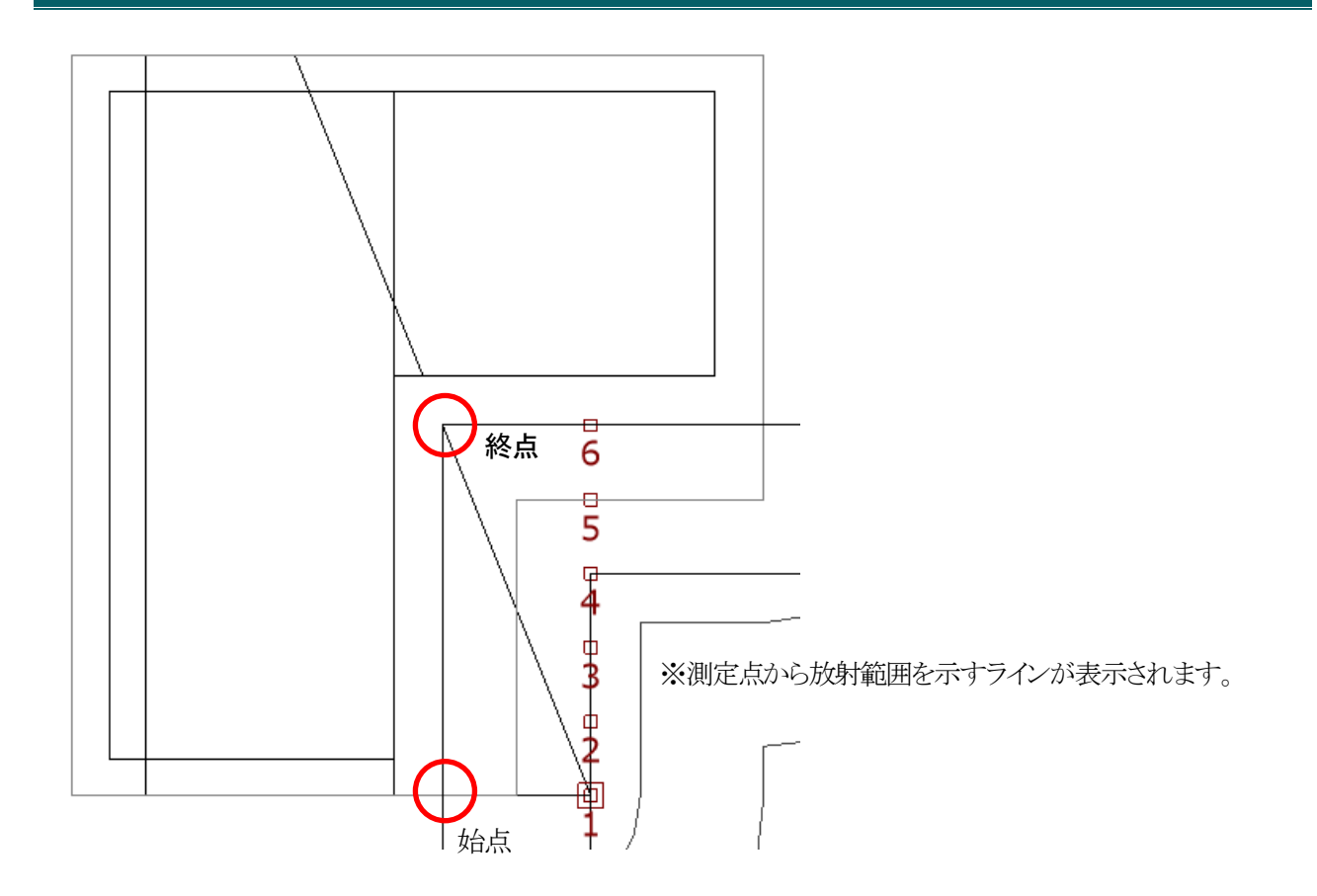

6-13-3 前面領域について

○始点・終点それぞれの放射範囲より外側のエリアで指定点より手前の領域を適合及び計画建築物として含む場合に チェックします。

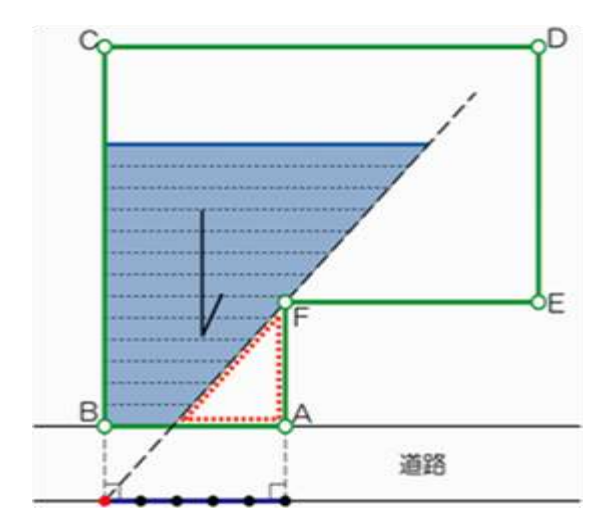

通常は、この放射基点より内側(測定点側)に存在する領域を含みますのでチェックをします。
# 6-14 グループ

○複数の天空率算定領域を、1つにまとめます。

○「天空率計算」パレットより、設定する斜線制限を選択します。

○適合建築物の後退距離を合わせる場合は、グループ化する前に「境界条件」にて予め設定します。

## 6-14-1 「天空率グループの設定」ダイアログー「条件」タブ

| 天空率グループの設定                                       | 2 3             | ×        |
|--------------------------------------------------|-----------------|----------|
|                                                  | ◇ グループ作成 グループ削除 |          |
| 条件 領域                                            |                 |          |
| ④ ☑ 端領域の端点処理を[延長](ご<br>5) ☑ 総延長<br>6) ☑ 測定点番号を表示 | tzyk            |          |
| (7) 測定ライン作成方法(入隅側)                               | 二等分線で分割         |          |
| ⑧<br>測定ライン作成方法(出隅側)                              | 交点 🗸 🗸          |          |
| ④ 測定ライン作成方法                                      | 適合と敷地境界線の外側 ~   |          |
| 10 測定ライン両端の処理                                    | 外側の境界点まで伸ばす 🗸 🗸 |          |
| 创基本処理                                            |                 |          |
| ●基本 ○ 放射                                         |                 |          |
|                                                  |                 |          |
|                                                  |                 |          |
|                                                  |                 |          |
|                                                  |                 |          |
|                                                  |                 |          |
|                                                  |                 |          |
|                                                  |                 |          |
|                                                  |                 | OK ++>セル |

| 番号                       | 項目名         | 概要                                   |
|--------------------------|-------------|--------------------------------------|
| 1                        | グループ選択      | 設定を行うグループを選択します                      |
| 2                        | グループ作成      | 新規グループを作成します                         |
| 3                        | グループ削除      | 選択中のグループを削除します                       |
|                          | 端領域の端点処理を[延 | チェックを入れると、グループ内の端領域の端点処理を「延長」に設定します  |
| 4                        | 長]にセット      | 端領域の適合建築物端点処理が「延長」以外の場合に有効です         |
| 6                        | 公江 巨.       | チェックを入れると、測定点ピッチの基準となる測定ラインの延長を設定します |
| 0                        | 祁延文         | 「6-4-16 総延長」を参照して下さい                 |
|                          |             | チェックを入れると、生成される天空率算定領域の測定点番号を表示します   |
| 6                        | 測定点番号を表示    | 測定点番号を表示しない測定点は、出力を行いません             |
|                          |             | ただし、天空率計算は実行されます                     |
| $\overline{\mathcal{T}}$ | 測定ライン作成方法(入 | 入開の測定ラインの作成方法を発行します                  |
| U                        | 隅側)         | 八隣の側定ノインの自成力伝を選択しまり                  |
| Ø                        | 測定ライン作成方法(出 | 山隅の測定ラインの作成方法を選択します                  |
| 0                        | 隅側)         |                                      |

| 番号 | 項目名        | 概要                                   |
|----|------------|--------------------------------------|
| 9  | 測定ライン作成方法  | 測定ラインの端点処理を設定します                     |
|    |            | 測定ラインの端点処理を設定します                     |
| 10 | 測定ライン両端の処理 | 測定ライン作成方法で「適合建築物が対象とした境界線」または「適合建築物が |
|    |            | 接している境界線」を選択した場合に有効です                |
|    | 甘木加畑       | 基本処理を選択します                           |
| Ű  | 基平处理       | 「6-4-1 基本処理」を参照して下さい                 |

6-14-2 端領域の端点処理を[延長]にセット

○グループ内の端領域の適合建築物の端点処理が「境界線」の場合でも、端点処理を「延長」として適合建築物を生成 します。

○入隅の測定ラインの作成方法を選択します。

| 作出士社    | 推出                                                      | 適用例             |                |  |
|---------|---------------------------------------------------------|-----------------|----------------|--|
| TF成力伝   | 风安                                                      | Wa=Wb           | Wa>Wb          |  |
| 二等分線で分割 | それぞれの測定ラインを境界線内角の二等<br>分線の交点まで延長し、境界線内角の二等分<br>線で連続させます | Wb              | Wb<br>Wa       |  |
| 円弧      | それぞれの測定ラインを円弧で連続させるこ<br>とができる場合、円弧状の測定ラインを作成し<br>ます     | Wa Wb           | Wa Wb          |  |
| 交点      | それぞれの測定ラインの交点で測定ラインを<br>連続させます                          | Wb<br>& B<br>Wa | Wb<br>Wa       |  |
| 分割      | それぞれの測定ラインをグループの境界線と<br>の交点まで延長します                      | Wb<br>Wa<br>Wa  | Wb<br>Wa<br>Wa |  |

<sup>6-14-3</sup> 測定ライン作成方法(入隅側)

# 6-14-4 測定ライン作成方法(出隅側)

○出隅の測定ラインの作成方法を選択します。

| 作成专注    |                                                         | 適用例   |                |  |
|---------|---------------------------------------------------------|-------|----------------|--|
| 1F成力伝   | 风安                                                      | Wa=Wb | Wa>Wb          |  |
| 二等分線で分割 | それぞれの測定ラインを境界線内角の二等<br>分線の交点まで延長し、境界線内角の二等<br>分線で連続させます | Wa Wb | Wa Wb          |  |
| 交点      | それぞれの測定ラインの交点で測定ライン<br>を連続させます                          | Wa Wb | Wa Wb<br>& & & |  |

# 6-14-5 測定ライン作成方法

○測定ラインの端点処理を設定します。 ○始点と終点で共通の設定となります。

| 作成方法            | 概要                                               | 適用例 |
|-----------------|--------------------------------------------------|-----|
| 敷地境界線           | 敷地境界線端点を基準として測定点を生成<br>します                       |     |
| 適合建築物           | 適合建築物端点を基準として測定点を生成<br>します                       |     |
| 適合と敷地境界線の<br>外側 | 適合建築物と敷地境界線の端点を比較し<br>て、外側の端点を基準として測定点を生成<br>します |     |

| 作成方法               | 概要                                                                                       | 適用例                   |
|--------------------|------------------------------------------------------------------------------------------|-----------------------|
| 適合建築物が対象と<br>した境界線 | 適合建築物を生成している境界線のうち、<br>適合建築物が直接接していない境界線を基<br>準として測定点を生成します<br>「測定ライン両端の処理」で詳細を設定し<br>ます | △天空率算定領域境界線 △対象とした境界線 |
| 適合建築物が接して<br>いる境界線 | 適合建築物を生成している境界線のうち、<br>適合建築物が直接接している境界線を基準<br>として測定点を生成します<br>「測定ライン両端の処理」で詳細を設定し<br>ます  | △接している境界線             |

## 6-14-6 測定ライン両端の処理

○「適合建築物が対象とした境界線」または「適合建築物が接している境界線」を選択した場合の測定ラインの端点処 理を設定します。

○始点と終点で共通の設定となります。

| 両地の如田               | 世田                                              | 適用例      |          |  |
|---------------------|-------------------------------------------------|----------|----------|--|
| 回知前のノ次回生            | 风安                                              | 対象とした境界線 | 接している境界線 |  |
| 境界線上適合建築<br>物の端で止める | 適合建築物を生成している境界線上の適<br>合建築物端点を基準として測定点を生成し<br>ます |          |          |  |
| 適合建築物の端で<br>止める     | 適合建築物端点を基準として測定点を生成<br>します                      |          |          |  |
| 外側の境界点まで<br>伸ばす     | 敷地境界線端点を基準として測定点を生成<br>します                      |          |          |  |

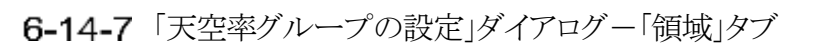

|   | 1-71   |        |       | 作成のクループ削除  | -   |  |
|---|--------|--------|-------|------------|-----|--|
| 1 | \$件 領力 | 或      |       |            | (8) |  |
| ſ | N 境界   | 泉 用途地域 | 地盤高   | 道路幅負       |     |  |
|   | 2 1    | 準住居    | 0.000 | 道路幅負[6.000 |     |  |
|   | 3 3    | 準住居    | 0.000 | 道路幅負[8.000 |     |  |
|   |        |        |       |            |     |  |
| ŀ |        |        |       |            |     |  |
|   |        |        |       |            |     |  |
|   |        |        |       |            |     |  |
| ŀ |        |        |       |            |     |  |
| L |        |        |       |            |     |  |
|   |        | Ļ      | 1     |            |     |  |
|   | N 境界   | 泉 用途地域 | 地盤高   | 道路幅負       |     |  |
|   |        |        |       |            |     |  |
|   |        |        |       |            |     |  |
| ľ |        |        |       |            |     |  |
|   |        |        |       |            |     |  |
| Γ |        |        |       |            |     |  |
|   |        |        |       |            | l   |  |
|   |        |        |       |            |     |  |
|   |        |        |       |            |     |  |

| 番号             | 項目名           | 概要                        |
|----------------|---------------|---------------------------|
| 1              | グループ選択        | 設定を行うグループを選択します           |
| 2              | グループ作成        | 新規グループを作成します              |
| 3              | グループ削除        | 選択中のグループを削除します            |
| 4              | グループ外天空率算定領域欄 | グループに含まれない天空率算定領域を表示します   |
| 5              | 天空率算定領域移動     | 天空率算定領域のグループ化/解除を行います     |
| 6              | グループ内天空率算定領域欄 | グループに含まれる天空率算定領域を表示します    |
| $\overline{O}$ | エラーメッセージ表示欄   | エラーメッセージを表示します            |
| 8              | プレビュー表示       | 選択中のグループの適合建築物をプレビュー表示します |

#### 6-14-8 エラーメッセージについて

○エラーメッセージを表示します

| エラーメッセージ     | 概要                                 |
|--------------|------------------------------------|
| 異なる用途地域が選択され | 異たる田途地域の天空家質宝領域をガループ化  た場合に表示  ます  |
| ています         | 英なる加速地域の大王十并定映域でクリアーク旧じた物目に致かしよう   |
| 異なる地盤高が選択されて | 思わる地般真の王空家管空領域をガループル」を担合にま示] ます    |
| います          | 英なる地盈同の人生平身足頂或をクルーク化した物日に衣小しより     |
| 異なる回り込み道路が選択 | 異なる回り込み道路の天空率算定領域をグループ化した場合に表示します  |
| されています       | 回り込み道路の幅員は道路幅員欄の「/」の右側に表示されている幅員です |
| 異なる道路幅員が選択され | 異なる道路幅員の天空率算定領域をグループ化した場合に表示します    |
| ています         | 道路幅員は道路幅員欄の「/」の左側に表示されている幅員です      |
| 異なる斜線勾配が選択され | 思わる知道な配の王空家管定領域ながれープ(ル)を担合にまそします   |
| ています         | 英なる赤柳が為町の人工平昇足関数をクルーク化した場合に衣小しより   |

### 6-14-9 グループを新規作成する

[操作手順]

- 1) 「天空率計算」パレットより、「グループ」を選択します。
- 2) 「天空率グループの設定」ダイアログが開きます。
- 3) 「領域」タブを選択します
- 4) 「グループ作成」を選択します。
- 5) 「グループ外天空率算定領域欄」からグループ化する天空率算定領域を選択します。 ※Shift/Ctrlキーで複数選択が可能です。
- 6) 「天空率算定領域移動」で「↓」を選択します。

| N | 境界線 | 用途地域 | 地盤高   | 道路幅員        |  |  |  |
|---|-----|------|-------|-------------|--|--|--|
| 1 | 2   | 準住居  | 0.000 | 6.000/6.000 |  |  |  |
| 2 | 3   | 準住居  | 0.000 | 6.000/6.000 |  |  |  |
|   |     |      |       |             |  |  |  |
|   |     |      |       |             |  |  |  |
|   |     |      |       |             |  |  |  |
|   |     |      |       |             |  |  |  |
|   |     |      |       |             |  |  |  |
|   |     |      |       |             |  |  |  |
|   | 1   |      |       |             |  |  |  |

7) 「グループ内天空率算定領域欄」にグループ化した天空率算定領域が表示されます。

| N | 境界線 | 用途地域 | 地盤高   | 道路幅負        |
|---|-----|------|-------|-------------|
| 1 | 2   | 準住居  | 0.000 | 6.000/6.000 |
| 2 | 3   | 準住居  | 0.000 | 6.000/6.000 |
|   |     |      |       |             |
|   |     |      |       |             |
|   | -   |      |       |             |

↓ ↑

- 8) 「条件」タブを選択します。
- 9) 必要に応じてグループの各条件の設定を行います。

#### 6-14-10 既存のグループに天空率算定領域を追加する

[操作手順]

- 1) 「天空率計算」パレットより、「グループ」を選択します。
- 2) 「天空率グループの設定」ダイアログが開きます。
- 3) 「領域」タブを選択します。
- 4) 「グループ選択」プルダウンメニューより、天空率算定領域を追加するグループを選択します。
- 5) 「グループ外天空率算定領域欄」からグループ化する天空率算定領域を選択します。 ※Shift/Ctrlキーで複数選択が可能です。
- 6) 「天空率算定領域移動」で「↓」を選択します。
- 7) 「グループ内天空率算定領域欄」にグループ化された天空率算定領域が表示されます
- 8) 「条件」タブを選択します。
- 9) 必要に応じてグループの各条件の設定を行います。

#### 6-14-11 既存のグループから天空率算定領域を除外する

[操作手順]

- 1) 「天空率計算」パレットより、「グループ」を選択します。
- 2) 「天空率グループの設定」ダイアログが開きます。
- 3) 「領域」タブを選択します。
- 4) 「グループ選択」プルダウンメニューより、天空率算定領域を追加するグループを選択します。
- 5) 「グループ内天空率算定領域欄」からグループから除外する天空率算定領域を選択します。 ※Shift/Ctrlキーで複数選択が可能です。
- 6) 「天空率算定領域移動」で「↑」を選択します。

|   |   |     | ↓ I  |       |             |  |
|---|---|-----|------|-------|-------------|--|
|   | N | 境界線 | 用途地域 | 地盤高   | 道路幅員        |  |
|   | 1 | 2   | 準住居  | 0.000 | 6.000/6.000 |  |
| L | 2 | 3   | 準住居  | 0.000 | 6.000/6.000 |  |
| - |   |     |      |       |             |  |
|   |   |     |      |       |             |  |

7) 「グループ外天空率算定領域欄」にグループから除外した天空率算定領域が表示されます。

| N | 境界線 | 用途地域 | 地盤高   | 道路幅負        |   |
|---|-----|------|-------|-------------|---|
| 1 | 2   | 準住居  | 0.000 | 6.000/6.000 |   |
| 2 | 3   | 準住居  | 0.000 | 6.000/6.000 |   |
|   |     |      |       |             | • |
|   |     |      |       |             |   |
|   |     |      |       |             |   |
|   |     |      |       |             |   |
|   |     |      |       |             |   |
|   |     |      |       |             |   |
|   |     |      |       |             |   |
|   |     | ↓    |       |             |   |

- 8) 「条件」タブを選択します。
- 9) 必要に応じてグループの各条件の設定を行います。

# 6-14-12 グループを削除する

[操作手順]

- 1) 「天空率計算」パレットより、「グループ」を選択します。
- 2) 「天空率グループの設定」ダイアログが開きます。
- 3) 「グループ選択」プルダウンメニューより、削除するグループを選択します。
- 4) 「削除」を選択します。
  - ※グループを削除するとグループ番号がリナンバリングされます。

# 6-15 計算

○天空率計算を実行し、計算結果を確認します。

〇各天空率算定領域の「適合建築物及び測定点」が適切であることを確認した上で計算を実行します。

#### 6-15-1 天空率計算について

○本システムの天空率計算は、計算1(積分計算)と計算2(求積計算)を実行します。

| 計算1    | 全天空図に投影した、建築物を外部包絡処理図形に対しての面積計算(積分計算)を行いま   |
|--------|---------------------------------------------|
| (積分計算) | す                                           |
| 計算2    | 全天空図に投影した、建築物を外部包絡処理図形に対して、分割角度を最大 10 度として三 |
| (求積計算) | 斜求積図を作成し、三斜求積計算を行います                        |

天空図に投影される建築物は曲線となります。本システムでは面積計算を実行するために、各建築部頂点以外の部分を、全天空図中心からの角度で算出した高さ毎に直線補完をしています。

また、端数処理について適合建築物と計画建築物では異なる処理を行います。

|       | 天空図上建築物頂 | 部の直線補間方法  | 端数処理         |  |  |
|-------|----------|-----------|--------------|--|--|
|       | 計算1      | 計算2       |              |  |  |
| 適合建築物 | 多角形      | 外接(空を大きく) | 小数点3桁未満を切り上げ |  |  |
| 計画建築物 | 多角形      | 内接(空を小さく) | 小数点3桁未満を切り捨て |  |  |

・本システムの天空図上建築物頂部の直線補間方法

| 直線補間方法 | 図 | 備考                                                        |
|--------|---|-----------------------------------------------------------|
| 多角形    |   | 常に天頂側(全天空図中心側)に接するように判定します                                |
| 内接     |   | 天頂側(全天空図中心側)からみての内接判定をします<br>中抜け部分も内接判定をします<br>天空率が小さく出ます |
| 外接     |   | 天頂側(全天空図中心側)からみての外接判定をします<br>中抜け部分も外接判定をします<br>天空率が大きく出ます |

6-15-2 「天空率計算の設定」ダイアログー「計算1(積分計算)」タブ

○計算1(積分計算)の計算対象を設定します。

| 計管1(建公計管) = | 1.55 0/-++4 | =1.441  |  |
|-------------|-------------|---------|--|
|             | T具乙米加<br>≠  | \$6T.肆) |  |
| シ計具対象と9つ視り  | ų.          |         |  |
| ○計算しない      |             |         |  |
| ○ 全領域       |             |         |  |
| ○ 表示領域      |             |         |  |
| ○ 選択測定点     |             |         |  |
|             |             |         |  |
|             |             |         |  |
|             |             |         |  |
|             |             |         |  |
|             |             |         |  |
|             |             |         |  |
|             |             |         |  |

| 番号         | 項目名       | 概要            |                               |  |  |  |
|------------|-----------|---------------|-------------------------------|--|--|--|
|            |           | 計算1(積分計       | ·算)の計算対象とする天空率算定領域を設定します      |  |  |  |
|            |           | 計算しない         | 計算1(積分計算)を実行しません              |  |  |  |
|            | 計算対象とする領域 | 今街城           | 選択した斜線制限内の全ての天空率算定領域を計算対象とし   |  |  |  |
| $\bigcirc$ |           | 王原域           | ます                            |  |  |  |
|            |           | 表示領域          | 表示している天空率算定領域のみを計算対象とします      |  |  |  |
|            |           | 28-11311-2-1- | 「天空率算定領域リスト」で選択した測定点のみを計算対象とし |  |  |  |
|            |           | 进八则化品         | ます                            |  |  |  |

6-15-3 「天空率計算の設定」ダイアログー「計算2(求積計算)」タブ

○計算2(求積計算)の計算対象を設定します。

○計算2(求積計算)を実行した測定点は、位置確認線を自動検索します。

| 天空率計算の設定                       | ×     |
|--------------------------------|-------|
| 計算1(積分計算) 計算2(求積計算)            |       |
| <ol> <li>計算対象とする領域</li> </ol>  |       |
| ● 計算しない                        |       |
| ○全領域                           |       |
| ○ 表示領域                         |       |
| <ol> <li>計算対象とする測定点</li> </ol> |       |
| ● チェックした測定点                    |       |
| ○計算1の最小差点から3ポイント               |       |
| ○ 全測定点                         |       |
| ③□高精度                          |       |
| OK                             | キャンセル |

| 番号         | 項目名        |                            | 概要                                             |  |  |  |  |  |
|------------|------------|----------------------------|------------------------------------------------|--|--|--|--|--|
|            |            | 計算2(求積計                    | 計算2(求積計算)の計算対象とする天空率算定領域を設定します                 |  |  |  |  |  |
|            |            | 計算しない                      | 計算2(求積計算)を実行しません                               |  |  |  |  |  |
| $\bigcirc$ | 計算対象とする領域  | 今街城                        | 選択した斜線制限内の全ての天空率算定領域を計算対象とし                    |  |  |  |  |  |
|            |            | 王順域                        | ます                                             |  |  |  |  |  |
|            |            | 表示領域                       | 表示している天空率算定領域のみを計算対象とします                       |  |  |  |  |  |
|            |            | 計算2(求積計算)の計算対象とする測定点を設定します |                                                |  |  |  |  |  |
|            | 計算対象とする測定点 | チェックした                     | 「王元家管宗領域目で限旧」を測定占な計算計毎日ます                      |  |  |  |  |  |
|            |            | 測定点                        | 「人工平昇足頃域リハト」(選択した側足点を可昇対象としより                  |  |  |  |  |  |
| 2          |            | 計算 1 の最                    | 計算 1(建公計算)の「順位」が 1 位の測字占から 2 位の測字              |  |  |  |  |  |
|            |            | 小差点から3                     | 計昇1、復刀計昇ルジル県位」パー1位の復足品パージ、3位の便足<br>占までた計算計算します |  |  |  |  |  |
|            |            | ポイント                       | ふよく 2 司 <del>昇</del> 刈 豕 こ し よ り               |  |  |  |  |  |
|            |            | 全測定点                       | 全ての測定点を計算対象とします                                |  |  |  |  |  |
| 3          | 高精度        | チェックを入れ                    | ると、計算 2(求積計算)を高精度計算します                         |  |  |  |  |  |

## 6-15-4 天空率計算を実行する

[操作手順]

- 1) 「天空率計算」パレットの「天空率算定領域リスト」より、天空率算定領域及び測定点を選択します。
- 2) 「天空率計算」パレットより、「天空率計算」を選択します。
- 3) 「天空率計算の設定」ダイアログが開きます。
- 4) 「計算1(積分計算)」タブを選択します。
- 5) 「計算1(積分計算)」の天空率計算対象を選択します。
- 6) 「計算2(求積計算)」タブを選択します。
- 7) 「計算2(求積計算)」の天空率計算対象を選択します。
- 8) 必要に応じて、「高精度」にチェックを入れます。
- 9) 「OK」を選択します。

## 6-15-5 高精度計算について

○本システムの高精度計算は、計算エラー発生時の処理方法として設けたものです
 ○高精度計算により、三斜求積図の数が増えるため、通常は実行しません。

6-15-6 天空率計算結果の見方

○天空率計算結果は「天空率算定領域リスト」で確認します。

○天空率計算の適否は、計算2(求積計算)の「計−適」欄の結果で判定します。

## 6-15-6-1 天空率チェックの概念

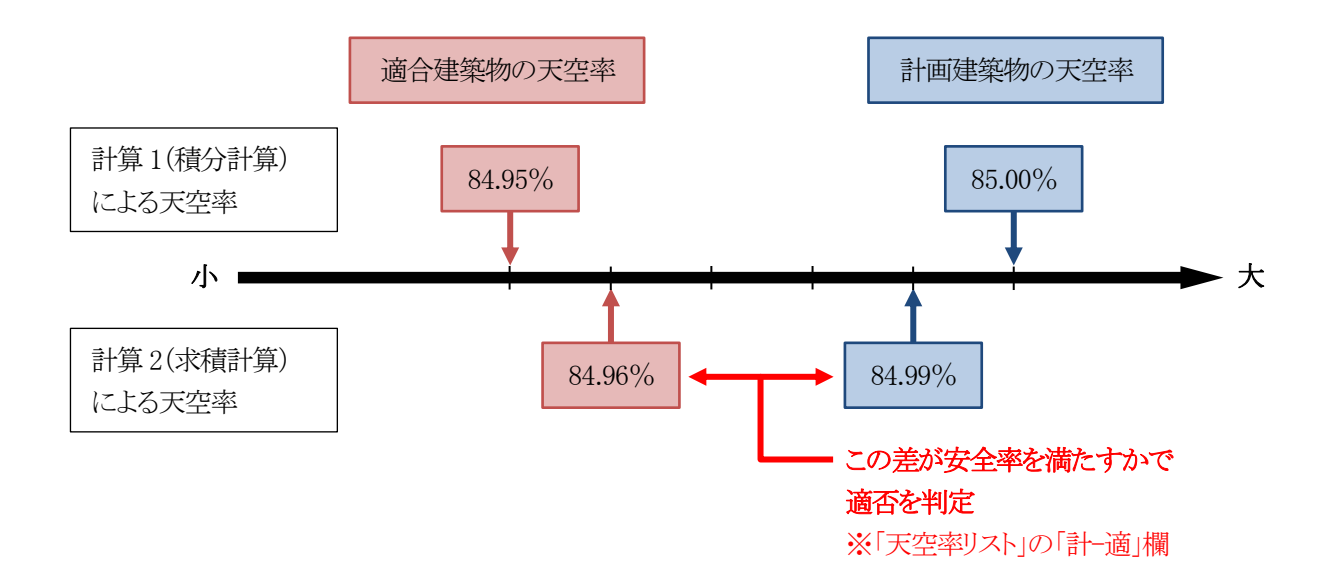

### 6-15-6-2 天空率計算の安全処理

○計算2(求積計算)は、計算1(積分計算)よりも安全側の計算を行います。

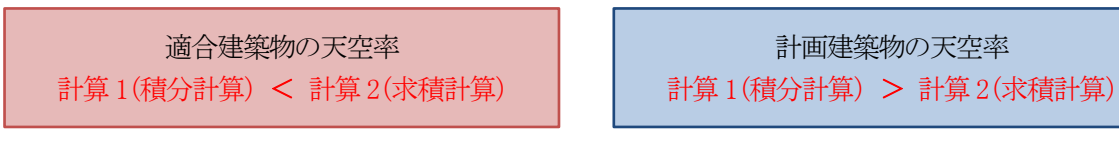

※計算結果が安全側に処理されていない場合は、計算エラーが生じています。 高精度計算を行って下さい。

# 6-15-6-3 計算1(積分計算)計算結果

| 空率計算                      |               |     |              |        |       |                |        |            |     |     |
|---------------------------|---------------|-----|--------------|--------|-------|----------------|--------|------------|-----|-----|
| 簡易設定                      | 初期化 境界条件      | 領域新 | <b>条件</b> 放射 | Hige ( | グループ  | ) [ <b>i</b> ] | 筆 (d   | 置確認        | 表出力 | 閉じる |
| 道路斜線                      | ~ 領域2         | ~   |              |        |       |                |        |            |     |     |
| 項目                        | 値             | 計算1 | 計算2          | 3      | 4     | 5              | 6      | $\bigcirc$ | 8   | 9   |
| 用途地域                      | 準住居/70/320    | 1番号 | (2) X        | Y      | Z     | 適合             | 計画     | 計-適        | 判定  | 順位  |
| 適用距離                      | 30m           | 12  | 26.000       | 1.300  | 0.205 | 89,498         | 93,408 | 3,910      | 0   | 4   |
| 後退距離                      | 3.000m        | 13  | 26.000       | 4.240  | 0.184 | 87.060         | 91.693 | 4.633      | õ   | 5   |
| 地盤高                       | 0.000m        | 14  | 26.000       | 7.180  | 0.163 | 85.272         | 90.120 | 4,848      | õ   | 6   |
| 道路幅員                      | 6.000m/6.000m | 15  | 26.000       | 10.120 | 0.142 | 85,144         | 88.617 | 3.473      | õ   | 3   |
| ピッチ                       | 2.940m        | 16  | 26.000       | 13.060 | 0.121 | 86,704         | 88.547 | 1.843      | Õ   | 2   |
| 最大道路<br>かいこう <sup>の</sup> | 8.000m        | 17  | 26.000       | 16.000 | 0.100 | 89.532         | 90.216 | 0.684      | Ó   | 1   |

| 番号 | 項目名 | 概要                                     |
|----|-----|----------------------------------------|
| 1  | 番号  | 測定点番号を表示します                            |
| 2  | Х   | 測定点の X 座標を表示します                        |
| 3  | Y   | 測定点のY座標を表示します                          |
| 4  | Z   | 測定点の Z 座標を表示します                        |
| 5  | 適合  | 計算1(積分計算)による、適合建築物の天空率(%)を表示します        |
| 6  | 計画  | 計算1(積分計算)による、計画建築物の天空率(%)を表示します        |
|    |     | 計算 1(積分計算)による、計画建築物の天空率と適合建築物の天空率の差(%) |
| U  | 司一個 | を表示します                                 |
| 8  | 判定  | 計算1(積分計算)による、「計一適」の数値による判定結果を表示します     |
|    |     | 「計ー適」の数値が一番小さい測定点を1位(近接点)として、「計ー適」の数値が |
| 9  | 順位  | 小さい順に順位を表示します                          |
|    |     | 9位まで表示します                              |

※判定基準値は「簡易設定/天空率」で設定します。

6-15-6-4 計算2(求積計算)計算結果

| 簡易設定                                   | 初期化 境界条件      | 領域条 | <b>#件</b> 放射   | 相設定 (  | グループ  | ) ==== | <b>i</b> (1 | 置確認        | 表出力  | 閉じる |
|----------------------------------------|---------------|-----|----------------|--------|-------|--------|-------------|------------|------|-----|
| 道路斜線                                   | ~ 領域2         | ~   |                |        |       |        |             |            |      |     |
| 項目                                     | 値             | 計算1 | 計算2            | 3      | 4     | 5      | 6           | $\bigcirc$ | 8    | 9   |
| 用途地域                                   | 準住居/70/320    | 日報号 | 2 <sub>X</sub> | Y      | Z     | 適合     | 計画          | 計-適        | 判定   | 順位  |
| 適用距離                                   | 30m           | 12  | 26.000         | 1.300  | 0.205 |        |             |            |      | 4   |
| 後退距離                                   | 3.000m        | 13  | 26.000         | 4.240  | 0.184 | _      | ᠇ᢇᢍᠼ੩       | 「広っ日く      | ななた田 | 5   |
| 地盤高                                    | 0.000m        | 14  | 26.000         | 7.180  | 0.163 | -      | 大空半訂        | 「昇の取得      | 於結朱  | 6   |
| 道路幅員                                   | 6.000m/6.000m | 15  | 26.000         | 10.120 | 0.142 | 85.179 | 88.599      | 3.420      | 0    | 3   |
| ピッチ                                    | 2.940m        | 16  | 26.000         | 13.060 | 0.121 | 86,737 | 88.535      | 1.798      | Ó    | 2   |
| 最大道路<br><sup> _ がルーフ<sup>®</sup></sup> | 8.000m        | 17  | 26.000         | 16.000 | 0.100 | 89.560 | 90.201      | 0.641      | Ó    | 1   |

| 番号         | 項目名 | 概要                                      |
|------------|-----|-----------------------------------------|
| 1          | 番号  | 測定点番号を表示します                             |
| 2          | Х   | 測定点の X 座標を表示します                         |
| 3          | Y   | 測定点の Y 座標を表示します                         |
| 4          | Z   | 測定点のZ座標を表示します                           |
| 5          | 適合  | 計算2(求積計算)による、適合建築物の天空率(%)を表示します         |
| 6          | 計画  | 計算2(求積計算)による、計画建築物の天空率(%)を表示します         |
|            |     | 計算 2(求積計算)による、計画建築物の天空率と適合建築物の天空率の差(%)  |
| $\bigcirc$ | 計一適 | を表示します                                  |
|            |     | 天空率計算の最終結果です                            |
| 8          | 判定  | 計算2(求積計算)による、「計ー適」の数値による判定結果を表示します      |
|            |     | 「計ー適」の数値が一番小さい測定点を1位(近接点)として、「計ー適」の数値が小 |
| 9          | 順位  | さい順に順位を表示します                            |
|            |     | 9位まで表示します                               |

※判定基準値は「簡易設定/天空率」で設定します。

#### 6-15-6-5 計算エラーについて

○計算エラーが生じた場合、高精度計算を実行して下さい。

○「高精度計算」を実行してもエラーが解消しない場合は、サポートセンターまでメールでデータをお送り下さい。

# 6-16 位置確認

○建築基準法施行規則法1条の3表2に規定する「水平投影位置確認表」を作成する為の位置指定をします。 ○位置指定点は、平面図または3Dビューで確認が可能です。

○「計算2」を計算した測定点は自動で位置確認線が作成されています。

## 6-16-1 「位置確認線」ダイアログ

| 指定点No | 建物高さ   | 水平距離   | 仰角     | 方位角     | Cos(h) |
|-------|--------|--------|--------|---------|--------|
| (1)   | 15.000 | 9.000  | 59.036 | -85,000 | 1.0304 |
| (2)   | 15.102 | 16.896 | 41.791 | 217.185 | 0.7294 |
| (3)   | 15.006 | 9.034  | 58.949 | 270.000 | 1.0289 |
|       |        |        |        |         |        |
|       |        |        |        |         |        |
|       |        |        |        |         |        |

| 番号 | 項目名   | 概要                |
|----|-------|-------------------|
| 1  | 削除    | 選択した位置確認線を削除します   |
| 2  | 自動検索  | 位置確認線を自動検索します     |
| 3  | 適合    | 適合建築物の位置確認線を表示します |
| 4  | 計画    | 計画建築物の位置確認線を表示します |
| 5  | 位置確認表 | 水平投影位置確認表を表示します   |

## 6-16-2 位置確認線を表示する測定点を選択する

[操作手順]

- 1) 「天空率計算」パレットの「天空率算定領域リスト」より、測定点を選択します。
- 2) 「天空率計算」パレットより、「位置確認」を選択します。
- 3)「位置確認線」ダイアログが開きます。
   ※平面図に位置確認番号を表示します。

## 6-16-3 位置確認線を自動で作成する

[操作手順]

- 1) 位置確認線を作成する測定点を選択します。
- 2) 「適合」または「計画」を選択します。
- 3) 「自動検索」を選択します。

#### 6-16-4 位置確認表の見方

| 1     | 2      | 3      | 4      | 5       | 6      |
|-------|--------|--------|--------|---------|--------|
| 指定点No | 建物高さ   | 水平距離   | 仰角     | 方位角     | Cos(h) |
| (1)   | 15.000 | 9.000  | 59.036 | -85.000 | 1.0304 |
| (2)   | 15.102 | 16.896 | 41.791 | 217.185 | 0.7294 |
| (3)   | 15.006 | 9.034  | 58.949 | 270.000 | 1.0289 |
| i i   |        |        |        |         |        |

| 番号 | 項目名     |                             | 概要                         |  |  |  |  |
|----|---------|-----------------------------|----------------------------|--|--|--|--|
|    |         | 指定点番号を表示します                 |                            |  |  |  |  |
| 1  | 位置指定 No | 適合建築物                       | 数字で表示します                   |  |  |  |  |
|    |         | 計画建築物                       | アルファベットで表示します              |  |  |  |  |
| 2  | 建物高さ    | 測定点からの建築物の位置指定点における高さを表示します |                            |  |  |  |  |
| 3  | 水平距離    | 測定点から建築                     | 物の位置指定点までの水平距離を表示します       |  |  |  |  |
| 4  | 仰角      | 測定点から建築                     | 物の位置指定点高さまでの仰角を表示します       |  |  |  |  |
| 5  | 方位角     | 測定点から建築                     | 物の位置指定点までの角度を表示します         |  |  |  |  |
| 6  | Cos(b)  | 測定点における                     | 、天空図上の建築物投影部分の天空図中心から建築物の位 |  |  |  |  |
| 6  | Cos(n)  | 置指定点までの                     | 距離を表示します                   |  |  |  |  |

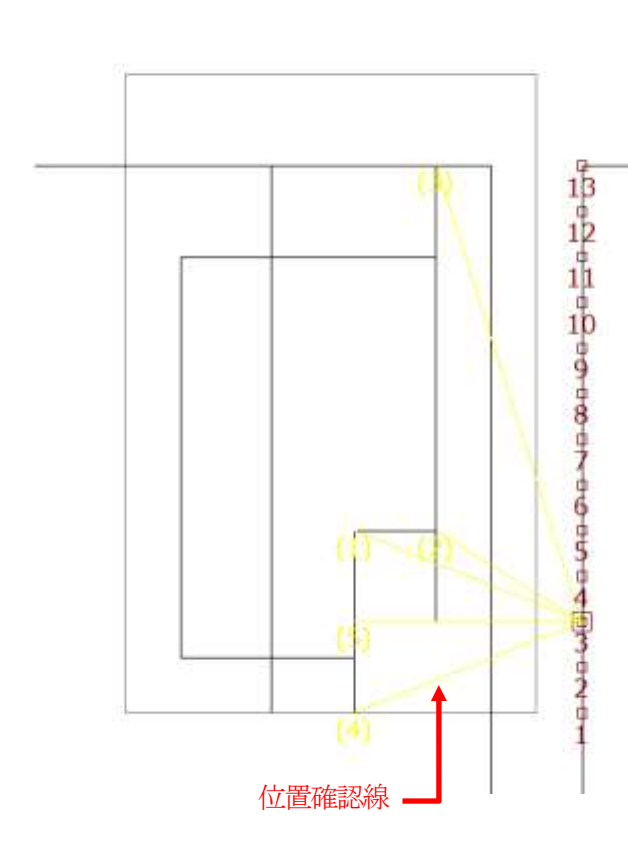

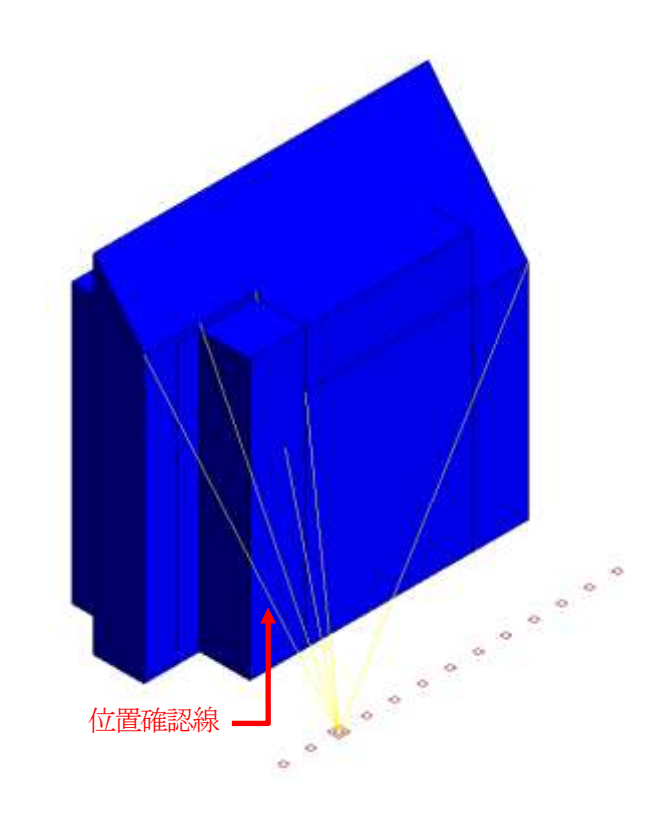

# 6-17 表出力

○天空率計算結果を製図ビューに出力します。

#### 6-17-1 「表選択」ダイアログ

| 表遺         | 星択            |          | × |
|------------|---------------|----------|---|
|            | 出力する表を運       | 訳してください  |   |
| (1)<br>(2) | ✓ 天空率領域 ✓ 天空図 | 切スト      |   |
|            | □ 詳細グループ      | ) (C ಈ ವ |   |
|            | ОК            | キャンセル    |   |
|            |               |          |   |

| 番号 | 項目名      | 概要                                  |
|----|----------|-------------------------------------|
| 1  | 王空家時は出っし | チェックを入れると、選択中の天空率算定領域の「天空率測定点リスト」、  |
|    | 大空平唄坝リイト | 「天空率領域条件表」及び「全天空図一覧」を出力します          |
|    |          | チェックを入れると、選択中の測定点の「天空率位置確認表」、「天空率三斜 |
| 2  | 天空図      | 求積表」及び「三斜求積図」を出力します                 |
|    |          | ※計算2(求積計算)を行った測定点を選択すると有効になります      |

#### 6-17-2 天空率領域リストを製図ビューに出力する

[操作手順]

- 1) 「天空率計算」パレットより、計算結果を出力する天空率算定領域を選択します。
- 2) 「天空率計算」パレットより、「表出力」を選択します。
- 3) 「表選択」ダイアログが開きます。
- 4) 「天空率領域リスト」にチェックを入れます。
- 5) 「OK」を選択します。
- 6)「ADS 天空率領域リスト」製図ビューが作成されます。※「表出力」を選択すると、「ADS 天空率領域リスト」製図ビューが上書き更新されます。

### 6-17-3 三斜求積天空図を製図ビューに出力する

[操作手順]

- 1) 「天空率計算」パレットの「天空率算定領域リスト」より、計算結果を出力する測定点を選択します。
- 2) 「天空率計算」パレットより、「表出力」を選択します。
- 3) 「表選択」ダイアログが開きます。
- 4) 「天空図」にチェックを入れます。
- 5) 「OK」を選択します。
- 6)「ADS 天空図」製図ビューが作成されます。※「表出力」を選択すると、「ADS 天空図」製図ビューが上書き更新されます。

# 6-17-4 出力される表の種類

## 6-17-4-1 「ADS 天空率領域リスト」製図ビュー

## ○天空率測定点リスト

天空率測定点以入[道路斜線]领域=1

| No  | 00.00+00 | 11.2-4 | ×       | ~       | 7      | 天       | 空牢1(システ | ム計算)   |    |         | 天空牢2(求積 | 計算)    |    |
|-----|----------|--------|---------|---------|--------|---------|---------|--------|----|---------|---------|--------|----|
| 190 | 18:31:48 | 997    | 12 1    | 1.4     | - Ko   | 调合      | 計画      | 产      | 判定 | 词合      | 計通      | 茶      | 判定 |
| 1   | 2        | 基本     | m000.0  | -5.000m | 0.000m | 85.536% | 87.432% | 1.896% | 0  | -       | -       |        | -  |
| 2   | 2        | 1.000  | 2.500m  | -5.000m | 0.000m | 82.945% | 85.455% | 2.510% | 0  |         | -       |        | -  |
| 3   | 2        |        | 5.000m  | -5,000m | m000.0 | 80,588% | 83.017% | 2.429% | 0  |         |         | 23     |    |
| - 4 | 2        |        | 7.500m  | -5.000m | 0.000m | 78,618% | 80.729% | 2,111% | 0  | 1.00    | -       |        |    |
| 5   | 2        |        | 10.000m | -5.000m | 0.000m | 77.094% | 78.937% | 1.843% | 0  | 77.128% | 78.932% | 1.804% | 0  |
| 6   | 2        |        | 12.500m | -5.000m | 0.000m | 75.973% | 77.677% | 1.704% | 0  | 76.008% | 77.674% | 1.666% | 0  |
| 7.  | 2        |        | 15.000m | -5.000m | m000.0 | 75,312% | 77.188% | 1.876% | 0  | 75.348% | 77.185% | 1.837% | 0  |
| 8   | 2        |        | 17.500m | -5.000m | 0.000m | 75.141% | 77.616% | 2.475% | 0  | _       | -       |        | -  |
| 9   | 2        |        | 20.000m | -5.000m | m000.0 | 75.538% | 79.140% | 3.602% | 0  | -       |         |        | -  |
| 10  | 2        |        | 22.500m | -5.000m | m000.0 | 76.643% | 81.856% | 5.213% | 0  |         |         |        | -  |
| 11  | 2        |        | 25.000m | -5.000m | 0.000m | 78.655% | 85.316% | 6.661% | 0  |         | -       |        | -  |
| 12  | 2        |        | 27.500m | -5.000m | m000.0 | 81.705% | 86.993% | 5.288% | 0  |         |         |        |    |
| 13  | 2        |        | 30.000m | ~5.000m | 0.000m | 85.479% | 88.739% | 3.260% | 0  |         |         |        | -  |

#### ○天空率領域条件表

| 天空厚韻 | 碱染件表 調路洞線  |        |         |         |         |        |      |         |           |         |        |           |       |
|------|------------|--------|---------|---------|---------|--------|------|---------|-----------|---------|--------|-----------|-------|
| 這界線  | 用设地域       | 後退距離   | 最大道路    | 道路续商    | 道用距離    | 地部西    | 基本処理 | 推林処理    | 適合        | 制定点     | t"#3   | 2"1-2"    | 10520 |
| 2    | 準住招/60/300 | 3.000m | 10.000m | 5.000m  | 25.000m | 0.000m | 基本   | しない     | [県界線-県野線] | [過合一適合] | 2.500m | 121120712 | 白助    |
| 20   | 準住底/60/300 | 3,000m | 10.000m | 5.000m  | 25.000m | 0.000m | 基本   | 1.021.5 | [境界線-現界線] | (適合一適合) | 2.580m |           | 白勁    |
| 3    | 滞住居/60/300 | 5.000m | 10,0000 | 10,000m | 25,000m | m000.0 | 基本   | Litzlet | [编界图-境界線] | [通告-適合] | 5.000m |           | 自動    |

○全天空図一覧

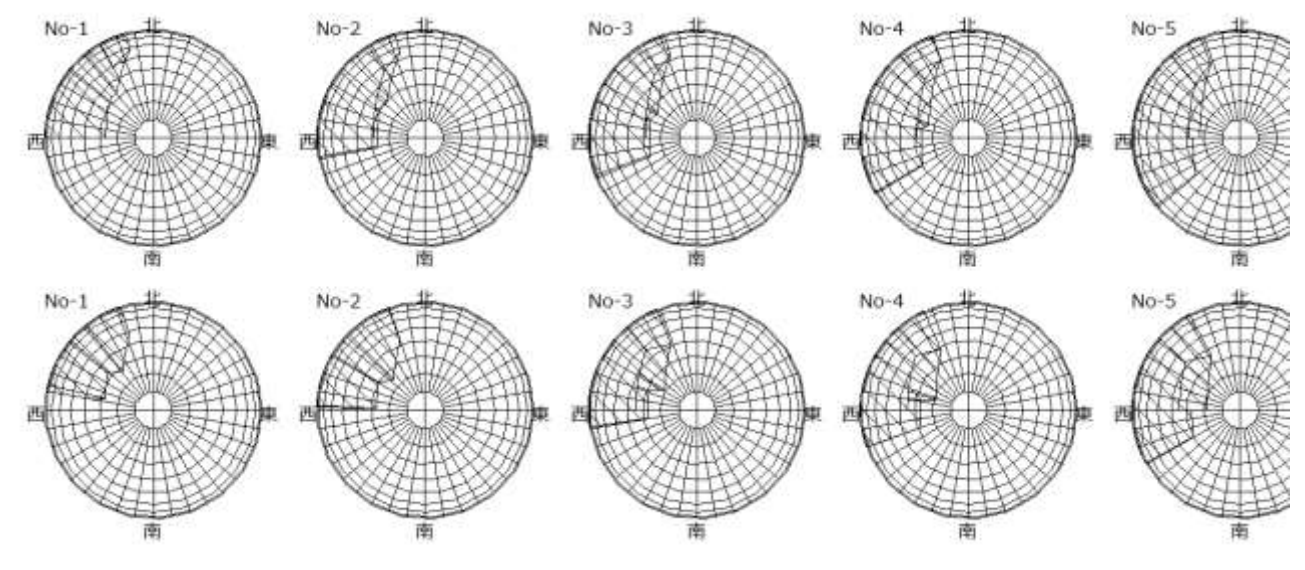

※選択した天空率算定領域の全ての測定点の天空図を出力します。

#### 6-17-4-2 「ADS 天空図」製図ビュー

○適合建築物天空率位置確認表及び計画建築物天空率位置確認表

#### 天空率位置確認表[道路斜線]

No=6 [適合建築物] r=100mm

| 指定点 | 建物高さ    | 水平距離    | 仰角      | 方位角      | r cos(h) |
|-----|---------|---------|---------|----------|----------|
| (1) | 20.000m | 19.242m | 46.107° | -24.567° | 69.33mm  |
| (2) | 25.625m | 17.678m | 55.400° | 225.000° | 56.78mm  |
| (3) | 20.000m | 8.382m  | 67.263° | 252.646° | 38.65mm  |
| (4) | 20.000m | 8.000m  | 68.199° | 270.000° | 37.14mm  |

#### 天空率位置確認表[道路斜線]

No=6 [計画建築物] r=100mm

|     | 凹注米10 [ ] - | -10011111 |         |          |          |  |
|-----|-------------|-----------|---------|----------|----------|--|
| 指定点 | 建物高さ        | 水平距離      | 仰角      | 方位角      | r cos(h) |  |
| (A) | 25.000m     | 14.841m   | 59.305° | -32.619° | 51.05mm  |  |
| (B) | 25.000m     | 15.700m   | 57.871° | 232.765° | 53.18mm  |  |
| (C) | 25.000m     | 8.382m    | 71.466° | 252.646° | 31.79mm  |  |
| (D) | 25.000m     | 8.000m    | 72.255° | 270.000° | 30.48mm  |  |

#### ○適合建築物天空率三斜求積表及び計画建築物天空率三斜求積表

|                      |                     |                     | 「求積図刑         | ごとにす            | し目処理を               | 行う」のチェ     | ックの有無      |              |            |          |
|----------------------|---------------------|---------------------|---------------|-----------------|---------------------|------------|------------|--------------|------------|----------|
|                      | チ                   | エック有                |               |                 |                     |            | チェック無      | 無し           |            |          |
| 天空軍三斜<br>No=1 [通言    | 求積表[道路約編<br>(建築物]   | 家], 半徑=100r         | mm            | 天空军三<br>No=1 [] | (呉求積表[道路)<br>商合建築物] | 斜線]、半徑=10  | 00mm, 円の画程 | l=31415.927r | mm2        |          |
| No                   | 底切[mm]              | 高さ[mm]              | 面積[mm2]       | No              | 版初                  | 高さ         | 面積         | 底辺[mm]       | 局さ(mm)     | 面積[mm2]  |
| S1                   | 95.085              | 0.888               | 42.218        | -51             | 0.9508493           | 0.0088790  | 0.0084426  | 95.085       | 0.888      | 84.426   |
| 52                   | 94.618              | 10.969              | 518,933       | S2              | 0.9461791           | 0.1096883  | 0.1037848  | 94.618       | 10.969     | 1037.848 |
| S3                   | 85.695              | 3.878               | 166.163       | 53              | 0.8569413           | 0.0387747  | 0.0332277  | 85.694       | 3.877      | 332.277  |
| S4                   | 83,993              | 13.386              | 562.166       | 54              | 0.8399236           | 0.1338553  | 0.1124282  | 83.992       | 13.386     | 1124,282 |
| 55                   | 77.085              | 10.053              | 387.468       | \$5             | 0.7708420           | 0.1005257  | 0.0774895  | 77.084       | 10.053     | 774,895  |
| \$6                  | 72.243              | 2.477               | 89.473        | 56              | 0.7224209           | 0.0247654  | 0.0178911  | 72.242       | 2.477      | 178.911  |
| \$7                  | 70.918              | 11.204              | 397.283       | S7              | 0,7091719           | 0.1120339  | 0.0794513  | 70.917       | 11.203     | 794.513  |
| Sa                   | 64.518              | 10.396              | 335.365       | 58              | 0.6451773           | 0.1039582  | 0.0670715  | 64.518       | 10.396     | 670.715  |
| 59                   | 59.868              | 9,855               | 295,000       | 59              | 0.5986715           | 0.0985490  | 0.0589985  | 59.867       | 9.855      | 589.985  |
| S10                  | 56.753              | 9,547               | 270.911       | S10             | 0.5675210           | 0.0954670  | 0.0541795  | 56,752       | 9.547      | 541.795  |
| 511                  | 54.978              | 4.059               | 111.853       | S11             | 0.5497727           | 0.0406804  | 0.0223650  | 54.977       | 4.068      | 223.650  |
| \$12                 | 58.346              | 5.412               | 157.885       | S12             | 0.5834584           | 0.0541198  | 0.0315767  | 58.346       | S.412      | 315.767  |
| 二剑 · 会計/51 3334.718  |                     |                     |               | 合計              | 0.6669063           |            |            | 6669.063     |            |          |
| E1                   | 80.5                | 38 *                | 7028.239      |                 |                     | 合計+2       | 0.3334531  |              |            | 3334.531 |
|                      | 周期 - 会計(F) 7028.239 |                     | 三角形:合計+2+n(S) |                 | 10.61414%           |            |            |              |            |          |
| 승합 (S1=F-S) 3693.521 |                     | F1 80.538 °         |               | 38.9            | 0.7028238           |            |            | 7028.238     |            |          |
| 天空刻而清(52) 31415.927  |                     |                     |               | 周形:合計           | 0.7028238           |            |            | 7028.238     |            |          |
|                      | 天空里((S2-5)          | $()=52 \times 100)$ | 88.244%       |                 | 原用                  | : 含計÷n (F) | 22.37158%  | 0            |            |          |
| -                    |                     |                     | Ser. 1.10     |                 |                     | 合計 (=F-S)  | 11.75743%  |              |            |          |
|                      |                     |                     |               |                 |                     | 天空座        | 88.24257%  | >(システム計      | 質:88.21227 | 96)      |

※「求積図形ごとに丸目処理を行う」のチェックは、簡易設定ダイアログより「条件設定」を選択し、「条件設定」ダイアログより行います。

○適合建築物三斜求積天空図及び計画建築物三斜求積天空図

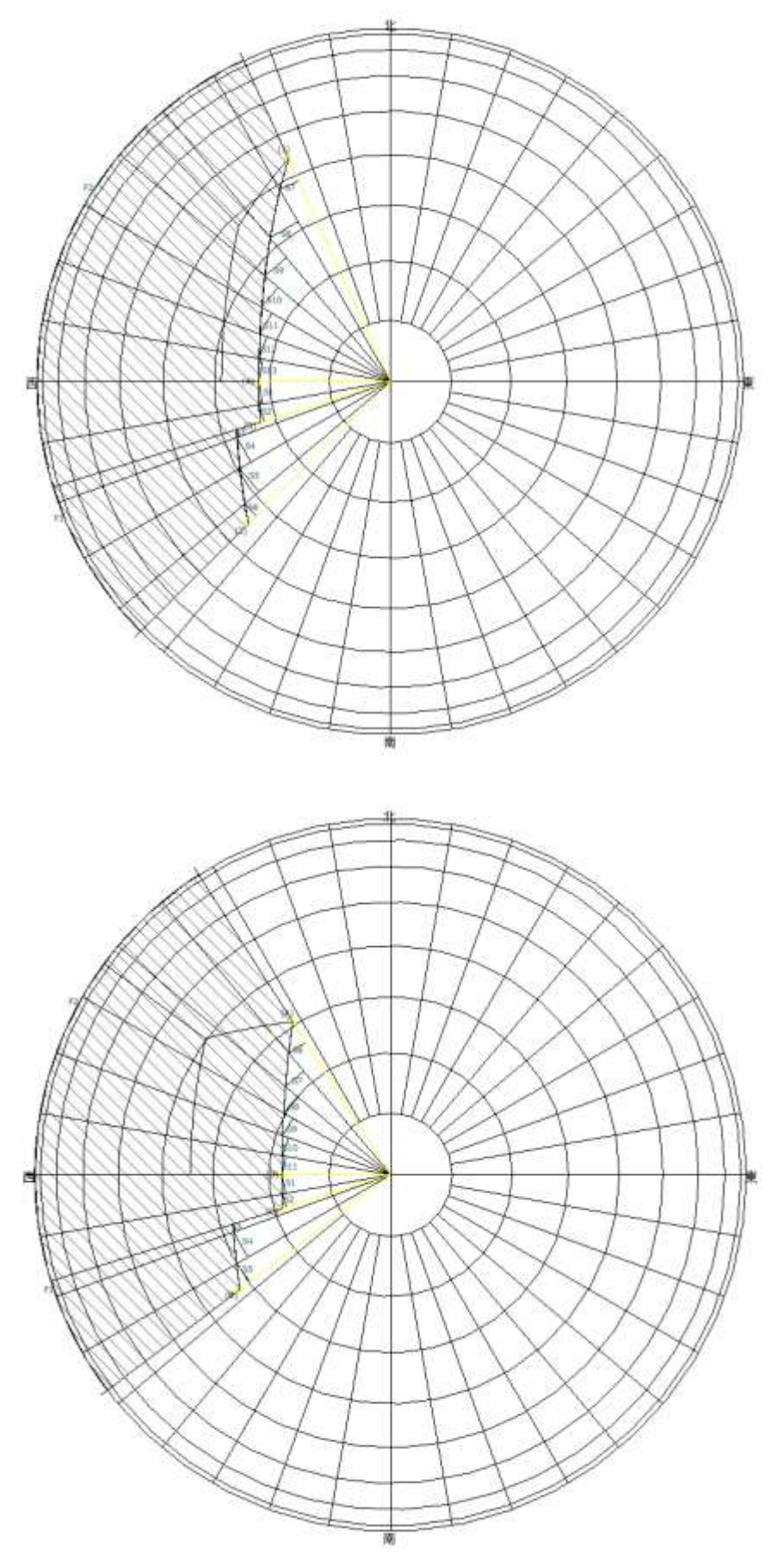

### 6-17-5 天空率三斜求積表の見方

○「求積図形ごとに丸目処理を行う」のチェックは、簡易設定ダイアログより「条件設定」を選択し、「条件設定」ダイアログより行います。

6-17-5-1 「求積図形ごとに丸目処理を行う」にチェック有

○全天空図半径を「100mm」とした数値で底辺・高さ・面積を表示します。

○天空率面積(S2)は適合建築物と計画建築物で異なります。各天空図面積は「建築確認のための基準総則・集団規 定の適用事例 2017 年度版 第2章 6 天空率 安全率 (4)計算過程における小数点以下の取り扱い」によります。

| No=15 [言 | 画建築物]      | 3                      | 4         |
|----------|------------|------------------------|-----------|
| 1 No     | ②底辺[mm]    | 高さ[mm]                 | 面積[mm2]   |
| S1       | 40.574     | 0.259                  | 5.254     |
| S2       | 41.706     | 1.365                  | 28.464    |
| S3       | 4.025      | 0.004                  | 0.008     |
| S4       | 4.025      | 0.003                  | 0.006     |
| S5       | 15.754     | 0.002                  | 0.015     |
| S6       | 15.754     | 0.003                  | 0.023     |
| S7       | 0.568      | 0.002                  | 0.000     |
| S8       | 0.568      | 0.002                  | 0.000     |
| S9       | 50.094     | 6.784                  | 169.918   |
|          | 三角         | 斜:合計(S)                | 203.688   |
| B1       | 2.30       | 7°                     | 0.054     |
| B2       | 9.030      | 3°                     | 3.264     |
| B3       | 0.320      | 3°                     | 0.000     |
|          | 弓刃         | 形:合計(B)                | 3.318     |
| F1       | 11.669     | 9°                     | 1018.313  |
|          | 扇見         | 形:合計(F)                | 1018.313  |
|          | 合計         | (S1=F-S-B)             | 811.307   |
|          | 天空         | !図面積(S2)               | 31415.926 |
| 天:       | 空率((S2-S1) | $\div$ S2 $	imes$ 100) | 97.417%   |

| 番号        | 項目     | 概要          |                                |  |
|-----------|--------|-------------|--------------------------------|--|
|           |        | 求積図形番号、分    | 割角度または計算式を表示します                |  |
|           |        | S**         | 三斜求積図形番号です                     |  |
| $\square$ | No     | B <b>**</b> | 弓型求積図形番号です                     |  |
| Ú         | INO    |             | 方位角番号です                        |  |
|           |        | F**         | 方位を跨いで三斜求積が行われる場合に、方位毎に方位角を算出し |  |
|           |        |             | ます                             |  |
|           |        | 三斜求積図       | 底辺を表示します                       |  |
| 2         | 底辺[mm] | 弓型求積図       | 中心角を表示します                      |  |
|           |        | 方位角         | 方位角を表示します                      |  |
| 3         | 高さ[mm] | 三斜求積図       | 高さを表示します                       |  |
|           |        | 三斜求積図       | 倍面積を表示します                      |  |
| 4         | 面積[mm] | 弓型求積図       | 面積を表示します                       |  |
|           |        | 方位角         | 扇形の面積を表示します                    |  |

|     |         |           |            | (1)             | (2)       |           |          |
|-----|---------|-----------|------------|-----------------|-----------|-----------|----------|
|     | 天空率     | 三斜求積表[i   | 直路斜線]、≐    | 上<br>半径=100mm、円 | の面積=31415 | 5.927mm2  |          |
| (3) | No=15 [ | [計画建築物]   |            |                 | (8)       | (9)       | (10)     |
| (   | 4) No   | (5) 底辺    | ⑥ 高さ       | (7) 面積          | 底辺[mm]    | 高さ[mm]    | 面積[mm2]  |
| ]   | S1      | 0.4057401 | 0.0025977  | 0.0010540       | 40.574    | 0.260     | 10.540   |
|     | S2      | 0.4170687 | 0.0136564  | 0.0056957       | 41.707    | 1.366     | 56.957   |
|     | S3      | 0.0402597 | 0.0000403  | 0.0000016       | 4.026     | 0.004     | 0.016    |
|     | S4      | 0.0402589 | 0.0000367  | 0.0000015       | 4.026     | 0.004     | 0.015    |
|     | S5      | 0.1575459 | 0.0000235  | 0.0000037       | 15.755    | 0.002     | 0.037    |
|     | S6      | 0.1575488 | 0.0000366  | 0.0000058       | 15.755    | 0.004     | 0.058    |
|     | S7      | 0.0056881 | 0.0000235  | 0.0000001       | 0.569     | 0.002     | 0.001    |
|     | S8      | 0.0056881 | 0.0000237  | 0.0000001       | 0.569     | 0.002     | 0.001    |
|     | S9      | 0.5009447 | 0.0678463  | 0.0339873       | 50.094    | 6.785     | 339.873  |
|     |         |           | 合計         | 0.0407498       |           |           | 407.498  |
|     |         |           | 合計÷2       | 0.0203749       |           |           | 203.749  |
|     | Ξĵ      | 角形:合計÷    | 2÷π (S)    | 0.64855%        |           |           |          |
|     | B1      | 2.30      | 7°         | 0.0000054       |           |           | 0.054    |
|     | B2      | 9.036     | 3°         | 0.0003265       |           |           | 3.265    |
|     | B3      | 0.326     | 3°         | 0.000000        |           |           | 0.000    |
|     |         |           | 弓形:合計      | 0.0003319       |           |           | 3.319    |
|     |         | 弓形:合      | `計÷π(B)    | 0.01057%        |           |           |          |
|     | F1      | 11.669    | 9°         | 0.1018314       |           |           | 1018.314 |
|     |         |           | 扇形:合計      | 0.1018314       |           |           | 1018.314 |
|     |         | 扇形:合      | `計÷π (F)   | 3.24139%        |           |           |          |
|     |         | 슴클        | † (=F-S-B) | 2.58227%        |           |           |          |
|     |         |           | 天空率        | 97.41773%       | >(システム)   | 計算:97.408 | 99%)     |

| 番号  | 項目      | 概要            |                                           |  |
|-----|---------|---------------|-------------------------------------------|--|
| 1)  | 半径      | 採用天空図半径を表示します |                                           |  |
| 2   | 円の面積    | 採用天空図半径に      | こよる円の面積を表示します                             |  |
| 3   | 測定点番号   | 三斜求積図の測定      | <b> <b> <b> <b> <b> </b> </b></b></b></b> |  |
|     |         | 求積図形番号、分      | 割角度または計算式を表示します                           |  |
|     |         | S**           | 三斜求積図形番号です                                |  |
|     | No      | B**           | 弓型求積図形番号です                                |  |
| (4) | INO     |               | 方位角番号です                                   |  |
|     |         | F**           | 方位を跨いで三斜求積が行われる場合に、方位毎に方位角を算出し            |  |
|     |         |               | ます                                        |  |
|     | 底辺      | 三斜求積図         | 天空図半径を1とした場合の、底辺を表示します                    |  |
| 6   |         | 弓型求積図         | 中心角を表示します                                 |  |
| 0   |         | 方位角           | 方位角を表示します                                 |  |
|     |         | 計算式           | 空欄です                                      |  |
| 6   | 高さ      | 天空図半径を1と      | とた場合の、三斜求積図の高さを表示します                      |  |
|     |         | 三斜求積図         | 天空図半径を1とした場合の、倍面積を表示します                   |  |
| 7   | 面積      | 弓型求積図         | 天空図半径を1とした場合の、面積を表示します                    |  |
|     |         | 方位角           | 天空図半径を1とした場合の、扇形の面積を表示します                 |  |
| 8   | 底辺[mm]  | 採用天空図半径の      | り場合の、三斜求積図の底辺を表示します                       |  |
| 9   | 高さ[mm]  | 採用天空図半径の      | り場合の、三斜求積図の高さを表示します                       |  |
|     |         | 三斜求積図         | 採用天空図半径の場合の、倍面積を表示します                     |  |
| 10  | 面積[mm2] | 弓型求積図         | 採用天空図半径の場合の、面積を表示します                      |  |
|     |         | 方位角           | 採用天空図半径の場合の、扇形の面積を表示します                   |  |

# 6-17-5-2 「求積図形ごとに丸目処理を行う」にチェック無

# 6-17-6 三斜求積計算の流れ

6-17-6-1 求積図形ごとに丸目処理を行う」にチェック有

天空率三斜求積表[道路斜線]、半径=100mm

| No = 15 | [計画建築物] |  |
|---------|---------|--|
|         |         |  |

|            | No  | 底辺[mm]     | 高さ[mm]                  | 面積[mm2]   |
|------------|-----|------------|-------------------------|-----------|
|            | S1  | 40.574     | 0.259                   | 5.254     |
|            | S2  | 41.706     | 1.365                   | 28.464    |
|            | S3  | 4.025      | 0.004                   | 0.008     |
|            | S4  | 4.025      | 0.003                   | 0.006     |
|            | S5  | 15.754     | 0.002                   | 0.015     |
|            | S6  | 15.754     | 0.003                   | 0.023     |
|            | S7  | 0.568      | 0.002                   | 0.000     |
|            | S8  | 0.568      | 0.002                   | 0.000     |
|            | S9  | 50.094     | 6.784                   | 169.918   |
| 2          |     | 三角         | 斜:合計(S)                 | 203.688   |
|            | B1  | 2.30       | 7°                      | 0.054     |
| 3          | B2  | 9.030      | 3°                      | 3.264     |
|            | B3  | 0.320      | 3°                      | 0.000     |
| 4          |     | 弓刃         | 形:合計(B)                 | 3.318     |
| 5          | F1  | 11.669     | 9°                      | 1018.313  |
| 6          |     | 扇力         | 形:合計(F)                 | 1018.313  |
| $\bigcirc$ |     | 合計         | (S1=F-S-B)              | 811.307   |
| 8          |     | 天空         | 図面積(S2)                 | 31415.926 |
| 9          | 天 天 | 空率((S2-S1) | $\div$ S2 $\times$ 100) | 97.417%   |

| 番号             |            | 概要                                       |
|----------------|------------|------------------------------------------|
| 1              |            | 各三斜求積図の面積を求めます                           |
| 2              | 二科水惧凶水惧可异  | 三斜求積図の面積を合計します                           |
| 3              | 日刊书建团书建书幕  | 弓型求積図の面積を求めます                            |
| 4              | 7 空水傾凶水傾矸昇 | 弓型求積図の面積を合計します                           |
| 5              | 方位角扇形図形求積計 | 方位角扇形図形の面積を求めます                          |
| 6              | 算          | 方位角扇形図形の面積を合計します                         |
| $\overline{O}$ | 合計         | 方位角扇形図形面積と三斜求積図及び弓型求積図の差を求めます            |
|                |            | 「建築確認のための基準総則・集団規定の適用事例 2017 年度版 第 2 章 6 |
| 8              | 天空図面積      | 天空率 安全率 (4)計算過程における小数点以下の取り扱い」に記載された     |
|                |            | 天空図面積です                                  |
| 9              | 天空率計算      | 天空率を算出します                                |

## 6-17-6-2 「求積図形ごとに丸目処理を行う」にチェック無

天空率三斜求積表[道路斜線]、半径=100mm、円の面積=31415.927mm2

|  | No=15 | [計画建築物] |
|--|-------|---------|
|--|-------|---------|

|            | No | 底辺        | 高さ                               | 面積        | 底辺[mm] | 高さ[mm]    | 面積[mm2]  |
|------------|----|-----------|----------------------------------|-----------|--------|-----------|----------|
|            | S1 | 0.4057401 | 0.0025977                        | 0.0010540 | 40.574 | 0.260     | 10.540   |
|            | S2 | 0.4170687 | 0.0136564                        | 0.0056957 | 41.707 | 1.366     | 56.957   |
|            | S3 | 0.0402597 | 0.0000403                        | 0.0000016 | 4.026  | 0.004     | 0.016    |
| _          | S4 | 0.0402589 | 0.0000367                        | 0.0000015 | 4.026  | 0.004     | 0.015    |
| (1)        | S5 | 0.1575459 | 0.0000235                        | 0.0000037 | 15.755 | 0.002     | 0.037    |
|            | S6 | 0.1575488 | 0.0000366                        | 0.0000058 | 15.755 | 0.004     | 0.058    |
|            | S7 | 0.0056881 | 0.0000235                        | 0.0000001 | 0.569  | 0.002     | 0.001    |
|            | S8 | 0.0056881 | 0.0000237                        | 0.0000001 | 0.569  | 0.002     | 0.001    |
|            | S9 | 0.5009447 | 0.0678463                        | 0.0339873 | 50.094 | 6.785     | 339.873  |
| 2          |    |           | 合計                               | 0.0407498 |        |           | 407.498  |
| 3          |    |           | 合計÷2                             | 0.0203749 |        |           | 203.749  |
| 4          | ΞĴ | 角形:合計÷    | 2÷π (S)                          | 0.64855%  |        |           |          |
|            | B1 | 2.30      | 7°                               | 0.0000054 |        |           | 0.054    |
| 5          | B2 | 9.03      | Ĵ°                               | 0.0003265 |        |           | 3.265    |
|            | B3 | 0.320     | 3°                               | 0.000000  |        |           | 0.000    |
| 6          |    |           | 弓形:合計                            | 0.0003319 |        |           | 3.319    |
| $\bigcirc$ |    | 弓形:合      | `計÷π(B)                          | 0.01057%  |        |           |          |
| 8          | F1 | 11.66     | 9°                               | 0.1018314 |        |           | 1018.314 |
| 9          |    |           | 扇形:合計                            | 0.1018314 |        |           | 1018.314 |
| 10         |    | 扇形:合      | $\uparrow \ddagger \div \pi$ (F) | 3.24139%  |        |           |          |
|            |    | 合語        | ;† (=F-S-B)                      | 2.58227%  |        |           |          |
| (12)       |    |           | 天空率                              | 97.41773% | >(システム | 計算:97.408 | 99%)     |

| -      |             |                                   |
|--------|-------------|-----------------------------------|
| 番号     |             | 概要                                |
| 1      |             | 各三斜求積図の倍面積を求めます                   |
| 2      | 三斜求積図求積計算   | 三斜求積図の倍面積を合計します                   |
| 3      |             | 三斜求積図の面積を合計します                    |
|        | 二公士语网生人斗筲   | 半径を1とした全天空図の面積(π)に対する、三斜求積図の面積の割合 |
| 4      | 二和水俱凶刮口司异   | を求めます                             |
| 5      | 己刑士建团士持到省   | 弓型求積図の面積を求めます                     |
| 6      | 7 空水傾凶水傾前 异 | 弓型求積図の面積を合計します                    |
|        | 己刑士建团定人赴答   | 半径を1とした全天空図の面積(π)に対する、弓型求積図の面積の割合 |
| $\cup$ | 7 至水傾凶討口司 异 | を求めます                             |
| 8      | 方位角扇形図形求積計  | 方位角扇形図形の面積を求めます                   |
| 9      | 算           | 方位角扇形図形の面積を合計します                  |
|        | 方位角扇形図形割合計  | 半径を1とした全天空図の面積(π)に対する、方位角扇形図形の面積の |
| U      | 算           | 割合を求めます                           |
|        | 建物声转到个封管    | 半径を1とした全天空図の面積(π)に対する、建築物の面積の割合を算 |
| U)     | 建物曲傾前面引昇    | 出します                              |
| 12     | 天空率計算       | 半径を1とした全天空図の面積(π)に対する、天空率を算出します   |

# 7 環境設定

# 7-1 はじめに

○本システムの表示環境や計算環境等、全体的な環境を設定します。○「環境設定」ダイアログで設定を行います。○タブを選択することで、設定項目を切り替えます。

○作成済の図形等には反映されません。

※Light版は「計算用建物変換方法」のみ設定可能です。

# 7-1-1 「環境設定」ダイアログ

※選択したタブによって表示が異なります。

| <b>買境設定</b><br>① ②                                         |     | (3) (4        | .) (F  | 5)      | >         |
|------------------------------------------------------------|-----|---------------|--------|---------|-----------|
| 計算用建物変換方法 エレメン                                             | + 1 | ビュー名 線の       | 色 天空   | 》<br>2率 |           |
| 計算対象3Dビュー名<br>計算対象デザインオプション                                | {3D | )}<br>現在のデザイン | ノオプション | ✓       |           |
| 計算対象オブジェクト                                                 |     | 対象            |        | オブジェクト  |           |
|                                                            |     | ≣¥糸田          | ~      | 柱       |           |
|                                                            |     | iii           | ~      | 構造柱     |           |
|                                                            | •   | 副新田           | ~      | 壁       |           |
|                                                            |     | 言羊糸田          | ~      | 構造フレーム  |           |
|                                                            |     | 言羊糸田          | ~      | 駐車場     |           |
|                                                            |     | 言羊糸田          | ~      | →般モデル   |           |
|                                                            |     | 言羊糸田          | ~      | 手すり     |           |
| <ul><li>⑥</li><li>⑦</li><li>エクスポート</li><li>インポート</li></ul> |     | F             |        | OK +tr  | 1<br>721/ |

| 番号         | 項目名       | 概要                       |
|------------|-----------|--------------------------|
| 1          | 計算用建物変換方法 | 本システムでの計算対象に関連する設定をします   |
| 2          | エレメント     | 計算建物形状への変換時の分解精度を設定します   |
| 3          | ビュー名      | 本システムで自動作成するビューの名前を設定します |
| 4          | 線の色       | 本システムで自動作成する線に関連する設定をします |
| 5          | 天空率       | 天空率計算の計算条件の初期設定を設定します    |
| 6          | エクスポート    | 環境設定ファイル(csv形式)をエクスポートます |
| $\bigcirc$ | インポート     | 環境設定ファイル(csv形式)をインポートします |

# 7-2 計算用建物変換方法

○本システムでの計算対象に関連する設定をします。 ※Light版では一部機能に制限があります。

| 章境設定           |       |           |      | ×        | 境境設定               | >     |
|----------------|-------|-----------|------|----------|--------------------|-------|
| 計算用建物変換方法 エレン  | KUH B | コー名 線の色   | 天空   | ·<br>?率  | 計算用建物変換方法          |       |
| ①計算対象3Dビュー名    | {3D   | ł         |      | ×        | ①計算対象3Dビュー名 {3D} 🗸 |       |
| ②計算対象デザインオプション |       | 見在のデザインオ: | プション | を計算対象とする |                    |       |
| ③計算対象オブジェクト    |       | 対象        |      | オブジェクト   |                    |       |
|                |       | 副業務田      | ~    | 柱        | OK ++>>t           | キャンセル |
|                |       | 副業務田      | ~    | 構造柱      |                    |       |
|                | +     | iii       | ~    | 壁        | T * 1 . IL         |       |
|                |       | 副新田       | ~    | 構造フレーム   | Light 版            |       |
|                |       | iii       | ~    |          |                    |       |
|                |       | 副業務田      | ~    | 一般モデル    |                    |       |
|                |       | 詳細        | ~    | 手すり      |                    |       |

## 製品版

| 番号         | 項目名            |                                          | 概要                        |  |  |  |
|------------|----------------|------------------------------------------|---------------------------|--|--|--|
|            |                | 各種計算を実行                                  | テするために参照する 3D ビューを設定します   |  |  |  |
| $\bigcirc$ | 計算対象 3D ビュー名   | 設定した 3D ビューに表示している計算対象 Revit オブジェクトに対して、 |                           |  |  |  |
|            |                | 各種計算を実行します                               |                           |  |  |  |
|            | 計算が免デザインオプション  | チェックを入れる                                 | ると、現在のデザインオプションを計算対象とします  |  |  |  |
| 2          | 町昇刈家7 リインオノンヨン | 複数のデザインオプションが存在する場合はチェックを入れます            |                           |  |  |  |
|            |                | 計算対象 Revit オブジェクトの計算建物形状への変換方法を設定します     |                           |  |  |  |
|            |                | 詳細                                       | オブジェクトの形状のまま、計算建物形状へ変換します |  |  |  |
| 3          | 計算対象オブジェクト     | · 笛日                                     | オブジェクトサイズの直方体として、計算建物形状へ変 |  |  |  |
|            |                | 间勿                                       | 換します                      |  |  |  |
|            |                | 対象外                                      | 計算対象外とします                 |  |  |  |

# 7-3 エレメント

○円弧形状計算対象オブジェクトの、計算建物形状への変換時の分解精度を設定します

| 上学田建地               | the state of the state of the s |    | 1424 | ال  | J 21  | 1.0A | 고개교      |          |     |     |  |
|---------------------|----------------------------------------------------------------------------------------------------|----|------|-----|-------|------|----------|----------|-----|-----|--|
| 1.算/刑/至1            | 勿炙1天/                                                                                                    |    |      | CT. |       | NUE  | スエキ      | 1        |     |     |  |
|                     | オス注用                                                                                                    |    |      |     |       |      |          |          |     |     |  |
| () ))# <del>1</del> | 9/0/18/58                                                                                                    | -  |      |     |       |      |          |          |     |     |  |
| ×                   | 11¥                                                                                                    | ΨŬ | 6¥   | 61  |       | 63   | 944<br>1 | 34       | £.) | 0   |  |
| 1                   | i.r                                                                                                    | n. | it.  | Đ.  | 1. 1. | Đ.   | a l      | <u>.</u> | ÷.  | 7   |  |
| 粗い                  |                                                                                                    |    |      |     |       |      |          |          |     | 細かい |  |
|                     |                                                                                                    |    |      |     |       |      |          |          |     |     |  |
|                     |                                                                                                    |    |      |     |       |      |          |          |     |     |  |
|                     |                                                                                                    |    |      |     |       |      |          |          |     |     |  |
|                     |                                                                                                    |    |      |     |       |      |          |          |     |     |  |
|                     |                                                                                                    |    |      |     |       |      |          |          |     |     |  |
|                     |                                                                                                    |    |      |     |       |      |          |          |     |     |  |
|                     |                                                                                                    |    |      |     |       |      |          |          |     |     |  |
|                     |                                                                                                    |    |      |     |       |      |          |          |     |     |  |
|                     |                                                                                                    |    |      |     |       |      |          |          |     |     |  |

| 番号 | 項目名  |                  | 概要                                           |
|----|------|------------------|----------------------------------------------|
| _  |      | 計算建物形状<br>分解精度が細 | への変換時の分解精度をスライダーで設定します<br>かいほど、各種計算速度が遅くなります |
| 1  | 分解精度 | 粗い               | 分解精度を粗くします                                   |
|    |      | 細カッレン            | 分解精度を細かくします                                  |

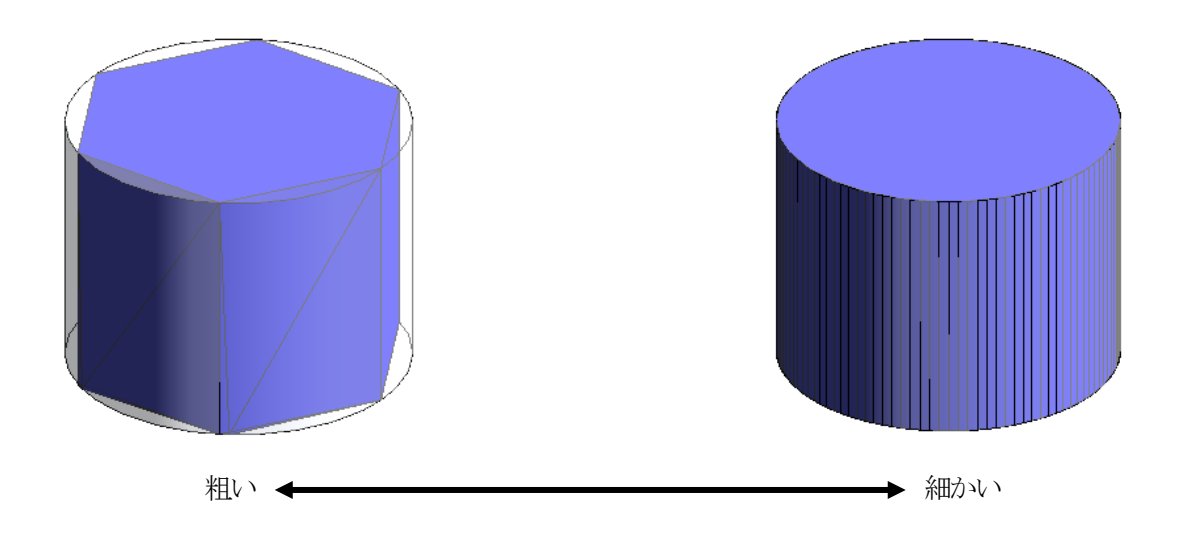

# 7-4 ビュー名

○本システムで自動作成するビューの名前を設定します○ビューの名前を変更すると、各ビューに反映します。○各ビューを同一名称にはできません。

| <ol> <li>一元の名前</li> </ol> | ②変更後の名前 |  |
|---------------------------|---------|--|
| ADS地盤高                    | ADS地盤高  |  |
| ADS高度地区                   | ADS高度地区 |  |
| ADS集団規定                   | ADS集団規定 |  |
| ADS用途地域                   | ADS用途地域 |  |
| ADS日影規制                   | ADS日影規制 |  |
|                           |         |  |
|                           |         |  |
|                           |         |  |
|                           |         |  |
|                           |         |  |

| 番号 | 項目名    | 概要                 |
|----|--------|--------------------|
| (] | 元の名前   | デフォルトのビューの名前を表示します |
| 2  | 変更後の名前 | 変更するビューの名前を設定します   |

# 7-5 線の色

○本システムで自動作成する線に関連する設定をします。

| (  | 〕種別 (2)       | 2線の色 (            | 3線のフ   | 太ざ | 線種パターン |        |
|----|---------------|-------------------|--------|----|--------|--------|
|    | ADS日照定規メジャー1  | RGB 128-0-0       | ] 1    | ~  | 実線     | $\sim$ |
|    | ADS日照定規メジャー2  | RGB 159-159-159   | ] 1    | ~  | 実線     | $\sim$ |
|    | ADS日照定規高さ     | RGB 175-255-9     | ] 1    | ~  | 実線     | $\sim$ |
|    | ADS日照定規マテリアル1 | RGB 128-255-0     | 1      | ~  | 実線     | ~      |
|    | ADS日照定規マテリアル2 | RGB 0-128-0       | 1      | ~  | 実線     | $\sim$ |
|    | ADS等時間日影図1    | RGB 255-0-0       | 1      | ~  | 実線     | $\sim$ |
|    | ADS等時間日影図2    | ■ RGB 255-0-255   | 1      | ~  | 実線     | $\sim$ |
| •  | ADS時刻日影図1     | 📕 RGB 255-255-148 | 1      | ~  | 実線     | $\sim$ |
|    | ADS時刻日影図2     | RGB 95-223-175    | 1      | ~  | 実線     | ~      |
|    | ADS斜線メッシュ     | RGB 128-128-128   | 1      | ~  | 実線     | $\sim$ |
|    | ADS規制ライン      | ■ RGB 64-64-64    | 1      | ~  | 実線     | ~      |
| I? | カスポート インポート   |                   | -      |    | ок :   | キャンセル  |
| 号  | - 項目名         |                   |        |    | 概要     | ţ.     |
| D  | 插则            | 娘の毎別を実            | न्छ। व | ミナ |        |        |

|         | 201111 |                        |
|---------|--------|------------------------|
| 1       | 種別     | 線の種別を表示します             |
| 2       | 線の色    | 線の色を設定します              |
| Ø       | 娘の大ち   | 線の太さを設定します             |
| (3) 緑のス | 形の人C   | 線の太さは Revit の設定に準じます   |
|         | 始毎パターン | 線種パターンを設定します           |
| 4       |        | 線種パターンは Revit の設定に準じます |

# 7-6 天空率

○天空率計算の計算条件の初期設定を設定します。

○各種処理条件の設定内容は、「6-4-9 各種条件設定」を参照して下さい。

| 判定基準<br><u>◎</u> 2.000 %<br><u>○</u> 0.020 %                                    | 2A処理<br>● 円弧   ○ 垂直   ○ 平行                                                                                                    |
|---------------------------------------------------------------------------------|----------------------------------------------------------------------------------------------------|
| <ul> <li>絶対高さでカットする</li> <li>分割地盤のグループ化</li> <li>求積図形ごとに丸目処理を<br/>行う</li> </ul> | <ul> <li>令132条処理</li> <li>○境界線単位区域分け優先</li> <li>○敷地単位区域分け優先</li> <li>②同一幅員で区域分けをしない</li> <li>図 令第132条第3項の区域を幅員が大きい道路領域に<br/>表示しない</li> </ul> |
|                                                                                 |                                                                                                    |

# 8 その他の ADS BT メニュー

# 8-1 インポート

○ADS ファイル (adsf 形式、または cw3 形式)をインポートします。
○与条件設定及び建物ブロックのインポートが可能です。
○斜線・逆日影計算、日影計算、および天空率計算の計算結果はインポートできません。
○インポートする ADS ファイルと同一の「敷地境界線」オブジェクトを作成する必要があります。
※ADS ファイルのブロックは、「マス」オブジェクトでインポートされます。

#### 8-1-1 ADS ファイルをインポートする

[操作手順]

- 1) 「ADS-BT」メニューより、「インポート」を選択します。
- 2) 「開く」ダイアログが開きます。

| t 📒                                       | 6 (   | 14                          | ~ 0              | ,0 AD510,5i      | mphData改建增 |
|-------------------------------------------|-------|-----------------------------|------------------|------------------|------------|
| 1日 - 新しいつ                                 | 2.4-  |                             |                  |                  | ii • 🖬 🕻   |
| PC                                        | *     | 6#                          | 更新日時             | 1916             | 713        |
| 3Dオブジェクト                                  |       | (AD510_NU-ニングマニュアル」設定資.adul | 2020/11/25 14/42 | ADSE 77/10       | 1,314.8Ξ   |
| 1 9700-K                                  |       | AD510 天空車サンプル チュートリアル.aduf  | 2020/11/25 14:43 | ADSE 77-(1)-     | 672 KB     |
| = #775-NT                                 |       | ADS10 天空車サンプルナビadut         | 2020/11/25 14:44 | ADSF 77/16       | 1,350 KB   |
| E Charles                                 |       | AD510_天空車サンプル_間口の考え方(異福     | 2020/11/25 14:44 | ADSE 774(1)-     | 52 KB      |
| E F#1XJF                                  |       | ADS10_天室車サンプル」間口の考え方(平行     | 2021/02/26 17/00 | ADSF 7HOL        | 205 KB     |
| ₩ 2079                                    |       | ADS10,天空率サンプル_入り講歌地.adst    | 2020/12/18 13:27 | ADSF 29-011-     | 316.63     |
| <ul> <li>ビデオ</li> <li>1 ミュージック</li> </ul> |       | ADS10_日影社覧サンプル-adsf         | 2020/11/25 14:47 | ADSF 77-FIL      | 543 KB     |
|                                           | 77411 | 600:                        |                  | ADS files (* ads | a) S       |

- 3) インポートする ADS ファイルを選択します。
- 4) 「開く」を選択します。
- 5) 確認メッセージが開きます。

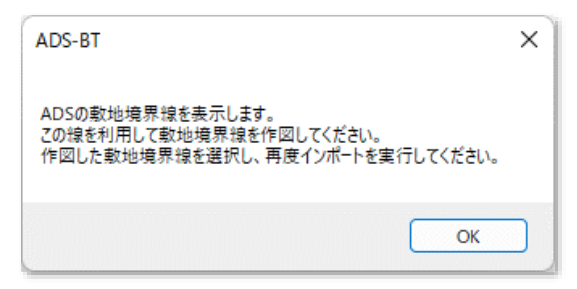

- 6) 「OK」を選択します。
- 7) インポートする ADS ファイルの本敷地形状が平面図ビューに表示されます。
- 8) 「マス&外構」メニューより、「敷地境界線」を選択します。
- 9) 「敷地境界線を作成」ダイアログが開きます。

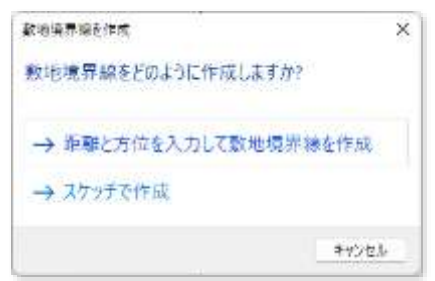

10)「スケッチで作成」を選択します。
- 11) 7)で表示した本敷地形状をトレースし、「敷地境界線」オブジェクトを作成します。
   ※トレースした形状が、インポートする ADS ファイルの本敷地形状と異なる場合、ADS ファイルのインポートができません。
- 12) 作成した「敷地境界線」オブジェクトを選択します。
- 13)「ADS-BT」メニューより、「インポート」を選択します。
- 14) 「開く」ダイアログが開きます。
- 15) 3) で選択した ADS ファイルを選択します。
- 16) 「開く」を選択します。
- 17) 「ビューの選択」ダイアログが開きます。

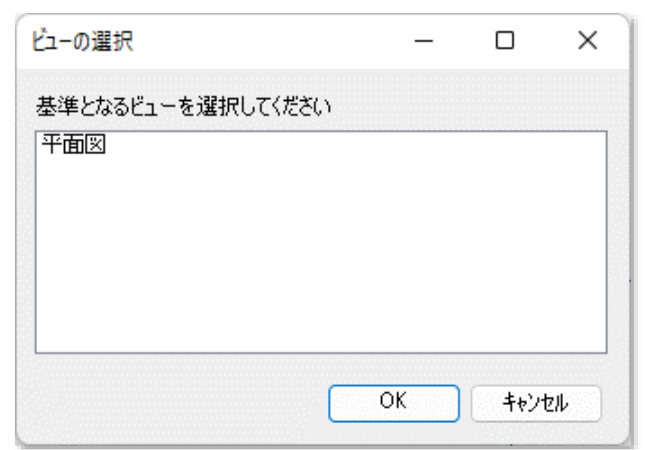

18) 基準となるビューを選択します。※ファミリが「平面図」のビューを選択して下さい。

19) 「エリアスキームの選択」ダイアログが開きます。

| エリアスキームの選択                  |                 | × |
|-----------------------------|-----------------|---|
| 新しいビューを作成するエ                | リアスキームを選択してください |   |
| 建築面積<br>賃貸可能<br>敷地面積<br>床面積 |                 |   |
|                             | OK ++721/       |   |

- 20) エリアスキームを選択します。 ※エリアスキームについては「敷地登録」を参照して下さい。
- 21) 「OK」を選択します。
- 22) ADS ファイルの本敷地、ブロック、与条件設定がインポートされます。

# 8-2 エクスポート

○開いているプロジェクトデータを ADS ファイル (adsf 形式)にエクスポートします。 ○与条件設定、計算対象 Revit オブジェクト、及び天空率算定領域のエクスポートが可能です。 ※各種計算結果はエクスポートできません。

## 8-2-1 ADS ファイルにエクスポートする

[操作手順]

- 1) 「ADS-BT」メニューより、「エクスポート」を選択します。
- 2) 「名前を付けて保存」ダイアログが開きます。

| 11 · #14                                                                                                    | 7#11-5~ |                                                                                                    |                                         |                                                                                                    | 8.41                                                         |
|----------------------------------------------------------------------------------------------------|---------|----------------------------------------------------------------------------------------------------|-----------------------------------------|----------------------------------------------------------------------------------------------------|--------------------------------------------------------------|
| <ul> <li>■ PC</li> <li>■ 30 # 7 929</li> <li>■ 7 9790-F</li> <li>■ 7 391-97</li> <li>■ F42,591-97</li> <li>■ F42,591-97</li> <li>■ F42,591-97</li> <li>■ E97+*</li> <li>■ E97+*</li> <li>■ E77#</li> <li>■ E77#</li> <li>■ E77#</li> </ul> |         | <ul> <li>4.6</li> <li>ADSiti, トレーンングマニコアル、設定業.adul</li> <li>ADSiti, 天空車サンブル、デュートリアル.adul</li> <li>ADSiti, 天空車サンブル、大ご.adul</li> <li>ADSiti, 天空車サンブル、登口の考えた:(異น</li> <li>ADSiti, 天空車サンブル、火災電助考えた:(干(二</li> <li>ADSiti, 天室車サンブル、入災職単地.adul</li> <li>ADSiti, 天菜車サンブル、入災職単地.adul</li> <li>ADSiti, 三副計量サンブル.adul</li> </ul> | 10.000 00000000000000000000000000000000 | 1世間<br>ADSF ファイル<br>ADSF ファイル<br>ADSF ファイル<br>ADSF ファイル<br>ADSF ファイル<br>ADSF ファイル<br>ADSF ファイル<br>ADSF ファイル | 1747<br>UNOR<br>1990<br>1990<br>1990<br>2960<br>2960<br>2960 |
| ファイルモ(N)<br>ファイルの標構(T)<br>- フォルダーの対象オ                                                                                                    | ADS H   | e (*.adel)                                                                                                    |                                         | 推荐(5)                                                                                                    | #+>@\$                                                       |

- 3) ファイル名を設定します。
- 4) 「保存」を選択します。

# 8-3 ライセンス

○本システムのネットワーク版ライセンス利用状況を確認します。
○本システムは、本システムのメニュー選択によりライセンスを取得します。
○ネットワーク版は、ご契約のライセンス数を超えると本システムが利用できなくなります。
○本システムを使用していない PC は、事前に「ライセンスの解放」を行う必要があります。
※本システム起動直後は「ライセンス未取得」状態になっています。
※ライセンスの取得は、本システムメニュー選択時に自動的に行います
※Light 版にはありません。

# 8-3-1 ライセンス未取得状態の「ライセンス情報」ダイアログ

| ライセンス情報  |              | ×   |
|----------|--------------|-----|
| ライセンスタイプ | コードメーター(取得中) |     |
| ライセンス数   | 0/5          |     |
| 使用期限     |              |     |
|          |              |     |
| ライセンス解訪  | t C          | 閉じる |

8-3-2 ライセンス取得状態の「ライセンス情報」ダイアログ

| ライセンス情報  |              | ×   |
|----------|--------------|-----|
| ライセンスタイプ | コードメーター(取得中) |     |
| ライセンス数   | 1/5          |     |
| 使用期限     |              |     |
|          |              |     |
| ライセンス解放  | it 🗌         | 閉じる |

※本システムを使用しない場合は、「ライセンス解放」を選択します。

# 8-4 ヘルプ

○本リファレンスマニュアルの PDF が起動します。

# 9 その他の ADS BT(計算)メニュー

# 9-1 出力

○各種計算表等を製図ビューに出力します。
○出力を実行すると製図ビューが自動作成されます。
○各種表は「詳細グループ」で作成されます。
※Light版では利用できません。

# 9-1-1 「表の選択」ダイアログ

|   | 表の選択        | ×                  |
|---|-------------|--------------------|
|   |             |                    |
|   | □ 各種与条件表    |                    |
| 2 | □ 斜線逆日影計算凡例 | l.                 |
| 3 | □日影特定点リスト表  | 6                  |
| 4 | □ 日影基準倍率表   | 時刻刻み 30分 🗸 🗸 🗸     |
| 5 | 🗌 日影建物高倍率表  | 方位角単位度(10進法) 🗸 🗸 🗸 |
|   |             | 倍率/高度 倍率 🛛 🗸 🗸     |
|   |             |                    |
|   |             | 確定中止               |

| 番号 | 項目名       |                        | 概要                            |  |  |
|----|-----------|------------------------|-------------------------------|--|--|
| 1  | 各種与条件表    | チェックを入れる               | と、各種与条件設定条件表を出力します            |  |  |
| 2  | 斜線逆日影計算凡例 | チェックを入れる               | と、斜線影響域凡例を出力します               |  |  |
| 3  | 日影特定点リスト表 | チェックを入れる               | と、日影特定点リストを出力します              |  |  |
| 4  | 日影基準倍率表   | チェックを入れる               | と、日影形状算定の根拠となる基準倍率表を出力します     |  |  |
| 5  | 日影建物高倍率表  | チェックを入れる               | と、建物高倍率表を出力します                |  |  |
|    |           | 日影基準倍率表及び建物高倍率表の設定をします |                               |  |  |
| 6  | 位索主恐学     | 時刻刻み                   | 「1時間」、「30分」、または「10分」から選択します   |  |  |
| 0  | 后华衣苡足     | 方位角単位                  | 「度(10進法)」または「度分(60進法)」から選択します |  |  |
|    |           | 倍率/高度選択                | 「倍率」または「高度」を選択します             |  |  |

## 9-1-2 製図ビューに出力する

[操作手順]

- 1) 「ADS-BT(計算)」メニューより、「出力」を選択します。
- 2) 「表の選択」ダイアログが開きます。
- 3) 出力する表にチェックを入れます。
- 4) 「確定」を選択します。
- 5) 確認ダイアログが開きます。

| ADS-BT       | × |
|--------------|---|
| 製図ビューに登録しました |   |
| ОК           |   |

- 6) 「OK」を選択します。
- 7) 出力する表の製図ビューが作成されます。※「出力」を選択すると、出力する表の製図ビューが上書き更新されます。

## 9-1-3 出力される表の製図ビュー名称及び種類

9-1-3-1 各種与条件表

○ADS 本敷地表

計算条件表

| 敷地形状           | 酒点 | X       | Y       |  |
|----------------|----|---------|---------|--|
| 0.00000-040-04 | 1  | 0.000m  | 0.000m  |  |
|                | 2  | 20.000m | 0.000m  |  |
|                | 3  | 20.000m | 30.000m |  |
|                | 4  | m000.0  | 30.000m |  |
| 方位角            | OF | 度00分00秒 |         |  |

#### ○ADS 境界線条件表

計算条件表

| 敷地境界線条件 | 番号 | 道路幅     | 絕和幅1   | 緩和帽2   | 隣地高さ   | 道路高1   | 道路高2   | 特定道路    |
|---------|----|---------|--------|--------|--------|--------|--------|---------|
|         | 1  |         | 0.000m | 0.000m | 0.000m |        |        |         |
|         | 2  | 5.000m  | 0.000m | 0.000m | 0.000m | 0.000m | 0.000m | 70,000m |
|         | 3  | 10.000m | 0.000m | 0.000m | 0.000m | 0.000m | 0.000m | 70.000m |
|         | 4  |         | 0.000m | 0.000m | 0.000m |        |        |         |

#### ○ADS 道路状況表

計算条件表

| <br>a second second second |    |     |    |  |
|----------------------------|----|-----|----|--|
| 道路                         | 番号 | 辺番号 | 形状 |  |
|                            | 1  | 2   | 1  |  |
|                            | 2  | 3   | 1  |  |
|                            |    |     |    |  |

#### ○ADS 交差点状況表

計算条件表

| <br>交差点 | 番号 | 形状 | 道路1 | 道路2 |
|---------|----|----|-----|-----|
|         | 1  | 3  | 1   | 2   |
|         |    |    |     |     |

## ○ADS 用途地域表

#### 計算条件表

| 用途地域条件 | 領域<br>1 | 用途地域<br>準住居 | 面積<br>600.00m | 建酸率<br>60% | 容積率(採用)<br>300%(300.00%) |         |
|--------|---------|-------------|---------------|------------|--------------------------|---------|
|        | 領域      | 容積率低減係3     | 改 道路          | 斜線勾配       | 隣地斜線勾配                   | 隣地斜線高さ  |
|        | 1       | 0.4         | 0             | 1.25       | 1.25                     | 20.000m |

#### ○ADS 高度地区表

| 計算条件表  |         |     |    |    |    |    |    |    |    |
|--------|---------|-----|----|----|----|----|----|----|----|
| 高度地区条件 | 領域<br>1 | 無指定 | al | а2 | b1 | b2 | b3 | c1 | c2 |

#### ○ADS 地盤高表

| 計算条件表  |    |        |  |
|--------|----|--------|--|
| 地盤面高条件 | 領域 | 地盤高    |  |
|        | 1  | 0.000m |  |
|        |    |        |  |

#### ○ADS 日影規制表

|       |       | 100   | 144   |    |
|-------|-------|-------|-------|----|
|       | pers. | 1H.   | 8° T. | -  |
| 6 E - | 54    | - 167 | 1-1-  | 18 |
|       |       |       |       |    |

| 异亲性农   |    |        |      |      | <br> | <br> |
|--------|----|--------|------|------|------|------|
| 日影規制条件 | 領域 | 測定面    | 規制1  | 規制2  |      |      |
|        | 1  | 4.000m | 5:00 | 3:00 |      |      |
|        |    |        |      |      |      |      |

#### ○ADS 日影規制条件

日影規制条件

| 領域番号 | 测定面高   | 規制時間1  | 規制時間2  |
|------|--------|--------|--------|
|      |        | 5.0m   | 10.0m  |
| 第1領域 | 4.000m | 5時間00分 | 3時間00分 |

## ○ADS 日照計算条件表

計算条件表

| 8.11.55 |        |                 |  |
|---------|--------|-----------------|--|
| 日照計算条件  | 節気/日付  | 冬至[12月22日頃]     |  |
|         | 均時差    | 0分00秒           |  |
|         | 時刻法    | 真太陽時            |  |
|         | 緯度     | 35度39分16秒       |  |
|         | 経度     | 139度44分41秒      |  |
|         | 示示章    | -23度27分00秒      |  |
|         | 測定開始時間 | 8時00分           |  |
|         | 測定終了時間 | 16時00分          |  |
|         | 測定ライン  | 5.000m, 10.000m |  |

## ○ADS 敷地面積表

# 敷地面積表 最大道路幅 = 10.000 (m)

| 用途地域 | 敷地面積    | 建蔽率    | 建築面積     | 容積率     | 採用容積率   | 延床面積     |
|------|---------|--------|----------|---------|---------|----------|
| 準住居  | 600.00m | 60.00% | 360.00mi | 300.00% | 300.00% | 1800.00m |
| 合計   | 600.00m | 60.00% | 360.00m  |         | 300.00% | 1800.00m |
| 坪数   | 181.50坪 |        | 108.90坪  |         |         | 544.50坪  |

# 9-1-3-2 斜線逆日影計算凡例 ○ADS 斜線逆日影計算凡例

| 斜線影響域凡例 |  |
|---------|--|
| 道路斜線    |  |
| 隣地斜線    |  |
| 高度斜線    |  |
| 北側斜線    |  |
| 絶対高さ    |  |
| 逆日影     |  |
| メッシュ最高  |  |

### 9-1-3-3 日影特定点リスト表

○ADS 日影特定点リスト表

日期特定点リスト

| No | X座槽[m] | Y座槽[m]  | 源定局[m] | 節気/日付     | 赤緯         | 日影時間       |                           | TINDI TINDI | - 19<br>- 19            |
|----|--------|---------|--------|-----------|------------|------------|---------------------------|-------------|-------------------------|
| 1  | 75.348 | 115.645 | 4,000  | 冬至12月22日頃 | -23度27分00秒 | 4:59:59,83 | 8:00:00.00<br>13:05:00.22 |             | 12:43:16.04 13:21:44.01 |
| 2  | 85.957 | 116.002 | 4.000  | 冬至12月22日頃 | -23度27分00秒 | 6:15:19,34 | 8:33:57.05                |             | 14:49:16.38             |
| 3  | 96,869 | 116.145 | 4,000  | 冬至12月22日頃 | -23度27分00秒 | 5:21:26.02 | 10:37:56.86               |             | 15:59:22.88             |
| 4  | 77.263 | 121.117 | 4,000  | 冬至12月22日頃 | -23度27分00秒 | 4:31:25.41 | 8:17:56.89                |             | 12:49:22.30             |
| 5  | 94,249 | 121,106 | 4.000  | 冬至12月22日頃 | -23度27分00秒 | 4:18:32.08 | 10:53:42,22               |             | 15:12:14.30             |

# 9-1-3-4 日影基準倍率表

○ADS 日影基準倍率表

基準倍率表

| 時刻    | 方位角[度]   | 倍率     | ×       | Y      |
|-------|----------|--------|---------|--------|
| 8:00  | -53.3683 | 7.0337 | -5.6445 | 4.1968 |
| 9:00  | -42.7616 | 3.2372 | -2.1979 | 2.3767 |
| 10:00 | -30.2529 | 2.2012 | -1.1090 | 1.9014 |
| 11:00 | -15.7861 | 1.7882 | -0.4864 | 1.7208 |
| 12:00 | 0.0000   | 1.6711 | 0.0000  | 1.6711 |
| 13:00 | 15.7861  | 1.7882 | 0.4864  | 1.7208 |
| 14:00 | 30.2529  | 2.2012 | 1.1090  | 1.9014 |
| 15:00 | 42.7616  | 3.2372 | 2.1979  | 2.3767 |
| 16:00 | 53.3683  | 7.0337 | 5.6445  | 4.1968 |

# 9-1-3-5 日影建物高倍率表

○ADS 建物高倍率表

| 建物高倍率   | 友        |          |          |          |         |         |         |         |          |
|---------|----------|----------|----------|----------|---------|---------|---------|---------|----------|
| 時刻      | 8:00     | 9:00     | 10:00    | 11:00    | 12:00   | 13:00   | 14:00   | 15:00   | 16:00    |
| 方位角     | -53.3683 | -42.7616 | -30.2529 | -15.7861 | 0.0000  | 15.7861 | 30.2529 | 42.7616 | 53.3683  |
| 倍率      | 7.0337   | 3.2372   | 2.2012   | 1.7882   | 1.6711  | 1.7882  | 2.2012  | 3.2372  | 7.0337   |
| 測定面高=   | 4.000    | 50       | 075      | 015      |         |         |         |         | 0        |
| 21.0000 | 147.7089 | 67.9828  | 46.2267  | 37.5534  | 35.0946 | 37.5534 | 46.2267 | 67.9828 | 147.7089 |

# 9-1-4 日影特定点リスト表の見方

| 1  | 2       | 3       | 4      | 5         | 6          | $\overline{\mathcal{O}}$ | 8                         | 9                  | 10          |
|----|---------|---------|--------|-----------|------------|--------------------------|---------------------------|--------------------|-------------|
| No | X座槽[m]  | Y座標[m]  | 潮定高[m] | 釐氖/旧付     | 赤緯         | 日影時間                     |                           | 111111111111111111 | 1 3         |
| 1  | 75,348  | 115.645 | 4.000  | 冬至12月22日頃 | +23度27分00秒 | 4:59:59.83               | 8:00:00.00<br>13:05:00.22 | D                  | 12:43:16.04 |
| 2  | 85,957  | 116.002 | 4,000  | 冬至12月22日頃 | -23度27分00秒 | 6:15:19.34               | 8:33:57.05                |                    | 14:49:16.38 |
| 3  | 96.869  | 116,145 | 4,000  | 冬至12月22日頃 | -23度27分00秒 | 5:21:26.02               | 10:37:56.86               |                    | 15:59:22.88 |
| 4  | 77,263. | 121.117 | 4.000  | 冬至12月22日頃 | +23度27分00秒 | 4:31:25.41               | 8:17:56.89                |                    | 12:49:22.30 |
| 5  | 94,249  | 121.106 | 4.000  | 冬至12月22日頃 | -23度27分00秒 | 4:18:32.08               | 10:53:42.22               |                    | 15:12:14.30 |

| 番号  | 項目     | 概要                        |  |
|-----|--------|---------------------------|--|
| 1   | No     | 特定点Noを表示します               |  |
| 2   | X座標    | 特定点のX座標を表示します             |  |
| 3   | Y座標    | 特定点のY座標を表示します             |  |
| 4   | 測定高    | 測定面の高さを表示します              |  |
| 5   | 節気/日付  | 選択した節気に関わらず、「冬至」で固定です     |  |
| 6   | 赤緯     | 選択した節気に関わらず、冬至の太陽赤緯を表示します |  |
| (7) | 日影時間   | 特定点における日影時間を表示します         |  |
| 8   | 開始時間   | 特定点における日影開始時間を表示します       |  |
| 9   | バーチャート | 特定点における日影時間をバーチャートで表示します  |  |
| 10  | 終了時間   | 特定点における日影終了時間を表示します       |  |

# 9-2 計算形状

○計算建物形状を確認します。

○計算対象 3D ビューに「マス」オブジェクトで計算建物形状を作成します。 ○計算建物形状については、「1-4-2 計算建物形状について」を参照して下さい。

# 9-2-1 「計算建物形状」ダイアログ

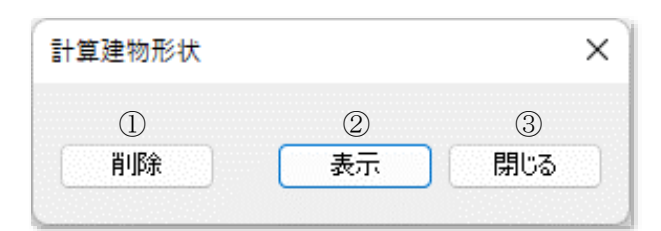

| 番号 | 項目  | 概要                 |
|----|-----|--------------------|
| 1  | 削除  | 計算建物形状を削除します       |
| 2  | 表示  | 計算建物形状を表示します       |
| 3  | 閉じる | 「計算建物形状」ダイアログを閉じます |

9-2-2 計算建物形状を表示する

[操作手順]

- 1) 「ADS-BT(計算)」メニューより、「計算形状」を選択します。
- 2) 「計算建物形状」ダイアログが開きます。
- 3) 「表示」を選択します。

# 9-2-3 計算建物形状を削除する

[操作手順]

- 1) 「ADS-BT(計算)」メニューより、「計算形状」を選択します。
- 2) 「計算建物形状」ダイアログが開きます。
- 3) 「削除」を選択します。

# 10 その他

# 10-1 Light 版の制限

○Light 版の制限は下表の通りです。

|         | 項目         | 製品版 | Light 版          |
|---------|------------|-----|------------------|
|         | 計算条件/緯度·経度 | 0   | 都市リストからの選択不可     |
|         |            | 0   | 太陽赤緯:冬至          |
|         |            |     | 時刻法:真太陽時         |
|         | 計管冬卅/日昭冬卅  |     | 規制ライン内側;5m       |
|         | 可并不广/口照木广  |     | 規制ライン外側10m       |
| 与条件設定   |            |     | で固定              |
|         |            |     | 測定時間のみ選択可        |
|         | 分割線        | 0   | 日影規制領域の分割不可      |
|         | 領域条件/用途地域  | 0   | 一部項目設定不可         |
|         | 領域条件/高度地区  | 0   | 高度地区の追加不可        |
|         | 発散ライン      | 0   | ×                |
|         | 斜線逆日影計算    | 0   | 斜線計算のみ           |
| 斜線逆日影計算 | 建物高チェック    | 0   | ×                |
|         | 斜線計算式      | 0   | ×                |
|         | 特定点        | 0   | ×                |
|         | 口昭学田       | 0   | 「日照定規の設定」ダイアログ及び |
| 日影計算    | 口炽ル規       |     | 「日影時間」パレットなし     |
|         | 時刻日影計算     | 0   | ×                |
|         | 等時間日影計算    | 0   | ×                |
| 工业本利答   | 簡易天空率      | ×   | 0                |
| 大空半計昇   | 天空率計算      | 0   | ×                |
| 7.044   | 出力         | 0   | ×                |
| てい他     | ライセンス      | 0   | ×                |
| 環境設定    | 環境設定       | 0   | 「計算用建物変換方法」のみ設定可 |

# 10-2 サポートについて

○本システムに関するお問い合わせは、フリーダイヤル及びメールにて対応させて頂いております。

 ○各種計算結果に関するお問い合わせ等、データを拝見しての対応となる場合がありますのでご了承ください。
 ○サポートセンターの電話番号及びメールアドレスは、システム納品時に同梱されている「年間著作権使用許諾登録 証」に記載されています。

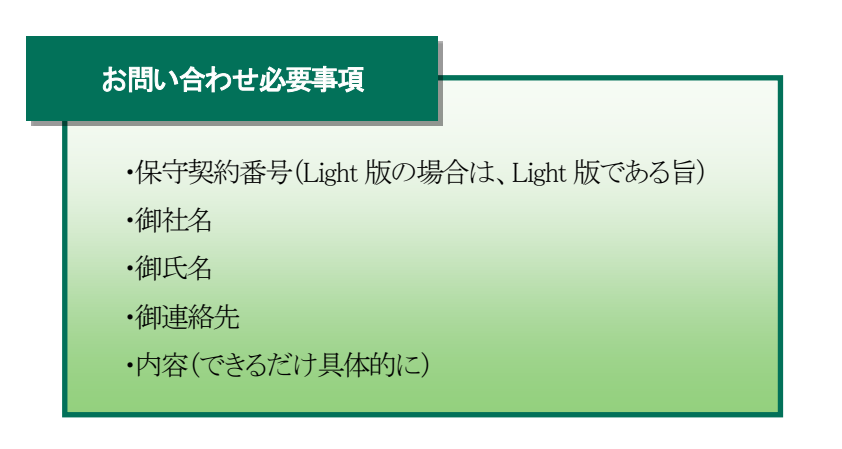

・本書およびこのプログラムは、著作権上、生活産業研究所株式会社に無断で使用、複製することはできません。

・このプログラムは、使用する本人がバックアップの為にコピーする場合を除き、コピーすることを禁じます。

・本書およびこのプログラムの運用上のトラブルについては、責任を負いかねます。

・本書およびこのプログラムの内容は、予告なしに変更することがあります。

製作・発行 生活産業研究所株式会社 〒153-0043 東京都目黒区東山 1-6-7 フォーラム中目黒

2024年4月初版

ADS-BT for Revit リファレンスマニュアル